#### zNID 24xx Series Configuration Guide

For software version 2.5.x August 2012 Document Part Number: 830-03782-01

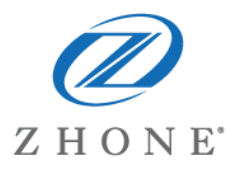

Zhone Technologies @Zhone Way 7195 Oakport Street Oakland, CA 94621 USA 510.777.7000 www.zhone.com info@zhone.com

#### COPYRIGHT C2000-2012 Zhone Technologies, Inc. and its licensors. All rights reserved.

This publication is protected by copyright law. No part of this publication may be copied or distributed, transmitted, transcribed, stored in a retrieval system, or translated into any human or computer language in any form or by any means, electronic, mechanical, magnetic, manual or otherwise, or disclosed to third parties without the express written permission from Zhone Technologies, Inc.

Bitstorm, EtherXtend, EZ Touch, IMACS, MALC, MXK, Raptor, SLMS, Z-Edge, Zhone, ZMS, zNID and the Zhone logo are trademarks of Zhone Technologies, Inc.

Zhone Technologies makes no representation or warranties with respect to the contents hereof and specifically disclaims any implied warranties of merchantability, non infringement, or fitness for a particular purpose.

Further, Zhone Technologies reserves the right to revise this publication and to make changes from time to time in the contents hereof without obligation of Zhone Technologies to notify any person of such revision or changes.

# TABLE OF CONTENTS

| About This | Guide                                                      | 7  |
|------------|------------------------------------------------------------|----|
|            | Style and notation conventions                             | 7  |
|            | Typographical conventions                                  | 8  |
|            | Related documentation                                      | 8  |
|            | Acronyms                                                   | 9  |
|            | Technical support                                          | 11 |
|            | Important safety instructions                              | 11 |
| Chapter 1  | zNID 24xx Series                                           | 13 |
|            | Overview                                                   |    |
|            | Web user interface                                         |    |
|            | zNID 24xx series components                                |    |
|            | zNID 24xx models and interfaces                            |    |
|            | GPON models                                                | 17 |
|            | Gigabit Ethernet models                                    | 17 |
| Chapter 2  | Management                                                 |    |
|            | Management interfaces                                      | 19 |
|            | CLI                                                        |    |
|            | Web                                                        |    |
|            | SNMP                                                       |    |
|            | OMCI                                                       | 20 |
|            | OMCI vs. Residential Gateway management                    | 21 |
|            | Comparing RG, OMCI and VEIP by service, traffic forwarding |    |
|            | RG                                                         | 22 |
|            | OMCI                                                       |    |
|            | Dual Managed                                               | 22 |
|            | RG configured flows                                        | 22 |
|            | OMCI configured ONU flows                                  |    |
|            | OMCI unique features                                       |    |
|            | OMCI configured video                                      | 25 |
|            | OMCI configured voice                                      |    |
|            | Statistics in UNI mode                                     |    |

| Reserved GEM ports                  |    |
|-------------------------------------|----|
| Dual Managed mode using the VEIP    | 27 |
| Logging in to the 24xx series zNIDs |    |
| Logging in on the Ethernet ports    |    |
| Logging in with CLI                 | 29 |
| System features                     | 30 |
| Management access control           |    |
| User names and nasswords            |    |
| Registration ID                     |    |
| Default interface                   |    |
| DNS                                 |    |
| DNS client                          |    |
| DNS Proxy Server                    |    |
| Internet time                       |    |
| System log                          |    |
| Power shedding                      | 42 |
| Backup/Restore                      | 43 |
| Backup                              | 43 |
| Restore                             | 45 |
| Restore default                     | 46 |
| SNMP agent                          | 47 |
| TR-069 Client                       | 49 |
| Certificates                        | 51 |
| Local certificates                  | 52 |
| Trusted CA                          | 53 |
| Software                            | 54 |
| Restore software                    |    |
| Update software                     |    |
| Reboot                              |    |
| Status and statistics               | 57 |
| Device info                         | 58 |
| Statistics                          | 61 |
| LAN interface status                | 65 |
| GPON interface status               | 66 |
| PPPoE status                        | 68 |
| Route                               | 69 |
| ARP table                           | 70 |
| Bridge table                        |    |
| DHCP status                         | 72 |
| IGMP                                |    |
| OMCI                                |    |
| Wireless                            |    |
| V 01ce                              | 79 |

| Chapter 3 | Configuration                   | 85  |
|-----------|---------------------------------|-----|
|           | Interfaces                      |     |
|           | Interface naming conventions    |     |
|           | Ethernet port                   | 86  |
|           | Factory default VLAN definition |     |
|           | Configuration pages             |     |
|           | System info                     |     |
|           | Static route                    | 91  |
|           | Access control                  |     |
|           | Lists                           |     |
|           | Rules                           |     |
|           | Firewall                        | 94  |
|           | Global                          | 94  |
|           | Management access               |     |
|           | Port forwarding                 | 96  |
|           | Interfaces                      |     |
|           | Bridged                         |     |
|           | Routed                          |     |
|           | Brouted                         |     |
|           | PPPoE                           |     |
|           | Ethernet                        |     |
|           | GPON                            |     |
|           | Rate Limits                     |     |
|           | Wireless                        |     |
|           | Basic                           |     |
|           | Security                        |     |
|           | MAC filter                      |     |
|           | Wireless bridge                 |     |
|           | Advanced                        |     |
|           | Voice                           |     |
|           | SIP                             |     |
|           | SIP-PLAR                        |     |
|           | MGCP                            |     |
|           | Lines                           | 140 |
|           | VLAN                            | 143 |
|           | Settings                        | 143 |
|           | Modes                           |     |
|           | WAN backup                      | 153 |
|           | Deployment scenarios            |     |
|           | IP configuration options        |     |
|           | Creating data connections       |     |
|           | Creating bridge connections     |     |
|           | Creating routed connections     |     |
|           | Creating brouted connections    |     |
|           | Creating PPPoE tunnels          |     |
|           | Creating wireless connections   |     |
|           | Creating video connections      |     |
|           | Creating voice connections      |     |
|           | 6                               |     |

| Creating Dual Managed connections       | 194 |
|-----------------------------------------|-----|
| Advanced features                       |     |
| VLANS                                   |     |
| All ports untagged                      |     |
| Tagged uplink port untagged LAN ports   |     |
| Tagged uplink port and tagged LAN ports |     |
| S-Tagged                                |     |
| TLS mode                                |     |
| NAT and DHCP                            |     |
| DHCP server                             |     |
| Data services                           |     |
| Rate limiting                           |     |
| Priority                                |     |

| Chapter 4 | Special scenarios            |     |
|-----------|------------------------------|-----|
|           | Microsoft Media Room support |     |
|           | Any port, any service        | 217 |

| Chapter 5 | Troubleshooting tests |  |
|-----------|-----------------------|--|
|           | Diagnostics           |  |
|           | Ping                  |  |
|           | Trace route           |  |
|           | Voice                 |  |
|           | Hardware reset        |  |

|--|

# **ABOUT THIS GUIDE**

This guide is intended for use by installation technicians, system administrators, or network administrators. It explains the Web user interface for the zNID 24xx series and how to configure the zNID 24xx series of products.

### Style and notation conventions

This document uses the following conventions to alert users to information that is instructional, warns of potential damage to system equipment or data, and warns of potential injury or death. Carefully read and follow the instructions included in this document.

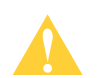

**Caution:** A caution alerts users to conditions or actions that could damage equipment or data.

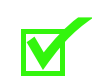

**Note:** A note provides important supplemental or amplified information.

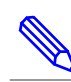

**Tip:** A tip provides additional information that enables users to more readily complete their tasks.

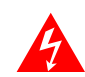

**WARNING!** A warning alerts users to conditions or actions that could lead to injury or death.

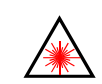

WARNING! A warning with this icon alerts users to conditions or actions that could lead to injury caused by a laser.

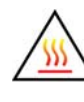

WARNING! This icon warns the user that metal surfaces can become hot to touch. Avoid contact or use caution when touching these surfaces.

### **Typographical conventions**

The following typographical styles are used in this guide to represent specific types of information.

| Bold                 | Used for names of buttons, dialog boxes, icons, menus,<br>profiles when placed in body text, and property pages (or<br>sheets). Also used for commands, options, parameters in<br>body text, and user input in body text. |
|----------------------|----------------------------------------------------------------------------------------------------|
| Fixed                | Used in code examples for computer output, file names, path names, and the contents of online files or directories.                                                                                                    |
| Fixed Bold           | Used in code examples for text typed by users.                                                                                                    |
| Fixed Bold<br>Italic | Used in code examples for variable text typed by users.                                                                                                    |
| Italic               | Used for book titles, chapter titles, file path names, notes in<br>body text requiring special attention, section titles,<br>emphasized terms, and variables.                                                             |
| PLAIN UPPER<br>CASE  | Used for environment variables.                                                                                                    |

## **Related documentation**

Refer to the following publication for additional information:

- *zNID 24xx Hardware Installation Guide* explains how to install the zNID, describes the variations of the zNID models in 24xx family, their LEDs and interfaces.
- zNID Quick Installation Instructions There is a set of Quick Installation Instructions for GPON and GE models which describe in shorter procedures the steps for installing the zNID. These instructions are shipped with the zNID, but are also available on the Zhone website.

Refer to the release notes for software installation information and for changes in features and functionality of the product (if any).

## Acronyms

The following acronyms are related to Zhone products and may appear throughout this manual:

| Acronym     | Description                                        |  |  |  |
|-------------|----------------------------------------------------|--|--|--|
| Active E    | Active Ethernet, also known as Gigabit Ethernet    |  |  |  |
| APC         | Angled physical contact (for fiber connector)      |  |  |  |
| Coax        | Coaxial cable                                      |  |  |  |
| CPE         | Consumer Premises Equipment                        |  |  |  |
| DHCP server | Dynamic host configuration protocol server         |  |  |  |
| EZ touch    | Zhone's implementation for managing CPEs and zNIDs |  |  |  |
| GigE        | Gigabit Ethernet                                   |  |  |  |
| GPON        | Gigabit passive optical network                    |  |  |  |
| HPNA        | Home phone line networking alliance                |  |  |  |
| IPTV        | Internet protocol TV                               |  |  |  |
| LED         | Light-emitting diode                               |  |  |  |
| MALC        | Multi-access line concentrator                     |  |  |  |
| MDU         | Multiple Dwelling Unit                             |  |  |  |
| MIB         | Management information bases                       |  |  |  |
| MoCA        | Multimedia over Coax Alliance                      |  |  |  |
| OLT         | Optical Line Terminator                            |  |  |  |
| OMCI        | ONU Management and Control Interface               |  |  |  |
| ONT         | Optical Network Terminator                         |  |  |  |
| ONU         | Optical Network Unit                               |  |  |  |
| PoE         | Power over Ethernet                                |  |  |  |
| PPPoE       | Point-to-point protocol over Ethernet              |  |  |  |
| QoS         | Quality of service                                 |  |  |  |
| RF          | Radio Frequency                                    |  |  |  |
| RFoG        | Radio Frequency over Glass                         |  |  |  |
| SC adaptor  | Subscriber connector adaptor                       |  |  |  |
| SIP         | Session initiation protocol                        |  |  |  |
| SNMP        | Simple network management protocol                 |  |  |  |

Table 1: Acronyms and their descriptions

| Acronym | Description                                                                                                    |
|---------|----------------------------------------------------------------------------------------------------|
| T1/E1   | T1 is Trunk line 1 (or DS 1, digital signal level 1). E1 is the European equivalent, though there are a number of differences between the North American T1 and the European E1. |
| UPC     | Ultra physical contact (for fiber connector)                                                                                                    |
| Wi-Fi   | Wireless local area network (trademark of Wi-Fi alliance)                                                                                                    |
| VoIP    | Voice over IP                                                                                                    |
| zNID    | Zhone Network Interface Device                                                                                                    |
| ZMS     | Zhone Management System                                                                                                    |

Table 1: Acronyms and their descriptions (Continued)

## **Technical support**

Technical Support for this product is provided by your Internet Service Provider.

## Important safety instructions

Read and follow all warning notices and instructions marked on the product and included in the Hardware Installation Guide, available at Zhone.com. About This Guide

# ZNID 24XX SERIES

This chapter describes the zNID 24xx. It includes the following sections:

- Overview, page 13
- zNID 24xx series components, page 16
- zNID 24xx models and interfaces, page 17

### **Overview**

The zNID 24xx Series (Zhone Network Interface Device) is a family of indoor, full-featured gateways for residential installations. These next generation zNIDs support GPON or Active Ethernet termination to meet the demands of multi-service network deployments to the user.

With either GPON or Active Ethernet uplinks, the 24xx Series zNIDs deliver data, voice, or video (IPTV) over fiber.

The 24xx series of zNIDs share a common software architecture with the 42xx and 9xxx series of zNIDs, including the same intuitive Web interface and command line interface. The zNID can also be managed by the Zhone Network Management System (ZMS) which uses SNMP. Software upgrades and configuration backups can be handled automatically by the ZMS using the EZ Touch management feature.

The zNID is a full-featured gateway supporting services such as DHCP server, rate limiting, filtering, comprehensive logging, and more. The zNID product line implements a very flexible QoS allowing the service provider to guarantee that services are being prioritized correctly and the end-user receives the Quality of Experience that is expected.

All 24xx series Single Family Unit (SFU) ONTs provide the same voice features found on the 42xx series of outdoor residential SFU ONTs and the 9xxx series of Multiple Dwelling Unit (MDU) ONTs. SIP-PLAR signaling is supported for connection via Zhone's Voice Gateway to traditional Class 5 TDM switches, while both MGCP and SIP are supported for direct connection to a VoIP Softswitch. This flexibility allows Zhone's 9xxx, 42xx and 24xx Series ONTs to work in nearly all Telco networks, with interoperability support for a broad array of Softswitches.

Zhone's GPON ONTs are commonly are used in the 20km range with other GPON ONTs in the distribution network, though can reach up to 60km depending on the configuration of the optical distribution network (ODN).

Zhone's 24xx Active Ethernet ONTs can operate at distances up to 20km.

The zNID enclosure is designed to provide outstanding reliability and simple installation.

The zNID 24xx series may be managed by

- EZ Touch (Zhone's CPE and zNID management application)
- Zhone Management System (ZMS)
- Web (HTTP)
- Command Line Interface (CLI/Telnet/SSH)
- ONT Management Control Interface (OMCI) for GPON only

More information about management capabilities see *Management* on page 19 and *Logging in to the 24xx series zNIDs* on page 29.

For information about special configurations such as Microsoft Media Room and Any Port, Any Service, see *Chapter 4, Special scenarios*, on page 213 for *Microsoft Media Room support* and *Any port, any service*.

### Web user interface

The zNID 24xx data path architecture is VLAN centric. In other words to pass traffic VLANs must be defined. The main page for seeing how the zNID is configured is the **Configuration | VLAN | Settings** page which shows in the lower table the VLANs which have been created and the ports which are members of each VLAN. The type of connection is also displayed in the lower table. The upper table shows the port defaults. Figure 1 shows the default state of the zNID 24xx.

To read the **Configuration** | **VLAN** | **Settings** page, see *Factory default VLAN definition* on page 87 and *Edit Port Defaults* on page 145. To understand more about VLAN options, see *VLANS* on page 197.

To create bridged, routed, or PPPoE connections as well as configure Voice interfaces see *Deployment scenarios* on page 156.

## Figure 1: The VLAN settings page shows the VLANs and the ports which belong to each VLAN

| Setup    |                |           |            |            |            |            |        |               |        |        |
|----------|----------------|-----------|------------|------------|------------|------------|--------|---------------|--------|--------|
|          |                | Fiber WAN | GE1 - GigE | GE2 - GigE | GE3 - GigE | GE4 - GigE | SSID 0 | SSID 1        | SSID 2 | SSID 3 |
|          |                | eth0      | eth1       | eth2       | eth3       | eth4       | wl0    | w <b>l0_1</b> | wl0_2  | wl0_3  |
|          | Uplink         | Uplink    | -          | -          | -          | -          | -      | -             | -      | -      |
|          | Default PVID   | 200       | 200        | 200        | 200        | 200        | 200    | 200           | 200    | 200    |
| Port     | Default 802.1p | 0         | 0          | 0          | 0          | 0          | 0      | 0             | 0      | 0      |
| Defaults | IGMP PVID      | 0         | 0          | 0          | 0          | 0          | 0      | 0             | 0      | 0      |
|          | IGMP 802.1p    | 0         | 0          | 0          | 0          | 0          | 0      | 0             | 0      | 0      |

#### Edit Port Defaults

|            | select column     |           |            |           |            |
|------------|-------------------|-----------|------------|-----------|------------|
|            | VLAN ID           | 7         | 100        | 200       | 300        |
|            | VLAN Name         | Mgmt_Vlan | Video_Vlan | Data_Vlan | Voice_Vlan |
| VLAN       | Connection Type   | Bridged   | Bridged    | Bridged   | Bridged    |
|            | Secure Forwarding | Disable   | Disable    | Disable   | Disable    |
|            | Fiber WAN (eth0)  | Т         | Т          | Т         | Т          |
|            | GE1 - GigE (eth1) | -         | -          | U         | -          |
|            | GE2 - GigE (eth2) | -         | -          | U         | -          |
|            | GE3 - GigE (eth3) | -         | -          | U         | -          |
|            | GE4 - GigE (eth4) | -         | -          | U         | -          |
| Port       | SSID 0 (wl0)      | -         | -          | U         | -          |
| Membership | SSID 1 (wl0_1)    | -         | -          | -         | -          |
|            | SSID 2 (wl0_2)    | -         | -          | -         | -          |
|            |                   |           |            |           |            |

| Fests<br>Status<br>System<br>Configuratio |
|-------------------------------------------|
| System Info                               |
| Static Route                              |
| Access Control                            |
| Firewall                                  |
| Interfaces                                |
| Wireless                                  |
| Voice                                     |
| VLAN                                      |
| Settings                                  |
| Modes                                     |
| WAN Backup                                |
|                                           |

### zNID 24xx series components

The zNID 24xx series has models which have either GPON or Gigabit Ethernet interfaces on the WAN side and Gigabit Ethernet ports, POTS, Coax and USB. See the list of *zNID 24xx models and interfaces* on page 17 for information on which models support which interfaces.

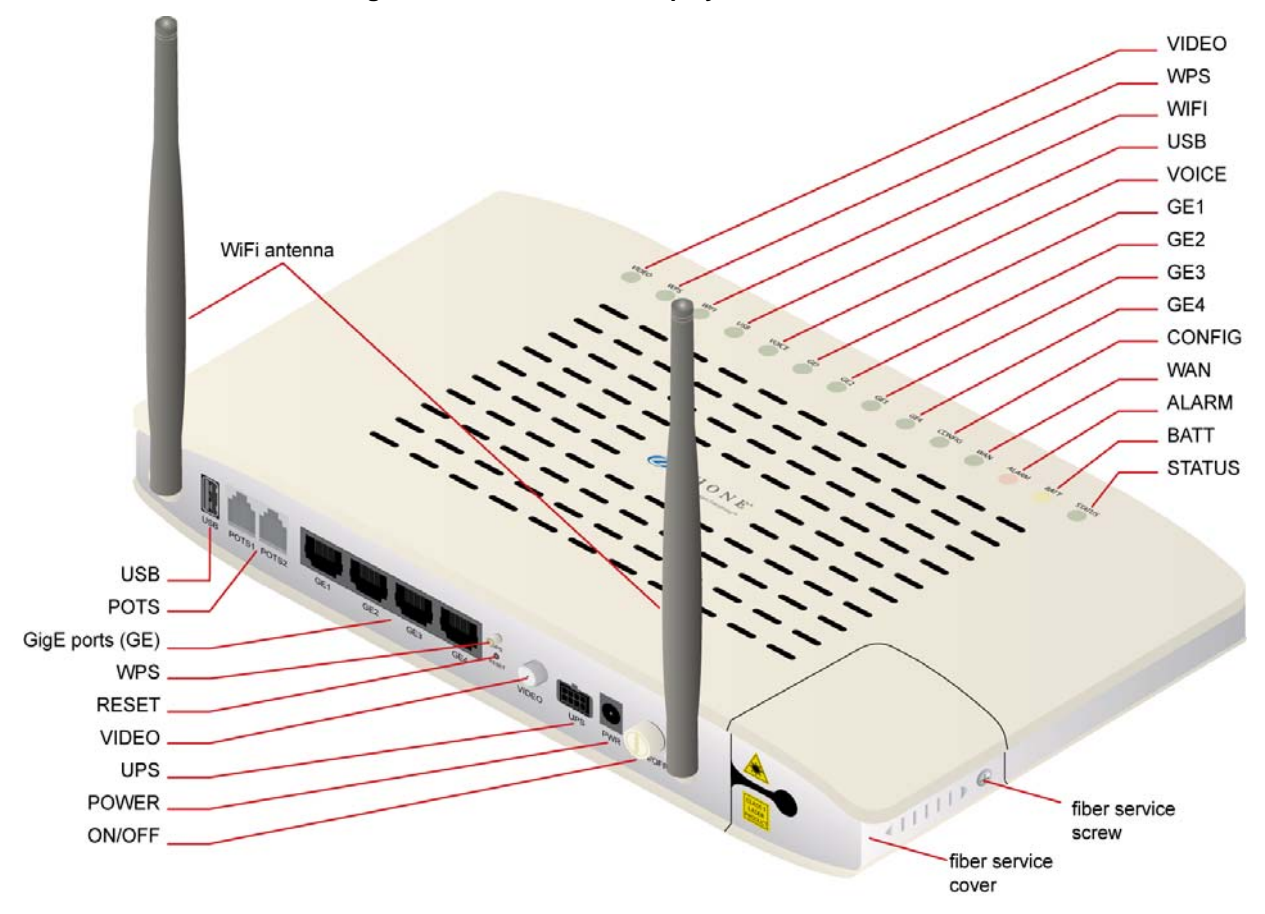

Figure 2: The interfaces, displays and buttons for the zNID 24xx

Depending upon the zNID model selected, the interfaces on the zNID can include:

- One, two, or four Gigabit Ethernet RJ45 ports
- Two Phone Ports (POTS)
- One Coax Port with RF Video
- USB port

#### To reset the zNID 24xx

- **1** Press a pin into the reset button and hold it down until all LEDs are on together.
- **2** Release the reset button.

## zNID 24xx models and interfaces

### **GPON** models

The zNID 24xx series GPON models have the following interfaces:

| Model Description                  |                                             |  |
|------------------------------------|---------------------------------------------|--|
| zNID-GPON-2402 GPON Uplink, 2 GigE |                                             |  |
| zNID-GPON-2403                     | GPON Uplink, 2 GigE, RFV                    |  |
| zNID-GPON-2424                     | GPON Uplink, 2 POTS, 4 GigE                 |  |
| zNID-GPON-2425                     | GPON Uplink, 2 POTS, 4 GigE, RFV            |  |
| zNID-GPON-2426                     | GPON Uplink, 2 POTS, 4 GigE, WiFi, USB      |  |
| zNID-GPON-2427                     | GPON Uplink, 2 POTS, 4 GigE, WiFi, RFV, USB |  |

### **Gigabit Ethernet models**

The zNID 24xx series Gigabit Ethernet models have the following interfaces:

| Model        | Description                          |  |
|--------------|--------------------------------------|--|
| zNID-GE-2402 | GE Uplink, 2 GigE                    |  |
| zNID-GE-2424 | GE Uplink, 2 POTS, 4 GigE            |  |
| zNID-GE-2426 | GE Uplink, 2 POTS, 4 GigE, WiFi, USB |  |

zNID 24xx Series

# MANAGEMENT

This chapter describes the zNID 24xx. It includes the following sections:

- Management interfaces, page 19
- Management access control, page 31
- System features, page 30
- Status and statistics, page 57

### **Management interfaces**

The zNID 24xx products can be fully managed through any of several methods (CLI, Web, SNMP and OMCI).

The device uses VLAN 7 as the default management VLAN, with DHCP Client enabled. This allows the ONU to automatically obtain an IP address when connected to an MXK.

CLI

The zNID 24xx products can be managed using a command line interface.

#### Web

The zNID 24xx products can also be fully managed through the web (HTTP) interface. The web pages are very intuitive and they include a context sensitive help button for additional information. The web interface will be used for the configuration examples used in this document.

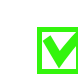

Note: The web pages will vary slightly depending on model.

#### **SNMP**

The zNID 24xx products can also be managed through SNMP. The zNID 24xx family is compatible with any industry standard SNMP agent. However, Zhone provides a CPE manager feature that makes managing the ONUs even easier.

#### OMCI

ONU Management Control Interface (OMCI) provides policy based configuration and management capabilities for GPON. OMCI management is intergrated into the OLT command set, so configuration of the ONU with OMCI is done from the OLT, not directly as with the Web UI or CLI interfaces. Not all modules in the zNID, such as the wireless interface, can be configured directly from OMCI, however they may be used with OMCI via the Virtual Ethernet Interface Point. See OMCI vs. Residential Gateway management, page 21 for more information.

### **OMCI vs. Residential Gateway management**

For GPON zNIDs, the zNID 24xx may be configured and managed from both OMCI and from a residential gateway interface (CLI or Web UI). When using both methods of management it is important to understand how each method configures traffic flows. OMCI configured data flows are very different from residential gateway data flows.

The zNID-GPON-24xx models support multiple management interfaces, however for the purposes of this discussion, the management interfaces fall into two groups, the OMCI management interface and the RG management interfaces which includes the Web GUI, CLI and SNMP.

OMCI and RG combine for three types of management modes:

RG only

The RG architecture utilizes and Etherswitch, supporting MAC address learning and forwarding (ISO layer 2 bridging) as well as routing. This combination of bridging and routing supported by the zNID provides a broad base of routing options. See IP configuration options, page 157 for more information.

The RG interface supports wireless and VoIP options for SIP, SIP-PLAR and MGCP See Voice, page 134 and Creating voice connections, page 191 for more information about Voice. Most of this document explains the RG Web UI interface.

RG only mode is also called RG or RG mode.

OMCI only

Data flows are handled differently for OMCI configured flows than for the RG flows. For OMCI data flows there is a one to one mapping between the WAN side GEM port and the LAN side UNI port. All packets are 'cut-through' the zNID with no MAC address learning or forwarding.

The wireless interface is not supported by OMCI. However to map WiFi to OMCI there is another type of management which combines RG and OMCI.

OMCI only mode is also called ONU mode.

• Dual mode: OMCI and RG

With dual mode management, the downstream LAN interfaces are configured via the RG interface, and mapped to the Virtual Ethernet Interface Point (VEIP). The VEIP is the common interface point between RG features and OMCI-configured filter rules.

OMCI and RG combined mode always uses the VEIP.

#### Comparing RG, OMCI and VEIP by service, traffic forwarding

Another way to understand the three GPON interface types is by service and traffic forwarding.

#### RG

With RG interfaces you can configure all service modules on the zNID 24xx. RG VLANs pass through an integrated Etherswitch and are forwarded based on Destination MAC to any interface, including the integrated Router. Packets are classified on ingress and handled by the integrated Ethernet Switch and CPU routing, voice or WiFi.

RG VLANs use the 5xx GEM exclusively (unless mapped to the VEIP, in Dual Managed mode, in which case any GEM can be used).

See RG configured flows on page 22 for more information.

#### OMCI

OMCI configured ONU flows require a 1:1 UNI:GEM mapping.

OMCI configured ONU flows are cut-through flows with no bridging, no switching, no routing.

WiFi is not supported in OMCI only mode.

Voice can operate as an OMCI-configured function or an RG-configured function.

RG configured flows and OMCI configured flows can co-exist, but Voice must be OMCI-configured. Remember the following rule: OMCI always wins.

See OMCI configured ONU flows on page 24 for more information.

#### **Dual Managed**

Dual Managed connections mapped to the VEIP connections may use any GEM. In this mode, RG VLANs operate as described above, but instead of using the default 5xx GEM, OMCI is used to configure the GEM and VLAN filter rule.

See *Dual Managed mode using the VEIP* on page 27 for more information.

#### **RG configured flows**

RG configured flows are flows configured via an RG management interface: TR-069, Web GUI, Telnet/CLI, or SNMP. This document mainly describes the Web GUI, so we will not go into much detail about the various configurations in this section.

For a discussion of the configurations available and example procedures see Deployment scenarios, page 156 and IP configuration options, page 157.

All services are configured on a per VLAN basis. The RG interfaces can configure data, video, and voice.

for all RG VLANs, an integrated Etherswitch is included in the data forwarding path. This enables RG VLANs to support local Bridging and peer-to-peer communications for LAN client devices such as PCs. Additionally, a Bridge Table is maintained for all Bridged RG VLANs to show learned source MACs per VLAN and per Port.

Packets are classified on ingress, then the learning and forwarding switch determines where to send. See *VLANS* on page 197 for a discussion of layer 2 forwarding behaviors.

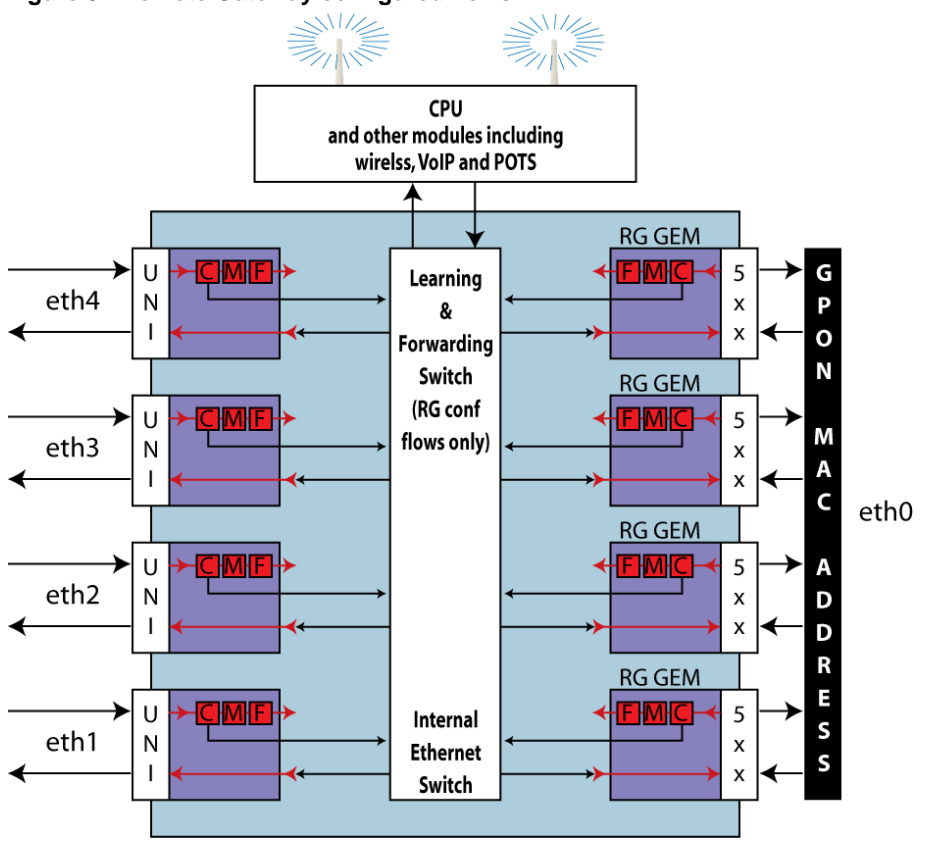

#### Figure 3: Remote Gateway configured flows

GEM ports in the 5xx - 6xx range are reserved for Residential Gateway traffic flows.

By default, all RG VLANs map to the 5xx RG GEM. This mapping is not configurable, and does not require any OMCI provisioning action to create the 5xx GEM on the 24xx unit.

The OLT must not send any OMCI provisioning commands for the 5xx GEM to the 24xx ONT. The reason is that "OMCI always wins." Whatever provisioning actions that are specified by OMCI commands will occur. If OMCI attempts to provision the 5xx GEM, the 24xx ONT will create the specified ONU traffic flows on the 5xx GEM and disruption to RG traffic flows may occur.

#### **OMCI configured ONU flows**

OMCI configured ONU flows have a one to one mapping between the WAN side GEM port (GPON Encryption Method port) and the LAN side UNI (User Network Interface). Other than exception packets which require analysis, such as IGMP joins and leaves or ARPs, the traffic is generally a cut-through between the GEM and the UNI.

OMCI configured ONU flows are handled entirely by Classification, Modification, and Forwarding (CMF) hardware functions. The GPON interface and each Ethernet LAN port of the 24xx have dedicated CMFs. Downstream packets that arrive on each GEM are classified based on the classification rules that have been created by OMCI provisioning actions. Packets that match a Classification Rule are Modified as specified by that rule and Forwarded to the egress port specified by that rule. Packets that are not classified are dropped/blocked. Exception packets that require CPU analysis (like the IGMP joins and leaves or ARPs) are classified on ingress and forwarded to the CPU for action. This ONU forwarding architecture is illustrated in the diagram below.

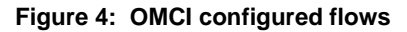

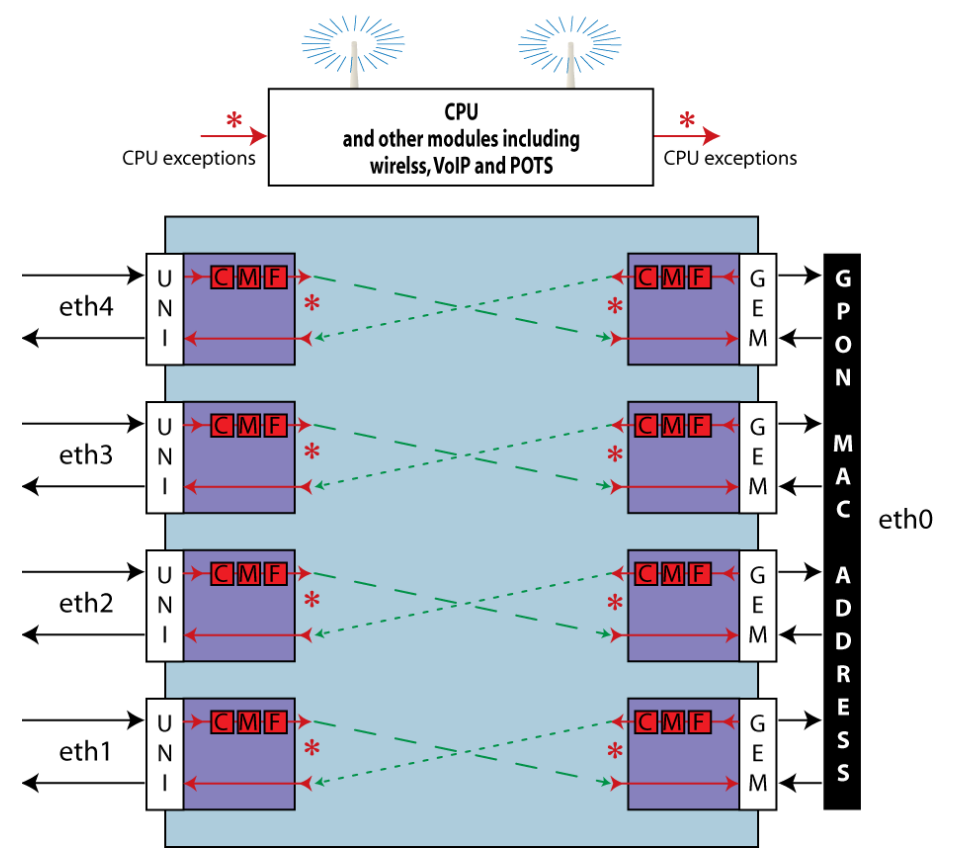

You cannot map two UNIs to the same GEM when configuring ONU flows. If three Ethernet Ports must be configured as members of the same VLAN for High Speed Internet Access Service, three GEMs are required. The same VLAN is configured on all three GEMs. When configured this way a PC connected on eth 1 will NOT be able to communicate directly with a PC connected to eth 2 or eth 3. All packets are forwarded upstream in a secure manner, and no locally switched port-to-port communication is supported. All communication between a PC on eth1 and a PC on eth 2 will go upstream to the OLT and back down again.

#### **OMCI** unique features

There are some features which OMCI provides which are not provided through the RG:

- VLAN Translation (changing the VLAN tag)
- VLAN Promotion (adding an outer tag)
- VLAN Translation & Promotion (changing the inner tag and adding an outer tag)
- Open Trunk (provisioning a cut-through path from an Ethernet Port to a GEM Port that will pass all traffic through, unmodified, regardless of VLAN ID). This open trunk is a useful feature for business applications where a large number of VLANs must be supported.

#### **OMCI** configured video

The IP TV application is fully supported in pure ONU mode. The 4095 GEM is used for all downstream multicast traffic, and the same 1:1 mapping of UNIs to GEMs is required for handling of uni-cast traffic.

VLAN Translation is supported for the IP TV application, as long as all Ethernet Ports are members of the same original VLAN. It is not possible to translate a single downstream multicast video packet to VLAN A for sending out eth 1, while simultaneously translating the same packet to VLAN B for sending out eth 2

#### **OMCI** configured voice

The SIP Voice application is fully supported in pure ONU mode. OMCI-configured SIP voice must be mapped to a dedicated GEM. SIP-PLAR and MGCP voice are not supported in ONU mode.

Voice is unique because it is an ISO layer 3 application that can be fully provisioned via OMCI and handled as an ONU function, or it can be fully provisioned via Telnet/CLI, Web GUI, SNMP or TR-069 and handled as an RG function. In either case, Voice actually operates as an RG function. OMCI is used to configure the exact same database parameters for voice that are provisioned via any of the RG configuration interfaces (e.g. Web GUI).

The only difference between ONU Voice and RG Voice is the Bound Interface that is assigned. When Voice is OMCI-configured, the Bound Interface is a "brg" interface created via OMCI. When Voice is RG-configured, the Bound Interface is an IP Interface created via the Web GUI or TR-069.

This display is useful for troubleshooting purposes, because you can easily see how voice is configured using the Web GUI, TR-069, or Telnet/CLI interface, even when OMCI actually configured it.

#### Statistics in UNI mode

There are not as many packet-level statistics available for ONU flows since they are ISO layer 2 "cut-through" flows as illustrated in OMCI configured flows, page 24. However there are several useful debug tools.

- There is an IGMP Table for OMCI-configured flows, accessible via Telnet/CLI or Web GUI
- Voice Packet Log, Audit Log, and Line Status. Accessible via Telnet/CLI or Web GUI
- Ethernet Port Statistics are provided. Accessible via OMCI, Telnet/CLI or Web GUI
- GPON physical layer statics are provided. Accessible via OMCI, Telnet/ CLI or Web GUI

There is no Bridge Table to show learned MACs for any OMCI configured flows.

#### **Reserved GEM ports**

When using any configuration mode:

• GEM ports in the 0xx, 1xx and 2xx range are not supported

The first usable GEM ports for the 24xx ONTs are in the 3xx - 4xx range.

• GEM ports in the 5xx - 6xx range are reserved for Residential Gateway traffic flows

The "501 - 628 GEM range" is reserved for Residential Gateway VLANs configured via the TR-069 or Web GUI interface. The 2426 uses (501 + ONU ID) as its RG GEM for ONU IDs from 0 to 127.

#### Dual Managed mode using the VEIP

In Dual Managed mode a "virtual UNI" is the glue between the RG interfaces and OMCI. The virtual UNI is a Virtual Ethernet Interface Point (VEIP) as described in G.984.4 Amendment 2 and G.Impl.984.4).

The VEIP allows the features such as Voice and WiFi which cannot be implemented directly by OMCI, to be configured via RG interfaces. The uplink is then set to "O" to designate an OMCI interface. This mechanism ties the uplink to the virtual UNI.

## Figure 5: RG and OMCI in Dual Managed mode, features via VEIP are matched by VLAN Identifier

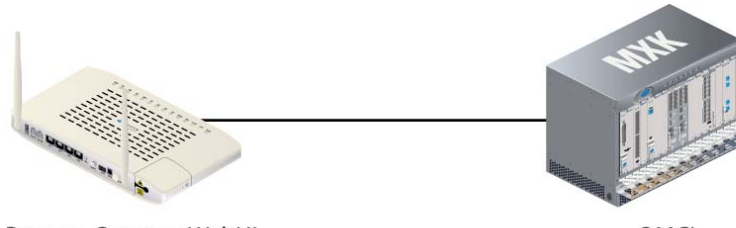

OMCI Set VLAN to match RG VLAN

- Remote Gateway WebUI Set VLAN & Set uplink for OMCI
- Bridged via CPU
- BRouted
- Routed
- PPPoE Bridged
- PPPoE Routed

When the eth0 interface of an RG VLAN is configured as an OMCI member, it will be automatically mapped to the VEIP. Conversely, when eth0 is configured as a tagged or untagged member of the VLAN, it is automatically mapped to the default 5xx RG GEM.

Up to 24 RG VLANs are supported, and all 24 of them could be mapped to the VEIP. Each RG VLAN must have a unique VLAN ID. However, VLAN translation rules may be configured via OMCI to map multiple different RG VLANs into the same Network-side VLAN (Not configured on the zNID, but on the OLT).

VEIP Mapping is supported by the following VLAN types: Bridged-CPU, BRouted, Routed, PPPoE-Bridged, PPPoE-Routed.

All IP attributes of an RG VLAN remain under RG configuration control. OMCI is NOT used for provisioning of IP Addresses, DNS Addresses, Subnet Masks, or other IP attributes

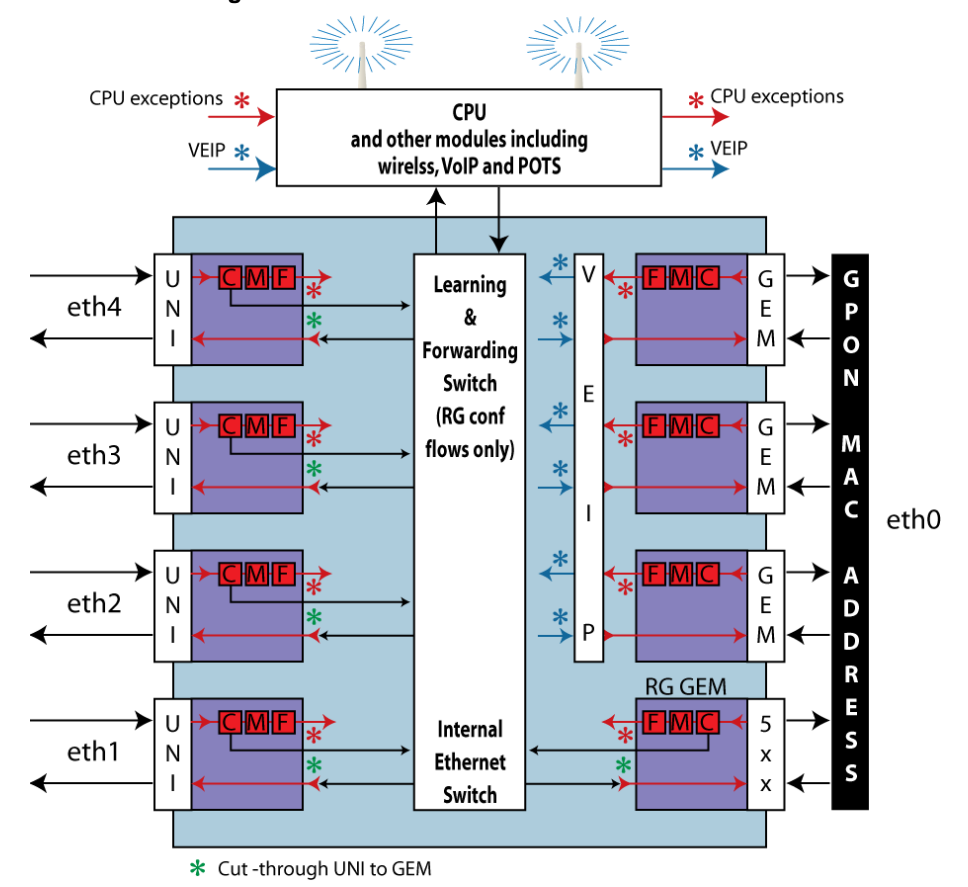

Figure 6: In Dual Managed mode, the VEIP provides access to the other modules including the wireless interface

VLAN ID is used to automatically bind the RG VLAN and the OMCI Filter together.

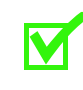

**Note:** If there are no OMCI Filter Rules provisioned on the VEIP with a matching Original VLAN ID, then the RG VLAN will not have a connection into the network.

The VEIP provides mapping of RG VLANs to one or more additional GEMs, beyond the default 5xx RG GEM. This mapping enables upstream traffic prioritization via GPON Traffic Profile (GTP) parameters on a per-VLAN basis. It also provides VLAN translation and promotion features that are not available for RG VLANs mapped to the default 5xx GEM.

### Logging in to the 24xx series zNIDs

There are a few ways to log directly into the 24xx series zNIDs, both out of band and in band.

- Logging in on the Ethernet ports
- Logging in with CLI

#### Logging in on the Ethernet ports

The zNID 24xx can be managed from the Ethernet ports.

- The ONU has a default IP address of 192.168.1.1 on the Ethernet port. The user can connect a standard PC to the Ethernet port (eth1) and configure the ONU using a standard web browser or telnet session. The PC will need to have an IP address on the same subnet. Typically, 192.168.1.100 is used. Of course, if you change the IP address of the ONU, you will lose connectivity. You would then need to reconfigure your PC to be on the same subnet.
- The default login is "admin" and the default password is "zhone"

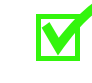

**Note:** For security reasons the password should be changed from the default password. To change the password see *User names and passwords* on page 31.

#### Logging in with CLI

The complete list of CLI commands can be found in the CLI guide located at: www.zhone.com/support/manuals.

```
Login:admin
Password:zhone
ZNID24xx-Router>
```

To log out of the system, enter the logout command:

ZNID24xx-Router> logout

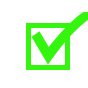

**Note:** For security reasons the password should be changed from the default password. To change the password in the CLI, see the zNID Command Line Interface Reference Guide at zhone.com.

### System features

The System pages define and configure access and applications used directly by the zNID, such as DNS and Internet Time. The System pages also provide options for updating and restoring software versions, as well as rebooting the zNID.

For ONUs equipped with POTS there is a power saving feature, power shedding, which cuts power to non-voice services during power outages, so essential voice services may be provided for as long as possible on battery power.

#### Configuration Tests Status System Access Control **Default Interface** DNS Internet Time Log Power Shedding Backup/Restore SNMP Agent TR-069 Client Certificates Software Reboot

#### Figure 7: The System menu

This section describes the following System pages:

- Management access control on page 31
- *Default interface* on page 33
- DNS client on page 34
- Internet time on page 37
- System log on page 39
- *Power shedding* on page 42
- *Backup/Restore* on page 43
- *SNMP agent* on page 47
- TR-069 Client on page 49
- *Certificates* on page 51
- *Restore software* on page 54
- *Update software* on page 55
- *Reboot* on page 56

#### Management access control

Access to the device is controlled through three user accounts: admin, support, and user. The user name "admin" has unrestricted access to change and view the configuration of the ONU, and to run diagnostics. The user name "support" is used to access the ONU for maintenance and to run diagnostics, however, the support login can not change the configuration. The user name "user" can access the ONU, view a limited subset of the configuration settings and statistics, as well as, update the ONU's software.

The password can be up to 16 characters.

#### User names and passwords

Use the fields in the **Access Controls** | **Password** to enter up to 16 characters and click **Apply/Save** to change or create passwords.

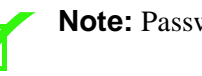

Note: Passwords cannot contain a space.

The user name "admin" has unrestricted access to change and view configuration of your Zhone Router.

The user name "support" is used to access your Zhone Router for maintenance and to run diagnostics.

The user name "user" can access the Zhone Router, view a limited subset of configuration settings and statistics, as well as, update the router's software.

| sts                                                                                                    | Access Control Passwords                                                                   |
|----------------------------------------------------------------------------------------------------|--------------------------------------------------------------------------------------------|
| atus                                                                                                    | Access to your Zhone Router is controlled through three user accounts: admin, support, and |
| ystem                                                                                                    | user.                                                                                      |
| Access Control<br>Passwords<br>Reg ID<br>Default Interface<br>DNS<br>Internet Time<br>Log<br>Power Shedding<br>Backup/Restore<br>SIMP Agent<br>TR-069 Client<br>Certificates<br>Software | User Name:<br>Old Password:<br>New Password:<br>Confirm Password:<br>Apply/Save            |

Figure 8: Access control and changing passwords

#### **Registration ID**

Access on the GPON interface requires a Registration ID. This value must match the value programmed in the OLT. The system administrator should have programmed this value. Changing the value will disable communications with the network. The unit will reset once the Reg ID has been changed and the GPON link will not communicate with the OLT until the same password is entered in the OLT.

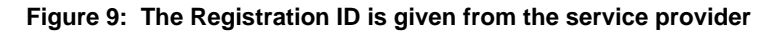

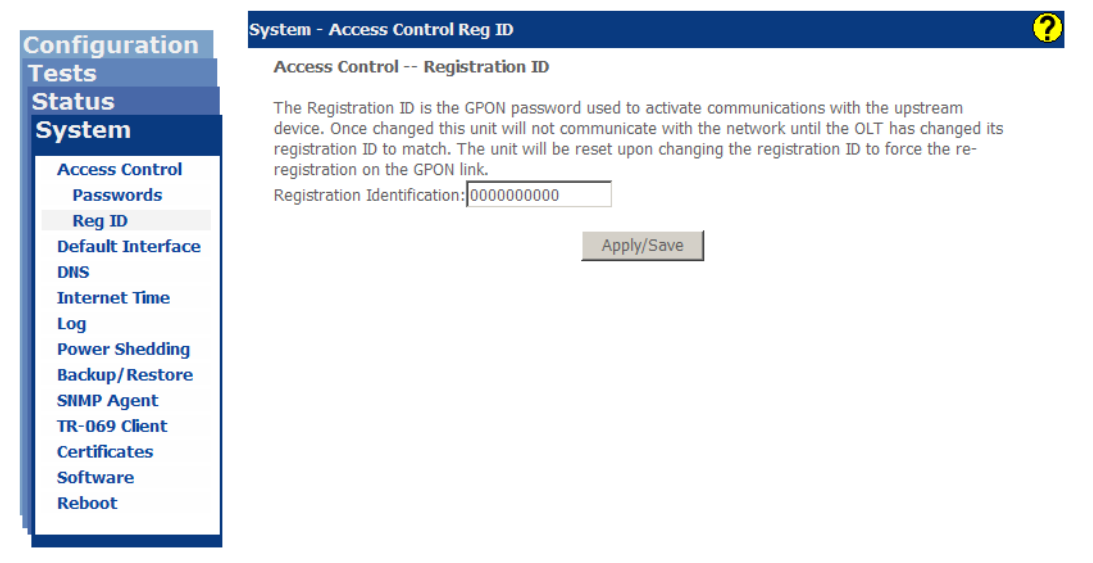

#### **Default interface**

When the ONU must send an internally generated packet (e.g., from SNMP trap, SNTP, etc.) to an IP address that is not defined in the route table, the selected default interface's IP address will be used as the source address.

This device has many internal applications such as SNMP, DHCP, DNS, PING. If one of these applications sends a packet to an IP address which is not defined in the route table and the application has not been directed to use a particular interface to transmit the packet then the default interface's IP address will be used as the source address and routing will be resolved based on that source IP address.

#### Figure 10: Default interface

| Configuration     | System - Default Interface                                                                                                    | 2 |  |  |  |
|-------------------|----------------------------------------------------------------------------------------------------|---|--|--|--|
| Tests             | Default Interface for System                                                                                                   |   |  |  |  |
| Status            | When the unit is directed to send a packet to an IP address that is not defined in the route table,                            |   |  |  |  |
| System            | this interface's IP address will be used as the source address and routing will be resolved based<br>on the source IP address. |   |  |  |  |
| Access Control    |                                                                                                    |   |  |  |  |
| Default Interface |                                                                                                    |   |  |  |  |
| DNS               | Default Interface: Drvian200 => 192.168.1.1                                                                                    |   |  |  |  |
| Internet Time     |                                                                                                    |   |  |  |  |
| Log               | Apply                                                                                                    |   |  |  |  |
| Power Shedding    | 1.664                                                                                                    |   |  |  |  |
| Backup/Restore    |                                                                                                    |   |  |  |  |
| SNMP Agent        |                                                                                                    |   |  |  |  |
| TR-069 Client     |                                                                                                    |   |  |  |  |
| Certificates      |                                                                                                    |   |  |  |  |
| Software          |                                                                                                    |   |  |  |  |
| Reboot            |                                                                                                    |   |  |  |  |
|                   |                                                                                                    |   |  |  |  |
|                   |                                                                                                    |   |  |  |  |

#### DNS

#### **DNS client**

Depending on the selection of the **DNS Client Source**, you will need to select a source for the DNS, or enter DNS information. Selecting **Static** requires a **Primary DNS** and/or a **Secondary DNS** address to be entered. Selecting any other entry from **DNS Client Source** requires an interface to be selected.

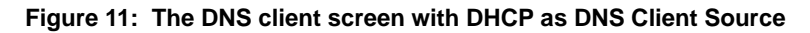

| Configuration                                                                                                    | System - DNS Client                                                                 | ? |
|----------------------------------------------------------------------------------------------------|-------------------------------------------------------------------------------------|---|
| Tests<br>Status                                                                                                    | DNS Client Configuration                                                            |   |
| System<br>Access Control<br>Default Interface<br>DNS<br>Client<br>Proxy Server                                                | DNS Client Source:DHCP DHCP Source:brvlan7 Primary DNS:0.0.0.0Secondary DNS:0.0.0.0 |   |
| Internet Time<br>Log<br>Power Shedding<br>Backup/Restore<br>SNMP Agent<br>TR-069 Client<br>Certificates<br>Software<br>Reboot | Apply                                                                               |   |

Table 2: DNS client

| UI Label            | Description                                                                                            |  |  |
|---------------------|----------------------------------------------------------------------------------------------------|--|--|
| DNS Client Source   | • <b>Static</b> requires a Primary and/or a Secondary DNS address to be entered.                       |  |  |
|                     | • <b>DHCP</b> requires an existing VLAN to be selected as the DHCP source                              |  |  |
|                     | • <b>PPPoE</b> requires an existing PPPoE tunnel to be selected as the PPPoE source                    |  |  |
|                     | • <b>OMCI</b> The DNS Server IP addresses which are provided via OMCI will be used                     |  |  |
| Primary DNS         | The IP address of the Primary Domain Name Server                                                       |  |  |
| Secondary DNS       | The IP address of the Secondary Domain Name Server                                                     |  |  |
| DHCP Source         | Only available when DHCP is selected as the DNS client source. Select from the existing VLANs          |  |  |
| <b>PPPoE Source</b> | Only available when PPPoE is selected as the DNS client source. Select from the existing PPPoE tunnels |  |  |

| Tests<br>Status<br>System<br>Access Control<br>Default Interface<br>DNS<br>Client<br>Proxy Server<br>Internet Time | DNS Client Configuration       | Static 💌                     |  |
|----------------------------------------------------------------------------------------------------|--------------------------------|------------------------------|--|
| System<br>Access Control<br>Default Interface<br>DHS<br>Client<br>Proxy Server<br>Internet Time                    | DNS Client Source:             | Static 💌                     |  |
| DNS<br>Client<br>Proxy Server<br>Internet Time                                                                     | DHCP Source:                   | brvlan7                      |  |
| Proxy Server<br>Internet Time                                                                                      | Primary DNS:<br>Secondary DNS: | 172.86.54.12<br>172.86.54.13 |  |
| Log                                                                                                    | Apply                          |                              |  |
| Power Shedding<br>Backup/Restore                                                                                   |                                |                              |  |
| TR-069 Client<br>Certificates                                                                                      |                                |                              |  |

Figure 12: Static as DNS Client Source

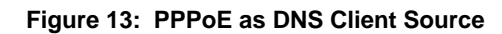

| Configuration                                                                                                    | System - DNS Client                                    | ?             |
|----------------------------------------------------------------------------------------------------|--------------------------------------------------------|---------------|
| Tests<br>Status                                                                                                    | DNS Client Configuration                               |               |
| System                                                                                                    | DNS Client Source:                                     | PPPoF V       |
| Access Control<br>Default Interface<br>DNS<br>Client<br>Proxy Server<br>Internet Time<br>Log<br>Power Shedding<br>Backup/Restore<br>SNMP Agent<br>TR-069 Client<br>Certificates | PPP Source:<br>Primary DNS:<br>Secondary DNS:<br>Apply | eth0.v403.ppp |

#### **DNS Proxy Server**

When DNS Proxy is selected as the DNS Relay Source on any LAN-side interface, client devices will send all DNS requests to this Router LAN side IP Address.

The router checks the Local Host Table for any pre-configured Domain Name lookups, and if a matching entry is found, responds with the corresponding IP Address.

When there are no matching entries in the Local Host Table, the router initiates a Proxy DNS Request using its System DNS Client, then generates a corresponding DNS response to the LAN-side client with the corresponding IP Address learned via the Proxy Request.

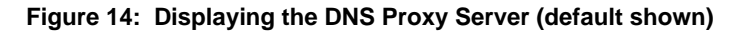

| o               |                          | System - DNS Prox | xy Server    |        |
|-----------------|--------------------------|-------------------|--------------|--------|
| Config<br>Tests | uration                  | DNS Proxy Serv    | er Configura | ation  |
| Status          |                          | Domain Name       | IP address   | Remove |
| Syste           |                          | localhost         | 127.0.0.1    |        |
| Defaul          | s Control<br>t Interface |                   |              |        |
| DNS             |                          | Add Local Hos     | st Remo      | ve     |
| Clien           | t                        |                   |              |        |
| Prox            | y Server                 |                   |              |        |
| Intern          | et Time                  |                   |              |        |
| Do I            |                          |                   |              |        |

The Host Names of locally attached devices are dynamically learned and automatically populated in the DNS Proxy Table. Domain Names must be statically configured. The entire Domain Name must be configured (e.g. discovery.microsoft.iptv.com) along with the IP Address that should be returned to the local clients to send a DNS Request for that Domain Name.

| Configuration                              | System - DNS Proxy Server => Add                                                           |  |  |  |  |
|--------------------------------------------|--------------------------------------------------------------------------------------------|--|--|--|--|
| Tests                                      | DNS Proxy Server Local Host Table Name Add                                                 |  |  |  |  |
| Status<br>System                           | Enter a Host Table Entry then click "Apply/Save" to add the entry to the Local Host table. |  |  |  |  |
| Access Control<br>Default Interface<br>DNS | Domain Name:<br>IP Address:                                                                |  |  |  |  |
| Client<br>Proxy Server                     | Apply/Save                                                                                 |  |  |  |  |
| Log<br>Power Shedding<br>Backup/Restore    |                                                                                            |  |  |  |  |

Figure 15: To add a DNS Proxy Server add the Domain Name and IP address
### Internet time

The **System**|**Internet Time** page is used to configure the time of day on the ONU. The time is retrieved from one of the SNTP servers configured on the page. The Time Zone is used to set the time to local time. Note that the ONU does not automatically compensate for Day Light Saving Time.

DHCP Option 42 is supported. If a DHCP offer uses Option 42 to specify an SNTP server and time zone offset, it will automatically configure the SNTP attributes on this screen.

The zNID 24xx maintains the time of day for applications such as Syslog. The time is acquired from one of five specified time servers. If no time server can be found, the system will default to January, 1. The system allows for up to five time servers to be configured. If the first server is unreachable, the ONU will try the next server. If that is not available, it will try the next one, and so on. The configuration of the time client is shown below.

#### Figure 16: Internet time settings

| Configuration         | System - Internet Time  |                        |             |           |   |
|-----------------------|-------------------------|------------------------|-------------|-----------|---|
| Tests                 | Time settings           |                        |             |           |   |
| Status                |                         |                        |             |           |   |
| System                |                         |                        |             |           |   |
| Access Control        | Automatically synchro   | nize with Internet tin | ne servers  |           |   |
| Default Interface     | First NTP time server:  | Other                  | ▼ 17        | 2.16.23.1 |   |
| DNS                   | Second NTP time server: | Other                  | 17          | 2.23.16.1 |   |
| Internet Time         | Third NTP time server:  | time nist gov          |             |           |   |
| Log<br>Dowor Shodding | Fourth NTP time server  | None                   |             |           |   |
| Backup/Restore        | Fifth NTP time server:  | None                   |             |           |   |
| SNMP Agent            |                         | India                  |             |           |   |
| TR-069 Client         | Time zone offset: (GM   | 1T-08:00) Pacific Tim  | ie, Tijuana |           | • |
| Certificates          |                         |                        |             |           |   |
| Software              |                         | â                      | h./C=       |           |   |
| Reboot                |                         | App                    | ny/save     |           |   |
|                       |                         |                        |             |           |   |

#### Table 3: Internet time settings

| UI Label                                                   | Description                                                                                                    |
|------------------------------------------------------------|----------------------------------------------------------------------------------------------------|
| Automatically<br>synchronize with<br>Internet time servers | This check box enables the Internet time servers.<br>Currently this check box is the only option for setting<br>the time of day. |
| First NTP time server                                      | Select the first NTP time server to access from the pull-down list, or select <b>other</b> and configure the IP address          |
| Second NTP time<br>server                                  | Select the second NTP time server to access from the pull-down list, or select <b>other</b> and configure the IP address.        |

| UI Label                  | Description                                                                                                    |  |
|---------------------------|----------------------------------------------------------------------------------------------------|--|
| Third NTP time<br>server  | Select the third NTP time server to access from the pull-down list, or select <b>other</b> and configure the IP address.  |  |
| Fourth NTP time<br>server | Select the fourth NTP time server to access from the pull-down list, or select <b>other</b> and configure the IP address. |  |
| Fifth NTP time server     | Select the fifth NTP time server to access from the pull-down list, or select <b>other</b> and configure the IP address.  |  |
| Time zone offset          | Select the GMT offset from the pull-down list.                                                                            |  |

Table 3: Internet time settings

### System log

The zNID 24xx supports the system log feature as defined in RFC 5424. The zNID 24xx supports all 8 message severities:

| Message severity | Description                              |
|------------------|------------------------------------------|
| 0                | Emergency: system is unusable            |
| 1                | Alert: action must be taken immediately  |
| 2                | Critical: critical conditions            |
| 3                | Error: error conditions                  |
| 4                | Warning: warning conditions              |
| 5                | Notice: normal but significant condition |
| 6                | Informational: informational messages    |
| 7                | Debug: debug-level messages              |
|                  |                                          |

Table 4: System log message severity levels

The parameter, **Log Level**, determines what messages will be stored in the system log. Any message equal to or greater in priority to the log level setting will be stored in the syslog. The parameter, **Display Level**, determines what messages are displayed on the web or the CLI. The parameter, **Mode**, determines where the messages will be stored. The local messages can be stored in RAM, or they can be stored in a file for later review, or they can be sent to a remote syslog server. Only one remote server is allowed. The priority of the messages is selected by a separate parameter.

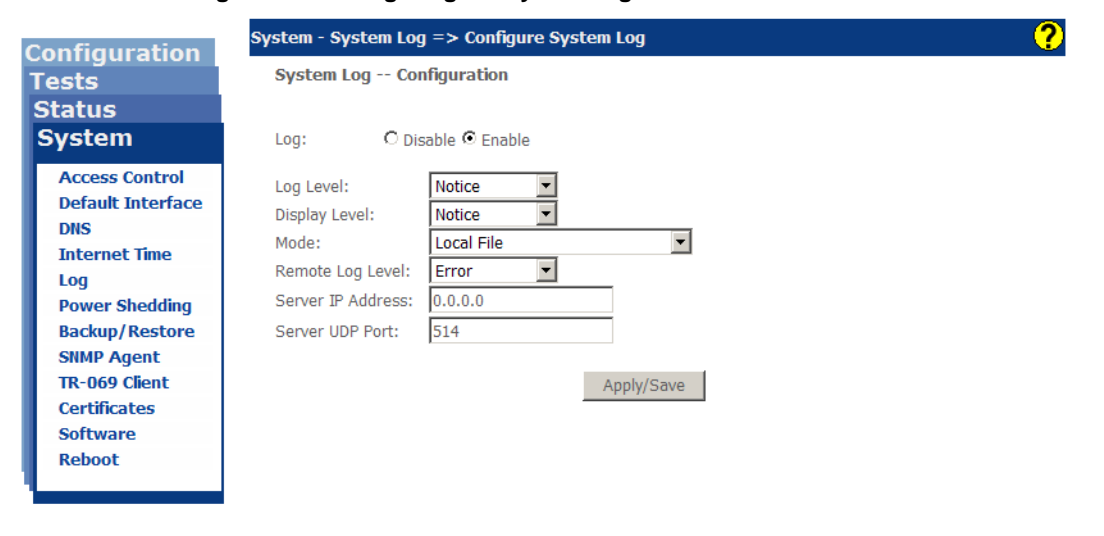

Figure 17: Configuring the system log

### A sample output from the Syslog.

| Date/Time      | Facility | Severity | Message                                                                                |
|----------------|----------|----------|----------------------------------------------------------------------------------------|
| lan 1.00:00:50 | syslog   | notice   | 03461560-syslog: System log daemon started                                             |
| lan 1 00:00:50 | user     | notice   | 03461560-kernel: Kernel log daemon started                                             |
| lan 1.00:00:53 | daemon   | enr      | 03461560-smd: vodsl being initialized                                                  |
| lan 1 00:00:53 | daemon   | enr      | 03461560-smd: Failed to get LAN IP INTF object for brylan300                           |
| lan 1 01:27:39 | user     | orit     | 03461560-kernel: eth1 Link UP 100 mbps full duplex                                     |
| lan 1 02:20:41 | daemon   | notice   | 03461560-smd: HTTP: Authorized login successful for user admin from IP 172.16.21.79:80 |
| lan 1.02:40:56 | daemon   | notice   | 03461560-smd: No activity for httpd after 600 seconds, exit                            |
| lan 1.02:53:23 | daemon   | notice   | 03461560-smd: HTTP: Authorized login successful for user admin from IP 172.16.21.79:80 |
| lan 1.03:01:45 | daemon   | err      | 03461560-smd: AclRule Add eth1 Rule 1 192.168.1.1/24 Any Any ff:ff:ff:ff:ff:ff:        |
| lan 1 03:02:51 | daemon   | err      | 03461560-smd: AclRule Add eth1 Rule2 198.2.2.100/32 Any Any ff:ff:ff:ff:ff:ff:         |
| lan 1 03:03:41 | daemon   | enr      | 03461560-smd: AciRule Add eth1 Rule 3 192.168.2.3/32 ICMP Any ff:ff:ff:ff:ff:ff:ff.    |
| lan 1 03:13:44 | daemon   | notice   | 03461560-smd: No activity for httpd after 600 seconds, exit                            |
| lan 1.03:14:28 | daemon   | notice   | 03461560-smd: HTTP: Authorized login successful for user admin from IP 172.16.21.79:80 |
| lan 1 03:26:18 | daemon   | notice   | 03461560-smd: No activity for httpd after 600 seconds, exit                            |
| lan 1 23:12:34 | daemon   | notice   | 03461560-smd: HTTP: Authorized login successful for user admin from IP 172.16.21.79:80 |

### Table 5: Configure system log

| UI Label      | Description                                                                                                    |  |
|---------------|----------------------------------------------------------------------------------------------------|--|
| Log           | • Enable                                                                                                    |  |
|               | Enables the system log function.                                                                                                    |  |
|               | • Disable                                                                                                    |  |
|               | Disables the logging of system messages.                                                                                                    |  |
| Log Level     | System Log messages have different priorities. All messages of the selected priority and higher will be placed in the system log.                                                 |  |
|               | • 0 - Emergency                                                                                                    |  |
|               | • 1 - Alert                                                                                                    |  |
|               | • 2 - Critical                                                                                                    |  |
|               | • 3 - Error                                                                                                    |  |
|               | • 4 - Warning                                                                                                    |  |
|               | • 5 - Notice                                                                                                    |  |
|               | • 6 - Informational                                                                                                    |  |
|               | • 7 - Debugging                                                                                                    |  |
| Display Level | Determines the priority level of System Log messages<br>that will be displayed via the GUI, which makes it easy<br>to filter the maximum priority of messages that are<br>viewed. |  |

| Table 5: Co | onfigure s | ystem log |
|-------------|------------|-----------|
|-------------|------------|-----------|

| UI Label          | Description                                                         |  |
|-------------------|---------------------------------------------------------------------|--|
| Mode              | Select where the system log should be recorded                      |  |
|                   | Local Buffer                                                        |  |
|                   | Store Syslog events in local RAM memory                             |  |
|                   | Remote Syslog                                                       |  |
|                   | Send Syslog events to a remote Syslog server                        |  |
|                   | Local Buffer and Remote Syslog                                      |  |
|                   | Local RAM + remote server                                           |  |
|                   | Local File                                                          |  |
|                   | Not currently supported                                             |  |
|                   | Local File and Remote Syslog                                        |  |
|                   | Not currently supported                                             |  |
| Server IP Address | If remote - IP address of the Remote Log Server                     |  |
| Server UDP Port   | If remote - the UDP port for the syslog protocol.<br>Default is 514 |  |

# **Power shedding**

In order to extend telephone service during power outages, so emergency contact may be made for as long as possible on battery power, power shedding may be used to shut down all other services of the ONU. While power shedding is active, all data services will be disabled and only the alarm and system status LEDs will be lit.

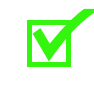

**Note:** The power shedding feature is only activated when a UPS is connected to power the ONU and signals from the UPS indicate that the ONU is actually being powered from the battery.

#### Figure 18: Configuring power shedding

| - |                   | System - Power Shedding                                                                                                    |
|---|-------------------|----------------------------------------------------------------------------------------------------|
|   | Configuration     |                                                                                                    |
| ľ | Tests             | This page allows control of the Power Shedding Feature. When the unit detects that it is running on battery                                                                                                    |
|   | Status            | power, it has the option to shut down all support but the voice over IP telephone service.                                                                                                    |
| l | System            |                                                                                                    |
| l |                   | Shutdown Delay: 0 minutes 1-60 or 0 for disabled                                                                                                    |
| l | Access Control    | Restore Delay: 0 minutes 0-10                                                                                                    |
| l | Default Interface | Hinduido Francisco Francisco Francis |
| l | DNS               |                                                                                                    |
| l | Internet Time     | Apply                                                                                                    |
| l | Log               |                                                                                                    |
| l | Power Shedding    |                                                                                                    |
| l | Backup/Restore    |                                                                                                    |
| l | SNMP Agent        |                                                                                                    |
| l | TR-069 Client     |                                                                                                    |
| l | Certificates      |                                                                                                    |
|   | Software          |                                                                                                    |
|   | Reboot            |                                                                                                    |
| - |                   |                                                                                                    |

| Table 6: | Power | shedding | options |
|----------|-------|----------|---------|
|----------|-------|----------|---------|

| UI Label       | Description                                                                                                    |
|----------------|----------------------------------------------------------------------------------------------------|
| Shutdown Delay | Shutdown delay defines the amount of time in minutes<br>the ONU waits after an AC power outage (which will<br>force the ONU to battery power) before shutting down<br>non-voice services. |
| Restore Delay  | Restore delay determines the amount of time in minutes<br>the ONU will wait after AC power is restored before<br>reactivating non-voice services.                                         |

### **Backup/Restore**

The **Backup/Restore** pages provide the means for backing up the current configuration, restoring earlier configurations, or going back the default settings of the zNID.

## Backup

The **Backup/Restore** | **Backup** screen allows you to save a backup configuration.

Clicking **Backup Settings** on the **System**|**Backup/Restore**|**Backup** page will cause the current configuration to be saved on your PC. The configuration is saved under the file name "backupsettings.conf" in a folder determined by your browser's download settings. It is strongly suggested that filename be changed to more meaning full name that contains the date, or the IP address or the system name of the ONU. Appropriate naming of the file will be critical if you are managing more than one ONU since all the devices will save their configuration under the same filename.

#### Figure 19: Backup current settings

| ofiti                               | System - Backup/Restore Backup ?                                                     |
|-------------------------------------|--------------------------------------------------------------------------------------|
| Configuration<br>Tests              | Backup Current Configuration                                                         |
| Status<br>System                    | Backup device configurations. You may save your configurations to a file on your PC. |
| Access Control<br>Default Interface | Backup Settings                                                                      |
| Internet Time<br>Log                |                                                                                      |
| Power Shedding<br>Backup/Restore    |                                                                                      |
| Backup<br>Restore                   |                                                                                      |
| Default<br>SNMP Agent               |                                                                                      |
| TR-069 Client<br>Certificates       |                                                                                      |
| Software<br>Reboot                  |                                                                                      |

| Save As                                                          |                                   |               |      |     |          | <u>? ×</u> |
|------------------------------------------------------------------|-----------------------------------|---------------|------|-----|----------|------------|
| Save in:                                                         | 🔁 zNID config                     |               |      | - 0 | • 🖽 💙 🏂  |            |
| My Recent<br>Documents<br>Desktop<br>My Documents<br>My Computer | deckupsettings     zNID 24xx R2.4 | old.conf      |      |     |          |            |
| No. Machanada                                                    | File name:                        | backupsetting | conf |     | <b>_</b> | Save       |
| Places                                                           |                                   |               |      |     |          | Canaal     |
|                                                                  | Save as type:                     | .conf Documer | nt   |     | <b>•</b> | Lancel     |

Figure 20: Saving the backup configuration file

# Restore

The **Backup/Restore** | **Restore** screen allows you to restore the ONU to a operate with a previously-saved configuration.

Click **Browse** in the **Backup/Restore** | **Restore** screen, then select the saved configuration and click open.

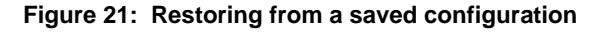

| o                                   | System - Backup/Restore Restore                              | ?      |
|-------------------------------------|--------------------------------------------------------------|--------|
| Configuration                       | Restore Saved Configuration                                  |        |
| Status                              | You may restore the settings using a previously saved files. |        |
| System                              | · · · · · · · · · · · · · · · · · · ·                        |        |
| Access Control<br>Default Interface | File Name: Browse                                            |        |
| DNS                                 | Kestore Settings                                             |        |
| Internet Time                       | Choose File to Upload                                        | ? ×    |
| Log<br>Power Shedding               | Look in: 🔁 zNID config 💽 🕝 🎓 🖽 -                             |        |
| Backup/Restore<br>Backup            | backupsettings.conf                                          |        |
| Restore                             | My Recent<br>Documents                                       |        |
| Default                             |                                                              |        |
| SNMP Agent                          | Deskton                                                      |        |
| IR-069 Client                       |                                                              |        |
| Software                            |                                                              |        |
| Reboot                              | My Documents                                                 |        |
|                                     | My Computer                                                  |        |
|                                     | My Network File name:                                        | Open   |
|                                     | Places Files of type: All Files (".")                        | Cancel |

### Figure 22: Waiting while the router is being updated

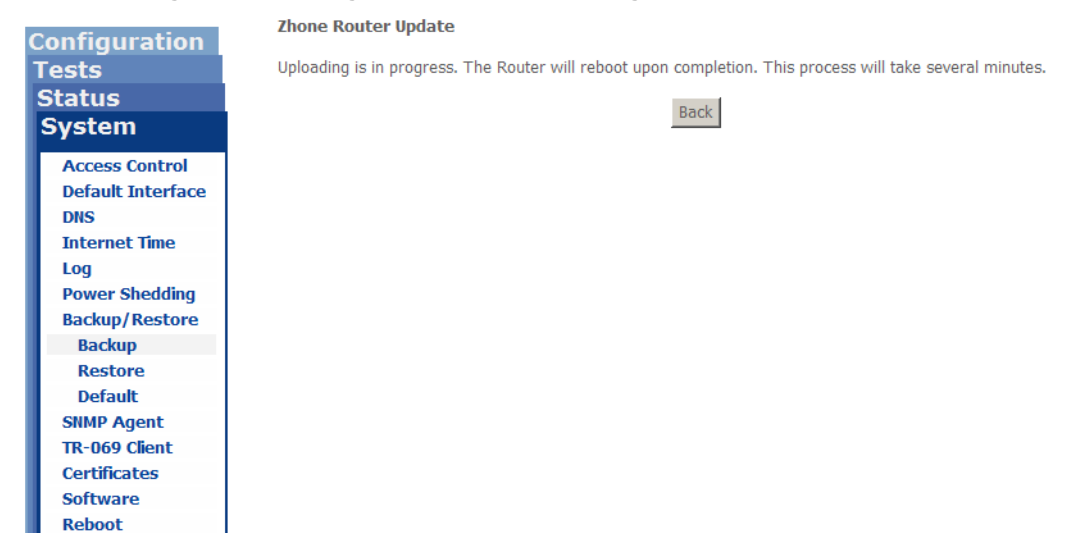

# **Restore default**

The **Backup/Restore** | **Restore Default** screen allows you to return to the zNID factory default configuration.

Click **Restore Default Settings**, close the browser window and wait for the router to reboot. If the IP address had been changed from the default IP address you will need to follow the log in directions, *Logging in to the 24xx series zNIDs* on page 29.

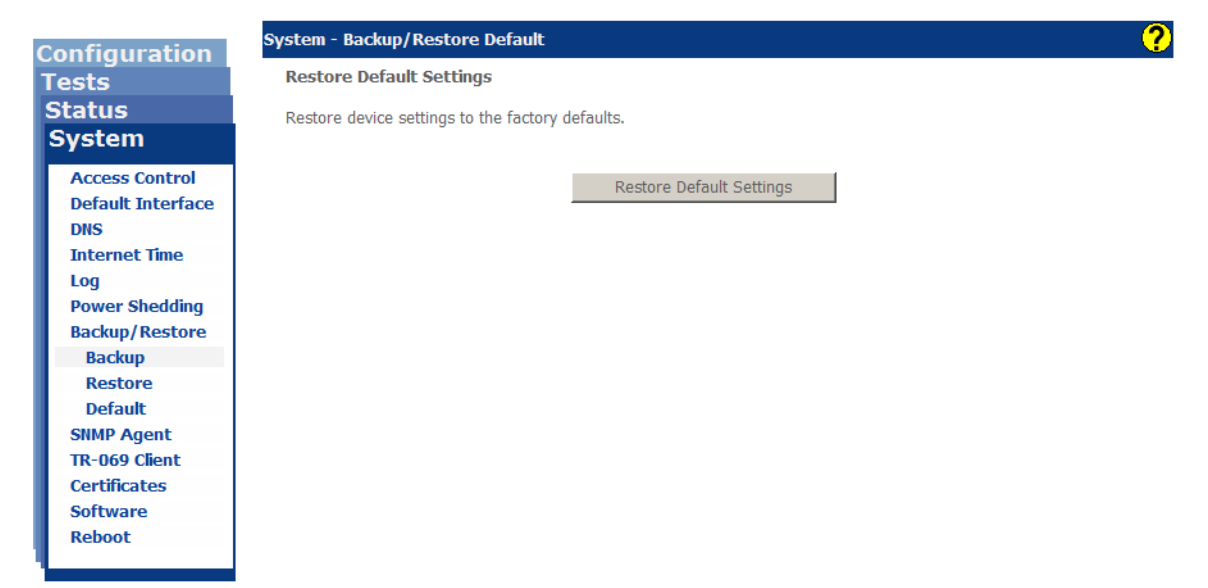

Figure 23: Restoring to the factory defaults

# **SNMP** agent

Conf Tes Sta Sys The System | SNMP Agent page allows you to configure the embedded SNMP agent and trap manager. The SNMP agent can be disabled to prevent access from unknown users.

### Figure 24: SNMP configuration

| ofiguration                                                                             | System - SIIMP Agent ?                                                                                                    |
|-----------------------------------------------------------------------------------------|----------------------------------------------------------------------------------------------------|
| ests                                                                                    | SNMP Configuration                                                                                                    |
| tatus<br>ystem                                                                          | Simple Network Management Protocol (SNMP) allows a management application to retrieve statistics and status<br>from the SNMP agent in this device.                |
| Access Control<br>Default Interface<br>DNS                                              | Select the desired values and click "Apply" to configure the SNMP options. SNMP Agent $\odot$ Disable $\odot$ Enable                                              |
| Internet Time<br>Log<br>Power Shedding<br>Backup/Restore<br>SNMP Agent<br>TR-069 Client | Read Community:publicSet Community:ZhonePrivateSystem Name:ZNID24xx-RouterSystem Location:www.zhone.comSystem Contact:Zhone Global SupportTrap Manager IP:0.0.0.0 |
| Certificates<br>Software<br>Reboot                                                      | Trap Filters:<br>Cold Start: Enabled<br>Warm Start: Disabled<br>Authentication: Enabled<br>Link Up/Down: Disabled<br>Enterprise: Enabled                          |

Save/Apply

| Table 7: SNMP agent c | configurable attributes |
|-----------------------|-------------------------|
|-----------------------|-------------------------|

| UI Label       | Description                                                                                                    |  |
|----------------|----------------------------------------------------------------------------------------------------|--|
| SNMP Agent     | <ul> <li>Enable<br/>Enables the SNMP function</li> <li>Disable<br/>Disables the SNMP Feature. The ONU will not<br/>send traps or respond to set or get messages.</li> </ul>      |  |
| Read Community | Enter the read community name in the input box. This allows read access from SNMP clients. This field is 32 characters in length, and defaults to "public".                      |  |
| Set Community  | Enter the write community name in the input box. This allows read/write access from SNMP clients. This field is 32 characters in length, and defaults to "ZhonePrivate".         |  |
| System Name    | Name of this device. The system name will appear in the title bar of the browser. This is a read only field on this page. <b>System Name</b> can be set in System info, page 90. |  |

| UI Label        | Description                                                                                                    |
|-----------------|----------------------------------------------------------------------------------------------------|
| System Location | Identifies where this device resides. It could a be a street address or a rack/shelf/slot description. This is a read only field on this page. <b>System Location</b> can be set in <b>System info</b> , page 90. |
| System Contact  | The person responsible for this device This is a read<br>only field on this page. <b>System Contact</b> can be set in<br>System info, page 90.                                                                    |
| Trap Manger IP  | The IP address where traps are sent. Currently there is only 1 trap manager allowed.                                                                                                    |
| Trap Filters    | The following are a list of SNMP Traps. When Disable the traps will not be sent:                                                                                                    |
|                 | Cold Start                                                                                                    |
|                 | The ONU was Powered Off and On                                                                                                    |
|                 | Warm Start                                                                                                    |
|                 | The software was rebooted                                                                                                    |
|                 | Authentication Trap                                                                                                    |
|                 | Three failed attempts in a row try to log into the box                                                                                                    |
|                 | Link Up/Down Trap                                                                                                    |
|                 | A physical interface lost connectivity to its remote peer                                                                                                    |
|                 | Enterprise Trap                                                                                                    |
|                 | All non-standard traps will be filtered when set to<br>Disabled. Enterprise traps include<br>Configuration-Change traps, Battery-alarm traps,<br>CPE-Config-Manager traps.                                        |

Table 7: SNMP agent configurable attributes

## **TR-069 Client**

The zNID 24xx includes a TR-069 client. TR-069 is a management protocol which allows an Auto-Configuration Server (ACS) to auto-configure, provision, and provide diagnostics.

### Figure 25:

| onfiguration                  | System - TR-069 Client                                                                   | ?                                                                                            |
|-------------------------------|------------------------------------------------------------------------------------------|----------------------------------------------------------------------------------------------|
| Tests                         | TR-069 client Configuration                                                              |                                                                                              |
| Status<br>System              | The TR-069 management protocol configuration, provision, collection,                     | allows a Auto-Configuration Server (ACS) to perform auto-<br>and diagnostics to this device. |
| Access Control                | Select the desired values and click                                                      | "Apply/Save" to configure the TR-069 client options.                                         |
| Default Interface             | Inform                                                                                   | $\odot$ Disable $\odot$ Enable                                                               |
| Internet Time                 | Inform Interval:                                                                         | 300                                                                                          |
| Power Shedding                | ACS URL:                                                                                 |                                                                                              |
| Backup/Restore                | ACS User Name:                                                                           | admin                                                                                        |
| SNMP Agent                    | ACS Password:                                                                            | •••••                                                                                        |
| TR-069 Client<br>Certificates | Bound Interface Name:                                                                    | brvlan200 => 192.168.1.1 💌                                                                   |
| Software<br>Reboot            | Display SOAP messages on serial o                                                        | onsole ⓒ Disable 〇 Enable                                                                    |
| heboor                        | Connection Request Authentica                                                            | tion                                                                                         |
|                               | Connection Request User Name:<br>Connection Request Password:<br>Connection Request URL: | admin<br>•••••<br>http://192.168.1.1:30005/                                                  |

Apply/Save

Table 8: TR-069 client configurable attributes

| UI Label                                      | Description                                                                                                    |
|-----------------------------------------------|----------------------------------------------------------------------------------------------------|
| Inform                                        | <b>Enable</b> or <b>Disable</b> the generation of Inform messages to the ACS.                                                                           |
| Inform Interval                               | Periodic interval (in seconds) at which Inform messages will be generated.                                                                              |
| ACS URL                                       | Web site address of the ACS (e.g. http://<br>zhone.com:6050). If the URL includes a domain name,<br>a DNS must be reachable to resolve the domain name. |
| ACS User Name                                 | User name required to access the ACS.                                                                                                    |
| ACS Password                                  | ACS Password:User password required to access the ACS.                                                                                                  |
| Bound Interface Name                          | Select the name of an interface to be used for com-<br>municating with the ACS.                                                                         |
| Display SOAP<br>messages on serial<br>console | <b>Enable</b> or <b>Disable</b> the logging of Simple Object<br>Access Protocol (SOAP) messages to the serial console<br>and file system.               |

GetRPCMethods

| UI Label                             | Description                                                                                                    |
|--------------------------------------|----------------------------------------------------------------------------------------------------|
| Connection Request<br>Authentication | Check the box to enable the authentication of all<br>Connect Requests received from an ACS. If checked,<br>the TR-069 client will only accept Connect Requests<br>from an ACS that has embedded the correct Connection<br>Request User Name and Password. |
| Connection Request<br>User Name      | User name required to authenticate an ACS Connect Request message.                                                                                                    |
| Connection Request<br>Password       | Password required to authenticate an ACS Connect<br>Request message.                                                                                                    |
| Connection Request<br>URL            | Connect Request source address used when responding<br>to an ACS Connect Request message. This field is not<br>configurable.                                                                                                    |
| GetRPCMethods                        | Sends an RPCMethod message to the configured ACS.                                                                                                    |

Table 8: TR-069 client configurable attributes

# Certificates

The zNID 24xx supports local certificates and trusted certificates.

- Local certificates
- Trusted CA

| UI Label           | Description                                                                                                    |
|--------------------|----------------------------------------------------------------------------------------------------|
| Name               | Certificate identifier. Local certificate "cpecert"<br>and Trusted CA "acscert" names are reserved for<br>use by the TR069 client.                                                                                                    |
| In Use             | "Yes" indicates the certificate has been loaded by the system.                                                                                                    |
| Subject            | <ul> <li>The person or entity identified within the certificate. The subject content may include:</li> <li>C (Country code)</li> <li>S (State)</li> <li>L (Locality)</li> <li>O (Organizational Name)</li> <li>OU (Organizational Unit Name)</li> <li>CN (Common Name)</li> <li>email address</li> </ul>                                                                                                    |
| Туре               | Certificate types are request, signed or ca. A cer-<br>tificate request is one that has not been signed by a<br>Certificate Authority (CA). A signed certificate is<br>one that has been signed and may be used to verify<br>the identity of the device with a peer. A ca certifi-<br>cate is a Certificate Authority's certificate that is<br>used to verify your peer's identity without having<br>to contact the CA directly. |
| Action             | View or Remove. Note, removing a certificate that<br>is in use may disrupt services that may be utilizing<br>this certificate.                                                                                                    |
| Import Certificate | Imports a signed certificate to be used as a Local certificate/Trusted CA (depending on which screen) for the system.                                                                                                    |

Configura Tests Status System

# Local certificates

Local certificates are used by peers to verify your identity when establishing a connection to a server or client over the secure socket layer (SSL).

The System |Certificates Local screen allows you to add, view or remove Local certificates for the system. A maximum of four Local certificates can be stored.

#### Figure 26: The Certificates Local screen

| figuration       | System - (           | Certifica               | tes Local                                                                             |           |             |               |
|------------------|----------------------|-------------------------|---------------------------------------------------------------------------------------|-----------|-------------|---------------|
| sts              | Local Certificates   |                         |                                                                                       |           |             |               |
| atus<br>/stem    | Add, Viev<br>Maximum | v or Rem<br>1 4 certifi | nove certificates from this page. Local certificates are used by cates can be stored. | / peers t | o verify yo | our identity. |
| ccess Control    |                      |                         | [                                                                                     |           |             |               |
| efault Interface | Name                 | In Use                  | Subject                                                                               | Туре      | Action      |               |
| ternet Time      | cpecert              |                         | C=US/ST=California/O=Zhone Technologies/<br>OU=Florida Design Center/CN=www.zhone.com | signed    | View        | Remove        |
| g                |                      |                         |                                                                                       |           |             |               |
| wer Shedding     |                      |                         | Import Cortificato                                                                    |           |             |               |
| ckup/Restore     |                      |                         | Import Certificate                                                                    |           |             |               |
| MP Agent         |                      |                         |                                                                                       |           |             |               |
| -069 Client      |                      |                         |                                                                                       |           |             |               |
| rtificates       |                      |                         |                                                                                       |           |             |               |
| ocal             |                      |                         |                                                                                       |           |             |               |
| rusted CA        |                      |                         |                                                                                       |           |             |               |
| ftware           |                      |                         |                                                                                       |           |             |               |
| aboot            |                      |                         |                                                                                       |           |             |               |

zNID 24xx Series Configuration Guide

52

# **Trusted CA**

Trusted Certificate Authority (CA) certificates are used to verify peer's identity when establishing a connection to a server or client over the secure socket layer (SSL).

The Certificates|Trusted CA screen allows you to import or view Trusted CA certificates for the system. A maximum of four Trusted CA certificates can be stored.

### Figure 27: The Certificates Trusted CA screen

| Irusted             | CA (Certificate Authority) Certificates                                                                                       |           |              |      |
|---------------------|----------------------------------------------------------------------------------------------------|-----------|--------------|------|
| Add, Vie<br>Maximur | $\varkappa$ or Remove certificates from this page. CA certificates are used by you to verify p 14 certificates can be stored. | oeers' co | ertificates. |      |
| Name                | Cubicat                                                                                                    | Tune      | 0 obie u     |      |
| Name                | subject                                                                                                    | туре      | ACUON        |      |
| acscert             | C=US/ST=New Hampshire/L=Portsmouth/O=qacafe.com/OU=qacafe.com/<br>CN=qacafe.com/emailAddress=support@qacafe.com               | са        | View         | Remo |
|                     |                                                                                                    |           |              |      |

| Tests             |
|-------------------|
| Status            |
| System            |
| Access Control    |
| Default Interface |
| DNS               |
| Internet Time     |
| Log               |
| Power Shedding    |
| Backup/Restore    |
| SNMP Agent        |
| TR-069 Client     |
| Certificates      |
| Local             |
| Trusted CA        |
| Software          |
| Reboot            |

**Configurati** 

# Software

The Software screens provide options to restore software from the alternate bank or to use a version of software saved elsewhere.

# **Restore software**

The ONU stores two sets of software. One set, the **Current Software Version** or active software, is the software set which is currently running the ONU. The other set is the **Alternate Software Version** or standby software, and is stored in the ONU's alternate (non-running) bank. Clicking **Reload** will cause the alternate software to run the ONU after rebooting it, thus it becomes the current software. The previously current software will then become the alternate software. After the ONU reboots the system will update its display of current and alternate Software versions automatically. The configuration remains unchanged. In other words you do not need to reconfigure the ONU after completing the restore procedure.

Clicking **Reload** software will cause the unit to reboot as it switches to the newly active software. This will happen immediately after clicking — no extra warning message is provided.

Note that when restoring an older version there can be issues with the older code running with a newer configuration data base. The configuration database stores the configuration of the interfaces (with all the services, such as tagging and rate limiting, as well as other configuration information). In some cases, the ONU will have to reset to factory defaults, and then the ONU will need to be manually re-configured.

### Figure 28: Restoring software from an alternate bank

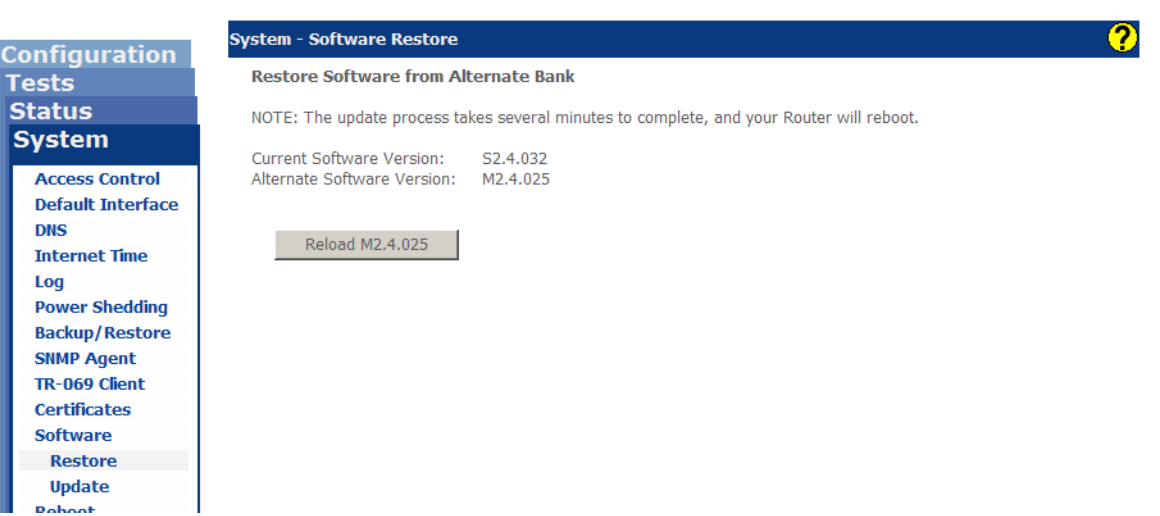

# **Update software**

The ONU may use a saved configuration.

Click **Browse** to view the file system attached to your browser's PC. Then select the configuration file that you would like to use to upgrade the ONU. Clicking **Update Software** will cause the software on the ONU to be updated with the selected software image. The ONU will then reboot.

The ONU will verify that the software image is of the appropriate type, and will reject the file if it is not compatible.

#### System - Software Update **Configuration** Install New Software Tests Status NOTE: The update process takes several minutes to complete, and your Router will reboot. System Software File Name: Browse... Access Control **Default Interface** Update Software DNS Choose File to Upload Internet Time Log Look in: 🔁 zNID config 💽 🕝 🤣 📂 🔜-Power Shedding backupsettings.conf Backup/Restore 2 🔤 zNID 24xx R2.4.032.conf SNMP Agent 🗊 ZNID-GPON-2510-omci.txt TR-069 Client Certificates R Software Restore Update Reboot -File name: • Files of type: All Files (\*.\*)

#### Figure 29: Updating software

# Reboot

Clicking Reboot will cause the unit to re-initialize as if it was power cycled. This will happen immediately after clicking — no extra warning message is provided.

Close the browser window and wait to reconnect to the router.

#### Figure 30: Rebooting the zNID

|                                            | System - Reboot                              |
|--------------------------------------------|----------------------------------------------|
| Configuration<br>Tests<br>Status<br>System | Click the button below to reboot the router. |
| Access Control<br>Default Interface        |                                              |
| DNS                                        |                                              |
| Internet Time                              |                                              |
| Power Shedding                             |                                              |
| Backup/Restore                             |                                              |
| SNMP Agent                                 |                                              |
| Certificates                               |                                              |
| Software<br>Reboot                         |                                              |
|                                            |                                              |

#### Figure 31: Rebooting message

Zhone Router Reboot

The router is rebooting.

Close the Router Configuration window and wait several minutes before reopening your web browser.

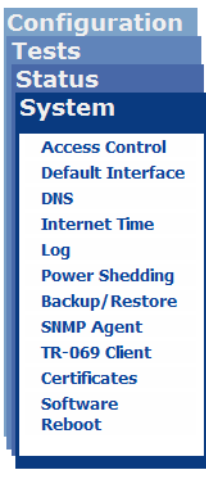

56 zNID 24xx Series Configuration Guide

# **Status and statistics**

Status and statistics are very useful in troubleshooting network issues. The zNID 24xx provides

- *Device info* on page 58
- Statistics on page 61
- LAN interface status on page 65
- *GPON interface status* on page 66
- *PPPoE status* on page 68
- *Route* on page 69
- *ARP table* on page 70
- Bridge table on page 71
- *DHCP status* on page 72
- *IGMP* on page 73
- OMCI on page 74
- *Wireless* on page 78
- Voice on page 79

### Figure 32: The Status menu

| System        |  |  |  |
|---------------|--|--|--|
| Configuration |  |  |  |
| Tests         |  |  |  |
| Status        |  |  |  |
| Device Info   |  |  |  |
| Statistics    |  |  |  |
| Interfaces    |  |  |  |
| Route         |  |  |  |
| ARP           |  |  |  |
| Bridge Table  |  |  |  |
| DHCP          |  |  |  |
| IGMP          |  |  |  |
| OMCI          |  |  |  |
| Wireless      |  |  |  |
| Voice         |  |  |  |
|               |  |  |  |

# **Device** info

Sy Co To S **Device Info** includes information about the device, MIB-2 objects, system up time, model number, serial number, version information and the MAC addresses of the interfaces.

?

|              | Stat |
|--------------|------|
| stem         |      |
| onfiguration | Su   |
| ests         | 5    |
| tatus        | S    |
| Device Info  | S    |
| Statistics   | S    |
| Interfaces   | 5    |
| Route        |      |
| ARP          | M    |
| Bridge Table | Se   |
| DHCP         | R    |
| IGMP         | FS   |
| OMCI         | D    |
| Wireless     | D    |
| Voice        | Fi   |
|              | A    |
|              | Fi   |
|              |      |

| Figure | 33: | The | Device | Info | table |
|--------|-----|-----|--------|------|-------|
|--------|-----|-----|--------|------|-------|

| atus - Device Info            |                                 |  |  |
|-------------------------------|---------------------------------|--|--|
| Summary of System Information |                                 |  |  |
| System Name:                  | ZNID24xx-Router                 |  |  |
| System Location:              | www.zhone.com                   |  |  |
| System Contact:               | Zhone Global Support            |  |  |
| System Date and Time:         | Thu Jan 1 01:43:26 1970         |  |  |
| System Uptime:                | 1 hours, 43 minutes, 27 seconds |  |  |
| Model Number:                 | ZNID-GPON-2427                  |  |  |
| Serial Number:                | 301530179                       |  |  |
| Registration ID:              | 000000000                       |  |  |
| FSAN:                         | ZNTS03175943                    |  |  |
| Bootloader Version:           | 1.0.38-111.42 (2.5.002)         |  |  |
| Firmware Version:             | S2.5.002                        |  |  |
| Alternate Firmware Version:   | S2.4.112                        |  |  |
| Fiber WAN (eth0):             | 00:02:71:17:59:43               |  |  |
| GE1 - GigE (eth1):            | 5a:02:71:17:59:44               |  |  |
| GE2 - GigE (eth2):            | 5a:02:71:17:59:45               |  |  |
| GE3 - GigE (eth3):            | 5a:02:71:17:59:46               |  |  |
| GE4 - GigE (eth4):            | 5a:02:71:17:59:47               |  |  |
| SSID 0 (wl0):                 | 00:02:71:17:59:44               |  |  |
| SSID 1 (wl0_1):               | 70:02:71:17:59:45               |  |  |
| SSID 2 (wl0_2):               | 70:02:71:17:59:46               |  |  |
| SSID 3 (wl0_3):               | 70:02:71:17:59:47               |  |  |
| No System Alarms:             | System Status OK                |  |  |

#### Table 10: Device Info page display

| UI Label                                                                                                    | Description                                                                                                    |  |
|----------------------------------------------------------------------------------------------------|----------------------------------------------------------------------------------------------------|--|
| System NameSystem Name is a user definable name which ca<br>used to identify the ONU. System Name can be<br>System info, page 90. |                                                                                                    |  |
| System Location                                                                                                    | <b>System Location</b> is user definable information to help<br>identify the ONU and the location of the ONU. <b>System</b><br><b>Location</b> can be set in <b>System info</b> , page 90. <b>System</b><br><b>Location</b> is the MIB-2 object, sysLocation. |  |
| System Contact                                                                                                    | <b>System Contact</b> is user definable information to help<br>identify the ONU and who to contact about the system.<br><b>System Contact</b> can be set in <b>System info</b> , page 90.<br><b>System Contact</b> is the MIB-2 object, SysContact            |  |

| UI Label                      | Description                                                                                                    |
|-------------------------------|----------------------------------------------------------------------------------------------------|
| System Date and Time          | <b>System Date and Time</b> is drawn from SNTP (Simple Network Time Protocol) servers. Multiple servers are given in case access to the server is lost. Selecting the SNTP server and other settings can be configure in Internet time, page 37. |
| System UpTime                 | <b>System UpTime</b> displays the duration of time since the device was last booted. This information can be useful when troubleshooting.                                                                                                    |
| Model Number                  | The model number of the device. This information is<br>useful when describing the device for troubleshooting.<br>This information is read only and cannot be changed.                                                                            |
| Serial Number                 | Uniquely identifies the device within the context of<br>Model Number & Serial Number.                                                                                                    |
| Registration ID               | The identification number entered when the ONU is to<br>be registered using the Reg ID programming procedure<br>(described in the Release Notes).                                                                                                |
| FSAN                          | A number that uniquely identifies the device on the<br>PON to the OLT                                                                                                    |
| Bootloader Version            | Level of firmware used to load the ONU. This information can be useful when troubleshooting.                                                                                                    |
| Firmware Version              | Level of firmware actively running the device. This information can be useful when troubleshooting.                                                                                                    |
| Alternate Firmware<br>Version | Level of firmware residing in the ONU but not currently running.                                                                                                    |
| Interface Names               | Each interface has its own unique MAC address. The interface name is shown (Fiber WAN— the network facing interface,GE1, GE2 and so on are subscriber facing interfaces).                                                                        |
| System Alarms                 | This display shows if any alarms are currently active on<br>the system if any. This example shows that no alarms<br>are now present.                                                                                                    |

 Table 10: Device Info page display

| Figure 34: | : Bootloader and firmware vers | sion |
|------------|--------------------------------|------|
|------------|--------------------------------|------|

| FSAN:                       | ZNTS03175943            |  |
|-----------------------------|-------------------------|--|
| Bootloader Version:         | 1.0.38-111.42 (2.4.032) |  |
| Firmware Version:           | S2.4.032                |  |
| Alternate Firmware Version: | M2.4.025                |  |
| Fiber WAN (eth0):           | 00:02:71:17:59:43       |  |
| GE1 - GigE (eth1):          | 5a:02:71:17:59:44       |  |

|                             | •                 |
|-----------------------------|-------------------|
| Alternate Firmware Version: | S2.4.112          |
| Fiber WAN (eth0):           | 00:02:71:17:59:43 |
| GE1 - GigE (eth1):          | 5a:02:71:17:59:44 |
| GE2 - GigE (eth2):          | 5a:02:71:17:59:45 |
| GE3 - GigE (eth3):          | 5a:02:71:17:59:46 |
| GE4 - GigE (eth4):          | 5a:02:71:17:59:47 |
| SSID 0 (wl0):               | 00:02:71:17:59:44 |
| SSID 1 (wl0_1):             | 70:02:71:17:59:45 |
| SSID 2 (wl0_2):             | 70:02:71:17:59:46 |
| SSID 3 (wl0_3):             | 70:02:71:17:59:47 |
| No System Alarms:           | System Status OK  |

### Figure 35: MAC addresses are shown for each port

### Figure 36: Alarms example with no alarms presently showing

| 551D 5 (WI0_5).   | /0.02./1.1/.35.4/ |
|-------------------|-------------------|
| No System Alarms: | System Status OK  |

.

### **Statistics**

The device maintains counters for the number of bytes and frames that are transmitted as well as received for every Ethernet interface on the ONU, including the Fiber WAN uplink interface (Either GPON or GigE) and the Wireless LAN interface.

Figure 37: LAN side statistics

| Interface          | Received Transmitted |      |      |       |           |         |      |       |
|--------------------|----------------------|------|------|-------|-----------|---------|------|-------|
|                    | Bytes                | Frms | Errs | Drops | Bytes     | Frms    | Errs | Drops |
| fo Fiber WAN (eth) | ) 279135620          | 0    | 0    | 13    | 507502773 | 1380025 | 0    | 0     |
| GE1 - GigE (eth1   | ) 0                  | 0    | 0    | 0     | 0         | 0       | 0    | 0     |
| GE2 - GigE (eth2   | 63817                | 42   | 0    | 34    | 620181    | 7518    | 0    | 0     |
| GE3 - GigE (eth3   | 3923714              | 0    | 0    | 0     | 16637504  | 58533   | 0    | 0     |
| GE4 - GigE (eth4   | 128960               | 0    | 0    | 0     | 1162054   | 18148   | 0    | 0     |
| SSID 0 (wl0)       | 0                    | 0    | 70   | 0     | 0         | 0       | 6    | 0     |
| SSID 1 (wl0_1)     | 0                    | 0    | 0    | 0     | 0         | 0       | 0    | 0     |
| SSID 2 (wl0_2)     | 0                    | 0    | 0    | 0     | 0         | 0       | 0    | 0     |
| SSID 3 (wl0_3)     | 0                    | 0    | 0    | 0     | 0         | 0       | 0    | 0     |
| 4                  |                      |      |      |       |           |         |      |       |

The LAN side interfaces uses Ethernet statistics and shows the number of received and transmitted bytes, frames, errors and drops.

Resetting the statistics by clicking **Reset Statistics** is a good means of determining if frames are being sent or received, or if errors or drops are still occurring.

| Table 11: LAN side statistics |  |
|-------------------------------|--|
|-------------------------------|--|

| UI Label          | Description                                                                                                    |
|-------------------|----------------------------------------------------------------------------------------------------|
| Received Bytes    | The number of ingress bytes into the interface, since<br>statistics were last reset. This is the data coming into<br>the ONU from an external source.             |
| Received Frms     | The number of ingress frames into the interface, since<br>statistics were last reset. This is the data coming into<br>the ONU from an external source.            |
| Received Errs     | The number of ingress frames that were received in error on the interface, since statistics were last reset.                                                      |
| Received Drops    | The number of ingress frames that were received in<br>error on the interface, since statistics were last reset due<br>to addressing errors or memory limitations. |
| Transmitted Bytes | The number of egress bytes transmitted out the interface, since statistics were last reset. This is the data going to an external device.                         |

| UI Label          | Description                                                                                                    |
|-------------------|----------------------------------------------------------------------------------------------------|
| Transmitted Frms  | The number of egress frames transmitted out the interface, since statistics were last reset. This is the data going to an external device.        |
| Transmitted Errs  | The number of frames that could not be transmitted<br>from the interface due to framing errors, since statistics<br>were last reset.              |
| Transmitted Drops | The number of egress frames that were dropped (not transmitted) due to addressing errors or memory limitations, since statistics were last reset. |

Table 11: LAN side statistics

#### Figure 38: GPON statistics

|           | Status - Statistics GPON   |             |            |                                   |       |
|-----------|----------------------------|-------------|------------|-----------------------------------|-------|
| em        | GPON Statistics            |             |            |                                   |       |
| ts        | OFM Bast Ca                |             |            |                                   |       |
| tus       | GEM PORT CO                | Data Port   | Video Port |                                   |       |
| vice Info | Rx Bytes                   | 24615449    | 0          |                                   |       |
| tistics   | Rx Fragments               | 285524      | 3897441    |                                   |       |
| erfaces   | Rx Frames                  | 285165      | 0          |                                   |       |
| AN        | Rx Dropped Frames          | 0           | 0          |                                   |       |
| PON       | Tx Bytes                   | 33443150    | 0          |                                   |       |
| PPoE      | Tx Fragments               | 133631      | 0          |                                   |       |
| ıte       | Tx Frames                  | 76351       | 0          |                                   |       |
| Р         | Ty Dropped Frames          | 0           | 0          |                                   |       |
| lge Table | Accounted Multicost Frames | 0           | 0          |                                   |       |
| CP        | Accepted Multicast Frames  | 0           | 0          |                                   |       |
| IP        | Dropped Multicast Frames   | 0           | 3770242    |                                   |       |
| CI        |                            |             |            |                                   |       |
| eless     | GTC Counters               |             |            | PLOAM Message Counters            |       |
| ce        | BIP Errors                 |             | 0          | CRC Error Messages                | 0     |
|           | FEC Corrected Codewords    |             | 0          | Total Received Messages           | 55888 |
|           | FEC Uncorrectable Codewor  | ds          | 0          | Unicast Received Messages         | 19    |
|           | Total Received DS FFC Code | words       | 0          | Broadcast Received Messages       | 55869 |
|           | FFC Correction Seconds     |             |            | Discarded Received Messages       | 49569 |
|           | Corrected HEC Errors CEM E | ramos       |            | Non-standard Received Messages    | 0     |
|           | Uncorrectable UEC Errors C | EM Examples |            | Total Transmitted Messages        | 16533 |
|           | Uncorrectable HEC Errors G | EM Frames   | 0          | Total fransmitted Messages        | 10523 |
|           |                            |             |            | Non-standard Transmitted Messages | 0     |

Reset Statistics

GPON Encapsulation Method (GEM) port is used to transmit frames between the upstream Optical Line Terminal (OLT) and the Optical Network Terminal (ONT), which in this case is the zNID.

| Table 12: | GPON: | GEM | port | counters |
|-----------|-------|-----|------|----------|
|-----------|-------|-----|------|----------|

| UI Label     | Description                                                           |
|--------------|-----------------------------------------------------------------------|
| Rx Bytes     | Number of bytes received on this GEM port, not including GEM headers. |
| Rx Fragments | Number of GEM fragments received on this GEM port.                    |

| UI Label                     | Description                                                                                              |
|------------------------------|----------------------------------------------------------------------------------------------------|
| <b>Rx Frames</b>             | Number of ethernet frames received on this GEM port.                                                     |
| <b>Rx Dropped Frames</b>     | Number of receive ethernet frames dropped due to congestion or because frame is undersized.              |
| Tx Bytes                     | Number of bytes transmitted on this GEM port, not including GEM headers.                                 |
| Tx Fragments                 | Number of GEM fragments transmitted on this GEM port.                                                    |
| Tx Frames                    | Number of ethernet frames transmitted on this GEM port.                                                  |
| Tx Dropped Frames            | Number of ethernet frames dropped due to congestion.                                                     |
| Accepted Multicast<br>Frames | Number of multicast frames accepted by the Multicast<br>Filtering Function. IPTV is generally multicast. |
| Dropped Multicast<br>Frames  | Number of multicast frames dropped by the Multicast Filtering Function.                                  |

 Table 12:
 GPON: GEM port counters

The OLT is the centrally located aggregation point of the optical network and Optical Network Units (ONU) or ONTs are installed at the customer premises. The GPON GTC counters show the error statistics on the optical network to the zNID in question.

| UI Label                             | Description                                                        |
|--------------------------------------|--------------------------------------------------------------------|
| BIP Errors                           | Bit Interleaved Parity Errors.                                     |
| FEC Corrected<br>Codewords           | Forward Error Coding Corrected Codewords.                          |
| FEC UnCorrectable<br>Codewords       | Forward Error Coding Uncorrectable Codewords                       |
| Total Received DS<br>FEC Codewords   | Total Received Downstream Forward Error Coding Codewords.          |
| FEC Correction<br>Seconds            | Number of seconds during which there was a FEC correction anomaly. |
| Corrected HEC errors<br>GEM Frames   | Number of GEM frames with corrected HEC errors.                    |
| Uncorrected HEC<br>errors GEM Frames | Number of GEM frames with uncorrectable HEC errors.                |

| Table 13: GPON: GTC (G | <b>GPON Transmission Convergence</b> | Statistics) counter |
|------------------------|--------------------------------------|---------------------|
|------------------------|--------------------------------------|---------------------|

| UI Label                             | Description                                                                                                    |
|--------------------------------------|----------------------------------------------------------------------------------------------------|
| <b>CRC Error Messages</b>            | Messages received in error and discarded.                                                                                                    |
| Total Received<br>Messages           | Total Number of CRC correct downstream PLOAM messages received.                                                                                                   |
| Unicast Received<br>Messages         | Number of CRC correct downstream PLOAM messages with ONU ID matching this ONU's ID.                                                                               |
| Broadcast Received<br>Messages       | Number of CRC correct broadcast downstream PLOAM messages.                                                                                                    |
| Discarded Received<br>Messages       | Number of downstream PLOAM messages discarded,<br>because the message is unknown and not registered, or<br>because the message is not valid in the current state. |
| Non-standard<br>Received Messages    | Number of non-standard downstream PLOAM messages received.                                                                                                    |
| Total Transmitted<br>Messages        | Total number of PLOAM messages sent.                                                                                                    |
| Non-standard<br>Transmitted Messages | Number of non-standard downstream PLOAM messages sent.                                                                                                    |

Table 14: PLOAM (Physical Layer Operations and Maintenance) message counters

# LAN interface status

The **Status** | **Interfaces** | **LAN** screen can be used to see if the interface is up (not only the interface is up, but if it has link with a downstream device).

| svstem       | tatus - Interfa    | ce lan     |            |            |            |
|--------------|--------------------|------------|------------|------------|------------|
| onfiguration | Ethernet Stat      | tus        |            |            |            |
| fests        |                    | GE1 - GigE | GE2 - GigE | GE3 - GigE | GE4 - GigE |
| Status       |                    | eth1       | eth2       | eth3       | eth4       |
| Device Info  | Admin State        | NoLink     | NoLink     | Up         | Up         |
| Statistics   | Max Bit Rate       | -          | -          | 1000       | 100        |
| Interfaces   | <b>Duplex Mode</b> | -          | -          | Full       | Full       |
| LAN          | Pause              | -          | -          | Enable     | Disable    |
| GPON         |                    |            |            |            |            |
| PPPoE        |                    |            |            |            |            |
| Route        |                    |            |            |            |            |
| ARP          |                    |            |            |            |            |
| Bridge Table |                    |            |            |            |            |
| DHCP         |                    |            |            |            |            |
| IGMP         |                    |            |            |            |            |
| OMCI         |                    |            |            |            |            |
| Wireless     |                    |            |            |            |            |

Figure 39: Status of LAN interfaces

| Table 15: | LAN interface | <b>Ethernet status</b> |
|-----------|---------------|------------------------|
|-----------|---------------|------------------------|

| UI Label     | Description                                                                                                    |  |  |  |
|--------------|----------------------------------------------------------------------------------------------------|--|--|--|
| Admin State  | <ul> <li>Up<br/>Port is enabled and a link has been established.</li> <li>Down<br/>Port is disabled (administratively down).</li> <li>NoLink<br/>Ethernet Port is enabled, but no device is<br/>connected</li> </ul>    |  |  |  |
| Max Bit Rate | <ul> <li>Shows the bit rate of the physical layer:</li> <li>10 — 10 Mbps</li> <li>100 — 100 Mbps</li> <li>1000 — 1 Gbps</li> </ul>                                                                                      |  |  |  |
| Duplex Mode  | Full or Half Duplex                                                                                                    |  |  |  |
| Pause        | <ul> <li>Enable         Port will transmit pause frames to an attached device when there is receive congestion.     </li> <li>Disable         Port will not transmit pause frames to an attached device     </li> </ul> |  |  |  |

# **GPON** interface status

The **Status** | **Interfaces** | **GPON** screen can be used to see if the interface is up, the ONU ID, and other information and alarms.

### Figure 40: Status of GPON interfaces

|                     | Status - Interfaces GF | PON        |         |  |
|---------------------|------------------------|------------|---------|--|
| ystem               | GPON Status            |            |         |  |
| Configuration       |                        |            |         |  |
| Statue              | GPON Link              | Status     |         |  |
| Status              | Current Link State     | Up         |         |  |
| Device Info         | Link Up Transitions    | 1          |         |  |
| Statistics          | ONU ID                 | 29         |         |  |
| Interfaces          | ONU State              | OPERATI    | ONAL    |  |
| LAN                 | RF Video State         | Disabled   |         |  |
| GPON                | Receive Level          | -13.10 dE  | 3m      |  |
| PPPoE               | Transmit Power         | 2.44 dBm   | n       |  |
| Route               | Bias Current           | 18.1 mA    | 18.1 mA |  |
| ARP<br>Bridge Table | Temperature            | 51.8 C (1  | 25.3 F) |  |
|                     | Voltage                | 3.3 Volts  |         |  |
| TCMD                | 5                      |            |         |  |
| OMCI                |                        |            |         |  |
| Wireless            | GPON Ala               | irms       |         |  |
| Voice               | Auto-Power Contro      | ol Failure | Off     |  |
|                     | Loss Of Signal         |            | Off     |  |
|                     | Loss of Link           |            | Off     |  |
|                     | Loss of Frame          |            | Off     |  |
|                     | GEM LCD                |            | Off     |  |
|                     | Failed Signal          |            | Off     |  |
|                     | Degraded Signal        |            | Off     |  |
|                     | Startup Fail           |            | Off     |  |
|                     | Msg Error Msg          |            | Off     |  |
|                     | Deactivated            |            | Off     |  |

Off

Off

### Table 16: GPON link status

Physical Equipment Error

Disabled

| UI Label            | Description                                                |  |  |  |
|---------------------|------------------------------------------------------------|--|--|--|
| Current Link State  | • Up — link is active.                                     |  |  |  |
|                     | • Down — link is not communicating                         |  |  |  |
| Link Up Transitions | Number of times the Link has transitioned from down to up. |  |  |  |
| ONU ID              | Optical Network Unit ID.                                   |  |  |  |
| ONU State           | Optical Network Unit State. OPERATIONAL is active.         |  |  |  |
| RF Video State      | Indicates interface is enabled or disabled.                |  |  |  |
| Receive Level       | The optical receive level, in dBm.                         |  |  |  |
| Transmit Power      | The optical transmit level, in dBm.                        |  |  |  |
| Bias Current        | Transmitting laser bias current, in mA.                    |  |  |  |

### Table 16: GPON link status

| UI Label       | Description                                                |
|----------------|------------------------------------------------------------|
| Triplexer Temp | Temperature of the triplexer device, in degrees C (and F). |
| Voltage        | Nominal triplexer operating voltage.                       |

### Figure 41: GPON alarm example, Loss of Signal

| GPON Alarms                |     |  |  |  |
|----------------------------|-----|--|--|--|
| Auto-Power Control Failure | Off |  |  |  |
| Loss Of Signal             | On  |  |  |  |
| Loss of Link               | Off |  |  |  |
| Loss of Frame              | Off |  |  |  |
| GEM LCD                    | Off |  |  |  |
| Failed Signal              | Off |  |  |  |
| Degraded Signal            | Off |  |  |  |
| Startup Fail               | Off |  |  |  |
| Msg Error Msg              | Off |  |  |  |
| Deactivated                | Off |  |  |  |
| Disabled                   | Off |  |  |  |
| Physical Equipment Error   | Off |  |  |  |

### Table 17: GPON alarms

| UI Label                      | Description                                                                                                    |
|-------------------------------|----------------------------------------------------------------------------------------------------|
| Auto-Power Control<br>Failure | Auto-Power Control (APC) is the ability to adjust to variations in optical power. APC failure is the inability to properly adjust. |
| Loss of Signal                | No input signal detected. Make sure fiber is plugged in.                                                                           |
| Loss of Link                  | The link has been lost                                                                                                    |
| Loss of Frame                 | Framing has been lost                                                                                                    |
| GEM LCD                       | Loss of GEM Channel Delineation.                                                                                                   |
| Failed Signal                 | Bit Error Rate exceeds 10E-5                                                                                                    |
| Degraded Signal               | Bit Error Rate exceeds 10E-6                                                                                                    |
| Msg Error Msg                 | Unknown PLOAM message received.                                                                                                    |
| Deactivated                   | Received Deactivate on ONU.                                                                                                    |
| Disabled                      | Disabled by the OLT or the ONU Serial Number is not configured on the OLT.                                                         |
| Physical Equipment<br>Error   | Indicates possible hardware problems.                                                                                              |

# **PPPoE status**

This table provides interface status for each PPPoE uplink tunnel. This status includes the time that the connection has been up the configured MTU size, and the last error code reported for this interface.

#### Figure 42: PPPoE status

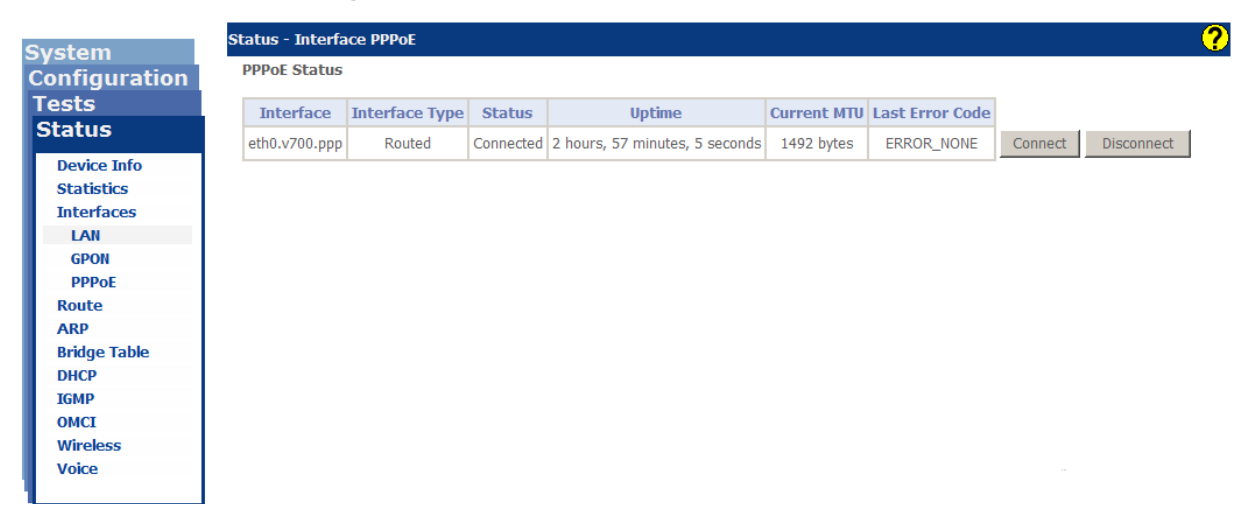

#### Table 18: PPPoE status

| UI Label          | Description                                        |
|-------------------|----------------------------------------------------|
| Interfaces        | Name of the PPP Uplink Interface.                  |
| Interface Type    | Bridged or Routed.                                 |
| Status            | Current status of the PPP protocol.                |
| Uptime            | Duration that the PPP protocol has been connected. |
| Current MTU       | The current Maximum Transmission Unit size.        |
| Last Error Code   | Last Error encountered.                            |
| Connect Button    | Connect or reconnect.                              |
| Disconnect Button | Disconnect and leave disconnected.                 |

## Route

Syst Con Tes

Voice

The **Route** page shows the essential elements of the zNID's routing table.

| Figure | 43: | Route | table |
|--------|-----|-------|-------|
|        |     |       |       |

| onfiguration    | Device Info -                       | - Route                              |                                        |        |         |         |           |
|-----------------|-------------------------------------|--------------------------------------|----------------------------------------|--------|---------|---------|-----------|
| ests<br>tatus   | Flags: U - up, !<br>D - dynamic (re | - reject, G - ga<br>edirect), M - mo | teway, H - host,<br>dified (redirect). | R - re | instate |         |           |
| Device Info     | Destination                         | Gateway                              | Subnet Mask                            | Flag   | Metric  | Service | Interface |
| Statistics      | 192.168.3.0                         | 0.0.0.0                              | 255.255.255.0                          | U      | 0       |         | brvlan300 |
| ite             | 192.168.1.0                         | 0.0.0.0                              | 255.255.255.0                          | U      | 0       |         | brvlan200 |
|                 | 172.16.88.0                         | 0.0.0.0                              | 255.255.255.0                          | U      | 0       |         | brvlan55  |
| dge Table<br>CP | 0.0.0.0                             | 172.16.88.254                        | 0.0.0.0                                | UG     | 0       |         | brvlan55  |
| IP              |                                     |                                      |                                        |        |         |         |           |
| E E             |                                     |                                      |                                        |        |         |         |           |
| ess             |                                     |                                      |                                        |        |         |         |           |

### Table 19: The route table

| UI Label    | Description                                                                                                    |  |  |  |
|-------------|----------------------------------------------------------------------------------------------------|--|--|--|
| Destination | IP address or range of addresses for the static IP address (or range of addresses) in the routing table.                                                           |  |  |  |
| Gateway     | IP Address of Next Hop Router                                                                                                    |  |  |  |
| Subnet Mask | The subnet mask determines the network portion of the address. The 255 in an octet masks all information from that octet.                                          |  |  |  |
| Flag        | • U - Route is up and available for use                                                                                                    |  |  |  |
|             | • ! - Rejecting route - all packets to this network are dropped                                                                                                    |  |  |  |
|             | • <b>G</b> - Specified Gateway should be used for this route.                                                                                                    |  |  |  |
|             | • H - Host                                                                                                    |  |  |  |
|             | • <b>R</b> - Reinstate                                                                                                    |  |  |  |
|             | • <b>D</b> - Dynamically installed route table entry                                                                                                    |  |  |  |
|             | • <b>M</b> - Modified route table entry (typically by ICMP redirect).                                                                                              |  |  |  |
| Metric      | Defines the "Number of Hops" to reach the destination.<br>The metric value is used to determine which route to<br>use, Routes with lower metrics are chosen first. |  |  |  |
| Service     | IP Service Connection interface name                                                                                                    |  |  |  |
| Interface   | The bridge interface for which the route is defined.                                                                                                    |  |  |  |

# **ARP** table

This table displays the IP and MAC address for each device on a VLAN.

|               | Status - ARP  |          |                   |           |
|---------------|---------------|----------|-------------------|-----------|
| System        |               |          |                   |           |
| Configuration | Device Info   | ARP      |                   |           |
| lests         | IP address    | Flags    | HW Address        | Device    |
| atus          | 192.168.1.100 | Complete | 00:05:1b:73:5f:dc | brvlan200 |
| Device Info   | 172.16.88.202 | Complete | 00:11:43:bf:3d:01 | brvlan55  |
| Statistics    | 172.16.88.254 | Complete | 00:02:4b:74:d9:e1 | brvlan55  |
| Route         | 1             |          | 1                 | 1         |
| ARP           |               |          |                   |           |
| Bridge Table  |               |          |                   |           |
| DHCP          |               |          |                   |           |
| IGMP          |               |          |                   |           |
| Wireless      |               |          |                   |           |
| Voice         |               |          |                   |           |

Table 20: The ARP table

| UI Label   | Description                                                                                                    |  |  |
|------------|----------------------------------------------------------------------------------------------------|--|--|
| IP Address | The IP address of the device discovered on the interface listed in the device column.                             |  |  |
| Flags      | • <b>Complete</b> – Both IP and MAC address have been resolved                                                    |  |  |
|            | • <b>Permanent</b> – Statically configured ARP entry                                                              |  |  |
|            | • <b>Publish</b> – Proxy ARP entry                                                                                |  |  |
|            | • <b>Incomplete</b> – IP or MAC but not both                                                                      |  |  |
| HW Address | MAC address of the device discovered on the interface listed in the device column.                                |  |  |
| Device     | The Bridge interface or logical VLAN interface of the internal layer 2 bridge on which the device was discovered. |  |  |

?

## **Bridge table**

The bridge table displays the MAC address for each device on a VLAN interface of the internal layer 2 bridge. A total of 4,096 entries are allowed in the bridge table, but only the 2048 most recent entries are displayed. The bridge table can give you an idea of the number of devices that are seen on the network.

#### Figure 45: Bridge table

| System        |  |  |
|---------------|--|--|
| Configuration |  |  |
| Tests         |  |  |
| Status        |  |  |
| Device Info   |  |  |
| Device Into   |  |  |
| Statistics    |  |  |
| Interfaces    |  |  |
| Route         |  |  |
| ARP           |  |  |
| Bridge Table  |  |  |
| DHCP          |  |  |
| IGMP          |  |  |
| OMCI          |  |  |
| Wireless      |  |  |
| Voice         |  |  |

| Sta | Status - Bridge Table |                   |                |                 |  |
|-----|-----------------------|-------------------|----------------|-----------------|--|
|     | VLAN Bridge Table     |                   |                |                 |  |
|     | VLAN ID               | MAC Address       | Interface Name | Interface Alias |  |
|     | 55                    | 00:01:96:1e:95:ed | eth0           | Fiber WAN       |  |
|     | 55                    | 00:18:8b:a7:ea:78 | eth0           | Fiber WAN       |  |
|     | 55                    | 00:b0:d0:92:63:22 | eth0           | Fiber WAN       |  |
|     | 200                   | 00:05:1b:73:5f:dc | eth1           | GE1 - GigE      |  |

Clear

| Table 21: | The | VLAN | Bridge | table |
|-----------|-----|------|--------|-------|
|-----------|-----|------|--------|-------|

| UI Label        | Description                                                                                                    |
|-----------------|----------------------------------------------------------------------------------------------------|
| VLAN ID         | The Bridge interface or logical VLAN interface of the internal layer 2 bridge on which the device was discovered |
| MAC Address     | MAC address of the discovered device                                                                             |
| Interface Name  | The Linux Interface Name for the port on which the MAC address was discovered                                    |
| Interface Alias | The name created for the interface to help the user<br>match the port to the Linux Interface Name                |

# **DHCP** status

DHCP status provides a table of DHCP leases given out by the ONU's internal DHCP Server.

Figure 46: DHCP server device information and status

|              | Status - DHCP | Leases       |                       |                |                        |
|--------------|---------------|--------------|-----------------------|----------------|------------------------|
| ystem        | Current lease | table for LA | N side devices issued | by this router |                        |
| onfiguration | caont loade   |              |                       | of ano router  |                        |
| ests         | Interface     | Hostname     | MAC Address           | IP Address     | Expires In             |
| catus        | eth3.v880     | labdell3     | 00:18:8b:d0:16:5a     | 192.168.1.10   | 10 minutes, 25 seconds |
| Device Info  |               |              |                       |                |                        |
| Statistics   |               |              |                       |                |                        |
| Interfaces   |               |              |                       |                |                        |
| Route        |               |              |                       |                |                        |
| ARP          |               |              |                       |                |                        |
| Bridge Table |               |              |                       |                |                        |
| DHCP         |               |              |                       |                |                        |
| Leases       |               |              |                       |                |                        |
| IGMP         |               |              |                       |                |                        |
| OMCI         |               |              |                       |                |                        |
| Wireless     |               |              |                       |                |                        |
| Voice        |               |              |                       |                |                        |
|              |               |              |                       |                |                        |

This page shows the computers, identified by the hostname and MAC address that have acquired IP addresses by the DHCP server with the time remaining before the lease for the IP address is up.

If conditional DHCP server is configured, there is a page (Status|DHCP|Bindings which shows the permanently assigned IP address.

| UI Label    | Description                                                                                                    |
|-------------|----------------------------------------------------------------------------------------------------|
| Interface   | Name of the interface or virtual interface that received<br>a request for an IP address from the internal DHCP<br>server. |
| Host Name   | Name of the device that requested an IP address from the internal DHCP Server.                                            |
| MAC Address | The MAC address of the device that requested an IP Address.                                                               |
| IP Address  | The IP address that assigned to the device by the DHCP server.                                                            |
| Expires In  | The time remaining before the lease for this IP address runs out.                                                         |

Table 22: Table of DHCP Leases given out by the internal DHCP Server
### IGMP

Internet Group Management Protocol (IGMP) is used to create group memberships for multicast streams. Normally IGMP is used for streaming video and other applications such as gaming, to provide more efficient use of the networks resources for these types of applications.

See Creating video connections on page 190 for configuration information.

Figure 47: The group membership table for IGMP

|                         | Status - IGMP  |             |                   |           |             |      |               |
|-------------------------|----------------|-------------|-------------------|-----------|-------------|------|---------------|
| System<br>Configuration | Group Membersh | ip Table    |                   |           |             |      |               |
| Tests                   | Group Address  | Reporter IP | Reporter MAC      | Interface | Querier     | VLAN | Expires (secs |
| Status                  | 225.10.10.10   | 10.16.242.3 | 00:02:02:02:18:c9 | eth4.260  | gpon260.260 | 999  | 196           |
| Device Info             | 224.10.10.14   | 10.16.242.3 | 00:02:02:02:18:c9 | eth4.260  | gpon260.260 | 999  | 198           |
| Interfaces              | -              |             |                   |           |             |      |               |
| Route                   |                |             |                   |           |             |      |               |
| ARP                     |                |             |                   |           |             |      |               |
| Bridge Table            |                |             |                   |           |             |      |               |
| IGMP                    |                |             |                   |           |             |      |               |
| ОМСІ                    |                |             |                   |           |             |      |               |
| Wireless                |                |             |                   |           |             |      |               |
| Voice                   |                |             |                   |           |             |      |               |

| Table 23: 1 | Table of | IGMP | aroup | members |
|-------------|----------|------|-------|---------|
|-------------|----------|------|-------|---------|

| UI Label      | Description                                         |
|---------------|-----------------------------------------------------|
| Group Address | Multicast IP group address.                         |
| Reporter IP   | The IP address of the host in the multicast group.  |
| Reporter MAC  | The MAC address of the host in the multicast group. |
| Interface     | The Interface which discovered the multicast group. |
| VLAN          | The VLAN which discovered the multicast group.      |
| Querier       | TBD                                                 |
| Expires       | The time before the multicast group is timed out.   |

### OMCI

T( S The OMCI bridge table displays the GPON Bridges that are mapped to GEM ports with VLAN Filter and translation rules. These are the "Pure ONU" traffic flows that have been configured via OMCI commands from the OLT. This information is useful for debug of OMCI-related configuration issues.

|         | p.11-        |       | onu         | oru          |                  | 104   | Man Too - Intern                                     | 1110   |
|---------|--------------|-------|-------------|--------------|------------------|-------|------------------------------------------------------|--------|
|         | Bridge<br>ME | Port  | GEM<br>Port | GEM<br>Video | Untagged<br>VLAN | Video | VLAN Translation<br>(orig-inner/outer,txlated-inner) | Filter |
| nfo     | bra1024      |       | 531         | 0            |                  |       |                                                      | 550    |
| s<br>es | brg1024      |       | 0           | 4095         |                  |       |                                                      |        |
|         | brg1024      | eth1  | 0           | 0            |                  |       |                                                      |        |
|         | brq1028      |       | 731         | 0            |                  |       |                                                      | 999    |
| able    | brg1028      |       | 0           | 4095         |                  |       |                                                      |        |
|         | brg1028      | eth2  | 0           | 0            |                  |       |                                                      |        |
|         | brg1025      |       | 931         | 0            |                  |       |                                                      | open   |
|         | brg1025      |       | 0           | 4095         |                  | 701   |                                                      |        |
|         | brg1025      | eth3  | 0           | 0            | 623              |       | (20/-,409),(30/-,1089),(40/-,701),                   |        |
|         | brg1026      |       | 1131        | 0            |                  |       |                                                      | open   |
|         | brg1026      |       | 0           | 4095         |                  |       |                                                      |        |
|         | brg1026      | eth4  | 0           | 0            |                  |       |                                                      |        |
|         | brg1027      |       | 1331        | 0            |                  |       |                                                      | open   |
|         | brg1027      | voip1 | 0           | 0            | 55               |       |                                                      |        |

#### Figure 48: OMCI bridge

#### Table 24: OMCI mapping information for bridged interface

| UI Label         | Description                                                                                                    |
|------------------|----------------------------------------------------------------------------------------------------|
| Bridge ME        | The ID number assigned by the OLT for this instance of an OMCI-configured GPON Bridge.                                          |
| UNI Port         | The UNI port (Ethernet, VOIP, VEIP) that is associated with this Bridge ME.                                                     |
| GEM Port         | The GEM port on the GPON link that is associated with this Bridge ME.                                                           |
| GEM Video        | (Optional) The Multicast GEM port on the GPON link that is associated with this Bridge ME.                                      |
| Untagged VLAN    | The default tag that will be applied on ingress for<br>untagged packets. In the egress direction, this tag will<br>be stripped. |
| Video VLAN       | (Optional) The VLAN ID for multicast video traffic sent/received using Bridge ME.                                               |
| VLAN Translation | (Optional) The VLAN translation actions that are configured for this Bridge ME.                                                 |

| UI Label    | Description                                                                                                    |
|-------------|----------------------------------------------------------------------------------------------------|
| Filter VLAN | The VLAN IDs of downstream traffic that will be<br>allowed to pass through the unit. All packets with<br>VLAN IDs that do not match will be dropped. When<br>configured for "OPEN" mode, all VLAN IDs are<br>allowed to pass through. |

| Table 24. Owici mapping mormation for bridged interfact | Table 24: | OMCI mapping | information fo | or bridged interface |
|---------------------------------------------------------|-----------|--------------|----------------|----------------------|
|---------------------------------------------------------|-----------|--------------|----------------|----------------------|

The OMCI IP table displays the IP Host instances that have been configured by the OLT using OMCI commands. This information is useful for debug of OMCI-related configuration issues.

| Figure 45. Onici mapping mormation for bridged internation | Figure 49: | <b>OMCI</b> mapping | information | for bridged | interface |
|------------------------------------------------------------|------------|---------------------|-------------|-------------|-----------|
|------------------------------------------------------------|------------|---------------------|-------------|-------------|-----------|

|                           | Status - OM | CI IP       |                |               |                 |             | (             |
|---------------------------|-------------|-------------|----------------|---------------|-----------------|-------------|---------------|
| System<br>Configuration   | OMCI Con    | figured VL/ | ANs Informatio | n             |                 |             |               |
| Tests                     | Host ME     | IP Option   | IP Address     | Subnet Mask   | Default Gateway | Primary DNS | Secondary DNS |
| Status                    | ip1         | DHCP        | 172.16.88.183  | 255.255.255.0 | 172.16.88.254   | 172.16.1.5  | 172.16.1.10   |
| Device Info<br>Statistics | veip1025    | DHCP        |                | 1             | 1               |             |               |
| Interfaces                |             |             |                |               |                 |             |               |
| Route                     |             |             |                |               |                 |             |               |
| ARP                       |             |             |                |               |                 |             |               |
| Bridge Table              |             |             |                |               |                 |             |               |
| DHCP                      |             |             |                |               |                 |             |               |
| IGMP                      |             |             |                |               |                 |             |               |
| OMCI                      |             |             |                |               |                 |             |               |
| Bridge                    |             |             |                |               |                 |             |               |
| IP                        |             |             |                |               |                 |             |               |
| UNI                       |             |             |                |               |                 |             |               |
| VEIP                      |             |             |                |               |                 |             |               |
| Voice                     |             |             |                |               |                 |             |               |

| Table 25: | OMCI mapping | information | for routed | interface |
|-----------|--------------|-------------|------------|-----------|
|-----------|--------------|-------------|------------|-----------|

| UI Label        | Description                                                                    |
|-----------------|--------------------------------------------------------------------------------|
| Host ME         | The instance of the OMCI-configured IP Host.                                   |
| IP Option       | The IP Address Mode for this IP Host instance.<br>Choices are Static and DHCP. |
| IP Address      | The IP Address assigned to this IP Host or acquired via DHCP.                  |
| Subnet Mask     | The Subnet Mask to be used by this IP Host instance.                           |
| Default Gateway | The Default Gateway to be used by this IP Host instance.                       |
| Primary DNS     | The Primary DNS to be used by this IP Host instance.                           |
| Secondary DNS   | The Secondary DNS to be used by this IP Host instance.                         |

The OMCI Path table displays the Managed Entity IDs that have been assigned by the OLT to each of the Physical and Virtual User-to-Network Interfaces (UNIs), along with their Administrative and Operational State. OMCI commands can Admin Down any of these interfaces. When Admined Down, they are unusable for any services. This information is useful for debug of OMCI-related configuration issues.

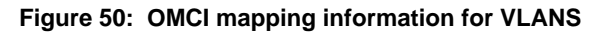

| (atom                       | Status - ON            | ICI PATH                          |             |                          |                      |  |  |  |
|-----------------------------|------------------------|-----------------------------------|-------------|--------------------------|----------------------|--|--|--|
| onfiguration                | OMCI Co                | OMCI Configured VLANs Information |             |                          |                      |  |  |  |
| ests                        | Port                   | ManagedEntity ID                  | Admin State | <b>Operational State</b> | Rate (Ethernet Only) |  |  |  |
| tatus                       | eth1                   | 257                               | up          | inactive                 | Auto                 |  |  |  |
| Device Info                 | eth2                   | 258                               | up          | inactive                 | Auto                 |  |  |  |
| Interfaces                  | eth3                   | 259                               | up          | inactive                 | Auto                 |  |  |  |
| Route                       | eth4                   | 260                               | up          | active                   | Auto                 |  |  |  |
| ARP                         | veip1                  | 1025                              | down        | active                   |                      |  |  |  |
| Bridge Table<br>DHCP        | POTS 1                 | 769                               | up          | inactive                 |                      |  |  |  |
| IGMP                        | POTS 2                 | 770                               | up          | inactive                 |                      |  |  |  |
| OMCI<br>Bridge<br>IP<br>UNI | ONT State              | us                                | 1           | 1                        |                      |  |  |  |
| VEIP                        | Admin Sta<br>Operation | ate up<br>al State active         |             |                          |                      |  |  |  |

| Table 26: | OMCI mapping | information | for VLANS |
|-----------|--------------|-------------|-----------|
|-----------|--------------|-------------|-----------|

| UI Label             | Description                                                                                                    |
|----------------------|----------------------------------------------------------------------------------------------------|
| Port                 | The Physical and Virtual User-to-Network Interfaces that are configurable via OMCI.                                                                     |
| ManagedEntity ID     | The OMCI instance of the UNI.                                                                                                    |
| Admin State          | When configured <b>Down</b> , the port is unusable. Must be configured <b>Up</b> for normal operation. This is controlled by the OLT via OMCI commands. |
| Operational State    | The Operational Status of the UNI as reported by the device to the OLT.                                                                                 |
| Rate (Ethernet Only) | The OMCI-configured Port Rate and Duplex Mode.                                                                                                    |

The Interfaces VEIP table displays the configured VLAN that are mapped to an uplink GEM Port. The uplink GEM port is required to be configured via OMCI. This table display the final mapping of the user defined RG VLANs and the OMCI configured GEM ports and VLANs.

The OMCI mapping to the RG VLAN occurs when the OMCI dynamic provisioning feature of the MXK is used to provision the OMCI-side of the VEIP and it uses SNMP to create the RG side of the VEIP.

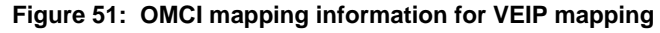

| Interiat   | e romos        |                    |                      |            |                 |                |            |
|------------|----------------|--------------------|----------------------|------------|-----------------|----------------|------------|
| This table | displays the m | apping between the | RG configured VLAN's | and the OM | CI configure    | ed GEM Ports.  |            |
|            |                | RG VLAN            |                      |            | 0               | MCI GEM VLAN   |            |
| VLAN ID    | VLAN Name      | Connection Type    | Secure Forwarding    | OMCI UNI   | <b>GEM Port</b> | Outer VLAN Tag | Inner VLAN |
| 550        | Data_Net       | Routed             | Disable              | veip1      | 541             |                | 550        |

| System        |
|---------------|
| Configuration |
| Tests         |
| Status        |
| Device Info   |
| Statistics    |
| Interfaces    |
| Route         |
| ARP           |
| Bridge Table  |
| DHCP          |
| IGMP          |
| ОМСІ          |
| Bridge        |
| IP            |
| UNI           |
| VEIP          |
| Voice         |
|               |

| Table 27: Tab | ble of IGMP | aroup | members |
|---------------|-------------|-------|---------|
|---------------|-------------|-------|---------|

| UI Label          | Description                                                                                    |
|-------------------|------------------------------------------------------------------------------------------------|
| VLAN ID           | The VLAN Tag for this flow.                                                                    |
| VLAN Name         | The VLAN Name as defined by the user for this VLAN ID.                                         |
| Connection Type   | Bridged, Routed, PPPoE Bridged, PPPoE Routed and<br>Bridged CPU are types of VLAN connections. |
| Secure Forwarding | Enabled will result in broadcast frames being discarded.                                       |
| OMCI UNI          | Virtual Ethernet Interface Point.                                                              |
| GEM Port          | GPON Encapsulation Method Port. Each GEM port bears one kind of service traffic.               |
| Outer VLAN Tag    | The outer VLAN tag for this flow.                                                              |
| Inner VLAN Tab    | The inner VLAN tag for this flow.                                                              |

### Wireless

The **Status** | **Wireless** pages shows the authenticated wireless stations which are access the wireless access point.

Figure 52: Authenticated wireless stations

|                           | Status - Wireless    |                |                 |                |           |
|---------------------------|----------------------|----------------|-----------------|----------------|-----------|
| Configuration             | Wireless Authen      | ticated Stati  | ons             |                |           |
| Tests                     | This page shows auth | enticated wire | less stations a | nd their statu | IS.       |
| Status                    | МАС                  | Associated     | Authorized      | SSID           | Interface |
| Device Info<br>Statistics | 00:12:F0:1F:FA:95    | Yes            | Yes             | ZHONE_01       | wl0       |
| Interfaces                | I                    | 1              | 1               | 1              | 1         |
| Route                     |                      |                |                 |                |           |
| ARP<br>Bridge Table       |                      |                |                 |                |           |
| DHCP                      |                      |                |                 |                |           |
| IGMP                      |                      |                |                 |                |           |
| Wireless                  |                      |                |                 |                |           |
| Voice                     |                      |                |                 |                |           |

#### Table 28: Authenticated wireless stations

| UI Label   | Description                                                                                                    |
|------------|----------------------------------------------------------------------------------------------------|
| MAC        | The MAC address of the authenticated wireless station.                                                                                               |
| Associated | The wireless station has been associated with the access point.                                                                                      |
| Authorized | The wireless station is an authorized user of the access<br>point. (The wireless station has successfully completed<br>the authentication process.). |
| SSID       | The SSID of the of the zNID's access point.                                                                                                    |
| Interface  | The interface of the of the zNID's access point.                                                                                                    |

Two types of voice logs are provided by the zNID. Voice Packet Log(s) and Call Audit log(s). The voice packet logs show signalling packets sent to and received from the VoIP softswitch and can be used to debug registration or connectivity issues. The Audit logs show completed incoming and outgoing calls, with date, time, duration of call and phone number and can be used to see calling activity and confirm normal operation.

| o .           | Status - Voice | e Lines             |              |            |
|---------------|----------------|---------------------|--------------|------------|
| System        | Status and     | Statistics for Vol  | P Phone Line | es         |
| Configuration |                |                     |              |            |
| Statuc        |                |                     |              |            |
| Device Info   |                | Voice<br>Interfaces | Line 1       | Line 2     |
| Statistics    |                | Admin State         | Enabled      | Enabled    |
| Interfaces    |                | Phone Number        | 2012029926   | 2012029927 |
| Route         | Status         | Registration Status | Up           | Up         |
| ARP           |                | Call Status         | Idle         | Idle       |
| Bridge Table  |                | Hook State          | On Hook      | On Hook    |
| ТСМР          |                | Packets Sent        | 846          | 0          |
| OMCI          |                | Packets Received    | 849          | 0          |
| Wireless      | RTP            | Bytes Sent          | 135360       | 0          |
| Voice         | Statistics     | Bytes Received      | 135840       | 0          |
| Lines         |                | Packets Lost        | 3            | 0          |
| RTP Stats     |                | Received            | 0            | 3          |
| Log           | Incoming       | Answered            | 0            | 1          |
|               | Calls          | Connected           | 0            | 1          |
|               |                | Failed              | 0            | 2          |
|               |                | Attempted           | 6            | 0          |
|               | Outgoing       | Answered            | 4            | 0          |

#### Figure 53: Status and statistics for voice lines

Table 29: Table of VoIP lines status and statistics

6

2

Connected

Failed

Calls

| UI Label | Description                                                                                                   |
|----------|----------------------------------------------------------------------------------------------------|
| Status   | • Admin State – Configured State                                                                              |
|          | Phone Number – Configured Phone Number in SIP mode                                                            |
|          | • <b>Registration Status</b> – Current Registration status with the Switch                                    |
|          | • <b>Call Status</b> – Current Call Status Idle is no call,<br>InCall means that this side is fully connected |
|          | • <b>Hook State</b> – Shows whether the line is On-hook or Off-hook.                                          |

0

0

| UI Label              | Description                                                                                                    |
|-----------------------|----------------------------------------------------------------------------------------------------|
| <b>RTP</b> Statistics | The statistics provided refer to the previous completed call                                                                        |
|                       | • <b>Packets Sent</b> – The number of packetized data buffers sent into the network.                                                |
|                       | • <b>Packets Received</b> – The number of packetized data buffer received from the network.                                         |
|                       | • <b>Bytes Sent</b> – The cumulative count of data bytes in the packets sent to the network.                                        |
|                       | • <b>Bytes Received</b> – The cumulative count of data bytes in the packets received from the network.                              |
|                       | • <b>Packets Lost</b> – Number of packets not received based on sequence numbers.                                                   |
| Incoming Calls        | The statistics provided refer to the previous completed call                                                                        |
|                       | • <b>Received</b> – A connect command was received from the Switch and the call is in Receive Only mode so that the phone can ring. |
|                       | • <b>Answered</b> – A connect command was received from the Switch and the call is in Send and Receive mode.                        |
|                       | • <b>Connected</b> – A Disconnect that had one or more Packets Received.                                                            |
|                       | • <b>Failed</b> – A Disconnect that had no Packets Received.                                                                        |
| Outgoing Calls        | • Attempted – Dialed number sent to the switch.                                                                                     |
|                       | • <b>Answered</b> – A connect command was received from the Switch and the call is inSend and Receive mode.                         |
|                       | • <b>Connected</b> – A Disconnect that had one or more Packets Received.                                                            |
|                       | • Failed – A Disconnect that had no Packets Received                                                                                |

Table 29: Table of VoIP lines status and statistics

| sectors.            | Status - Voice | RTP Stats                  |        |        |
|---------------------|----------------|----------------------------|--------|--------|
| nfiguration<br>ests | RTP Statistic  | s for VoIP Phone Lines     |        |        |
| Device Info         |                | Voice<br>Interfaces        | Line 1 | Line 2 |
| Statistics          |                | Packets Sent               | 0      | 0      |
| Interfaces          |                | Packets Received           | 0      | 0      |
| Route               |                | Bytes Sent                 | 0      | 0      |
| ARP                 |                | Bytes Received             | 0      | 0      |
| Bridge Table        | Cumulative     | Packets Lost               | 0      | 0      |
| TCMD                |                | Packets Discarded          | 0      | 0      |
| OMCI                |                | RTCP Sent                  | 0      | 0      |
| Wireless            |                | RTCP Received              | 0      | 0      |
| Voice               |                | RTCP XR Sent               | 0      | 0      |
| Lines               |                | RTCP XR Received           | 0      | 0      |
| RTP Stats           |                | Jitter (ms)                | 0      | 0      |
| Log                 |                | Peak Jitter (ms)           | 0      | 0      |
|                     |                | Minimum Jitter Buffer (ms) | 0      | 0      |
|                     |                | Maximum Jitter Buffer (ms) | 0      | 0      |
|                     | Jitter         | Average Jitter Buffer (ms) | 0      | 0      |
|                     |                | Round Trip Delay (ms)      | 0      | 0      |
|                     |                | Peak Round Trip Delay (ms) | 0      | 0      |
|                     |                | Overruns                   | 0      | 0      |
|                     |                | Underruns                  | 0      | 0      |
|                     | Voice          | MOS Listening Quality      | 0.0    | 0.0    |

Figure 54: Voice Real-Time Packet Protocol statistics

Real-Time Packet Protocol (RTP) statistics can be used to determine activity sent into the network or received from the network on the VoIP lines. RTP is used with Real-time Control Protocol (RTCP) which monitors transmission statistics through control packets sent into or received from the network.

0.0

0.0

#### Table 30: RTP statistics

MOS Conversation Quality

Quality

| UI Label             | Description                                                                 |
|----------------------|-----------------------------------------------------------------------------|
| Cumulative           | Cumulative statistics are kept across call                                  |
| Packets Sent         | The cumulative count of data bytes in the packets sent to the network       |
| Bytes Sent           | The cumulative count of data bytes in the packets sent to the network       |
| Bytes Received       | The cumulative count of data bytes in the packets received from the network |
| Packets Lost         | The number of packets not received based upon sequence numbers              |
| Packets Discarded    | The number of packets received but discarded                                |
| RTCP Sent            | The number of control packets sent into the network                         |
| <b>RTCP Received</b> | The number of control packets received from the network                     |

| Table 30: RTP statis | stics |
|----------------------|-------|
|----------------------|-------|

| UI Label                      | Description                                                                                                 |
|-------------------------------|----------------------------------------------------------------------------------------------------|
| RTCP XR Sent                  | The number of extended reporting control packets sent<br>into the network (should be the same as RTCP Sent) |
| RTCP XR Received              | The number of extended reporting control packets received from the network                                  |
| Jitter                        | Jitter statistics are kept from the previous call                                                           |
| Peak Jitter (ms)              | The average delay variation (Jitter) between RTP packets                                                    |
| Minimum Jitter<br>Buffer (ms) | The least delay an RTP packet had passing through the Jitter buffer                                         |
| Maximum Jitter<br>Buffer (ms) | The greatest delay an RTP packet had passing through the Jitter buffer                                      |
| Average Jitter Buffer<br>(ms) | The average delay an RTP packet had passing through the Jitter buffer                                       |
| Round Trip Delay<br>(ms)      | The two way network delay                                                                                   |
| Peak Round Trip<br>Delay (ms) | The worst two way network delay                                                                             |
| Overruns                      | Number of packets received that could not be sent to<br>the Jitter buffer since it was full                 |
| Underruns                     | The number of times the Jitter buffer was empty                                                             |
| Voice Quality                 | Voice Quality statistics are kept from the previous call                                                    |
| MOS Listening<br>Quality      | Mean Opinion Score. On a scale from 0 (poor) to 5 (good)                                                    |
| MOS Conversation<br>Quality   | Mean Opinion Score. On a scale from 0 (poor) to 5 (good)                                                    |

|               | Status - Voice ?                                                                                      |
|---------------|----------------------------------------------------------------------------------------------------|
| System        | · · · · · · · · · · · · · · · · · · ·                                                                 |
| Configuration | Voice Packet Log(s)                                                                                   |
| Tests         | Click "View Packet Log" to view the communication packet flow between the voice switch and this unit. |
| Status        |                                                                                                    |
|               | View Packet Log                                                                                       |
| Device Info   |                                                                                                    |
| Statistics    |                                                                                                    |
| Interfaces    |                                                                                                    |
| Route         | Call Audit Log(s)                                                                                     |
| ARP           |                                                                                                    |
| Bridge Table  | Click "View Audit Log" to view the call history.                                                      |
| DHCP          |                                                                                                    |
| IGMP          | View Audit Log                                                                                        |
| OMCI          |                                                                                                    |
| Wireless      |                                                                                                    |
| Voice         |                                                                                                    |
| Lines         |                                                                                                    |
| RTP Stats     |                                                                                                    |
| Log           |                                                                                                    |
|               |                                                                                                    |

#### Figure 55: Voice status logs

### Figure 56: View packet log

#### Current Voice Log

| Packet Sent To Switch                                             | Packet Received from Switch                                       |   |
|-------------------------------------------------------------------|-------------------------------------------------------------------|---|
| Via: SIP/2 0/UDP 172 16 99 150 branch-70bC4bK7b4004c2791c62527    |                                                                   | · |
| May-Fonwards: 70                                                  |                                                                   | · |
| From: Line1 < sin:2012020026@metaswitch.oak.zhone.com:5060>:tag   |                                                                   |   |
| -27hah77768                                                       |                                                                   | · |
| To: Line1 < sin:2012020026@metaswitch.oak.zhone.com;5060>         |                                                                   | · |
| Call-TD+ hfa5225c4eh4938d                                         |                                                                   | · |
| CSeq: 887926832 REGISTER                                          |                                                                   | • |
| Allow: INVITE ACK CANCEL BYE NOTIEV REFER OPTIONS LIPDATE         |                                                                   | · |
| PRACK INFO                                                        |                                                                   | · |
| Authorization: Digest username="2012020026" realm="metaswitch oak |                                                                   | · |
| zhone com" nonce="5he504fa209h" uri="sin:metaswitch.oak zhone co  |                                                                   |   |
| m:5060" response="0120bf6ee5b5ee81fc2f46d308fc97e1" algorithm=MD5 |                                                                   | · |
| app-auth_coopse-"0d6642e4" pc=00000007                            |                                                                   | · |
| Contact: Line1 < cin: 2012020026@172 16 88 150:5060:transport-ud  |                                                                   | · |
| avpires=2600                                                      |                                                                   | · |
| privacy: none                                                     |                                                                   | · |
| Supported: nath                                                   |                                                                   | · |
| User-Agent: ZNID (S2.4.116)                                       |                                                                   | · |
| Content-Length: 0                                                 |                                                                   | · |
|                                                                   |                                                                   | · |
|                                                                   |                                                                   | · |
|                                                                   | At time Thu Nov 10 11:38:15 2011                                  | · |
|                                                                   | STD/2 0 200 OK                                                    | · |
|                                                                   | From: Line2 < sin: 2012020027@metaswitch oak zhone com: 5060>:tag | · |
|                                                                   | -4726026263                                                       | · |
|                                                                   | To: Line2 < cin: 2012020027@matagwitch oak zhone com: 5060 >:tag= | · |
|                                                                   | metaswitch oak zhone com+1+0+4h0d20aa                             | · |
|                                                                   | Via: SIP/2 0/UDP 172 16 88 150 hranch=z0hC4hK2h632o422f1d9bda6    | · |
|                                                                   | Senjer: DC-SID/2 0                                                | · |
|                                                                   |                                                                   |   |

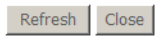

### Figure 57: View audit log

#### Current Audit Log

| ### Reset at Thu Jan 1 00:00:00 1970 ###                                               |
|----------------------------------------------------------------------------------------|
| ### Starting Audit Thu Jan 1 00:01:13 1970 ###                                         |
| ### Reset at Wed Nov 9 18:14:22 2011 ###                                               |
| ### Starting Audit Wed Nov 9 18:14:25 2011 ###                                         |
| ### Reset at Wed Nov 9 18:22:41 2011 ###                                               |
| ### Starting Audit Wed Nov 9 18:22:43 2011 ###                                         |
| ### Reset at Wed Nov 9 18:24:00 2011 ###                                               |
| ### Starting Audit Wed Nov 9 18:24:02 2011 ###                                         |
| Line 2 - Wed Nov 9 18:24:42 2011 Answer 2012029926,"9926" Duration 0 minutes 6 seconds |
| Line 1 - Wed Nov 9 18:24:42 2011 Call 2029927# Duration 0 minutes 6 seconds            |
| Line 1 - Wed Nov 9 18:28:18 2011 Call *742029927 Duration 0 minutes 2 seconds          |
| Line 1 - Wed Nov 9 18:28:43 2011 Call *742#2 Duration 0 minutes 2 seconds              |
| Line 1 - Wed Nov 9 18:29:47 2011 Call *7422029927 Duration 0 minutes 1 seconds         |
| Line 1 Duration 0 minutes 0 seconds                                                    |
| Line 2 Duration 0 minutes 0 seconds                                                    |
| Line 1 Duration 0 minutes 0 seconds                                                    |
| Line 2 Duration 0 minutes 0 seconds                                                    |

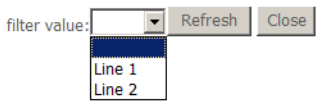

# CONFIGURATION

The following sections describe fundamental information about the zNID 24xx:

- Interfaces, page 86
- Factory default VLAN definition, page 87

The Configuration pages section describes the interfaces and all UI elements:

• Configuration pages, page 89

The Deployment scenarios section is a task based section which describes how to create data, video and voice connections, as well as set data services such as rate limiting, and other Network Address Translation (NAT) and DHCP services.

- Deployment scenarios, page 156
  - Creating data connections, page 162
  - Creating bridge connections, page 163
  - Creating routed connections, page 166
  - Creating brouted connections, page 172
  - Creating PPPoE tunnels, page 179
  - Creating wireless connections, page 188
  - Creating voice connections, page 191

*Advanced features* on page 197 describes VLANs, TLS, NAT, DHCP, rate limiting and priority setting:

- VLANS, page 197
- S-Tagged, page 200
- TLS mode, page 202
- NAT and DHCP, page 205
- DHCP server, page 209
- Data services, page 210
  - Rate limiting, page 210
  - CoS, page 211
  - Precedence, page 212

## Interfaces

### Interface naming conventions

zNID 24xx ONUs will support the following default interface names for the physical interfaces:

- **eth0** Fiber WAN interface (either GPON or GigE)
- eth1 GigE port 1
- eth2 GigE port 2
- eth3 GigE port 3
- **eth4** GigE port 4
- wl0 Wireless LAN SSID 0
- wl0\_1 Wireless LAN SSID 1
- wl0\_2 Wireless LAN SSID 2
- wl0\_3 Wireless LAN SSID 3

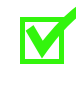

**Note:** The type and number of interfaces depends on the model of the zNID. See *zNID 24xx models and interfaces* on page 17 for more information.

### **Ethernet port**

The ONU has a default IP address of 192.168.1.1 on the LAN Ethernet ports. The user can connect a standard PC to the LAN ports (eth1-eth4) and configure the ONU using a standard web browser. The PC will need to have an IP address on the same subnet. Typically, 192.168.1.100 is used. Of course, if you change the IP address of the ONU, you will lose connectivity. You would then need to reconfigure your PC to be on the same subnet.

See Logging in on the Ethernet ports on page 29.

## Factory default VLAN definition

Table 31 shows the VLANs set as the factory defaults

| VLAN | Туре    | Tagged/Untagged | Port                               | IP address             |
|------|---------|-----------------|------------------------------------|------------------------|
| 7    | Bridged | Tagged          | eth0 (Fiber WAN<br>– GPON or GigE) | DHCP enabled           |
| 100  | Bridged | Tagged          | eth0 (Fiber WAN<br>– GPON or GigE) | n/a                    |
| 200  | Bridged | Tagged          | eth0 (Fiber WAN<br>– GPON or GigE) | n/a                    |
| 200  | Bridged | Untagged        | GE1 to GE4<br>(GigE)               | Static,<br>192.168.1.1 |
| 300  | Bridged | Tagged          | eth0 (Fiber WAN<br>– GPON or GigE) | n/a                    |

Table 31: Factory default VLANs

VLAN 7 is the default management VLAN. The fiber uplink ports are tagged members of this VLAN. The ONU is also configured to have DHCP enabled on VLAN 7. With this arrangement, the 24xx can be connected to the MXK and is ready to be remotely managed on VLAN 7 and pass data on VLAN 200 without any further configuration needed on the 24xx.

All downstream gigabit Ethernet interfaces have the Port VLAN ID (PVID) set to 200 by default. VLAN 200, the default data VLAN is also set as the PVID for the wireless SSID 0 (wl0).

#### Figure 58: Default VLAN and port interface settings

| Downstream                                                                                                    | interface                                                   | S                                                                                            |                                                                                                    | Upstream inter   | face                                 |                                            |                                                    |
|----------------------------------------------------------------------------------------------------|-------------------------------------------------------------|----------------------------------------------------------------------------------------------|----------------------------------------------------------------------------------------------------|------------------|--------------------------------------|--------------------------------------------|----------------------------------------------------|
| GE1 (eth1)<br>GE2 (eth2)<br>GE3 (eth3)<br>GE4 (eth4)<br>SSID 0 (wl0)<br>SSID 1 (wl0_1)<br>SSID 2 (wl0_2)<br>SSID 3 (wl0_3) | untagged<br>untagged<br>untagged<br>untagged<br>-<br>-<br>- | VLAN 200<br>VLAN 200<br>VLAN 200<br>VLAN 200<br>VLAN 200<br>VLAN 200<br>VLAN 200<br>VLAN 200 | Data_Vlan<br>Data_Vlan<br>Data_Vlan<br>Data_Vlan<br>Data_Vlan<br>Data_Vlan<br>Data_Vlan<br>Data_Vlan | Fiber WAN (eth0) | tagged<br>tagged<br>tagged<br>tagged | VLAN 7<br>VLAN 100<br>VLAN 200<br>VLAN 300 | Mgmt_Vlan<br>Video_Vlan<br>Data_Vlan<br>Voice_Vlan |
| POTS 1<br>POTS 2                                                                                                    | -                                                           | VLAN 300<br>VLAN 300                                                                         | Voice_Vlan<br>Voice_Vlan                                                                             |                  |                                      |                                            |                                                    |

For more information about PVID see *Edit Port Defaults* on page 145.

Figure 59 shows how the default interfaces from Figure 58 and Figure 31 are displayed in the Web UI.

# Figure 59: Default VLANs and interfaces as displayed in the Configuration | VLAN | Settings page

| Configurati | on - VLAN Sett | ings     |            |             |             |               |         |         |         | ?       | ) |
|-------------|----------------|----------|------------|-------------|-------------|---------------|---------|---------|---------|---------|---|
| Setup       |                |          |            |             |             |               |         |         |         |         |   |
|             |                | Fiber WA | N GE1 - Gi | gE GE2 - Gi | gE GE3 - Gi | gE GE4 - GigE | SSID 0  | SSID 1  | SSID 2  | SSID 3  |   |
|             |                | eth0     | eth1       | eth2        | eth3        | eth4          | wl0     | wl0_1   | wl0_2   | wl0_3   |   |
|             | Uplink         | Uplink   | -          | -           | -           | -             | -       | -       | -       | -       |   |
| Port        | PVID           | 200      | 200        | 200         | 200         | 200           | 200     | 200     | 200     | 200     |   |
| Default     | Default 802 1n | 0        | 0          | 0           | 0           | 0             | 0       | 0       | 0       | 0       |   |
| Derduit     | Port Filtoring | Dicablo  | Dicable    | n Dicable   | Dicable     | Dicablo       | Dicablo | Dicablo | Dicablo | Dicablo |   |
|             | Fort Filtering | Disable  | Disdui     |             |             |               | DISODIE | Disable | Disable | Disable |   |
|             |                |          |            |             |             |               |         |         |         |         |   |
| Edit P      | ort Defaults   |          |            |             |             |               |         |         |         |         |   |
|             |                |          |            |             |             |               |         |         |         |         |   |
|             |                |          |            |             |             | r             |         |         |         |         |   |
|             | select co      | lumn     |            |             |             |               |         |         |         |         |   |
|             | VLAN           | ID       | 7          | 100         | 200         | 300           |         |         |         |         |   |
|             | VLAN           | Jame I   | Momt Vlan  | Video Vlan  | Data Vlan   | Voice Vlan    |         |         |         |         |   |
| VIAN        | Connectio      | on Type  | Bridged    | Bridged     | Bridged     | Bridged       |         |         |         |         |   |
|             | Secure Eo      | rwarding | Disable    | Disable     | Disable     | Disable       |         |         |         |         |   |
|             | Fiber WA       | V (oth0) | T          | т           | T           | T             |         |         |         |         |   |
|             | FIDER WAR      |          | · · · ·    |             |             | · ·           |         |         |         |         |   |
|             | GET - Gig      | E (eth1) | -          | -           |             | -             |         |         |         |         |   |
|             | GE2 - GIg      | E (eth2) | -          | -           | U           | -             |         |         |         |         |   |
|             | GE3 - Gig      | E (eth3) | -          | -           | U           | -             |         |         |         |         |   |
|             | GE4 - Gig      | E (eth4) | -          | -           | U           | -             |         |         |         |         |   |
| Port        | SSID 0         | (wl0)    | -          | -           | U           | -             |         |         |         |         |   |
| Member      | ship SSID 1 (  | wl0_1)   | -          | -           | -           | -             |         |         |         |         |   |
|             | SSID 2 (       | wl0_2)   | -          | -           | -           | -             |         |         |         |         |   |
|             | SSID 3 (       | wl0 3)   | -          | -           | -           | -             |         |         |         |         |   |

Add New VLAN Edit Selected VLAN Delete Selected VLAN(s)

The VLAN to associate with the POTS interfaces is the **Bound Interface Name** parameter in the **Configuration** | **Voice** | **SIP** page or the **Configuration** | **Voice** | **MGCP** pages. The POTS interfaces are not show on the **Configuration** | **VLAN** | **Settings** page.

## **Configuration pages**

The Configuration Menu has the screens for configuring interfaces. This section describes the following pages of the Web user interface:

- System info, page 90
- Static route, page 91
- Access control, page 92
- Firewall, page 94
- Interfaces, page 100
- Wireless, page 108
- Voice, page 134
- VLAN, page 143
- WAN backup, page 153

See Deployment scenarios, page 156 for procedures for the different scenarios which can be configured using these configuration pages.

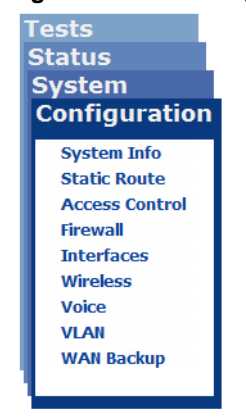

#### Figure 60: The configuration menu

### System info

The **Configuration** | **System Info** page provides the mechanism for setting the MIB-2 SNMP objects for **System Name**, **System Location** and **System Contact**. The **System Name** is also in the screen banner. If you change the System name, to get the **System Name** to update in the banner click refresh on the browser.

#### Figure 61: Setting system information.

|                | Configuration - Syst | em Info              |            | ? |
|----------------|----------------------|----------------------|------------|---|
| ests<br>Itatus | System Information   | on                   |            |   |
| System         |                      |                      |            |   |
| Configuration  | System Name:         | ZNID24xx-Router      |            |   |
| System Info    | System Location:     | www.zhone.com        |            |   |
| Static Route   | System Contact:      | Zhone Global Support |            |   |
| Access Control |                      |                      |            |   |
| Firewall       |                      |                      | Save/Apply |   |
| Interfaces     |                      |                      |            |   |
| Wireless       |                      |                      |            |   |
| Voice          |                      |                      |            |   |
| VLAN           |                      |                      |            |   |
| WAN Backup     |                      |                      |            |   |

| Table 32: | Device | Info | page | display |
|-----------|--------|------|------|---------|
|-----------|--------|------|------|---------|

| UI Label        | Description                                                                                                    |
|-----------------|----------------------------------------------------------------------------------------------------|
| System Name     | System Name is a user definable name which can be<br>used to identify the ONU. The System Name is used in<br>the banner for the Web User Interface for the ONU.<br>System Name is the MIB-2 object, SysName. |
| System Location | <b>System Location</b> is user definable information to help identify the ONU and the location of the ONU. System Location is the MIB-2 object, sysLocation.                                                 |
| System Contact  | System Contact is user definable information to helpidentify the ONU and who to contact about the system.System Contact is the MIB-2 object, SysContact                                                      |

### Static route

The **Configuration** | **Static Route** page provides the mechanism for adding static routes to the zNID.

#### Figure 62: The Static Route page has a table of static routes

|               | Configuration - St                    | atic Route  |        |               |            |           |        |        |
|---------------|---------------------------------------|-------------|--------|---------------|------------|-----------|--------|--------|
| Tests         | Routing Stat                          | ic Route (A | maximu | um 32 entries | can be cor | nfigured) |        |        |
| System        | , , , , , , , , , , , , , , , , , , , |             |        |               |            |           |        |        |
| Configuration | 1                                     | IP Version  | DstIP/ | PrefixLength  | Gateway    | Interface | metric | Remove |
| System Info   | 1                                     |             |        | Add           | Remove     | J         |        |        |

To add a route, click Add.

#### Figure 63: Adding a static route

| Costo                       | Configuration - Static Route => Ad                                           | dd                                                                                |
|-----------------------------|------------------------------------------------------------------------------|-----------------------------------------------------------------------------------|
| Status                      | Routing Static Route Add                                                     |                                                                                   |
| System<br>Configuration     | Enter the destination network addres<br>"Apply/Save" to add the entry to the | ss, subnet mask, gateway AND/OR available WAN interface then click routing table. |
| System Info<br>Static Route | Destination IP address/prefix length:                                        | 172.142.16.1/24                                                                   |
| Access Control              | Interface:                                                                   | brvlan300 => 192.168.3.1 💌                                                        |
| Firewall<br>Interfaces      | Gateway IP Address:                                                          | 172.142.16.254                                                                    |
| Wireless                    | (optional: metric number should be (                                         | greater than or equal to zero)                                                    |
| Voice                       | Metric:                                                                      |                                                                                   |
| VLAN                        |                                                                              | Apply/Save                                                                        |
| WAN Backup                  |                                                                              |                                                                                   |
|                             |                                                                              |                                                                                   |

#### Table 33: Adding a static route

| UI Label               | Description                                                                                                    |
|------------------------|----------------------------------------------------------------------------------------------------|
| Destination IP address | The IP address of the destination device. This field will accept an IP address/n notation where the "/n" represents the number of bits for creating a network mask. For example a net mask of 255.255.255.0 is 24 bits and would be designated by a "/24" |
| Interface              | The LAN interface for the static route                                                                                                    |
| Gateway IP Address     | The IP address of the default gateway for the subnet in which the zNID resides.                                                                                                    |
| Metric                 | Defines the number of hops to the destination. The metric must be 0 or greater.                                                                                                    |

### **Access control**

Access control lists define whether packets/frames from source IP addresses or source MAC addresses are allowed in on an interface.

Note that firewall rules, access control and port forwarding, require the firewall feature to be enabled.

### Lists

There are three options for defining whether packets/frames will be allowed in on an interface — disabled, black list and white list. An interface may only have one of the three listing options:

- Black list defines a set of source IP addresses/MAC addresses which will not be allowed. All other packets will be allowed.
- White list defines a set of source IP addresses/MAC addresses which will be allowed. All other packets will be blocked.
- Disabled allows all packets/frames.

The Fiber WAN uplink is unsupported because filtering is not allowed on this interface.

# Figure 64: Defining whether the interface will be disabled, have a black list or a white list

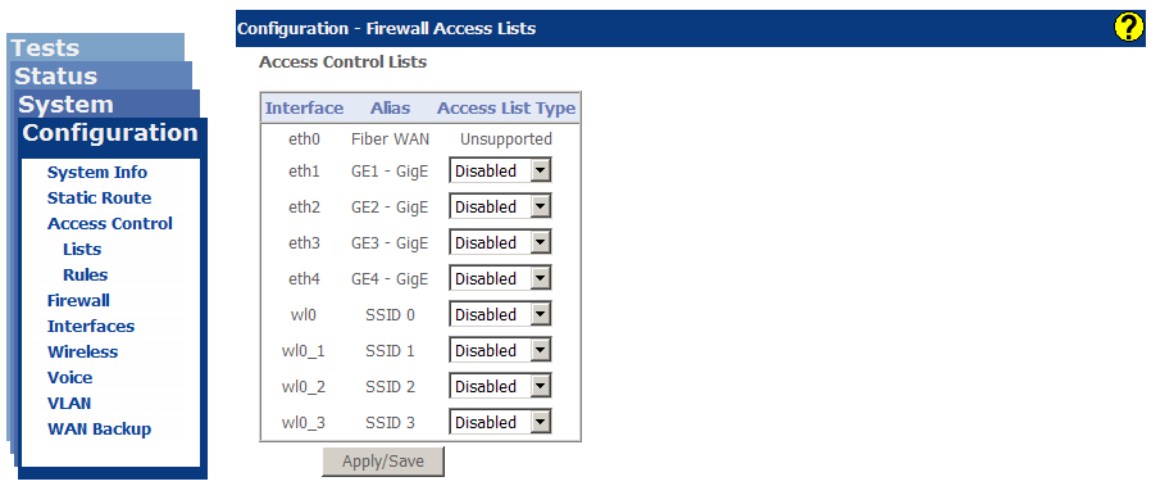

### **Rules**

The Configuration Access Control Rules page defines the access control list rules.

Figure 65: Defining the rules for access list

|                             | Configuration -             | Firewall Acc  | ess Rules      |               |                     |          |               |                   |        |
|-----------------------------|-----------------------------|---------------|----------------|---------------|---------------------|----------|---------------|-------------------|--------|
| ests<br>Status              | Access Contr                | ol List Rule  | s              |               |                     |          |               |                   |        |
| System                      | Interface:                  | GE1           | - GigE- (et    | h1)           | •                   |          |               |                   |        |
| Configuration               | Rule Name:                  |               |                |               |                     |          |               |                   |        |
| System Info<br>Static Route | Source IP<br>Address/Prefix | c 🗌           |                |               | Protoco             | l:       | Any           | •                 |        |
| Access Control<br>Lists     | Source MAC<br>Address:      |               |                |               | MAC M               | ask:     |               |                   |        |
| Rules                       | Note: Leave fie             | ld empty to i | ndicate any    | value is acce | table for the       | field.   |               |                   |        |
| Firewall                    | Add Rule                    |               |                |               |                     |          |               |                   |        |
| Interfaces                  |                             |               |                |               |                     |          |               |                   |        |
| Wireless                    |                             |               |                |               |                     |          |               |                   |        |
| Voice<br>VLAN               | Interface                   | Alias         | Access<br>List | Rule Name     | Source<br>IP/Prefix | Protocol | Source<br>MAC | MAC Mask          | Delete |
| WAN Backup                  | eth1                        | GE1 - GigE    | Disable        | Block WoW     | Any                 | Any      | Any           | ff:ff:ff:ff:ff:ff |        |
|                             | De                          | lete Rule(s)  | 1              |               |                     |          |               |                   |        |

#### Table 34: Adding an access control rule

| UI Label                     | Description                                                                                                    |
|------------------------------|----------------------------------------------------------------------------------------------------|
| Interface                    | Selects the physical interface to which the configured<br>rule will apply. Changes made to the selection will<br>cause the access control filtering table for the selected<br>(and deselected) interface to change.     |
| Rule Name                    | A required user defined identifier for the rule. This identifier must be unique per interface rule.                                                                                                    |
| Source IP Address/<br>Prefix | The IP address or subnet to filter. If the Prefix is 32 then the whole address is used. Otherwise the prefix indicates the subnet to filter against. Example: 192.168.1.0/24 would filter against the 192.168.1 subnet. |
| Protocol                     | Select either ICMP, IGMP, TCP or UDP.                                                                                                    |
| Source MAC Address           | The MAC address to filter. MAC addresses have the format AA:BB:CC:DD:EE:FF.                                                                                                    |
| MAC Mask                     | Mask by which to filter MAC address. For example a MAC Mask of ff:ff:ff:00:00:00 would filter against the first six digits of the MAC address.                                                                          |

#### To define an access control rule

- **1** Select the interface to which to apply the rule
- 2 Enter a unique rule name in the **Rule Name** text box
- **3** Define the Source IP address, subnet, MAC address or MAC mask for the rule
- 4 Click Add Rule

### **Firewall**

The firewall in the zNID 24xx provides protection against unwanted intrusion.

### Global

The **Firewall** | **Global** page mainly enables the firewall options — management access and port forwarding. The Firewall dropdown must have **Enable** selected for management access and port forwarding to be active.

#### Figure 66: Top level firewall options

| Tests           | Configuration - Firewall Globals ? |
|-----------------|------------------------------------|
| Status          | Global Firewall Options            |
| System          |                                    |
| Configuration   |                                    |
| System Info     | Firewall: Disable                  |
| Static Route    | Syn Cookie Protection: Disable     |
| Access Control  | Apply/Save                         |
| Firewall        |                                    |
| Global          |                                    |
| Mgmt Access     |                                    |
| Port Forwarding |                                    |
| Interfaces      |                                    |
| Wireless        |                                    |
| Voice           |                                    |
| VLAN            |                                    |
| WAN Backup      |                                    |
| •               | I                                  |

**Syn Cookie Protection** protects against malicious attackers attempting to exploit TCP handshaking.

### **Management access**

The Firewall Management Access table lists all the interfaces for which management traffic can be received. A check under the protocol indicates that this protocol is Allowed on the interface.

The firewall global option must be enabled before this screen will take effect.

Figure 67: Firewall management port access table

| Management | Access Se | rvices   |          |          |     |        |
|------------|-----------|----------|----------|----------|-----|--------|
| Interface  | НТТР      | PING     | SNMP     | SNMPTRAP | SSH | TELNET |
| brvlan200  | •         | ~        | •        | •        | ~   |        |
| brvlan7    | <b>V</b>  |          | •        |          | •   |        |
| brvlan100  |           |          |          |          | •   |        |
| brvlan300  | ~         | <b>v</b> | <b>v</b> |          | ~   | ~      |

| Status          |
|-----------------|
| System          |
| Configuration   |
| System Info     |
| Static Route    |
| Access Control  |
| Firewall        |
| Global          |
| Mgmt Access     |
| Port Forwarding |
| Interfaces      |
| Wireless        |
| Voice           |
| VLAN            |
| WAN Backup      |
|                 |

Tests

| Table 35: | Management | services |
|-----------|------------|----------|
|-----------|------------|----------|

| UI Label  | Description                                    |
|-----------|------------------------------------------------|
| Interface | The VLAN interface.                            |
| НТТР      | Web Browser Traffic.                           |
| PING      | ICMP Echoes used to test for connectivity.     |
| SNMP      | Simple Network Management Protocol.            |
| SNMPTRAP  | Alarms for Simple Network Management Protocol. |
| SSH       | Secure Shell.                                  |
| TELNET    | Remote Terminal support.                       |

### Port forwarding

The top table of the **Port Forwarding** screen reflects the existing port forwarding rules. As Rules are added, the top table displays those changes. The Delete Rule(s) button allows one or more rules to be removed from the ONU.

The bottom table reflects the values that have been configured (Configuration/Interfaces/Routed or Configuration/Interfaces/PPPoE) for the selected interface. The table is refreshed when a new interface is selected.

# Figure 68: The table at the top shows the current port forwarding rules. Define the port forwarding rules at the bottom of the page

| atus            |                   |               |              |              |            |                   |                |                     |       |
|-----------------|-------------------|---------------|--------------|--------------|------------|-------------------|----------------|---------------------|-------|
| stem            | Name              | Туре          | Port Start   | Port End     | Protocol   | NAT interface     | Private IP     | <b>Private Port</b> | Delet |
| onfiguration    | Example_DMZ       | DMZ           |              |              |            | eth0.v402         | 192.168.100.27 |                     |       |
| ystem Info      | Example_Range     | Port-Range    | 80           | 81           | UDP        | eth0.v403.ppp     | 192.168.102.2  |                     |       |
| tatic Route     | Example_Remap     | Port-Remap    | 80           | 81           | UDP        | eth0.v404.ppp     | 192.168.104.2  | 80                  |       |
| rewall          | Delete            | Rule(s)       |              |              |            |                   |                |                     |       |
| Global          |                   |               |              |              |            |                   |                |                     |       |
| Mgmt Access     |                   |               |              |              |            |                   |                |                     |       |
| Port Forwarding | Name:             |               |              |              |            |                   |                |                     |       |
| terfaces        |                   |               |              |              |            |                   |                |                     |       |
| lireless        | Type:             | DMZ           |              |              | <b>•</b>   |                   |                |                     |       |
| ice             | NAT THE FORM      |               | 0            |              |            |                   |                |                     |       |
| AN              | NAT Interface:    | etr           | 10.0402      |              | <b>•</b>   |                   |                |                     |       |
| AN Backup       | Private IP Addres | s:            |              |              |            |                   |                |                     |       |
|                 | Note: To be valid | , the private | IP address n | nust be in t | the subnet | assigned to the p | port that      |                     |       |
|                 |                   |               |              |              |            |                   |                |                     |       |

|               | <b>Routed Interfaces</b> | eth0.v402 | wl0.v402       |
|---------------|--------------------------|-----------|----------------|
| Interface     | Address Mode             | DHCP      | Static         |
| Attributes    | IP Address               | 0.0.0.0   | 192.168.10.1   |
|               | Subnet Mask              | 0.0.0.0   | 255.255.255.0  |
|               | NAT/NAPT                 | Enable    | -              |
| IP            | DHCP Server              | -         | Disable        |
| Configuration | Subnet Range Start       | -         | 192.168.10.2   |
|               | Subnet Range End         | -         | 192.168.10.254 |

| UI Label           | Description                                                                                                    |  |  |
|--------------------|----------------------------------------------------------------------------------------------------|--|--|
| Name               | User defined name to identify rule.                                                                                                    |  |  |
| Туре               | • <b>DMZ</b><br>When DMZ is chosen it is the only rule allowed on<br>that interface. A DMZ rule is effectively the same<br>as a Range rule with all ports included.                                                                                                    |  |  |
|                    | <ul> <li>Range         Range rules are more secure than setting a DMZ rule, because Range rules allow specific ports or groups of ports to be opened up. Range indicates that any traffic on those ports will be sent to the private IP address.     </li> <li>Remap</li> </ul> |  |  |
|                    | Remap indicates that any traffic on those ports will<br>be sent to the private IP address at the private port.                                                                                                    |  |  |
| Port Start         | Lowest value port number for the range.                                                                                                    |  |  |
| Port End           | Highest value port number for the range. This can be equal to Port Start if there is only one port.                                                                                                    |  |  |
| Protocol           | TCP, UDP or Both indicate which protocols to monitor for the port numbers.                                                                                                    |  |  |
| NAT Interface      | The Interface to monitor for this rule.                                                                                                    |  |  |
| Private IP Address | The IP address to which to send the traffic.                                                                                                    |  |  |
| Port               | The Port address to which to send the traffic.                                                                                                    |  |  |

#### Table 36: Defining port forwarding rules

The **Add Rule** button will save the configured rule if valid. NOTE: these rules have no effect until the global firewall option is enabled.

#### Defining port forwarding rules

- 1 Be sure that Firewall is set to Enabled on the Firewall | Global page
- 2 In the Name text box enter a name for the rule
- 3 From the **Type** dropdown select the type of port forwarding rule
- 4 Enter the appropriate information for the rule (depends on rule type)
- 5 Click Add Rule

#### Figure 69: DMZ rule

|                 | Configuration - Firewall Port Forwarding                                                          | ?   |
|-----------------|---------------------------------------------------------------------------------------------------|-----|
| ests            | Dort Forwarding Puloc                                                                             | • • |
| Status          | Port rorwarding Rules                                                                             |     |
| System          | No Rules have been Configured on this unit                                                        |     |
| Configuration   | Delete Rule(s)                                                                                    |     |
| System Info     |                                                                                                   |     |
| Static Route    |                                                                                                   |     |
| Access Control  | Namo                                                                                              |     |
| Firewall        |                                                                                                   |     |
| Global          | Type: 🗾 🔽                                                                                         |     |
| Mgmt Access     |                                                                                                   |     |
| Port Forwarding | NAT Interface:                                                                                    |     |
| Interfaces      | Private IP Address:                                                                               |     |
| Wireless        | Note: To be valid, the private IP address must be in the subpat assigned to the port that         |     |
| Voice           | Note: To be valid, the private in dath ess mast be in the sublet distinct distinct the point that |     |
| VLAN            | the lan-side 1P host is connected to. The table below is provided for reference.                  |     |
| WAN Backup      | Add Rule                                                                                          |     |
|                 |                                                                                                   |     |

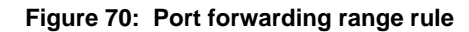

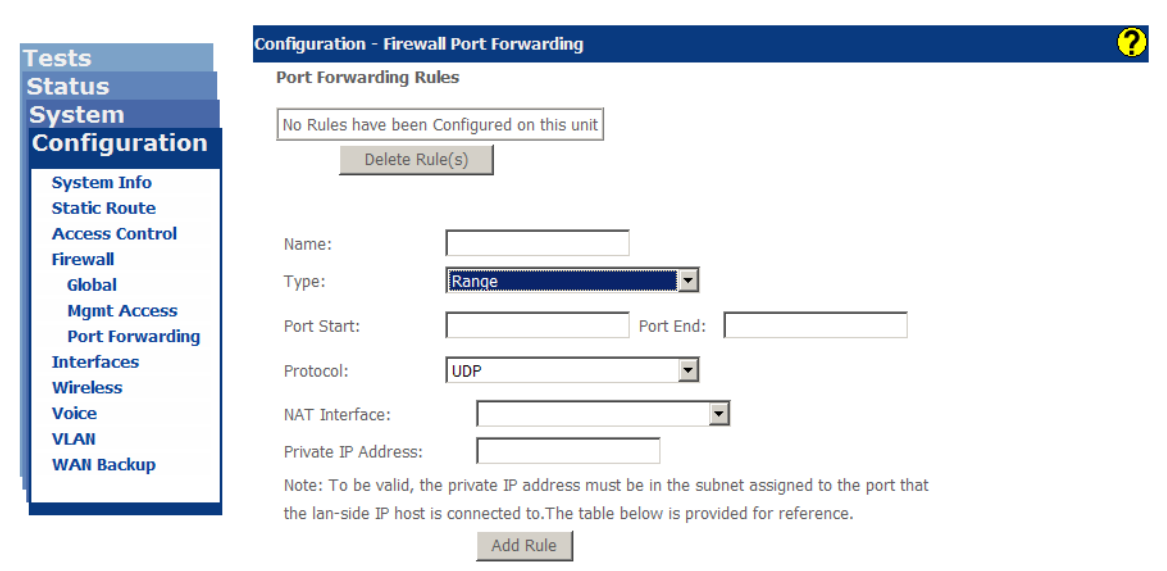

| Tests           | Configuration - Firew |                                                                       |
|-----------------|-----------------------|-----------------------------------------------------------------------|
| Status          | Port Forwarding R     | ules                                                                  |
| System          | No Rules have been    | Configured on this unit                                               |
| Configuration   | Delete R              | ule(s)                                                                |
| System Info     |                       |                                                                       |
| Static Route    |                       |                                                                       |
| Access Control  | Name:                 |                                                                       |
| Firewall        |                       |                                                                       |
| Global          | Type:                 | Remap                                                                 |
| Mgmt Access     | Dort Starts           | Port Ends                                                             |
| Port Forwarding | Port Start:           | Port End:                                                             |
| Interfaces      | Protocol:             | LIDP                                                                  |
| Wireless        |                       |                                                                       |
| Voice           | NAT Interface:        |                                                                       |
| VLAN            |                       |                                                                       |
| WAN Backup      | Private IP Address:   | Port:                                                                 |
|                 | Note: To be valid, t  | he private IP address must be in the subnet assigned to the port that |
|                 | the lan-side IP host  | is connected to.The table below is provided for reference.            |
|                 |                       | Add Rule                                                              |

### Figure 71: Port forwarding remap rule

### Interfaces

The Zhone zNIDs support a variety of interface types:

- *Bridged* on page 100
- *Routed* on page 101
- Brouted on page 102
- *PPPoE* on page 103
- *Ethernet* on page 104
- GPON on page 106

Rate limiting is also available for the WAN and LAN Ethernet interfaces. See *Rate Limits* on page 107

### Bridged

Bridges are ISO layer two functions which connect network segments and direct traffic based on Ethernet Media Access Control (MAC) addresses. MAC addresses are a unique address per physical device. Routers are layer three devices which use IP Addresses to direct packets.

Bridges direct packets based on address information in the packets as well as information learned from the processing and directing of other packets.

The **Interfaces** | **Bridged** page displays the bridged interfaces which have been defined and the IP address assigned to that interface.

To create bridge interfaces see Creating bridge connections, page 163.

| oste                              | Configuration - In | terfaces Bridged      | I          |                |               |               |
|-----------------------------------|--------------------|-----------------------|------------|----------------|---------------|---------------|
| Status<br>System<br>Configuration | Bridge Interfac    | e Setup               |            |                |               |               |
| System Info                       |                    | select column         |            |                |               |               |
| Access Control                    |                    | Bridged<br>Interfaces | brvlan7    | brvlan100      | brvlan200     | brvlan300     |
| Firewall                          | Interface          | VLAN Name             | Mgmt_Vlan  | Video_Vlan     | Data_Vlan     | Voice_Vlan    |
| Bridgod                           | Attributes         | VLAN ID               | 7          | 100            | 200           | 300           |
| BRouted                           |                    | Address Mode          | DHCP       | DHCP           | Static        | Static        |
| Routed                            |                    | IP Address            | 0.0.0.0    | 0.0.0.0        | 192.168.1.1   | 192.168.3.1   |
| РРРоЕ                             | IP                 | Subnet Mask           | 0.0.0.0    | 0.0.0.0        | 255.255.255.0 | 255.255.255.0 |
| Ethernet                          | Configuration      | Default Gateway       | 0.0.0.0    | 0.0.0.0        | 0.0.0.0       | 0.0.0.0       |
| GPON                              |                    | Max MTU Size          | 1500       | 1500           | 1500          | 1500          |
| Rate Limits                       |                    | IGMP Snooping         | Disabled   | Enabled        | Disabled      | Disabled      |
| Wireless                          | <u>.</u>           |                       | 1          | 1              | 1             |               |
| Voice                             |                    |                       |            |                |               |               |
| VLAN                              | Add Bridged        | l Interface           | Edit Selec | cted Interface | 9             |               |
| WAN Backup                        |                    |                       |            |                |               |               |

Figure 72: The Configuration | Bridges page, shows existing bridges by VLAN.

To edit a bridge, enter a check in the bridged interface in the select row at the top of the table, then click **Edit Selected Interface**.

The table displays Bridged Interfaces along with any IP Addresses that have been assigned to them for the purposes of enabling management access or supporting SIP, SIP-PLAR or MGCP clients. The naming convention for Bridged Interfaces is "brvlan" followed by the VLAN ID. Bridged Interfaces are automatically sorted and displayed in ascending VLAN ID order.

### Routed

The Internet Protocol (IP) is a network-layer (Layer 3) protocol that contains addressing information and some control information that enables packets to be routed. IP is documented in RFC 791 and is the primary network-layer protocol in the Internet protocol suite.

The **Interfaces** | **Routed** page displays the routed interfaces which have been defined and the IP address assigned to that interface.

To create routed interfaces see Creating routed connections, page 166

#### Figure 73: Routed interfaces

| Configuration - I     | nterfaces Routed   |           |                |
|-----------------------|--------------------|-----------|----------------|
| Routed Interf         | ace Setup          |           |                |
| stem                  |                    |           |                |
| nfiguration           |                    |           |                |
|                       |                    |           |                |
| ystem Info            | select column      |           |                |
| tatic Route           | Routed Interfaces  | eth0.v402 | wl0.v402       |
| rewall Interface      | I/F Name           | Fiber WAN |                |
| nterfaces Attributes  | I/F Type           | Uplink    | -              |
| Bridged               | VLAN ID            | 402       | 402            |
| BRouted               | Address Mode       | DHCP      | Static         |
| Routed IP             | IP Address         | 0.0.0.0   | 192.168.10.1   |
| PPPoE Configuration   | Subnet Mask        | 0.0.0.0   | 255.255.255.0  |
| Ethernet              | Default Gateway    | 0.0.0.0   | -              |
| GPON<br>Pato Limito   | Max MTU Size       | 1500      | 1500           |
| lireless              | NAT/NAPT           | Enable    | -              |
| oice                  | DHCP Server        | -         | Disable        |
| LAN Client            | Subnet Range Start | -         | 192.168.10.2   |
| /AN Backup Addressing | Subnet Range End   | -         | 192.168.10.254 |
|                       | Lease Time (sec)   | -         | 86400          |
|                       | DNS Relay Source   | DHCP      | Default        |
|                       | DNS Primary        | 0.0.0.0   | 0.0.0.0        |
|                       | DNS Secondary      | 0.0.0.0   | 0.0.0.0        |

Add Routed Interface Edit Selected Interface

To edit a routed interface, enter a check in the routed interface in the select row at the top of the table, then click **Edit Selected Interface**.

### **Brouted**

Brouted VLANs have two IP interfaces — one for the Routed uplink interface and a second for the Bridged LAN-side interface. A Brouted VLAN may have multiple LAN ports as members, and all ports will use the same IP subnet. So Brouted means that the LAN side is like a bridge, but has a routed interface for the WAN side.

To create brouted interfaces see Creating brouted connections, page 172.

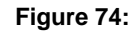

Te S S C

|        | BROUTED INTER     | ace setup          |               |                       |
|--------|-------------------|--------------------|---------------|-----------------------|
|        |                   |                    |               |                       |
| ration |                   |                    |               |                       |
| nfo    |                   | select column      |               |                       |
| ute    |                   | BRouted Interfaces | eth0.v425     | brylan425             |
| ontrol |                   | I/E Name           | Eiber WAN     | Bridge                |
|        | Intorfaco         | I/E Type           | Unlink        | bridge                |
|        | Attributos        | VIANTO             | 425           | 425                   |
|        | Attributes        | ICMP Spooping      | 425           | Disabled              |
| u i    |                   | IGMP Shooping      |               | Chatta                |
|        |                   | Address Mode       | Static        | Static                |
| t      | IP<br>Constanting | IP Address         | 0.0.0.0       | 0.0.0.0               |
|        | Configuration     | Subnet Mask        | 255.255.255.0 | 255.255.255.0         |
| nits   |                   | Default Gateway    | 0.0.0.0       | -                     |
|        |                   | Max MTU Size       | 1500          | 1500                  |
|        |                   | NAT/NAPT           | NAT           | -                     |
|        |                   | DHCP Server        | -             | Enable                |
| up     |                   | Normal Range       | -             | 10.0.0.1 - 10.0.0.100 |
|        |                   | Conditional 1      | -             | 0.0.0.0 - 0.0.0.0     |
|        | Client            | Conditional 2      | -             | 0.0.0.0 - 0.0.0.0     |
|        | Addressing        | Conditional 3      | -             | 0.0.0.0 - 0.0.0.0     |
|        |                   | Lease Time (sec)   | -             | 1200                  |
|        |                   | DNS Relay Source   | -             | Default               |
|        |                   | DNS Primary        | -             | 0.0.0.0               |
|        |                   | DNS Secondary      | -             | 0.0.0.0               |
|        |                   |                    | 1             |                       |

102 zNID 24xx Series Configuration Guide

### PPPoE

The Point-to-Point Protocol over Ethernet (PPPoE) encapsulates PPP frames inside Ethernet frames to create a PPPoE tunnel between hosts connected to the ZNID and other devices out in the cloud. While Ethernet is packet-based (so no direct connection is opened), PPP is a direct connection where one device directly connects to another using the protocol. PPPoE is a virtual connection (usually called tunnel) between two devices.

On the **Configuration** | **Interfaces** | **PPPoE** page you can add a PPPoE on a port by VLAN, either as **PPPoE Routed** or **PPPoE Bridged**.

To create PPPoE tunnels see Creating PPPoE tunnels, page 179

| /stem             |             | select column       |               |                                |               |                                          |
|-------------------|-------------|---------------------|---------------|--------------------------------|---------------|------------------------------------------|
| onfiguration      |             |                     |               |                                |               |                                          |
| System Info       |             | Tunneled Interfaces | etnu.v4u3.ppp | Drvlan403                      | etnu.v4u4.ppp | eth3.v404                                |
| Static Route      | terface     | I/F Name            | Fiber WAN     | Bridge                         | Fiber WAN     | GE3 - GigE                               |
| Access Control At | tributes    | I/F Type            | Uplink        | -                              | Uplink        | -                                        |
| Firewall          |             | VLAN ID             | 403           | 403                            | 404           | 404                                      |
| Interfaces        |             | Address Mode        | PPPoE         | Static                         | PPPoE         | Static                                   |
| Bridged IP        |             | IP Address          | 0.0.0.0       | 192.168.102.1                  | 0.0.0.0       | 192.168.104.1                            |
| BRouted Con       | nfiguration | Subnet Mask         | 0.0.0.0       | 255.255.255.0                  | 0.0.0.0       | 255.255.255.0                            |
| Routed            |             | Default Gateway     | 0.0.0.0       | -                              | 0.0.0.0       | -                                        |
| PPPoE             |             | Max MTU Size        | 1492          | 1492                           | 1492          | 1492                                     |
| Ethernet          |             | NAT/NAPT            | Enable        | -                              | Enable        | -                                        |
| GPON              |             | DHCP Server         | -             | Fnable                         | -             | Enable                                   |
| Rate Limits       |             | Normal Range        | · -           | 102 168 102 10-102 168 102 100 | · _           | 192,158,104,10-192,168,104               |
| Wireless          |             | Conditional 1       | -             | 0.0.0.0.0.0.0.0.0              | -             | 0.0.0.0.0.0.0.0.0.0.0.0.0.0.0.0.0.0.0.0. |
| Voice             | ont         | Conditional 2       |               | 0.0.0.0 0.0.0.0                |               | 0.0.0.0 0.0.0                            |
| VLAN              |             | Conditional 2       | -             | 0.0.0.0 - 0.0.0.0              | _             | 0.0.0 - 0.0.0                            |
| WAN Backup Ad     | aressing    | Conditional 3       | -             | 0.0.0.0 - 0.0.0.0              | -             | 0.0.0 - 0.0.0                            |
|                   |             | Lease Time (sec)    | -             | 86400                          | -             | 86400                                    |
|                   |             | DNS Relay Source    | PPPoE         | Default                        | PPPoE         | Default                                  |
|                   |             | DNS Primary         | 0.0.0.0       | 0.0.0                          | 0.0.0.0       | 0.0.00                                   |
|                   |             | DNS Secondary       | 0.0.0.0       | 0.0.0.0                        | 0.0.0.0       | 0.0.00                                   |

#### Figure 75: The PPPoE Interface Setup page

To edit a routed interface, enter a check in the routed interface in the select row at the top of the table, then click **Edit Selected Interface**.

### Ethernet

The **Interfaces** | **Ethernet** page provides the mechanism to modify Ethernet parameters for Ethernet interfaces.

|                                | Configuration - Interf | acos Ethornot |            |            |            |
|--------------------------------|------------------------|---------------|------------|------------|------------|
| ests                           | configuration - Intern | aces Ethemet  |            |            |            |
| tatus                          | LAN (Ethernet Por      | ts) Setup     |            |            |            |
| ystem                          |                        |               |            |            |            |
| Configuration                  |                        |               |            |            |            |
|                                |                        | GE1 - GigE    | GE2 - GigE | GE3 - GigE | GE4 - GigE |
| System Info                    |                        | eth1          | eth2       | eth3       | eth4       |
| Static Route<br>Access Control | Admin State            | Enable 💌      | Enable 💌   | Enable 💌   | Enable 💌   |
| Firewall                       | Max Bit Rate           | Auto 💌        | Auto 💌     | Auto 💌     | Auto 💌     |
| Interfaces<br>Bridged          | Duplex Mode            | Auto 💌        | Auto 💌     | Auto 💌     | Auto 💌     |
| BRouted                        | Pause                  | Auto 💌        | Auto 💌     | Auto 💌     | Auto 💌     |
| Routed                         | LAN Follows WAN        | Disable 💌     | Disable 💌  | Disable 💌  | Disable 💌  |
| Ethernet                       | 1                      |               | Apply/Save | 1          |            |
| GPON<br>Rate Limits            |                        |               | 11.12      | 1          |            |
| Wireless                       |                        |               |            |            |            |
| Voice                          |                        |               |            |            |            |
| VIAN                           |                        |               |            |            |            |

Figure 76: Ethernet parameters

#### Table 37: Ethernet settings

| UI Label     | Description                                                                                                  |
|--------------|----------------------------------------------------------------------------------------------------|
| Admin State  | • Enable - Port is enabled and a link has been established                                                   |
|              | • <b>Disable -</b> Port is disabled (administratively down)                                                  |
|              | • <b>NoLink</b> - Ethernet Port is enabled, but no device is connected                                       |
| Max Bit Rate | The maximum possible bit rate of the physical layer                                                          |
|              | • <b>10</b> - 10 Mbps                                                                                        |
|              | • <b>100</b> - 100 Mbps                                                                                      |
|              | • <b>1000</b> - 1000 Mbps                                                                                    |
|              | • Auto                                                                                                    |
| Duplex Mode  | Full or Half Duplex                                                                                          |
| Pause        | In Ethernet flow control, a pause frame request stopping transmission, so the receiving device can catch up. |
|              | • Enable -                                                                                                   |
|              | • <b>Disable -</b> Pause frames are disabled                                                                 |
|              | • Auto - Pause                                                                                               |

|--|

| UI Label        | Description                                                                                                    |
|-----------------|----------------------------------------------------------------------------------------------------|
| LAN Follows WAN | When enabled, the LAN port is forced to a physical down<br>state when the WAN uplink has been down for 15 seconds.<br>This mechanism is used to signal to attached devices that<br>they need to initiate a backup connection. When the WAN<br>uplink has been back up for 30 seconds, the LAN port is<br>re-enabled to restore service. |

### GPON

The **Interfaces** | **GPON** page allows you to enable RF video on models which support RF video.

Figure 77: RF video may be enabled or disabled

|                                                                                               | Configuration - Interfaces GPON                    | ? |
|-----------------------------------------------------------------------------------------------|----------------------------------------------------|---|
| Tests<br>Status<br>System<br>Configuration                                                    | GPON Configuration<br>RF Video Interface: Disabled |   |
| System Info<br>Static Route<br>Access Control<br>Firewall<br>Interfaces<br>Bridged<br>BRouted | Apply/Save                                         |   |
| Routed<br>PPPoE<br>Ethernet<br>GPON<br>Rate Limits<br>Wireless                                |                                                    |   |
| Voice<br>VLAN<br>WAN Backup                                                                   |                                                    |   |

For models which support RF video, RF video may also be disabled to conserve power when RF video is not in use.

### **Rate Limits**

Rate limiting can be configured on the WAN uplink, LAN Ethernet interfaces, HPNA coax and HPNA phone ports.

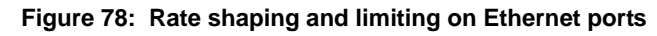

| Toete                          | Configuration - Interface | s Rate Lim       | its    |                  |    |                 |     |                 |     |                 |          |               |           |
|--------------------------------|---------------------------|------------------|--------|------------------|----|-----------------|-----|-----------------|-----|-----------------|----------|---------------|-----------|
| Status                         | Rate Shaping and Limitir  | ig of Ether      | rnet s | Switch           |    |                 |     |                 |     |                 |          |               |           |
| System                         |                           |                  |        |                  |    |                 |     |                 |     |                 |          |               |           |
| Configuration                  |                           |                  |        |                  |    |                 |     |                 |     |                 | -        |               |           |
| System Info                    |                           | Fiber W.<br>eth0 | AN     | GE1 - Gi<br>eth1 | gE | GE2 - G<br>eth2 | igE | GE3 - G<br>eth3 | igE | GE4 - G<br>eth4 | igE<br>F | SSID (<br>wl0 | D S:<br>W |
| Static Route<br>Access Control | Limiting                  | Disable          | •      | Disable          | •  | Disable         | •   | Disable         | •   | Disable         | •        | Disable       | 💌 Disat   |
| Firewall                       | Inbound Rate (Mbps)       | 0                |        | 0                |    | 0               |     | 0               |     | 0               |          | 0             | 0         |
| Bridged                        | Outbound Rate (Mbps)      | 0                |        | 0                |    | 0               |     | 0               |     | 0               |          | 0             | 0         |
| BRouted                        | Max Burst Size            | 500KB            | •      | 500KB            | •  | 500KB           | •   | 500KB           | •   | 500KB           | •        | 500KB         | ▼ 500K    |
| PPPoE                          |                           |                  |        | 20KB<br>28KB     |    |                 | ŀ   | Apply/Save      |     |                 |          |               |           |
| GPON                           |                           |                  |        | 40KB<br>76KB     |    |                 | _   |                 |     |                 |          |               |           |
| Rate Limits<br>Wireless        |                           |                  |        | 140KB<br>268KB   |    |                 |     |                 |     |                 |          |               |           |
| Voice<br>VLAN                  |                           |                  |        | 500KB            |    |                 |     |                 |     |                 |          |               |           |
| 10.0                           |                           |                  |        |                  |    |                 |     |                 |     |                 |          |               |           |

| Table 38: | Rate | limiting |
|-----------|------|----------|
|-----------|------|----------|

| UI Label       | Description                                                                                                    |  |  |  |  |  |
|----------------|----------------------------------------------------------------------------------------------------|--|--|--|--|--|
| Limiting       | Limit enabled or disabled on interface.                                                                                                    |  |  |  |  |  |
| Inbound        | Rate limit inbound traffic. The supported values are<br>0-1000Mbps (0 disables rate limit, rate above 100Mbps<br>must be increments of 8 starting at 104Mbps). If the<br>allowed inbound rate is exceeded, pause frames are<br>transmitted to the attached device. It is recommended<br>that the attached device is configured to obey pause<br>frames to reduce overhead caused by TCP/IP packet<br>retransmission. |  |  |  |  |  |
| Outbound       | Rate limit outbound traffic. The supported values are 1-1000Mbps (0 disables rate limit, rate above 100Mbps must be increments of 8 starting at 104Mbps). If the allowed outbound rate is exceeded, pause frames are transmitted out the source interface (ingress interface that is causing the congestion).                                                                                                    |  |  |  |  |  |
| Max Rate Mbps  | The Rate Shaping Total per interval.                                                                                                    |  |  |  |  |  |
| Max Burst Size | The Rate Shaping Burst per interval.                                                                                                    |  |  |  |  |  |

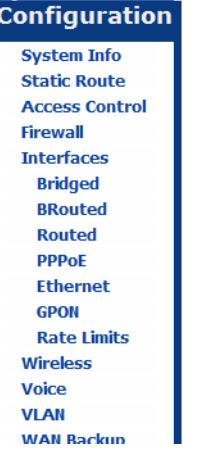

### Wireless

### **Basic**

The **Wireless** | **Basic** page sets the name for the network (SSID, service set identifier) which identifies the AP to clients. You also can set basic functionality such as setting the maximum number of clients which can be connected to the AP.

Other general security features such as hiding the SSID and isolating clients are also controlled from this page. More specific security measures such as defining authentication and encryption methods are described in *Security* on page 110.

#### Figure 79: Basic AP configuration options

| osts                       | Configuratio | n - Wireless Bas      | sic            |        |                    |                             |                |       |  |
|----------------------------|--------------|-----------------------|----------------|--------|--------------------|-----------------------------|----------------|-------|--|
| Status                     | Wireless -   | - Basic               |                |        |                    |                             |                |       |  |
| System<br>Configuration    | ☑ Ena        | ble Wireless          |                |        |                    |                             |                |       |  |
| System Info                | Hide         | e Access Point        |                |        |                    |                             |                |       |  |
| Static Route               | Isola        | ate Clients           |                |        |                    |                             |                |       |  |
| Access Control<br>Firewall | 🗖 Disa       | Disable WMM Advertise |                |        |                    |                             |                |       |  |
| Interfaces                 | SSID:        |                       |                |        |                    |                             |                |       |  |
| Wireless                   | PCCID.       |                       |                |        |                    |                             |                |       |  |
| Basic                      | 65510.       |                       |                |        |                    |                             |                |       |  |
| Security                   | Maximum      | Transmit Power:       |                |        |                    |                             |                |       |  |
| MAC Filter                 | Max Client   | s:                    | 16             |        |                    |                             |                |       |  |
| Bridge                     |              |                       |                |        |                    |                             |                |       |  |
| Advanced                   | Wireless -   | Guest/Virtual         | Access Points: |        |                    |                             |                |       |  |
| Voice                      | Enable WN    | MF ZHONE_CUSTO        | M_MODS>        |        |                    |                             |                |       |  |
| VLAN<br>WAN Backup         | Enabled      | SSID                  |                | Hidden | Isolate<br>Clients | Disable<br>WMM<br>Advertise | Max<br>Clients | BSSID |  |
|                            |              | ZHONE_SSID1           |                |        |                    |                             | 16             | N/A   |  |
|                            |              | ZHONE_SSID2           |                |        |                    |                             | 16             | N/A   |  |
|                            |              | ZHONE_SSID3           |                |        |                    |                             | 16             | N/A   |  |

Apply/Save

 Table 39: Basic wireless settings.

| UI Label          | Description                                                                                                    |  |  |  |  |  |
|-------------------|----------------------------------------------------------------------------------------------------|--|--|--|--|--|
| Enable Wireless   | Enables the wireless transceiver. To pass traffic a VLAN must be associated with the wireless interface. See <i>Creating wireless connections</i> on page 188 for creating wireless connections. |  |  |  |  |  |
| Hide Access Point | Hides the Access Point SSID from scans. To connect to the Access Point the SSID must be entered from the client.                                                                                 |  |  |  |  |  |
| Isolate Clients   | Isolates clients within the wireless network from communicating directly with each other.                                                                                                    |  |  |  |  |  |
| UI Label                 | Description                                                                                                    |
|--------------------------|----------------------------------------------------------------------------------------------------|
| Disable WMM<br>Advertise | WMM (Wireless Multi Media) provides a subset of the<br>IEEE 802.11e QoS standard, which adds prioritization<br>to wireless to optimize their performance. When<br>multiple concurrent applications are on the wireless<br>network each application may have different latency<br>and throughput needs. WMM provides for this<br>optimization, however WMM may provide slower<br>performance for some applications. |
| SSID                     | Service Set Identifier identifies the wireless LAN to clients. The SSID is a customer definable name for the AP, but must be unique.                                                                                                    |
| BSSID                    | Basic Service Set Identifier is a unique identifier which<br>identifies the AP. Essentially a MAC address for the AP<br>and is not configurable.                                                                                                    |
| Country                  | Selects the channel set based on country requirements.                                                                                                    |
| Max Clients              | Sets the number of clients allowed on the wireless network. The maximum number of clients is 16.                                                                                                    |

 Table 39: Basic wireless settings.

# Security

The main items for wireless security are authentication and encryption. Authentication methods which are secure allow the clients (also called stations or STA) you want onto the network, while keeping others off of the network. Encryption is used, both in some of the authentication methods and in the regular transmission of data once the client has successfully completed the authentication process.

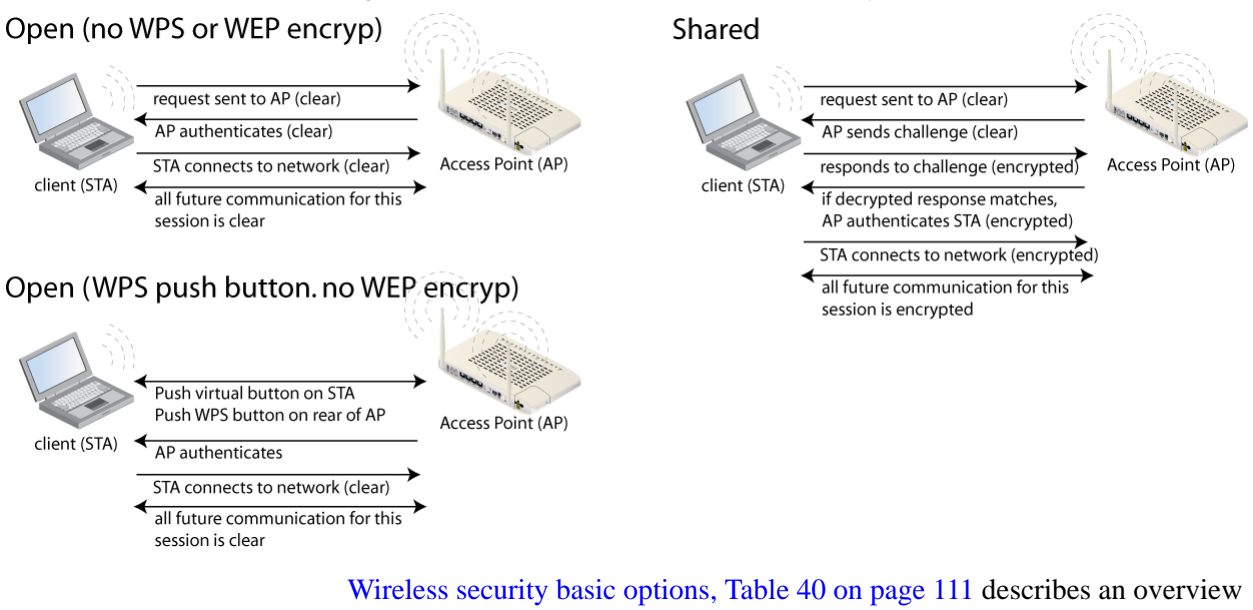

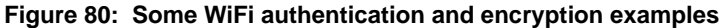

Wireless security basic options, Table 40 on page 111 describes an overview of the security method and pointers to more detailed information for each security option. Network Authentication parameters (part 1), Table 41 on page 113 and Network Authentication parameters (part 2), Table 42 on page 113 provide a matrix showing the options for each type of authentication and encryption.

| Tests<br>Status<br>System<br>Configuration                              | Wireless Security<br>This page allows you to configure security features of the wireless LAN interface.<br>You may setup configuration manually<br>OR<br>through WiFi Protected Setup(WPS)                                                                  |
|-------------------------------------------------------------------------|----------------------------------------------------------------------------------------------------|
| System Info<br>Static Route<br>Access Control<br>Firewall<br>Interfaces | WPS Setup       Enable WPS         Disabled                                                                                                    |
| Wireless<br>Basic<br>Security<br>MAC Filter<br>Bridge<br>Advanced       | Manual Setup AP<br>You can set the network authentication method, selecting data encryption,<br>specify whether a network key is required to authenticate to this wireless network and specify the encryption<br>strength.<br>Click "Apply/Save" when done. |
| Voice<br>VLAN<br>WAN Backup                                             | Select SSID: ZntsAP0  Network Authentication: Open                                                                                                    |
|                                                                         | WEP Encryption: Disabled  Apply/Save                                                                                                    |

## Figure 81: The wireless security page

## Table 40: Wireless security basic options

| UI Label    | Description                                                                                                    |
|-------------|----------------------------------------------------------------------------------------------------|
| Enable WPS  | With <b>WPA-PSK</b> , <b>WPA2-PSK</b> , <b>Mixed WPA2/WPA-PSK</b> , or <b>Open Network Authentication</b> modes, there is the ability to add clients via push button or by a STA PIN or AP device PIN. See WPS, page 123 |
| Select SSID | Selects the SSID to associate with the <b>Network Authorization</b> mode.                                                                                                    |

| UI Label                  | Description                                                                                                    |
|---------------------------|----------------------------------------------------------------------------------------------------|
| Network<br>Authentication | Open                                                                                                    |
|                           | Open access to the network. Anyone can access. See Open page 114.                                                                                                    |
|                           | • Shared                                                                                                    |
|                           | WEP encryption strength may be 64 or 128 bit. Up to four different keys can be set, though only one it active at any time. See Shared, page 115.                                                                                                    |
|                           | • 802.1x                                                                                                    |
|                           | An IEEE standard which designed for enterprise use which has an authentication server. See 802.1x, page 116.                                                                                                    |
|                           | • WPA                                                                                                    |
|                           | WPA strengthens authentication and implements most of<br>the IEEE 802.11i standard, notably adding TKIP<br>encryption. See WPA, page 117.                                                                                                    |
|                           | • WPA-PSK                                                                                                    |
|                           | WPA-PSK is for small offices and home offices and is<br>mainly WPA without the authentication server. PSK is<br>sometimes referred to the "personal edition" rather than th<br>"enterprise edition." See WPA-PSK, page 118.                                        |
|                           | • WPA2                                                                                                    |
|                           | WPA2 is an upgrade to WPA whose main enhancement is AES encryption, though AES has since been added to WPA. See WPA2, page 119.                                                                                                    |
|                           | • WPA2-PSK                                                                                                    |
|                           | WPA2-PSK is enabled by default. WPA2-PSK, like WPA<br>is mainly WPA2 without the authentication server. See<br>WPA2-PSK, page 120.                                                                                                    |
|                           | • Mixed WPA2/WPA                                                                                                    |
|                           | Mixed WPA2/WPA supports both WPA2 and WPA in the same environment, and is useful when upgrading between the two authentication methods. See Mixed WPA2/WPA, page 121.                                                                                              |
|                           | • Mixed WPA2/WPA-PSK                                                                                                    |
|                           | Like Mixed WPA2/WPA, Mixed WPA2/WPA-PSK<br>supports both WPA2 and WPA-PSK in the same<br>environment, and is the personal edition. Mixed WPA2/<br>WPA-PSK is useful when upgrading between the two<br>authentication methods. See Mixed WPA2/WPA-PSK,<br>page 122. |

Table 40: Wireless security basic options

|                             | Open | Shared | 802.1x | WPA | WPA-PSK |
|-----------------------------|------|--------|--------|-----|---------|
| WEP Encryption              | Х    | Х      | Х      | Х   | X       |
| Encryption Strength         |      | X      | Х      |     |         |
| Current Network Key         |      | X      | Х      |     |         |
| Network Key 1               |      | X      | Х      |     |         |
| Network Key 2               |      | X      | Х      |     |         |
| Network Key 3               |      | X      | Х      |     |         |
| Network Key 4               |      | X      | Х      |     |         |
| RADIUS Server IP<br>Address |      |        | Х      | Х   |         |
| RADIUS Port                 |      |        | Х      | Х   |         |
| RADIUS Key                  |      |        | Х      | Х   |         |
| WPA Group Rekey<br>Interval |      |        |        | Х   | X       |
| WPA/WAPI<br>Passphrase      |      |        |        | Х   | X       |
| WPA/WAPI<br>Encryption      |      |        |        |     | X       |

 Table 41: Network Authentication parameters (part 1)

Table 42: Network Authentication parameters (part 2)

|                          | WPA2 | WPA2-PSK | Mixed WPA2/WPA | Mixed WPA2/WPA-PSK |
|--------------------------|------|----------|----------------|--------------------|
| WEP Encryption           |      | Х        |                | X                  |
| Encryption Strength      |      |          |                |                    |
| Current Network Key      |      |          |                |                    |
| Network Key 1            |      |          |                |                    |
| Network Key 2            |      |          |                |                    |
| Network Key 3            |      |          |                |                    |
| Network Key 4            |      |          |                |                    |
| RADIUS Server IP Address | X    |          | X              |                    |
| RADIUS Port              | Х    |          | X              |                    |
| RADIUS Key               | Х    |          | X              |                    |
| WPA Group Rekey Interval | Х    | X        | X              | X                  |

|                          | WPA2 | WPA2-PSK | Mixed WPA2/WPA | Mixed WPA2/WPA-PSK |
|--------------------------|------|----------|----------------|--------------------|
| WPA/WAPI Passphrase      |      | Х        |                | Х                  |
| WPA/WAPI Encryption      | Х    | Х        | Х              | Х                  |
| WPA2 Preauthentication   | Х    |          | Х              |                    |
| Network Re-auth Interval | Х    |          | Х              |                    |

Table 42: Network Authentication parameters (part 2)

## Open

With Network Authentication open and no authentication, anyone can access the network. With WEP Encryption disabled, communication is sent in clear text, so this configuration has no security protection. WiFi Protected Setup (WPS) can be added as an easy yet secure authentication process. WEP encryption can also be added to provide secure communication between the wireless access point (AP) and the clients.

See

- WPS, page 123 for information about WPS setup
- WEP Encryption, page 124 for information about WEP Encryption setup

### Figure 82: Wireless security with Open network authentication

|                                               | Wireless Security                                                                             |                                                                                                    |  |  |  |  |
|-----------------------------------------------|-----------------------------------------------------------------------------------------------|----------------------------------------------------------------------------------------------------|--|--|--|--|
| Tests<br>Status<br>System<br>Configuration    | This page allows you to cor<br>You may setup configuratio<br>OR<br>through WiFi Protected Set | This page allows you to configure security features of the wireless LAN interface.<br>You may setup configuration manually<br>OR<br>through WiFi Protected Setup(WPS) |  |  |  |  |
| System Info<br>Static Route<br>Access Control | WPS Setup                                                                                     | Disabled                                                                                                    |  |  |  |  |
| Firewall<br>Interfaces<br>Wireless            |                                                                                               | Disabled 💌                                                                                                    |  |  |  |  |
| Basic                                         | Manual Setup AP                                                                               | Manual Setup AP                                                                                                    |  |  |  |  |
| Security<br>MAC Filter                        | Select SSID:                                                                                  | ZHONE_SSID0                                                                                                    |  |  |  |  |
| Bridge                                        | Network Authentication:                                                                       | Open 💌                                                                                                    |  |  |  |  |
| Voice                                         | WEP Encryption:                                                                               | Disabled 💌                                                                                                    |  |  |  |  |
| VLAN<br>WAN Backup                            |                                                                                               | Apply/Save                                                                                                    |  |  |  |  |

## Shared

Shared network authentication uses WEP encryption that must be shared between the AP and the STA. The initial request from the STA is in clear text, as is the challenge from the AP. The STA replies to the challenge with the Network Key in an encrypted message.

### Figure 83: Wireless security with Shared network authentication

|                                                           | Wireless Security                                                                                                    |               |  |  |  |
|-----------------------------------------------------------|----------------------------------------------------------------------------------------------------|---------------|--|--|--|
| Tests<br>Status<br>System<br>Configuration                | This page allows you to configure security features of the wireless LAN interface.<br>You may setup configuration manually<br>OR<br>through WiFi Protected Setup(WPS) |               |  |  |  |
| System Info<br>Static Route<br>Access Control<br>Firewall | WPS Setup<br>Enable WPS                                                                                                    | Disabled      |  |  |  |
| Interfaces                                                |                                                                                                    |               |  |  |  |
| Wireless                                                  |                                                                                                    |               |  |  |  |
| Basic                                                     | Manual Setup AP                                                                                                    |               |  |  |  |
| Security                                                  | Select SSID:                                                                                                    | ZHONE_SSID0 V |  |  |  |
| MAC Filter                                                |                                                                                                    |               |  |  |  |
| Bridge                                                    | Network Authentication:                                                                                                    | Shared 💌      |  |  |  |
| Advanced                                                  |                                                                                                    |               |  |  |  |
| Voice                                                     | WEP Encryption:                                                                                                    | Enabled 💌     |  |  |  |
| VLAN                                                      | Encryption Strength:                                                                                                    | 128-bit 💌     |  |  |  |
| WAN Backup                                                | Current Network Key:                                                                                                    | 1 💌           |  |  |  |
|                                                           | Network Key 1:                                                                                                    | zhone55556666 |  |  |  |
|                                                           | Network Key 2:                                                                                                    | zhone55556666 |  |  |  |
|                                                           | Network Key 3:                                                                                                    | zhone55556666 |  |  |  |
|                                                           | Network Key 4:                                                                                                    | zhone55556666 |  |  |  |

zhone55556666

Enter 13 ASCII characters or 26 hexadecimal digits for 128-bit encryption keys Enter 5 ASCII characters or 10 hexadecimal digits for 64-bit encryption keys

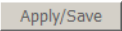

## 802.1x

T S S 802.1X network requires mutual authentication between a client station and the router by including a RADIUS-based authentication server. Information about the RADIUS server such as its IP address, port and key must be entered. WEP encryption is enabled by default with default encryption strength and network keys.

#### See RADIUS authentication, page 125.

#### Figure 84: Wireless security with WPA network authentication

|                                          | Wireless Security                                                                                                    |                                |  |  |  |  |
|------------------------------------------|----------------------------------------------------------------------------------------------------|--------------------------------|--|--|--|--|
| ests<br>tatus<br>System<br>Configuration | This page allows you to configure security features of the wireless LAN interface<br>You may setup configuration manually<br>OR<br>through WiFi Protected Setup(WPS) |                                |  |  |  |  |
| System Info<br>Static Route              | WPS Setup                                                                                                    |                                |  |  |  |  |
| Access Control<br>Firewall<br>Interfaces | Enable <b>WPS</b>                                                                                                    | Disabled 💌                     |  |  |  |  |
| Wireless<br>Basic                        | Manual Setup AP                                                                                                    |                                |  |  |  |  |
| Security<br>MAC Filter<br>Bridge         | Select SSID:<br>Network Authentication:                                                                                                    | ZHONE_SSID0                    |  |  |  |  |
| Advanced<br>Voice                        | RADIUS Server IP Address:                                                                                                    | 0.0.0.0                        |  |  |  |  |
| VLAN<br>WAN Backup                       | RADIUS Port:<br>RADIUS Key:                                                                                                    | 1812                           |  |  |  |  |
|                                          | Encryption Strength:<br>Current Network Key:                                                                                                    | 128-bit<br>2                   |  |  |  |  |
|                                          | Network Key 1:<br>Network Key 2:                                                                                                    | zhone55556666<br>zhone55556666 |  |  |  |  |
|                                          | Network Key 3:                                                                                                    | zhone55556666                  |  |  |  |  |

Network Key 4:

Zhone55556666 Enter 13 ASCII characters or 26 hexadecimal digits for 128-bit encryption keys Enter 5 ASCII characters or 10 hexadecimal digits for 64-bit encryption keys

116 zNID 24xx Series Configuration Guide

# WPA

WPA (WiFi Protected Access) is usually used for the larger Enterprise environment, it uses a RADIUS server and TKIP (Temporal Key Integrity Protocol) encryption (instead of WEP encryption which is disabled). TKIP+AES uses 128-bit dynamic session keys (per user, per session, and per packet keys). Dynamically creating a new key for each packet prevents collisions.

AES (Advanced Encryption Standard) is stronger than TKIP. However, the options provided by the zNID 24xx are TKIP+AES and AES. AES is a later addition to WPA.

Network re-authorization interval is the time in which another key needs to be dynamically issued.

| Figure 85: | Wireless security | y with WPA | network | authentication |
|------------|-------------------|------------|---------|----------------|
|------------|-------------------|------------|---------|----------------|

| Tasta                                                     | Wireless Security                                                                                                    |             |  |  |  |
|-----------------------------------------------------------|----------------------------------------------------------------------------------------------------|-------------|--|--|--|
| Status<br>System<br>Configuration                         | This page allows you to configure security features of the wireless LAN interface.<br>You may setup configuration manually<br>OR<br>through WiFi Protected Setup(WPS) |             |  |  |  |
| System Info<br>Static Route<br>Access Control<br>Firewall | WPS Setup<br>Enable WPS                                                                                                    | Disabled 💌  |  |  |  |
| Interfaces<br>Wireless                                    |                                                                                                    |             |  |  |  |
| Basic                                                     | Manual Setup AP                                                                                                    |             |  |  |  |
| Security                                                  | Select SSID:                                                                                                    | ZHONE_SSID0 |  |  |  |
| MAC Filter                                                |                                                                                                    |             |  |  |  |
| Bridge                                                    | Network Authentication:                                                                                                    | WPA 💌       |  |  |  |
| Advanced                                                  |                                                                                                    |             |  |  |  |
| Voice                                                     | WPA Group Rekey Interval:                                                                                                    | 0           |  |  |  |
| VLAN                                                      | RADIUS Server IP Address:                                                                                                    | 0.0.0.0     |  |  |  |
| WAN Backup                                                | RADIUS Port:                                                                                                    | 1812        |  |  |  |
|                                                           | RADIUS Kev:                                                                                                    |             |  |  |  |
|                                                           | WPA/WAPI Encryption:                                                                                                    |             |  |  |  |
|                                                           | WEP Encryption:                                                                                                    | Disabled 💌  |  |  |  |
|                                                           |                                                                                                    |             |  |  |  |

Apply/Save

## WPA-PSK

WPA-PSK (WiFi Protected Access – Pre-Shared Key) is basically WPA for home and small office/home office (SOHO) environments. WPA-PSK uses the same strong TKIP+AES encryption which is used for WPA, per-packet key construction, and key management that WPA provides in the enterprise environment. However unlike WPA which uses a RADIUS server, WPA-PSK uses a password (WPA/WAPI passphrase) which is entered manually. A group re-key interval time is also required.

| Figure 86: | Wireless security | with WPA | -PSK networ | k authentication |
|------------|-------------------|----------|-------------|------------------|
|------------|-------------------|----------|-------------|------------------|

Apply/Save

|                                            | Wireless Security                                                                                  |                                                                             |
|--------------------------------------------|----------------------------------------------------------------------------------------------------|-----------------------------------------------------------------------------|
| Tests<br>Status<br>System<br>Configuration | This page allows you to confi<br>You may setup configuration<br>OR<br>through WiFi Protected Setup | gure security features of the wireless LAN interface.<br>manually<br>r(WPS) |
| System Info<br>Static Route                | WPS Setup                                                                                          |                                                                             |
| Access Control<br>Firewall                 | Enable <b>WPS</b>                                                                                  | Disabled <b>v</b>                                                           |
| Interfaces<br>Wireless                     |                                                                                                    |                                                                             |
| Basic                                      | Manual Setup AP                                                                                    |                                                                             |
| Security<br>MAC Filter                     | Select SSID:                                                                                       | ZHONE_SSID0 V                                                               |
| Bridge                                     | Network Authentication:                                                                            | WPA-PSK                                                                     |
| Advanced<br>Voice<br>VLAN<br>WAN Backup    | WPA/WAPI passphrase:<br>WPA Group Rekey Interval:<br>WPA/WAPI Encryption:                          | Click here to display                                                       |
|                                            | wer encryption:                                                                                    | Disabled                                                                    |

## WPA2

WPA2 (WiFi Protected Access 2) — second generation WPA which uses AES (Advanced Encryption Standard) instead of TKIP as its encryption method.

Network re-authorization interval is the time in which another key needs to be dynamically issued.

Figure 87: Wireless security with WPA2 network authentication

| octo                                       | Configuration - Wireless Sec    | surity       |
|--------------------------------------------|---------------------------------|--------------|
| Status                                     | Wireless Security               |              |
| System<br>Configuration                    | WPS Setup                       |              |
| System Info                                | Enable WPS                      | Disabled     |
| Static Route<br>Access Control<br>Firewall | Manual Setup AP<br>Select SSID: | Zhone_5943 💌 |
| Interfaces<br>Wireless                     | Network Authentication:         | WPA2         |
| Basic                                      | WPA2 Preauthentication:         | Disabled 🔻   |
| Security                                   | Network Re-auth Interval:       | 36000        |
| MAC Filter<br>Bridge                       | WPA Group Rekey Interval:       | 0            |
| Advanced                                   | RADIUS Server IP Address:       | 0.0.0.0      |
| Voice                                      | RADIUS Port:                    | 1812         |
| VLAN                                       | RADIUS Key:                     |              |
| WAN Backup                                 | WPA/WAPI Encryption:            | AES          |
|                                            | WEP Encryption:                 | Disabled 💌   |

Apply/Save

zNID 24xx Series Configuration Guide 119

## WPA2-PSK

WPA2-PSK (WiFi Protected Access 2 – Pre-Shared Key) — suitable for home and SOHO environments, it also uses AES encryption and requires you to enter a password and a re-key interval time.

## Figure 88: Wireless security with WPA2-PSK network authentication

Apply/Save

|                                            | Wireless Security                                                                               |                                                                                  |
|--------------------------------------------|-------------------------------------------------------------------------------------------------|----------------------------------------------------------------------------------|
| Tests<br>Status<br>System<br>Configuration | This page allows you to con<br>You may setup configuratior<br>OR<br>through WiFi Protected Setu | figure security features of the wireless LAN interface.<br>n manually<br>Ip(WPS) |
| System Info<br>Static Route                | WPS Setup                                                                                       |                                                                                  |
| Access Control<br>Firewall                 | Enable <b>WPS</b>                                                                               | Disabled 💌                                                                       |
| Interfaces                                 |                                                                                                 |                                                                                  |
| Wireless<br>Basic                          | Manual Setup AP                                                                                 |                                                                                  |
| Security                                   | Select SSID:                                                                                    | ZHONE_SSID0 -                                                                    |
| MAC Filter                                 |                                                                                                 |                                                                                  |
| Bridge                                     | Network Authentication:                                                                         | WPA2 -PSK                                                                        |
| Voice                                      | WPA/WAPI passphrase:                                                                            | Click here to display                                                            |
| VLAN                                       | WPA Group Rekey Interval:                                                                       | 0                                                                                |
| WAN Backup                                 | WPA/WAPI Encryption:                                                                            | AES                                                                              |
|                                            | WEP Encryption:                                                                                 | Disabled 💌                                                                       |

120 zNID 24xx Series Configuration Guide

## Mixed WPA2/WPA

Mixed WPA2 / WPA — useful during transitional times for upgrades in the enterprise environment, this mixed authentication method allows "upgraded" and users not yet "upgraded" to access the network via the router. RADIUS server information must be entered for WPA and a as well as a group re-key interval time. Both TKIP and AES are used.

## Figure 89: Wireless security with Mixed WPA2/WPA network authentication

|                                                                         | Wireless Security                                                                                  |                                                                            |
|-------------------------------------------------------------------------|----------------------------------------------------------------------------------------------------|----------------------------------------------------------------------------|
| Tests<br>Status<br>System<br>Configuration                              | This page allows you to confi<br>You may setup configuration<br>OR<br>through WiFi Protected Setup | gure security features of the wireless LAN interface.<br>manually<br>(WPS) |
| System Info<br>Static Route<br>Access Control<br>Firewall<br>Interfaces | WPS Setup<br>Enable WPS                                                                            | Disabled V                                                                 |
| Wireless<br>Basic<br>Security                                           | Manual Setup AP<br>Select SSID:                                                                    | ZHONE_SSID0 •                                                              |
| MAC Filter<br>Bridge<br>Advanced                                        | Network Authentication:                                                                            | Mixed WPA2/WPA                                                             |
| Voice                                                                   | WPA2 Preauthentication:                                                                            | Disabled 💌                                                                 |
| VLAN<br>WAN Backup                                                      | Network Re-auth Interval:<br>WPA Group Rekey Interval:<br>RADIUS Server IP Address:                | 36000<br>0<br>0.0.0.0                                                      |
|                                                                         | RADIUS Port:<br>RADIUS Key:<br>WPA/WAPI Encryption:<br>WEP Encryption:                             | 1812<br>TKIP+AES T<br>Disabled                                             |

Apply/Save

# Mixed WPA2/WPA-PSK

Mixed WPA2 / WPA-PSK — useful during transitional times for upgrades in the home or SOHO environment, a pre-shared key must be entered along with the group re-key interval time. Both TKIP and AES are also used.

#### Figure 90: Wireless security with Mixed WPA2/WPA-PSK network authentication

|                                            | Wireless Security                                                                                  |                                                                             |
|--------------------------------------------|----------------------------------------------------------------------------------------------------|-----------------------------------------------------------------------------|
| Tests<br>Status<br>System<br>Configuration | This page allows you to confi<br>You may setup configuration<br>OR<br>through WiFi Protected Setup | gure security features of the wireless LAN interface.<br>manually<br>p(WPS) |
| System Info<br>Static Route                | WPS Setup                                                                                          |                                                                             |
| Access Control<br>Firewall                 | Enable WPS                                                                                         | Disabled 💌                                                                  |
| Interfaces                                 |                                                                                                    |                                                                             |
| Wireless                                   |                                                                                                    |                                                                             |
| Basic                                      | Manual Setup AP                                                                                    |                                                                             |
| Security                                   | Select SSID:                                                                                       | ZHONE SSIDO V                                                               |
| MAC Filter                                 |                                                                                                    |                                                                             |
| Bridge                                     | Network Authentication:                                                                            | Mixed WPA2/WPA -PSK                                                         |
| Advanced                                   |                                                                                                    |                                                                             |
| Voice                                      | WPA/WAPI passphrase:                                                                               | Click here to display                                                       |
| VLAN                                       | WPA Group Rekey Interval:                                                                          | 0                                                                           |
| WAN Backup                                 | WPA/WAPI Encryption:                                                                               | TKIP+AES 💌                                                                  |
|                                            | WEP Encryption:                                                                                    | Disabled 🔽                                                                  |
|                                            |                                                                                                    |                                                                             |

Apply/Save

122 zNID 24xx Series Configuration Guide

## WPS

With WiFi Protected Setup (WPS) — available for WPA-PSK, WPA2-PSK, Mixed WPA2/WPA-PSK and Open Network Authentication methods — the wireless zNID 24xx can add clients via three different methods:

push button certification

With push button certification you must simultaneously push the WPS button on the rear panel of the wireless zNID 24xx and click the virtual button for push button registration on the client device.

• entering the STA PIN

For STA PIN, a personal identification number (PIN) which matches the PIN from the wireless network client (also called station) is entered into the text box beneath the WPS add client radio buttons. Unlike most situations where the server provides the password, in this situation the client provides the password and the AP acknowledges it.

entering the AP PIN

For AP setup, a device PIN is entered in the Device PIN text box. The clients must match the device PIN to access.

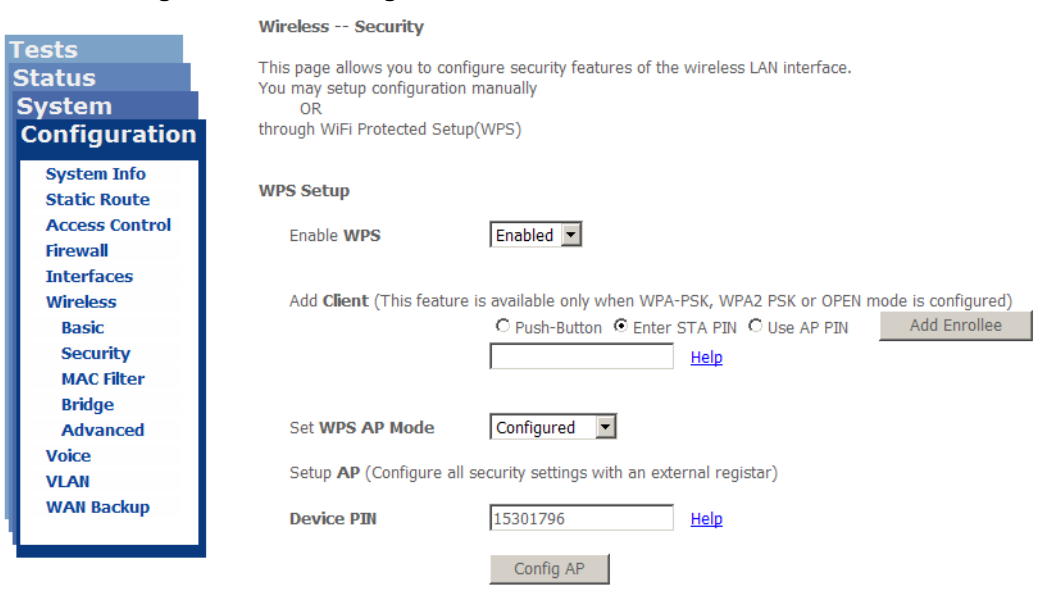

#### Figure 91: WPS configuration

### Set WPS AP Mode

If your provider is using an external registrar for security, select Configured. The PIN for AP mode is specified by the registrar. Provide this PIN to the client. Click **Config AP** to begin the registration process with the client.

# WEP Encryption

WEP (Wire Equivalent Privacy) is encryption based on an encryption key strength of 64 or 128 bits. Up to 4 different keys can be set and you can come back to select which one to use at anytime.

## Figure 92: Setting up WEP network keys

| Network Authentication: | Open                                                                                                    |
|-------------------------|----------------------------------------------------------------------------------------------------|
| WEP Encryption:         | Enabled 💌                                                                                                    |
| Encryption Strength:    | 128-bit 💌                                                                                                    |
| Current Network Key:    | 1 💌                                                                                                    |
| Network Key 1:          | zhone55556666                                                                                                    |
| Network Key 2:          | zhone55556666                                                                                                    |
| Network Key 3:          | zhone55556666                                                                                                    |
| Network Key 4:          | zhone55556666                                                                                                    |
|                         | Enter 13 ASCII characters or 26 hexadecimal digits for 128-bit encryption keys<br>Enter 5 ASCII characters or 10 hexadecimal digits for 64-bit encryption keys |
|                         |                                                                                                    |
|                         | Apply/Save                                                                                                    |

#### Table 43: Configuration parameters for WEP Encryption Enabled

| UI Label               | Description                                                                                                    |
|------------------------|----------------------------------------------------------------------------------------------------|
| WEP Encryption         | Enabled has WEP encryption on, disabled is clear<br>text (NOTE that some authentication methods use<br>WEP Encryption by default so the WEP<br>Encryption dropdown will only allow Enabled.<br>Other authentication methods which do not use<br>WEP encryption will only allow Disabled and be<br>grayed out.) |
| Encryption Strength    | 64 or 128 bits. For 64 bit encryption 10<br>hexadecimal digits or 5 ASCII characters are<br>entered. For 128 bit encryption 26 hexadecimal<br>digits or 13 ASCII characters are entered. The<br>network key is concatenated with an initialization<br>vector to form an RC4 key.                               |
| Current Network Key    | Allows you to select one of the four Network keys.                                                                                                    |
| Network Key 1, 2, 3, 4 | Provide the network key input for the RC4 key.                                                                                                    |

# **RADIUS** authentication

Remote Access Dial-Up Service (RADIUS) is not only for WiFi applications. The RADIUS server requires identity and credentials (username and password) from the user and is used for enterprise security.

### Figure 93: RADIUS authentication uses an authentication server

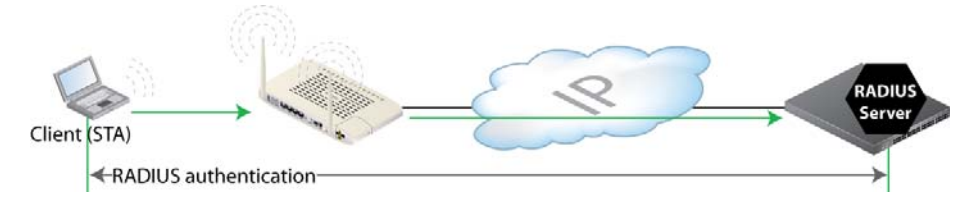

#### Table 44: RADIUS authentication parameters

| UI Label                    | Description                                                                  |
|-----------------------------|------------------------------------------------------------------------------|
| RADIUS Server IP<br>Address | IP address of the RADIUS server                                              |
| RADIUS Port                 | Port which the authentication application is using on the RADIUS server      |
| RADIUS Key                  | Key which is being used to authenticate the zNID 24xx with the RADIUS server |

# **MAC** filter

To restrict wireless access to an AP by SSID, you can add a MAC Filter which filters for the MAC address. The filter defines whether a client can connect to the AP based on the MAC address of the client.

The list of MAC addresses can allow a list of devices to use the AP or the list can be denied use.

#### Figure 94: The MAC filter page with no MAC addresses entered

| Tosts                                         | Configuration - Wireless Mac Filter          | ? |
|-----------------------------------------------|----------------------------------------------|---|
| Status                                        | Wireless MAC Filter                          |   |
| System<br>Configuration                       | Select SSID: ZHONE_SSID0                     |   |
| System Info<br>Static Route<br>Access Control | MAC Restrict Mode: ⓒ Disabled ⓒ Allow ⓒ Deny |   |
| Firewall<br>Interfaces                        | MAC Address Remove                           |   |
| Wireless<br>Basic                             | 00:15:C5:39:96:29                            |   |
| Security<br>MAC Filter                        | Add Remove                                   |   |
| Advanced                                      |                                              |   |
| VICE<br>VLAN                                  |                                              |   |
| wAn васкир                                    |                                              |   |
|                                               | -                                            |   |

#### Figure 95: Add a MAC address for a wireless client

Wireless -- MAC Filter

Enter the MAC address and click "Apply/Save" to add the MAC address to the wireless MAC address filters.

| MAC Address: 01:23:45:67:89:AB |  |
|--------------------------------|--|
|--------------------------------|--|

| Apply/Save |
|------------|
|------------|

Figure 96: The MAC filter list can allow or deny a group of devices

| Wireless | <br>мас   | Filter |
|----------|-----------|--------|
|          | 1.11 1.00 |        |

| Select SSID: ZntsA | P0 💌      |      |       |   |      |
|--------------------|-----------|------|-------|---|------|
| MAC Restrict Mode: | O Disable | ed © | Allow | 0 | Deny |
| MAC Address        | Remove    |      |       |   |      |
| 01:23:45:67:01:02  |           |      |       |   |      |
| 01:23:45:67:89:AB  |           |      |       |   |      |

# Wireless bridge

The **Wireless Bridge** page allows you to configure wireless bridge (also known as Wireless Distribution System (WDS)) functionality. WDS allows for the expansion of the wireless network across multiple access points without wired connections. Wireless bridge refers to the connection between the AP and a wireless repeater device which extends the reach of the AP.

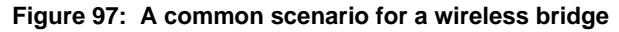

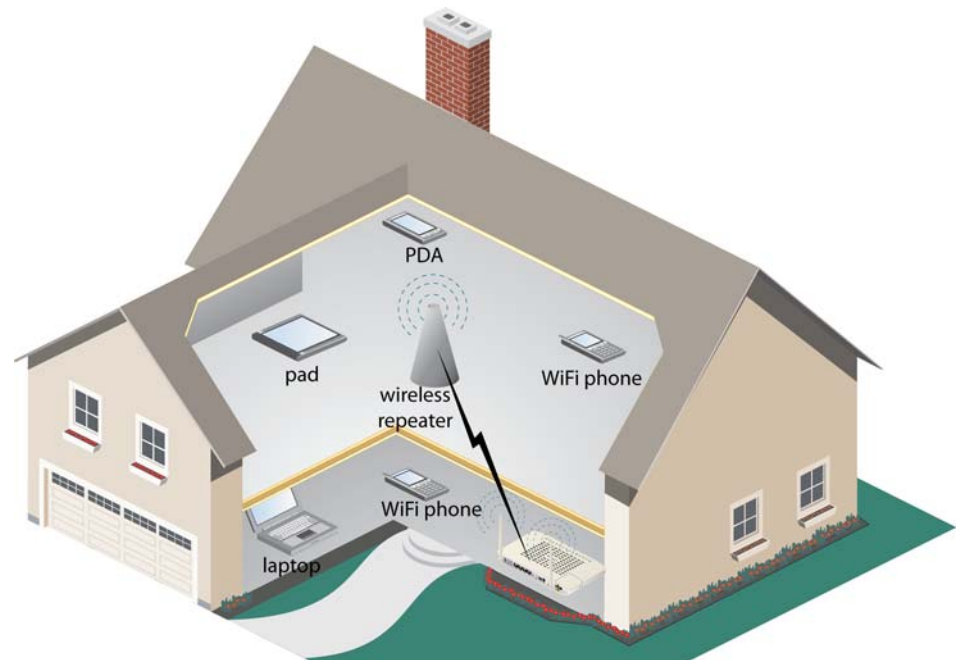

A key to setting up the wireless repeater is to use the same SSID and login credentials.

| UI Label | Description                                       |  |
|----------|---------------------------------------------------|--|
| AP Mode  | Access Point                                      |  |
|          | Both AP and WDS are enabled                       |  |
|          | Wireless Bridge                                   |  |
|          | Only WDS is enabled, otherwise the AP is disabled |  |

| Table | 45: | WDS | parameters |
|-------|-----|-----|------------|
|-------|-----|-----|------------|

| UI Label        | Description                                                                                                    |
|-----------------|----------------------------------------------------------------------------------------------------|
| Bridge Restrict | Applies to the wireless bridge:                                                                                                    |
|                 | • Enabled                                                                                                    |
|                 | Access is restricted to devices whose MAC<br>addresses are entered in the text boxes for <b>Remote</b><br><b>Bridge MAC Address</b>                                                                                                    |
|                 | • Enabled(Scan)                                                                                                    |
|                 | Scans for any wireless bridge devices in range and<br>displays them in the <b>Remote Bridge MAC</b><br><b>Address</b> table. Select the wireless bridge device<br>via the checkbox. Clicking Refresh will update the<br>wireless bridge devices in range. Wait for a few<br>seconds for the update. |
|                 | Disabled                                                                                                    |
|                 | Any wireless bridge device will be granted access.                                                                                                    |

# Figure 98: Wireless bridge page with Bridge Restrict set to Enabled

| Tosta                                        | Configuration - Wireless Bridge                                         |                                                                            | ? |
|----------------------------------------------|-------------------------------------------------------------------------|----------------------------------------------------------------------------|---|
| Status                                       | Wireless Bridge                                                         |                                                                            |   |
| System<br>Configuration                      | Click "Refresh" to update the rem<br>Click "Apply/Save" to configure th | ote bridges. Wait for few seconds to update.<br>w wireless bridge options. |   |
| System Info<br>Static Route                  | AP Mode:                                                                | Access Point                                                               |   |
| Access Control                               | Bridge Restrict:                                                        | Enabled 🗾                                                                  |   |
| Firewall<br>Interfaces<br>Wireless<br>Basic  | Remote Bridges MAC Address:                                             |                                                                            |   |
| Security<br>MAC Filter<br>Bridge<br>Advanced |                                                                         | Refresh Apply/Save                                                         |   |
| Voice<br>VLAN<br>WAN Backup                  |                                                                         |                                                                            |   |

| Table 46: Wireless Dis | tribution System | options |
|------------------------|------------------|---------|
|------------------------|------------------|---------|

| UI Label | Description                                            |
|----------|--------------------------------------------------------|
| AP Mode  | Defines the WDS modes                                  |
|          | Access Point                                           |
|          | Sets the wireless network for AP and WDS functionality |
|          | Wireless Bridge                                        |
|          | Sets the wireless network for WDS functionality only   |

| UI Label | Description                                                                                                    |
|----------|----------------------------------------------------------------------------------------------------|
| Bridge   | Defines the access for wireless bridge devices                                                                                                    |
| Restrict | • Enabled                                                                                                    |
|          | Allows only the devices with MAC addresses entered in the <b>Remote Bridges MAC Address</b> text boxes (up to four)                                                                                                  |
|          | • Enabled(Scan)                                                                                                    |
|          | Scans for wireless devices in range and enters them in a<br>list. Normally items without an SSID entered are client<br>devices. Devices with an SSID are wireless AP and<br>possibly could be a WDS network extender |
|          | • Disabled                                                                                                    |
|          | Allows any wireless bridge access                                                                                                    |

| Table 46. | Wireless  | Distribution | System | ontions |
|-----------|-----------|--------------|--------|---------|
|           | 111101033 | Distribution | oystem | options |

# Advanced

M

.

The Wireless | Advanced page configure wireless signal settings.

**Note:** Do not change the settings on this page if you are not familiar with WiFi settings.

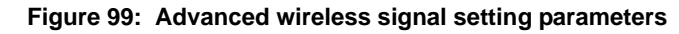

|                | Configuration - Wireless Adv | anced      |            | ?                                     | ) |
|----------------|------------------------------|------------|------------|---------------------------------------|---|
| Tests          | -<br>Wireless Advanced       |            |            |                                       |   |
| Status         | wireless Advanced            |            |            |                                       |   |
| System         |                              |            |            |                                       |   |
| Configuration  | Band:                        | 2.4GHz     |            |                                       |   |
| System Info    | Channel:                     | Auto 💌     |            | Current: 1 (interference: acceptable) |   |
| Static Route   | Auto Channel Timer(min)      | 15         |            |                                       |   |
| Access Control | 802.11n/EWC:                 | Auto 💌     |            |                                       |   |
| Firewall       | Bandwidth:                   | 20MHz 💌    |            | Current: 20MHz                        |   |
| Interfaces     | Control Sideband:            | Lower 💌    |            | Current: None                         |   |
| Wireless       | 802.11n Rate:                | Auto       | •          | •                                     |   |
| Basic          | 802.11n Protection:          | Auto 💌     |            | _                                     |   |
| Security       | Support 802.11n Client Only: | Off 💌      |            |                                       |   |
| MAC Filter     | 54g™ Rate:                   | 1 Mbps 💌   |            |                                       |   |
| Bridge         | Basic Rate:                  | Default    |            | <b>•</b>                              |   |
| Advanced       | Fragmentation Threshold:     | 2346       | 1          |                                       |   |
| Voice          | PTC Thrashold                | 2247       |            |                                       |   |
| VLAN           | RTS Threshold:               | 2347       | -          |                                       |   |
| WAN Backup     | DTIM Interval:               | 1          | -          |                                       |   |
|                | Beacon Interval:             | 100        |            |                                       |   |
|                | Global Max Clients:          | 50         |            |                                       |   |
|                | XPress™ Technology:          | Disabled 💌 |            |                                       |   |
|                | Transmit Power:              | 100% 💌     |            |                                       |   |
|                | WMM(Wi-Fi Multimedia):       | Enabled -  |            |                                       |   |
|                | WMM No Acknowledgement:      | Disabled 💌 |            |                                       |   |
|                | WMM APSD:                    | Enabled -  |            |                                       |   |
|                |                              |            |            |                                       |   |
|                |                              |            | Apply/Save |                                       |   |

| Table | 47: | Advanced                                | wireless  | settinas |
|-------|-----|-----------------------------------------|-----------|----------|
| IUNIC | _   | /////////////////////////////////////// | 111101000 | ooungo   |

| UI Label | Description                                                                                                    |
|----------|----------------------------------------------------------------------------------------------------|
| Band     | 2.4GHz - 802.11g                                                                                                    |
| Channel  | Defines which channel to use. 802.11b and 802.11g use<br>channels to limit interference from other devices. If you<br>are experiencing interference with another 2.4Ghz<br>device such as a baby monitor, security alarm, or<br>cordless phone, then change the channel on your zNID.<br>Auto automatically selects a channel with low<br>interference. |

| UI Label                       | Description                                                                                                    |
|--------------------------------|----------------------------------------------------------------------------------------------------|
| Auto Channel<br>Timer(min)     | Defines the refresh time in minutes for rescans which<br>finds the best available channel for use on your<br>wireless network. When configured for auto mode, the<br>timer value specifies how often to re-analyze the<br>spectrum to select a low interference channel. Note:<br>auto channel rescan will only occur when there are no<br>actively connected devices. |
| 802.11n/EWC                    | <ul> <li>Not currently used.</li> <li>Auto<br/>Enables 802.11n/EWC bandwidth</li> <li>Disabled<br/>Disables 802.11n/EWC bandwidth</li> </ul>                                                                                                    |
| Bandwidth                      | Bandwidth of the 802.11n/EWC configuration, either 20MHz or 40MHz. 802.11n/EWC must be selected.                                                                                                    |
| Control Sideband               | Selects the control sideband when Bandwidth of 40MHz is selected. 802.11n/EWC must be set to Auto.                                                                                                    |
| 802.11n Rate                   | The transfer rate from the zNID to the wireless client.<br>When <b>Auto</b> is selected the zNID uses the fastest<br>mutually support rate which can be used with the<br>current signal strength and noise levels. Fixed rates<br>limit the maximum rate to the specified value. <b>Auto</b> is<br>the recommended setting.                                            |
| 802.11n Protection             | 802.11n protection is a physical level protection which<br>allows 802.11n devices to transmit a Clear-to-send<br>(CTS) frame to itself to ensure that the neighboring<br>legacy devices will use the timing information to<br>protect 802.11n frames which follow. <b>Auto</b> is the<br>recommended setting.                                                          |
| Support 802.11n<br>Client Only | 802.11n only mode is enabled to prevent low speed<br>clients (such as 802.11b) from wasting time with low<br>speed transmissions. WiFi is a time division duplexed<br>technology, meaning that it is a half duplex ping-pong<br>type scheme. The system capacity goes WAY DOWN<br>when a low speed client is connected.                                                |
|                                | <ul> <li>On: Prevents 802.11b/g clients from connecting</li> <li>Off: Allows 802.,11b/g clients as well as 802.11n clients</li> </ul>                                                                                                    |
| <b>RIFS Advertisement</b>      | RIFS (Reduced Inter-Frame Spacing) reduces the<br>amount of time (unused time) between Orthogonal<br>Frequency-Division Multiplexing (ODFM)<br>transmission to improve performance. 802.11n/EWC<br>must be selected.                                                                                                    |

 Table 47: Advanced wireless settings

| UI Label                        | Description                                                                                                    |
|---------------------------------|----------------------------------------------------------------------------------------------------|
| 54g™ Rate                       | The rate at which information will be transmitted and received on your wireless network.                                                                                                    |
| Multicast Rate                  | Multicast rate is the transmission rate for multicast<br>packets. Since multicast packets are sent once and must<br>be received by all clients, they must be sent at a low<br>enough rate for all clients to receive. Fixed rate<br>specifies a fixed rate to always be used for multicast<br>transmissions. <b>Auto</b> mode uses the rate of the lowest<br>speed client that is currently connected.                                              |
| Basic Rate                      | The set of data transfer rates that all the stations will be<br>capable of using to receive frames from a wireless<br>medium. The default setting (Default) transmits at all<br>standard wireless rates (1-2Mbps, 5.5 Mbps, 11 Mbps,<br>18 Mbps, and 24 Mbps).                                                                                                    |
| Fragmentation<br>Threshold      | used to fragment packets which help improve<br>performance in the presence of radio frequency (RF)<br>interference.                                                                                                    |
| RTS Threshold                   | determines the packet size of a transmission through<br>the use of the router to help control traffic flow.                                                                                                    |
| DTIM Interval                   | sets the Wake-up interval for clients in power-saving mode.                                                                                                    |
| Beacon Interval                 | a packet of information that is sent from a connected<br>device to all other devices where it announces its<br>availability and readiness. A beacon interval is a period<br>of time (sent with the beacon) before sending the<br>beacon again. The beacon interval may be adjusted in<br>milliseconds (ms).                                                                                                    |
| Global Max Clients              | Sets the maximum limit on the total number of client<br>which can connect to the AP. <b>Global Max Clients</b> is<br>the sum of all clients connected to all SSIDs. The <b>Max</b><br><b>Clients</b> parameter in the <b>Wireless</b>   <b>Basic</b> page sets the<br>maximum number of clients per the selected or named<br>SSID. The sum of all <b>Max Clients</b> per SSID must be<br>less than or equal to the <b>Global Max Clients</b> value. |
| XPress <sup>TM</sup> Technology | a technology that utilizes standards based on frame<br>bursting to achieve higher throughput. With Xpress<br>Technology enabled, aggregate throughput (the sum of<br>the individual throughput speeds of each client on the<br>network) can improve by up to 25% in 802.11g only<br>networks and up to 75% in mixed networks comprised<br>of 802.11g and 802.11b equipment.                                                                         |
| Transmit Power                  | Select from 20%, 40%, 60%, 80% and 100%. The default value is 100%.                                                                                                    |

Table 47: Advanced wireless settings

| UI Label                  | Description                                                                                                    |
|---------------------------|----------------------------------------------------------------------------------------------------|
| WMM (WiFi<br>Multimedia)  | prioritizes traffic from different applications such as<br>voice, audio and video applications under different<br>environments and conditions.                                                                                                    |
| WMM No<br>Acknowledgement | the acknowledgement policy used on the MAC level.<br>Enabling no-acknowledgement can result in efficient<br>throughput but higher error rates in a noisy Radio<br>Frequency (RF) environment.                                                                                                    |
| WMM APSD                  | APSD (Automatic Power Save Delivery). APSD<br>manages radio usage for battery-powered devices to<br>allow battery life in certain conditions. APSD allows a<br>longer beacon interval until an application—VoIP for<br>example — requiring a short packet exchange interval<br>starts. Only if the wireless client supports APSD does<br>APSD affect radio usage and battery life. |

 Table 47: Advanced wireless settings

# Voice

The zNIDs support SIP, SIP-PLAR and MGCP protocols.

- *SIP* on page 135
- *SIP-PLAR* on page 136
- *MGCP* on page 139

SIP and SIP-PLAR have many of the same parameters as can be seen in Figure 101, SIP configuration, Figure 103, SIP-PLAR configuration and.Table 48. See Table 48 for both SIP and SIP-PLAR parameters.

# SIP

The SIP configuration connects via network to a SIP softswitch.

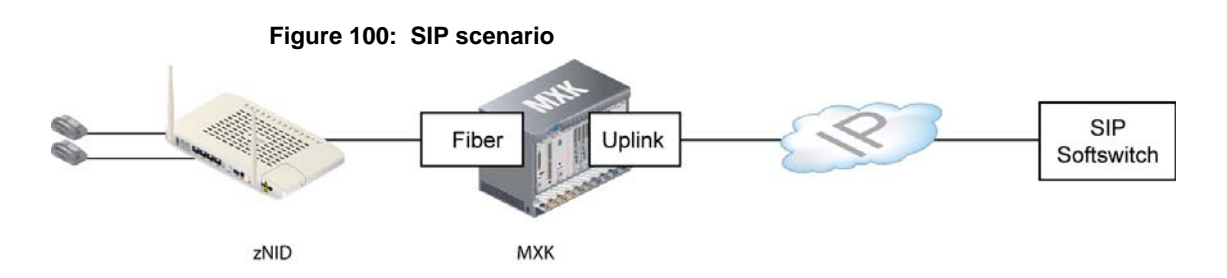

#### Figure 101: SIP configuration

Dtmf Relay setting:

InterDigit Delay:

SIP Transport protocol: Switch Model:

Hook Flash Relay setting: None

InBand 🔻

4

None 💌

-

Apply/Restart SIP client

Define the changes to the configuration and click **Apply/Restart SIP client**, The SIP client will be restarted. Existing phone calls will be terminated.

MetaSwitch

|                | Configuration - Voice SIP                          | <b>?</b>             |
|----------------|----------------------------------------------------|----------------------|
| Tests          | Parameters                                         |                      |
| Status         | Falanceis                                          |                      |
| System         | Bound Interface brylan300 => 192,168,3,1           |                      |
| Configuration  | Name:                                              |                      |
| System Info    | Locale selection: USA - NORTHAMERICA               |                      |
| Static Route   |                                                    |                      |
| Access Control | SIP domain name: 192.168.3.1                       |                      |
| Firewall       |                                                    |                      |
| Interfaces     | 🗹 Use SIP 🗖 Use SIP PLAR                           |                      |
| Wireless       | SIP Proxy: 0.0.0.0                                 |                      |
| Voice          | SIP Proxy port: 5060                               |                      |
| SIP            |                                                    |                      |
| Lines          | SIP Outbound Proxy: 0.0.0.0                        |                      |
| VLAN           | SIP Outbound Proxy port: 5060                      |                      |
| WAN Backup     |                                                    |                      |
|                | SIP Registrar: 0.0.0.0                             |                      |
|                | SIP Registrar port: 5060                           |                      |
|                |                                                    |                      |
|                |                                                    |                      |
|                | Enable T38 support                                 |                      |
|                |                                                    |                      |
|                | Registration Expire 3600                           |                      |
|                | Lineout                                            | accut to variate     |
|                | Seconds prior to tin                               | leour to re-register |
|                | Registration Retry Interval 60                     |                      |
|                | Voip Dial Plan Setting: $#xx *[3]xx *[15-9]xx [1]$ |                      |
|                | DSCP for SIP:                                      |                      |
|                | DSCP for RTP: EF (101110)                          |                      |

# SIP-PLAR

The Zhone SIP-PLAR implementation has a voice gateway which connects to the Class V switch.

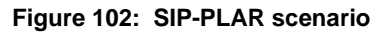

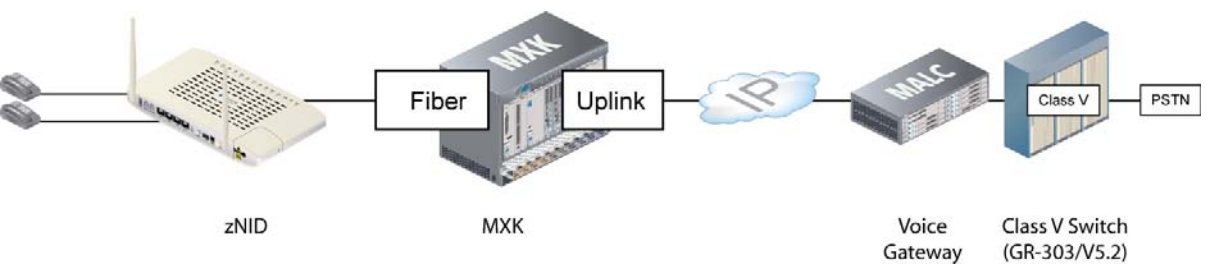

## Figure 103: SIP-PLAR configuration

|                | Configuration - Voice SIP                                    | ? |
|----------------|--------------------------------------------------------------|---|
| Tests          | Parameters                                                   |   |
| Status         |                                                              |   |
| System         | Bound Interface brvlan300 => 192.168.3.1                     |   |
| Configuration  | Name.                                                        |   |
| System Info    | Locale selection: USA - NORTHAMERICA                         |   |
| Static Route   |                                                              |   |
| Access Control | Domain Name Mode: IP                                         |   |
| Firewall       | SIP domain name: 192.168.3.1                                 |   |
| Interfaces     |                                                              |   |
| Wireless       | 🗆 Use SIP 🗹 Use SIP PLAR                                     |   |
| Voice          | SIP PLAR Gateway: 0.0.0.0                                    |   |
| SIP            | SIP PLAR Port: 5060                                          |   |
| Lines          |                                                              |   |
| VLAN           |                                                              |   |
| WAN Backup     | Enable T38 support                                           |   |
|                |                                                              |   |
|                | Registration Expire 3600<br>Timeout                          |   |
|                | Head Start Value 360 Seconds prior to timeout to re-register |   |
|                | Registration Retry Interval 60                               |   |
|                | DSCP for SIP:                                                |   |
|                | DSCP for RTP: EF (101110)                                    |   |
|                | Dtmf Relay setting: InBand                                   |   |
|                | Hook Flash Relay setting: None 💌                             |   |
|                | SIP Transport protocol: UDP 💌                                |   |
|                |                                                              |   |
|                | Apply/Restart SIP client                                     |   |

Define the changes to the configuration and click Apply/Restart SIP client, The SIP client will be restarted. Existing phone calls will be terminated.

Table 48: SIP and SIP-PLAR configuration

| UI Label                 | Description                                                                                                    |
|--------------------------|----------------------------------------------------------------------------------------------------|
| Bound Interface<br>Name: | A list displaying all the interfaces in the box which<br>have been assigned an IP address. Select the Interface<br>for the switch to address with the changes from this<br>page. |

| UI Label                        | Description                                                                                                    |
|---------------------------------|----------------------------------------------------------------------------------------------------|
| Locale Selection:               | Select the country. This field sets the phone to respond<br>as expect in the selected country.                                                                                                    |
| Domain Name Mode                | <b>SIP Mode only</b> Defines whether an IP address or a domain name will be used to identify the SIP domain.                                                                                                 |
| SIP domain name                 | The information you add in the <b>SIP domain name</b> depends on the selection for the <b>Domain Name Mode</b> dropdown. The IP address or the domain name for the VoIP client.                              |
| SIP or SIP-PLAR<br>checkboxes   | Select SIP or SIP PLAR. Note that the selection adjusts the screen to the items that are needed for the protocol.                                                                                            |
| SIP Proxy:                      | <b>SIP Mode Only:</b> the address of the SIP Proxy Switch.                                                                                                    |
| SIP Proxy port:                 | <b>SIP Mode Only:</b> the port number of the SIP Proxy Switch. Enter 0 to enable DNS SRV mode.                                                                                                    |
| Use SIP Outbound<br>Proxy:      | <b>SIP Mode Only:</b> the address number of the SIP Outbound Proxy Switch.                                                                                                    |
| SIP Outbound Proxy:             | <b>SIP Mode Only:</b> the address number of the SIP Outbound Proxy Switch. Enter 0 to enable DNS SRV mode.                                                                                                   |
| SIP Outbound Proxy port:        | <b>SIP Mode Only:</b> the port of the SIP Outbound Proxy Switch.                                                                                                    |
| SIP Registar:                   | <b>SIP Mode Only:</b> the address number of the SIP registar Switch.                                                                                                    |
| SIP Registar port:              | <b>SIP Mode Only:</b> the port number of the SIP registar Switch. Enter 0 to enable DNS server mode.                                                                                                    |
| SIP PLAR Gateway                | <b>SIP PLAR Mode Only:</b> the address number of the SIP PLAR Switch.                                                                                                    |
| SIP PLAR Port                   | <b>SIP PLAR Mode Only:</b> the port number of the SIP PLAR Switch.                                                                                                    |
| Enable T38 support:             | Allow T38 FAX on this phone line.                                                                                                    |
| Registration Expire<br>Timeout: | Timeout value for registration process.                                                                                                    |
| Head Start Value                | Seconds prior to registration time out to start new<br>registration. If Registration Expire Timeout is 3600 and<br>Head Start Value is 3540 then (3600 - 3540) the router<br>would re-register every minute. |
| Registration Expire<br>Interval | Time to wait before reissuing a Registration that was not responded to.                                                                                                    |
| Voip Dial Plan Setting          | <b>SIP Mode Only:</b> Regular Grammar describing valid phone number.                                                                                                    |

Table 48: SIP and SIP-PLAR configuration

| UI Label                    | Description                                                                                      |
|-----------------------------|--------------------------------------------------------------------------------------------------|
| DSCP for SIP                | Priority Value for protocol data.                                                                |
| DSCP for RTP                | Priority Value for voice data.                                                                   |
| Dtmf Relay setting          | Method of sending tones.                                                                         |
| Hook Flash Relay<br>setting | Method of sending Hook transition.                                                               |
| SIP Transport<br>protocol   | Send information over UDP or TCP.                                                                |
| Switch Model                | SIP Mode Only: Used to configure dial features.                                                  |
| InterDigit Timeout          | SIP Mode Only: In Dial plan the T value is a timeout value. This is the duration of the T value. |

Table 48: SIP and SIP-PLAR configuration

# MGCP

The MGCP configuration connects via network to a MGCP softswitch.

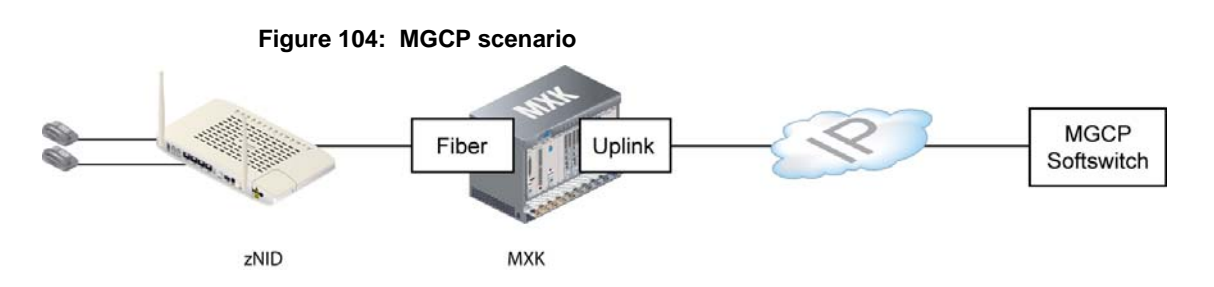

### Figure 105: MGCP configuration

|                                    | Configuration - Voice MGCP ?                                                                                                    |
|------------------------------------|----------------------------------------------------------------------------------------------------|
| lests<br>Status                    | Voice MGCP Configuration                                                                                                    |
| System<br>Configuration            | Bound Interface Name: brvlan300 => 192.168.3.1<br>Locale Selection: USA - NORTHAMERICA                                                     |
| System Info                        | Call Agent IP Address: 192.168.3.100                                                                                                    |
| Static Route                       | Client Addressing Mode: 🔽 🔽 🔽                                                                                                    |
| Access Control                     | MGCP Client Name:                                                                                                    |
| Firewall<br>Interfaces<br>Wireless | Differentiated Service Code Point: 46<br>Persistent Notification: Disabled                                                                 |
| Voice<br>MGCP<br>Lines             | Enter the MGCP parameters and click Apply/Restart to save the parameter. The Restart will cause any existing phone calls to be terminated. |
| VLAN                               | Apply/Restart MGCP                                                                                                    |

Define the changes to the configuration and click Apply/Restart SIP client, The SIP client will be restarted. Existing phone calls will be terminated.

## Table 49: MGCP configuration

| UI Label                             | Description                                                                                                    |
|--------------------------------------|----------------------------------------------------------------------------------------------------|
| Bound Interface Name                 | A list displaying all the interfaces in the box which<br>have been assigned an IP address. Select the Interface<br>for the switch to address with the changes from this<br>page. |
| Locale Selection                     | Select the country. This field sets the phone to respond<br>as expect in the selected country                                                                                    |
| Call Agent IP Address                | The Address of the MGCP switch.                                                                                                    |
| Client Addressing<br>Mode            | IP and Bracketed will cause the MGCP Client name to<br>be the Bound Interface IP address. Name will allow the<br>user to input any text field, usually a Domain Name             |
| MGCP Client Name                     | The IP address of the VoIP call stack in this ONU                                                                                                    |
| Differentiated Service<br>Code Point | Value of the DSCP which is used to prioritize traffic through the network                                                                                                    |

| Table 49: | MGCP | configuration |
|-----------|------|---------------|
|-----------|------|---------------|

| UI Label                | Description                                                                                                    |
|-------------------------|----------------------------------------------------------------------------------------------------|
| Persistent Notification | When enabled, all switchhook events will be forwarded<br>to the switch immediately without regards to what the<br>switch has requested. When disabled, the event that the<br>switch has requested will be forwarded. |

# Lines

The **Configuration** | **Voice** | **Lines** page selects which physical POTS interfaces are made active as well as setting signal information for the lines.

### Figure 106: MGCP Line configuration

| Tooto                   | Configuration - Voice MGCP                                                                                   | ? |
|-------------------------|----------------------------------------------------------------------------------------------------|---|
| Status                  | Voice MGCP Configuration                                                                                     |   |
| System<br>Configuration | Bound Interface Name: brvlan300 => 192.168.3.1<br>Locale Selection: USA - NORTHAMERICA                       |   |
| System Info             | Call Agent IP Address: 192.168.3.100                                                                         |   |
| Static Route            | Client Addressing Mode:                                                                                      |   |
| Firewall                | MGCP Client Name:                                                                                            |   |
| Interfaces<br>Wireless  | Persistent Notification: Enabled                                                                             |   |
| Voice<br>MGCP           | Enter the MGCP parameters and click Apply/Restart to save the parameter. The Restart will cause any existing |   |
| Lines                   | prone cans to be terminated.                                                                                 |   |
| WAN Backup              | Apply/Restart MGCP                                                                                           |   |

?

| Tests<br>Status<br>System<br>Configuration |
|--------------------------------------------|
| System Info                                |
| Static Route                               |
| Access Control                             |
| Firewall                                   |
| Interfaces                                 |
| Wireless                                   |
| Voice                                      |
| SIP                                        |
| Lines                                      |
| VLAN                                       |
| WAN Backup                                 |
|                                            |

Figure 107: SIP Line configuration

Configuration - Voice Lines

- SIP Line Configurations

| Line                   | 1             | 2             |
|------------------------|---------------|---------------|
| Admin State            | V             | V             |
| User ID                | 1001          | 2001          |
| Display name           | Line1         | Line2         |
| Authentication name    |               |               |
| Password               | ••••          | ••••          |
| Voice Sample Size (ms) | 20 💌          | 20 💌          |
| Silence Suppression    |               |               |
| Echo Cancellation      |               |               |
| Call Waiting           | 2             |               |
| Three-way Calling      | V             |               |
| Message Waiting        | V             |               |
| Hot Line               |               |               |
| Hot Line Number        |               |               |
| Phone Follows WAN      |               |               |
| Tx Path Gain (dB)      | -3 💌          | -3 💌          |
| Rx Path Gain (dB)      | -9 💌          | -9 💌          |
| G.729A (ACELP)         | Preferred 3 💌 | Preferred 3 💌 |
| G.726 (ADPCM)          | Preferred 4   | Preferred 4   |
| G.711MuLaw (PCM)       | Preferred 1 💌 | Preferred 1 💌 |
| G.711ALaw (PCM)        | Preferred 2 💌 | Preferred 2 💌 |

Apply/Restart SIP client

Table 50: Voice line configuration

| UI Label                     | Description                                                                                                    |
|------------------------------|----------------------------------------------------------------------------------------------------|
| Line                         | The number matches the physical POTS port on the zNID.                                                                                                    |
| Admin State                  | When checked the port is Enabled to the switch.                                                                                                    |
| User ID                      | Text Field to allow user to identify the port. The recommended ID is phone number.                                                                                                 |
| Line Name or Display<br>Name | Text Field that identifies the port to the switch. This must match what the Service Provider has set.                                                                              |
| Authentication Name          | Optional, required by some switches                                                                                                    |
| Password (SIP only)          | Security passkey for connecting to the SIP server, assigned by voice service provider                                                                                              |
| Voice Sample Size<br>(ms)    | The time that the DSP will encode voice before<br>sending. The longer the time the more propagation<br>delay in the data stream, but also the more efficient the<br>packetization. |

| UI Label            | Description                                                                                                    |
|---------------------|----------------------------------------------------------------------------------------------------|
| Silence Suppression | Check enables Silence Suppression.                                                                                                    |
| Echo Cancellation   | Check enables Echo Cancellation.                                                                                                    |
| Call Waiting        | Check enables Call Waiting                                                                                                    |
| Three-way Calling   | Check enables Three-way calling                                                                                                    |
| Message Waiting     | When enabled, a SUBSCRIBE message will be sent after Registration to subscribe to message waiting.                                                                             |
| Hotline Enable      | When enabled the phone will immediately dial the Hotline number.                                                                                                    |
| Hotline Number      | The only number this phone will dial, if Hotline is enabled                                                                                                    |
| Phone Follows WAN   | When enabled the phone will lose power any time the<br>WAN is operation status of down. This will allow line<br>monitoring equipment to detect loss of service.                |
| Tx Path Gain (dB)   | Transmit Gain of the upstream analog to digital path for phone to network.                                                                                                    |
| Rx Path Gain (dB)   | Receive Gain of the downstream analog to digital path for network to phone.                                                                                                    |
| G.729A (ACELP)      | The highest priority codec will be selected first if<br>offered by the switch. If Do Not Use is selected. The<br>G.729A (ACELP) codec will omit from the selection<br>choice.  |
| G.726 (ADPCM)       | The highest priority codec will be selected first if<br>offered by the switch. If Do Not Use is selected. The<br>G.726 (ADPCM) codec will omit from the selection<br>choice    |
| G.711MuLaw (PCM)    | The highest priority codec will be selected first if<br>offered by the switch. If Do Not Use is selected. The<br>G.711MuLaw (PCM) codec will omit from the<br>selection choice |
| G.711ALaw (PCM)     | The highest priority codec will be selected first if<br>offered by the switch. If Do Not Use is selected. The<br>G.711ALaw (PCM) codec will omit from the selection<br>choice  |

Table 50: Voice line configuration

The VLAN page both creates and defines VLANs as well as assigns VLANs to available ports.

The VLAN screen has two tables — port defaults and VLANs and port membership.

For information about VLAN taggings, see VLANS on page 197.

# **Settings**

C

The first table displays the configured **Port Defaults** including which interface has been configured to be the uplink, the default VLAN ID and 802.1p priority tag which will be applied to untagged traffic on ingress of each port, and the Port Filtering enable/disable per port.

#### Figure 108: Configuration | VLAN page

Tests Status System Configuration System Info Static Route Access Control Firewall Interfaces Wireless Voice VLAN Settings Modes WAN Backup

| onfig | guratio | on - VLAN Sett | ings      |            |            |            |            |        |        |        | _ 🕐    |
|-------|---------|----------------|-----------|------------|------------|------------|------------|--------|--------|--------|--------|
| Set   | tup     |                |           |            |            |            |            |        |        |        |        |
|       |         |                | Fiber WAN | GE1 - GigE | GE2 - GigE | GE3 - GigE | GE4 - GigE | SSID 0 | SSID 1 | SSID 2 | SSID 3 |
|       |         |                | eth0      | eth1       | eth2       | eth3       | eth4       | wl0    | wl0_1  | wl0_2  | wl0_3  |
|       |         | Uplink         | Uplink    | -          | -          | -          | -          | -      | -      | -      | -      |
|       |         | Default PVID   | 200       | 200        | 200        | 200        | 200        | 200    | 200    | 200    | 200    |
| Ро    | rt      | Default 802.1p | 0         | 0          | 0          | 0          | 0          | 0      | 0      | 0      | 0      |
| De    | faults  | IGMP PVID      | 0         | 0          | 0          | 0          | 0          | 0      | 0      | 0      | 0      |
|       |         | IGMP 802.1p    | 0         | 0          | 0          | 0          | 0          | 0      | 0      | 0      | 0      |

#### Edit Port Defaults

|            | select column     |           |            |           |            |
|------------|-------------------|-----------|------------|-----------|------------|
|            | VLAN ID           | 7         | 100        | 200       | 300        |
|            | VLAN Name         | Mgmt_Vlan | Video_Vlan | Data_Vlan | Voice_Vlan |
| VLAN       | Connection Type   | Bridged   | Bridged    | Bridged   | Bridged    |
|            | Secure Forwarding | Disable   | Disable    | Disable   | Disable    |
|            | Fiber WAN (eth0)  | Т         | Т          | Т         | Т          |
|            | GE1 - GigE (eth1) | -         | -          | U         | -          |
|            | GE2 - GigE (eth2) | -         | -          | U         | -          |
|            | GE3 - GigE (eth3) | -         | -          | U         | -          |
|            | GE4 - GigE (eth4) | -         | -          | U         | -          |
| Port       | SSID 0 (wl0)      | -         | -          | U         | -          |
| Membership | SSID 1 (wl0_1)    | -         | -          | -         | -          |
|            | SSID 2 (wl0_2)    | -         | -          | -         | -          |
|            | SSID 3 (wl0_3)    | -         | -          | -         | -          |

| Add New VLAN | Edit Selected VLAN | Delete Selected VLAN(s) |
|--------------|--------------------|-------------------------|
|--------------|--------------------|-------------------------|

## Table 51: Port Defaults

| UI Label  | Description                                                                       |
|-----------|-----------------------------------------------------------------------------------|
| Port Type | Indicates which interface is accessing the global network (designated as Uplink). |

| UI Label       | Description                                                                                                    |
|----------------|----------------------------------------------------------------------------------------------------|
| Default PVID   | The VLAN ID that will be inserted for any non tagged<br>frames received on this interface. To remove tags in the<br>upstream direction the port must be an untagged<br>member of the same VLAN. |
| Default 802.1p | The default Quality of Service value for the PVID frames                                                                                                    |
| IGMP PVID      | The Vlan ID used in the VLAN tag that will be added<br>to all non-tagged IGMP frames received on this<br>interface.                                                                             |
| IGMP 802.1.p   | The default Class of Service value used in the VLAN tag that will be added to all non-tagged IGMP frames received on this interface.                                                            |

Table 51: Port Defaults

The second table displays all configured VLANs in ascending order. For each VLAN, the configured Port Membership is displayed, along with configured VLAN Name, Connection Type, and Secure Forwarding Enable/Disable status.

#### Table 52: VLAN and Port Membership

| UI Label          | Description                                                                                                    |
|-------------------|----------------------------------------------------------------------------------------------------|
| VLAN ID           | The VLAN ID for the column                                                                                                    |
| VLAN Name         | The VLAN Name as defined by the user for this VLAN ID                                                                                                    |
| Connection Type   | The type of VLAN the ONU was instructed to create<br>during the add VLAN operation for this ID. This value<br>CAN NOT be changed once created. The only option is<br>to delete and recreate. |
| Secure Forwarding | Secure Forwarding causes all traffic to be forwarded to<br>the uplink port. This prevents local port to port<br>communication.                                                               |
| Port Membership   | For each interface listed it indicates if this port is active<br>for the configured VLAN                                                                                                    |
# **Edit Port Defaults**

The VLAN Settings | Edit Port Defaults screen provides the means to define the VLAN ID and set 802.1p priorities for packets from each Ethernet port. This screen also sets which port is to be used as the WAN uplink.

The most common scenario is for a PC based subnet on a downstream port. The port receives the incoming untagged packet on the port and inserts the Port VLAN ID tag.

When the PVID is set to a specific VLAN it is to insert a VLAN tag for packets incoming on a downstream interface or directing (and stripping tags) to egress on a downstream interface. See *VLANS* on page 197 for more information and examples.

## Figure 109: VLANs and interfaces used for examples

## Downstream interfaces

## Upstream interface

| GE1 (eth1)     | untagged | VLAN 401        | Bridged_Example | Fiber WAN (eth0) | tagged | VLAN 7          | Mgmt_Vlan             |
|----------------|----------|-----------------|-----------------|------------------|--------|-----------------|-----------------------|
| GE2 (eth2)     | untagged | <b>VLAN 403</b> | PPPoE Bridged   | 1.               | tagged | <b>VLAN 100</b> | Video_Vlan            |
| GE3 (eth3)     | untagged | <b>VLAN 404</b> | PPPoE Routed    | and a second     | tagged | <b>VLAN 200</b> | Data_Vlan             |
| GE4 (eth4)     | untagged | <b>VLAN 200</b> | Data_Vlan       |                  | tagged | <b>VLAN 300</b> | Voice_Vlan            |
| SSID 0 (wI0)   | untagged | <b>VLAN 402</b> | Data_Vlan       |                  | tagged | VLAN 401        | Bridged_Example       |
| SSID 1 (wI0_1) | ~~/      | <b>VLAN 200</b> | Routed Example  | ~                | tagged | VLAN 402        | <b>Routed Example</b> |
| SSID 2 (wI0_2) |          | <b>VLAN 200</b> | Data_Vlan       |                  | tagged | <b>VLAN 403</b> | PPPoE Bridged         |
| SSID 3 (wI0_3) |          | <b>VLAN 200</b> | Data_Vlan       | 1                | tagged | <b>VLAN 404</b> | <b>PPPoE Routed</b>   |
| POTS 1         | -        | <b>VLAN 300</b> | Voice_Vlan      |                  |        |                 |                       |
| POTS 2         | -        | <b>VLAN 300</b> | Voice_Vlan      |                  |        |                 |                       |
|                |          |                 |                 |                  |        |                 |                       |

| Tests          |
|----------------|
| Status         |
| System         |
| Configuratio   |
| System Info    |
| Static Route   |
| Access Control |
| Firewall       |
| Interfaces     |
| Wireless       |
| Voice          |
| VLAN           |
| Settings       |
| Modes          |
| WAN Backup     |
|                |

| Figure 110: | Example \ | /LANs and | interfaces |
|-------------|-----------|-----------|------------|
|-------------|-----------|-----------|------------|

| onfigur | ratio | n - VLAN Setti | ings      |            |            |            |            |        |        |        | ?      |
|---------|-------|----------------|-----------|------------|------------|------------|------------|--------|--------|--------|--------|
| Setup   | )     |                |           |            |            |            |            |        |        |        |        |
|         |       |                | Fiber WAN | GE1 - GigE | GE2 - GigE | GE3 - GigE | GE4 - GigE | SSID 0 | SSID 1 | SSID 2 | SSID 3 |
|         |       |                | eth0      | eth1       | eth2       | eth3       | eth4       | wl0    | wl0_1  | wl0_2  | wl0_3  |
|         |       | Uplink         | Uplink    | -          | -          | -          | -          | -      | -      | -      | -      |
|         |       | Default PVID   | 200       | 401        | 403        | 404        | 200        | 402    | 200    | 200    | 200    |
| Port    |       | Default 802.1p | 0         | 0          | 0          | 0          | 0          | 0      | 0      | 0      | 0      |
| Defa    | ults  | IGMP PVID      | 0         | 0          | 0          | 0          | 0          | 0      | 0      | 0      | 0      |
|         |       | IGMP 802.1p    | 0         | 0          | 0          | 0          | 0          | 0      | 0      | 0      | 0      |

2

## Edit Port Defaults

|            | select column     |           |            |           |            |                 |                |
|------------|-------------------|-----------|------------|-----------|------------|-----------------|----------------|
|            | VLAN ID           | 7         | 100        | 200       | 300        | 401             | 402            |
|            | VLAN Name         | Mgmt_Vlan | Video_Vlan | Data_Vlan | Voice_Vlan | Bridged_Example | Routed_Example |
| VLAN       | Connection Type   | Bridged   | Bridged    | Bridged   | Bridged    | Bridged         | Routed         |
|            | Secure Forwarding | Disable   | Disable    | Disable   | Disable    | Enable          | Disable        |
|            | Fiber WAN (eth0)  | Т         | Т          | Т         | Т          | Т               | Т              |
|            | GE1 - GigE (eth1) | -         | -          | U         | -          | U               | -              |
|            | GE2 - GigE (eth2) | -         | -          | U         | -          | -               | -              |
|            | GE3 - GigE (eth3) | -         | -          | U         | -          | -               | -              |
|            | GE4 - GigE (eth4) | -         | -          | U         | -          | -               | -              |
| Port       | SSID 0 (wl0)      | -         | -          | U         | -          | -               | U              |
| Membership | SSID 1 (wl0_1)    | -         | -          | -         | -          | -               | -              |
|            | SSID 2 (wl0_2)    | -         | -          | -         | -          | -               | -              |

## Figure 111: Setting port defaults

| Tests                                                                              | Configuration - \ | LAN Settings                                               | => Edit Po        | rt Defaults        | ;                  |                    |                    |               |                 |               |
|------------------------------------------------------------------------------------|-------------------|------------------------------------------------------------|-------------------|--------------------|--------------------|--------------------|--------------------|---------------|-----------------|---------------|
| Status                                                                             | VLAN Defaults     | Setup                                                      |                   |                    |                    |                    |                    |               |                 |               |
| System<br>Configuration                                                            |                   |                                                            | Fiber WAN<br>eth0 | GE1 - GigE<br>eth1 | GE2 - GigE<br>eth2 | GE3 - GigE<br>eth3 | GE4 - GigE<br>eth4 | SSID 0<br>wl0 | SSID 1<br>wl0_1 | SS<br>W       |
| System Info<br>Static Route<br>Access Control<br>Firewall<br>Interfaces<br>Windoce | Port Defaults     | Default PVID<br>Default 802.1p<br>IGMP PVID<br>IGMP 802.1p | 200<br>0<br>0     | 200<br>0<br>0      | 200<br>0<br>0      | 200<br>0<br>0      | 200<br>0<br>0      | 200<br>0<br>0 | 200<br>0<br>0   | 200<br>0<br>0 |
| Voice<br>VLAN<br>Settings<br>Modes<br>WAN Backup                                   | Uplink: etho      | •                                                          |                   |                    |                    |                    |                    |               |                 |               |

Apply/Save

| UI Label       | Description                                                                                                    |  |  |  |  |
|----------------|----------------------------------------------------------------------------------------------------|--|--|--|--|
| PVID           | The VLAN ID that will be inserted for any non tagged frames received on this interface.                                                            |  |  |  |  |
|                | Note: To strip the tag in the transmit (egress) direction, this port must be configured as an untagged member of the VLAN with a matching VLAN ID. |  |  |  |  |
| Default 802.1p | The default Quality of Service value for the PVID frames                                                                                           |  |  |  |  |
| IGMP PVID      | The Vlan ID used in the VLAN tag that will be added<br>to all non-tagged IGMP frames received on this<br>interface.                                |  |  |  |  |
| IGMP 802.1.p   | The default Class of Service value used in the VLAN tag that will be added to all non-tagged IGMP frames received on this interface.               |  |  |  |  |
| Uplink         | Selects which port is defined as an uplink for the zNID.<br>Normally this would be eth0, the Fiber WAN port.                                       |  |  |  |  |

 Table 53: Creating or editing port defaults

# Add New VLAN

To add a new VLAN you define the name, the ID, whether secure forwarding is applied to the VLAN and whether the VLAN is bridged, routed, or for PPPoE.

## Figure 112: Adding a new VLAN

|                | Configuration - VLAN Settings = | > Add New VLAN | 2 |
|----------------|---------------------------------|----------------|---|
| Tests          | garanene viz ar occarigo        |                |   |
| Status         | Add New VLAN                    |                |   |
| System         |                                 |                |   |
| Configuration  | VLAN Name                       |                |   |
|                | VLAN Tag ID                     |                |   |
| System Info    | Secure Forwarding               | Disable 💌      |   |
| Static Route   | Comparting Type                 |                |   |
| Access Control | Connection Type                 | Bridged        |   |
| Firewall       | Apply/Save                      |                |   |
| Interfaces     |                                 |                |   |
| Wireless       |                                 |                |   |
| Voice          |                                 |                |   |
| VLAN           |                                 |                |   |
| Settings       |                                 |                |   |
| Modes          |                                 |                |   |
| WAN Backup     |                                 |                |   |

## Table 54: Adding a VLAN

| UI Label          | Description                                                                                                    |
|-------------------|----------------------------------------------------------------------------------------------------|
| VLAN Name         | A user defined name for this VLAN                                                                                                    |
| VLAN ID           | The VLAN ID                                                                                                    |
| Secure Forwarding | Setting Secure Forwarding to Enabled will result in broadcast frames being discarded                                                                                                    |
| Connection Type   | The type of VLAN the ONU was instructed to create<br>during the add VLAN operation for this ID. This value<br>CAN NOT be changed once created. The only option is<br>to delete and recreate. |
|                   | VLAN types:                                                                                                    |
|                   | • Bridged (See <i>Bridged</i> on page 157)                                                                                                    |
|                   | • Bridged via CPU or CPU-Bridged. (Bridging option for Dual Managed mode with VEIP, See <i>Bridged</i> on page 157)                                                                          |
|                   | • Routed (See <i>Routed</i> on page 158)                                                                                                    |
|                   | • Brouted (See <i>Brouted</i> on page 159)                                                                                                    |
|                   | • PPPoE–Bridged (See <i>PPPoE Bridged or Routed</i> on page 160)                                                                                                    |
|                   | • PPPoE–Routed (See <i>PPPoE Bridged or Routed</i> on page 160)                                                                                                    |

# **Edit Selected VLAN**

Once a VLAN is created, you cannot change the name or VLAN ID, interface type and whether secure forwarding is applied to the VLAN. You can define port membership for an existing VLAN.

| Tests<br>Status<br>System<br>Configuratior |
|--------------------------------------------|
| System Info                                |
| Static Route                               |
| Access Control                             |
| Firewall                                   |
| Interfaces                                 |
| Wireless                                   |
| Voice                                      |
| VLAN                                       |
| Settings                                   |
| Modes                                      |
| WAN Backup                                 |
|                                            |

## Figure 113: Selecting a VLAN for editing

| onfiguratio | n - VLAN Setti | ngs       |            |            |            |            |              |
|-------------|----------------|-----------|------------|------------|------------|------------|--------------|
| Setup       |                |           |            |            |            |            |              |
|             |                | Fiber WAN | GE1 - GigE | GE2 - GigE | GE3 - GigE | GE4 - GigE | Wireless LAN |
|             |                | eth0      | eth1       | eth2       | eth3       | eth4       | wl0          |
|             | Uplink         | Uplink    | -          | -          | -          | -          | -            |
| Port        | PVID           | 200       | 200        | 200        | 200        | 200        | 200          |
| Defaults    | Default 802.1p | 0         | 0          | 0          | 0          | 0          | 0            |
|             | Port Filtering | Disable   | Disable    | Disable    | Disable    | Disable    | Disable      |

## Edit Port Defaults

|                        | select column     |             |            |            |              |            |  |  |
|------------------------|-------------------|-------------|------------|------------|--------------|------------|--|--|
|                        | VL                | LAN ID      | 7          | 100        | 200          | 300        |  |  |
|                        | VLA               | N Name      | Mgmt_Vlan  | Video_Vlan | Data_Vlan    | Voice_Vlan |  |  |
| VLAN                   | Conne             | ction Type  | Bridged    | Bridged    | Bridged      | Bridged    |  |  |
|                        | Secure            | Forwarding  | Disable    | Disable    | Disable      | Disable    |  |  |
|                        | Fiber WAN (eth0)  |             | Т          | Т          | Т            | Т          |  |  |
|                        | GE1 - GigE (eth1) |             | -          | -          | U            | -          |  |  |
| Port                   | GE2 - (           | GigE (eth2) | -          | -          | U            | -          |  |  |
| Membership             | GE3 - (           | GigE (eth3) | -          | -          | U            | -          |  |  |
|                        | GE4 - (           | GigE (eth4) | -          | -          | U            | -          |  |  |
| Wireless               |                   | s LAN (wl0) | -          | -          | U            | -          |  |  |
|                        |                   |             |            |            |              |            |  |  |
| Add New VLAN Edit Sele |                   |             | ected VLAN | Del        | lete Selecte | d VLAN(s)  |  |  |

## Figure 114: Editing port membership for an existing VLAN

|                   | Configuration - VLAN Settings=> Edit Selected VLAN  | ?         |
|-------------------|-----------------------------------------------------|-----------|
| Tests             |                                                     | · · · · · |
| Status            | Edit Selected VLAN's Configuration                  |           |
| System            |                                                     |           |
| Configuration     | VLAN Name:Video_Vlan VLAN ID: 100                   |           |
| System Info       | Secure Forwarding: Disable Connection Type: Bridged |           |
| Static Route      | Port Membership                                     |           |
| Access Control    | Fiber WAN (eth0):                                   |           |
| Firewall          |                                                     |           |
| Interfaces        | GEI - Gige (etti):                                  |           |
| Wireless          | GE2 - GigE (eth2):                                  |           |
| VIAN              | GE3 - GigE (eth3):                                  |           |
| Settings<br>Modes | GE4 - GigE (eth4):                                  |           |
| WAN Backup        | Wireless LAN (wI0):                                 |           |
|                   | Save/Apply                                          |           |

?

| UI Label          | Description                                                                                                    |
|-------------------|----------------------------------------------------------------------------------------------------|
| VLAN Name         | The user defined name for this VLAN. Once the<br>VLAN is created this name cannot be changed. You<br>must delete the VLAN and recreate it with a<br>different name.                                               |
| VLAN ID           | The VLAN ID. Once the VLAN is created the VLAN ID cannot be changed. You must delete the VLAN and recreate it with a different VLAN ID.                                                                           |
| Secure Forwarding | Secure Forwarding set to Enabled results in broadcast<br>frames being discarded. Once the VLAN is created<br>the VLAN ID cannot be changed. You must delete<br>the VLAN and recreate it with a different VLAN ID. |
| Connection Type   | The type of VLAN the ONU was instructed to create<br>during the add VLAN operation for this ID. This value<br>CAN NOT be changed once created. The only option is<br>to delete and recreate.                      |
| Port Membership   | Assigns which ports will have the VLAN shown in VLAN ID.                                                                                                    |

Table 55: In the VLAN editing screen, only the port membership for the VLAN may be defined

# Modes

The Transparent LAN Service Settings screen allows the TLS parameters to be set or modified.

| Figure 115: Tr | ransparent LAN | service | settings |
|----------------|----------------|---------|----------|
|----------------|----------------|---------|----------|

|                | Configuration - VLAN Modes        |           | ?        |
|----------------|-----------------------------------|-----------|----------|
| fests          | Transparent I AN Service Settings |           | <b>.</b> |
| Status         | transparent LAN Service Settings  |           |          |
| System         | VLAN Service Mode:                | Normal 💌  |          |
| Configuration  | S-Tag Ethernet Type:              | 8100 -    |          |
| System Info    |                                   |           |          |
| Static Route   | Global VLAN Routing Mode          |           |          |
| Access Control |                                   |           |          |
| Firewall       | Cross VLAN Routing:               | Disable 💌 |          |
| Interfaces     |                                   |           |          |
| Wireless       |                                   |           |          |
| Voice          | GIODAI QUS MODE                   |           |          |
| VLAN           | Prioritization Mothod:            |           |          |
| Settings       | Filonazadon mediod.               |           |          |
| Modes          | 1.1/2                             |           |          |
| WAN Backup     | Apply/Save                        |           |          |
|                |                                   |           |          |

Table 56: In the VLAN editing screen, only the port membership for the VLANmay be defined

| UI Label            | Description                                                                                                    |
|---------------------|----------------------------------------------------------------------------------------------------|
| VLAN Service Mode   | • Normal                                                                                                    |
|                     | All traffic must be encapsulated within a configured VLAN tag. Untagged traffic will be tagged upon LAN port ingress based on the configured Port Defaults.                                                                                                    |
|                     | • S-Tag                                                                                                    |
|                     | All traffic must be encapsulated within a configured S-Tag. Untagged or single-tagged traffic can be S-tagged upon LAN port ingress based on the configured Port Defaults.                                                                                                    |
| S-Tag Ethernet Type | When S-Tag is selected, the S-Tag service type may be selected. The outer S-Tag is identified by a unique Tag Protocol Identifier (TPID). The IEEE standard value for the TPID is 88A8 (hex), however older product may use 8100, 9100, 9200, or 9300. The zNIDs provide support for interaction with these older devices. |
|                     | • 8100                                                                                                    |
|                     | • 88A8                                                                                                    |
|                     | • 9100                                                                                                    |
|                     | • 9200                                                                                                    |
|                     | • 9300                                                                                                    |

| UI Label                   | Description                                                                                                    |
|----------------------------|----------------------------------------------------------------------------------------------------|
| Cross VLAN Routing<br>Mode | When <b>Enable</b> is selected routing between VLANs is allowed.                                                                                                    |
|                            | • Enable                                                                                                    |
|                            | Route table lookups ignore the VLAN ID of the ingress and egress ports. If there is a match, the packet is routed out the interface specified in the Route table, regardless of which VLAN it is a member of. (Cross VLAN Routing disabled is the default behavior.) |
|                            | • Disable                                                                                                    |
|                            | Packets will be forwarded to the configured<br>Default Route for the VLAN that they arrived on,<br>unless there is a Route Table match within that<br>same VLAN. Routing of packets across VLANs is<br>prevented, providing traffic isolation.                       |

Table 56: In the VLAN editing screen, only the port membership for the VLAN may be defined

# WAN backup

With the WAN backup feature configured, if the WAN (uplink) has gone down, data for one VLAN can be rerouted to the USB wireless modem. WAN backup requires that at least one VLAN on the uplink has NAT enabled.

## Figure 116: WAN backup configuration

|                | Configuration - WAN Backup                                                                               |
|----------------|----------------------------------------------------------------------------------------------------|
| Tests          | · ·                                                                                                    |
| Status         |                                                                                                    |
| System         | This page allows control of the WAN backup feature. When the unit detects that the WAN (uplink) has gone |
| Configuration  | down, data for one VLAN will be rerouted to the USB wireless modem if so configured.                     |
| System Info    | WAN Failover & Restoral Configuration:                                                                   |
| Static Route   | Backup VLAN ID: eth0.v430 -                                                                              |
| Access Control | WAN Failover Timer: 0 seconds 1-86400 or 0 for disabled                                                  |
| Firewall       | WAN Destrue Timery 50                                                                                    |
| Interfaces     | WAN Restoral Timer: 60 seconds 1-86400 or 0 for disabled                                                 |
| Bridged        | Connection Timeout: 300 seconds 1-86400 or 0 for disabled                                                |
| BRouted        |                                                                                                    |
| Routed         | The Configuration                                                                                        |
| PPPoE          | IP Computation:                                                                                          |
| Ethernet       | WAN Backup IP Address Mode: DHCP                                                                         |
| GPON           | WAN Backup IP Address: 0.0.0.0                                                                           |
| Rate Limits    | WAN Backup Default Gateway: 0.0.0.0                                                                      |
| Wireless       | WAN Backup Subpet Mask: 0.0.0.0                                                                          |
| Voice          |                                                                                                    |
| VLAN           | WAN Backup Primary DNS: 0.0.0.0                                                                          |
| WAN Backup     | WAN Backup Secondary DNS: 0.0.0.0                                                                        |
|                |                                                                                                    |
|                |                                                                                                    |
|                | USB Cellular Modem Configuration:                                                                        |
|                | PIN CODE (to unlock SIM):                                                                                |
|                | Cellular Data Number:                                                                                    |
|                | Access Point Name (APN):                                                                                 |
|                | PAP/CHAP User Name:                                                                                      |
|                | PAP/CHAP Password:                                                                                       |
|                | AT Initialization Commands: ATZ:ATQ0E1V1                                                                 |

Apply

| Table 57: | WAN backup | o configuration | parameters |
|-----------|------------|-----------------|------------|
|-----------|------------|-----------------|------------|

| UI Label       | Description                                                                                                    |
|----------------|----------------------------------------------------------------------------------------------------|
| Backup VLAN ID | The USB Cellular modem sends/receives<br>untagged packets, so they can be mapped into one<br>and only one VLAN. This must be a Routed,<br>Brouted, PPPoE-Bridged, or PPPoE-Routed<br>VLAN with NAT Enabled. When the WAN uplink<br>fails, traffic on this VLAN will be routed to/from<br>the USB Cellular backup link. |

| UI Label                      | Description                                                                                                    |
|-------------------------------|----------------------------------------------------------------------------------------------------|
| WAN Failover Timer            | The WAN Failover timer is used to determine how<br>long (in seconds) the Fiber uplink interface must<br>be operationally DOWN before a USB Cellular<br>WAN Backup connection will be initiated. The<br>Default value is 0 seconds, which DISABLES this<br>feature. Recommended value to enable this feature<br>is 60 seconds.                                                                                                    |
| WAN Restoral Timer            | The WAN Restoral timer is used to determine how<br>long (in seconds) the Fiber uplink interface must<br>remain in an operational UP condition before the<br>Cellular Backup connection will be terminated<br>and the traffic that was being forwarded out the<br>USB interface is forwarded to the 5xx GEM<br>instead. The Default value is 60 seconds.                                                                                         |
| Connection Timeout            | Specifies the duration of inactivity in seconds<br>before the cellular data call will automatically ter-<br>minate. A new call will be initiated automatically<br>when a packet must be sent upstream on the desig-<br>nated VLAN if the WAN uplink is still Operation-<br>ally DOWN. A value of 0 will DISABLE the<br>Connection Timeout feature (Nailed Up mode).<br>The default value is 360 seconds.                                        |
| WAN Backup IP<br>Address Mode | The WAN IP Address, Default Gateway IP, Subnet<br>Mask, and DNS Server IP must all be defined for<br>the USB Cellular Backup connection. When IP<br>Address Mode is set to DHCP, a DHCP Request<br>will be sent upstream after the Cellular Data Con-<br>nection has been established to acquire this infor-<br>mation dynamically. When the WAN Backup IP<br>Address Mode is set to Static, this information<br>must be statically configured. |
| WAN Backup Default<br>Gateway | The IP Address to be used on the WAN uplink interface<br>of a Cellular Backhaul connection. Acquired<br>dynamically in DHCP mode.                                                                                                    |
| WAN Backup Subnet<br>Mask     | The Subnet Mask to used on the WAN uplink interface<br>of a Cellular Backhaul connection. Acquired<br>dynamically in DHCP mode.                                                                                                    |
| WAN Backup Primary<br>DNS     | The Subnet Mask to used on the WAN uplink interface<br>of a Cellular Backhaul connection. Acquired<br>dynamically in DHCP mode.                                                                                                    |

Table 57: WAN backup configuration parameters

| UI Label                      | Description                                                                                                    |
|-------------------------------|----------------------------------------------------------------------------------------------------|
| WAN Backup<br>Secondary DNS   | The IP Address of the Secondary DNS Server to be<br>used on the WAN uplink interface of a Cellular<br>Backhaul connection. Acquired dynamically in DHCP<br>mode.                           |
| PIN                           | Four digit Personal Identification Number (PIN) code<br>used to unlock the SIM card. For GPRS/UMTS<br>networks, *99# is typically used. For CDMA/EVDO<br>networks. #777 is typically used. |
| Access Point Name<br>(APN)    | Text string up to 31 characters in length defining the<br>Access Point Name for connections to the GPRS/<br>UMTS network. Provided by the ISP. For example:<br>epc.tmobile.com             |
| PAP/CHAP User Name            | Required for CHAP or PAP authentication. Leave blank if CHAP or PAP is not used.                                                                                                    |
| PAP/CHAP Password             | Required for CHAP or PAP authentication. Leave blank if CHAP or PAP is not used.                                                                                                    |
| AT Initialization<br>Commands | Any additional AT commands that must be sent to the USB Cellular Modem prior to initiating the call may be entered here. For example: ATZ:ATQ0E1V1.                                        |

Table 57: WAN backup configuration parameters

# **Deployment scenarios**

The connection type for each VLAN can be configured for Bridged, Routed, Brouted, PPPoE Bridged, or PPPoE Routed.

For a discussion of the differences among the connection types please see IP configuration options, page 157.

Creating data connections follows a different procedure than voice connections.

- Creating data connections on page 162
- Creating bridge connections on page 163
- Creating routed connections on page 166
- Creating brouted connections on page 172
- Creating PPPoE tunnels on page 179
  - PPPoE Bridged on page 179
  - PPPoE Routed on page 184
- Creating wireless connections on page 188
- Creating voice connections on page 191
  - SIP on page 191
  - SIP-PLAR on page 192
  - MGCP on page 193
- Creating Dual Managed connections on page 194

Other features: more information and additions

- *VLANS* on page 197
- *NAT and DHCP* on page 205
- DHCP server on page 209
- Data services on page 210
  - *Rate limiting* on page 210
  - Priority on page 211
  - *CoS* on page 211

# **IP** configuration options

The different bridge types which the zNID 24xx supports provides present different options for assigning IP addresses.

• Bridged

For bridged VLANs, an IP Address can be assigned if the zNID will be a host in a particular IP subnet.

- IP addresses for LAN-side client devices can be statically assigned or assigned by an upstream DHCP server.
- Any number of Ethernet ports or WiFi SSIDs can be members of the Bridged VLAN
- All clients in a bridged VLAN will be in the same IP subnet, and the zNID 24xx will enable direct local peer-to-peer communications between all clients unless the Secure Forwarding option has been enabled.

If Secure Forwarding is enabled, all broadcast traffic is forwarded upstream and not flooded out the other local ports in the VLAN. This prevents local peer-to-peer communications, and is equivalent to the ONU operating mode

 Bridged with CPU or CPU-Bridged must be selected for using bridged VLANs in Dual Managed mode with VEIP

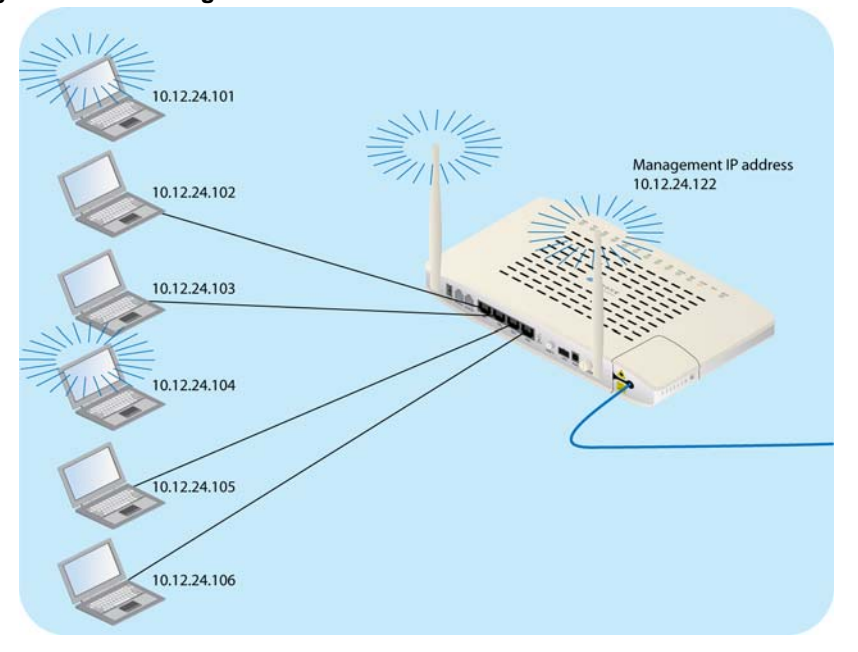

Figure 117: For bridged connections all the interfaces are in the same subnet

See Creating bridge connections, page 163 for the procedures for creating bridged connections.

Routed

•

For Routed VLANs, an IP Address will be assigned per physical port that is assigned to the VLAN. The minimum configuration will have the uplink interface and at least one LAN-side interface. When there are multiple LAN ports in the same Routed VLAN, each one must be assigned its own IP subnet.

- In the illustration below, a NAT Routed VLAN has been configured that contains three LAN ports and one SSID. A total of six IP addresses are assigned to the 2426 for this configuration. A WAN IP address is assigned to the uplink, and four LAN-side IP addresses must be assigned, each in a separate subnet, plus an IP subnet for the WiFi interface.
- All Wi-Fi connected client devices will be in the same subnet. An RG configuration item called "Isolate Clients" in the Wireless / Basic menu determines if these devices will be able to communicate locally with each other, or if all traffic will be forwarded upstream. When Isolate Clients is enabled, all traffic is forwarded upstream, blocking local peer-to-peer communications.
- The example below shows a Routed VLAN with NAT. When NAT is enabled, the Router performs Network Address Translation, mapping each LAN side IP address and source port to a unique protocol port used with the WAN IP Address for communications across the network.

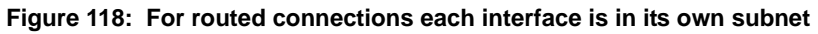

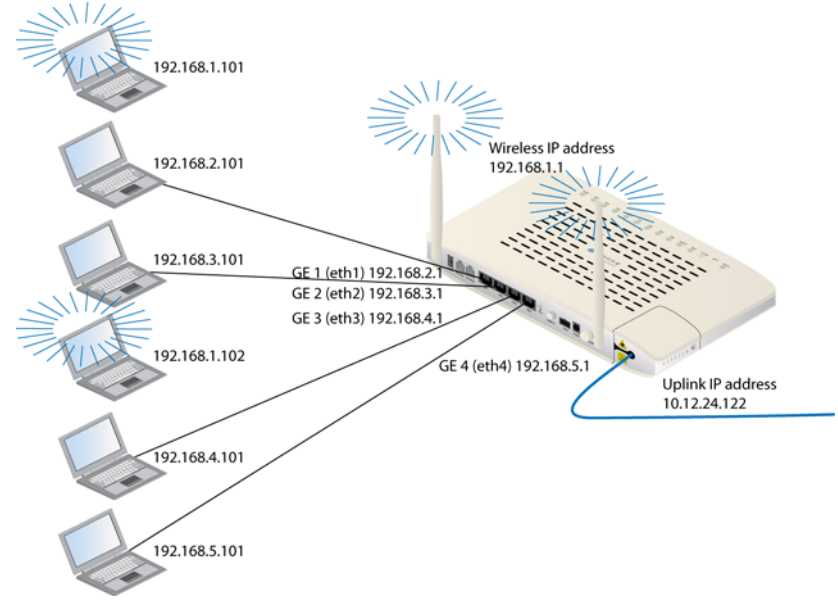

See Creating routed connections, page 166 for the procedures for creating routed connections.

• Brouted

For Brouted VLANs, there are only two IP interfaces - one for the Routed uplink interface and a second for the Bridged LAN-side interface. A Brouted VLAN may have multiple LAN ports as members, and all ports will use the same IP subnet. So Brouted means that the LAN side is like a bridge, but has a routed interface for the WAN side.

- Brouted VLANs enable local peer-to-peer communications between all client devices, just like Bridged VLANs do. All clients will have IP Addresses in the same subnet.
- A DHCP Server may be configured in the zNID 24xx to automatically assign local IP addresses in the assigned subnet.
- NAT is typically enabled on a Brouted VLAN, using private IP Addresses locally and a single public IP address on the uplink interface

# Figure 119: For brouted all LAN side interfaces are in one subnet. The uplink is in another subnet

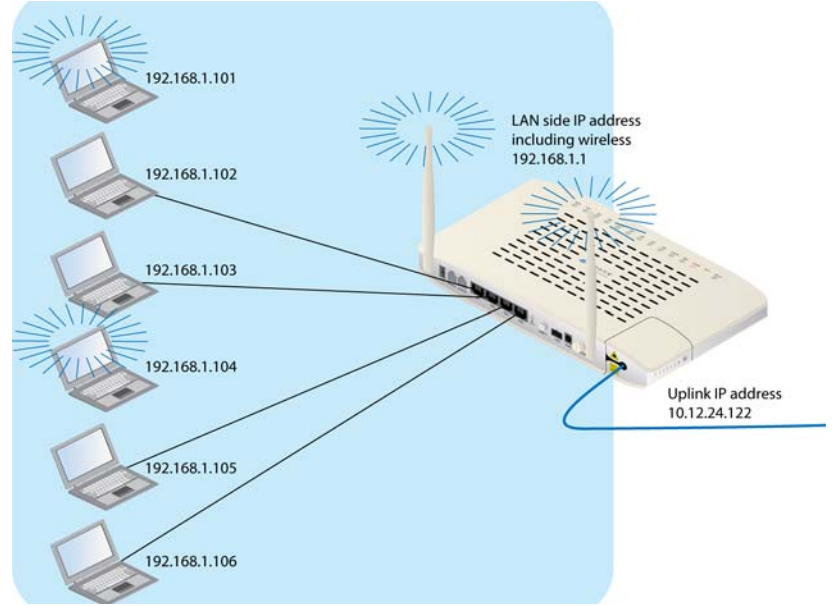

See Creating brouted connections, page 172 for the procedures for creating brouted connections.

• PPPoE Bridged or Routed

PPPoE bridged or routed connections are very similar to bridged or routed connections, only that the uplink interface is a PPPoE client that establishes a PPPoE tunnel to an upstream BRAS

- PPPoE/Bridged VLANs are similar to Brouted VLANs, but the uplink interface is a PPPoE client that establishes a PPPoE tunnel to an upstream BRAS. On the LAN side of a PPPoE/Bridged VLAN, all ports will be members of the same IP Subnet.
- PPPoE/Routed VLANs are similar to Routed VLANs, but the uplink interface is a PPPoE client that establishes a PPPoE tunnel to an upstream BRAS. On the LAN side of a PPPoE/Routed VLAN, each LAN port will require its own IP subnet.

Figure 120: For PPPoE bridged the LAN side interfaces are all in the same subnet. The WAN side is in its own subnet and a PPPoE tunnel is created to an upstream BRAS

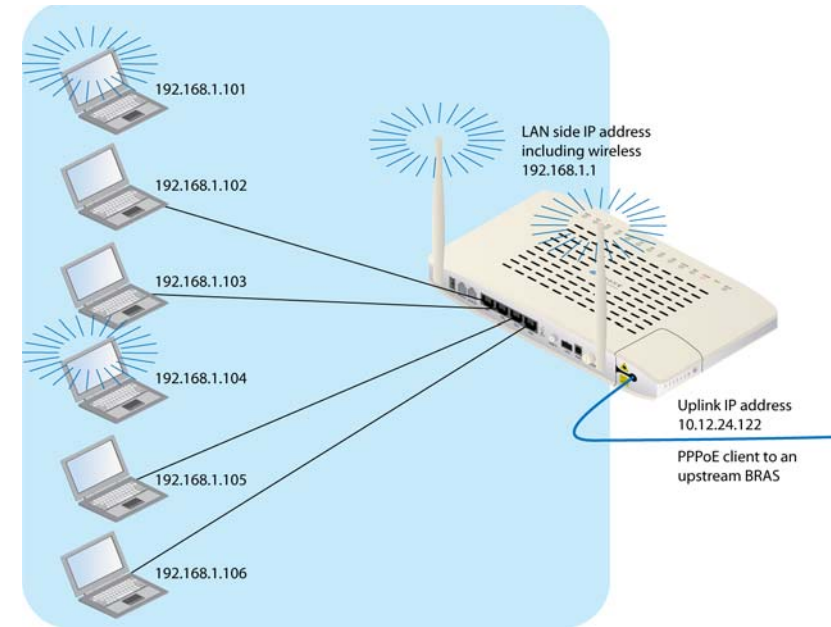

Figure 121: For PPPoE routed the LAN side interfaces are all their own subnets. The WAN side is in its own subnet and a PPPoE tunnel is created to an upstream BRAS

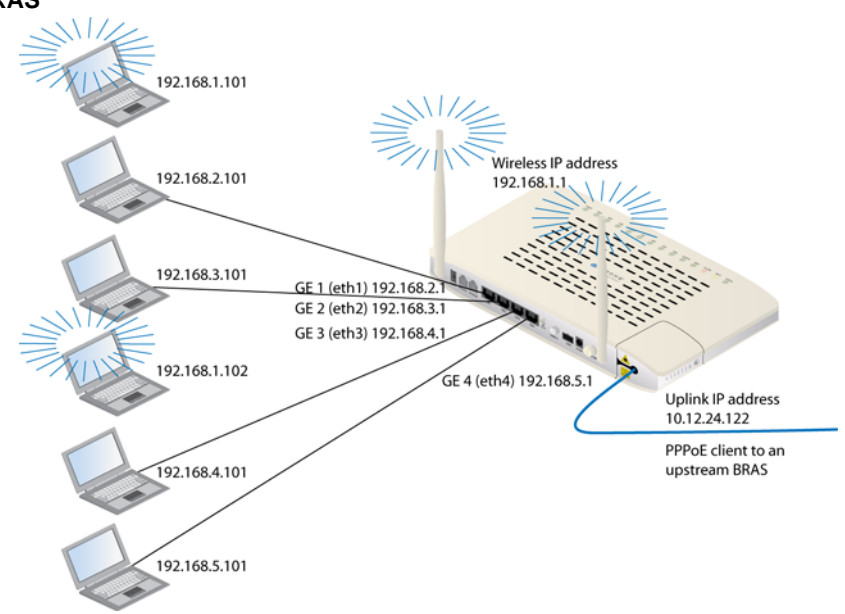

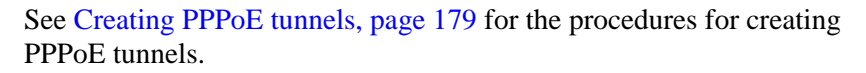

## **Creating data connections**

All connections, including voice and video, are based on the VLAN and all follow a general procedure:

1 Create VLAN

This first step is the same for all data connections, except for choosing which connection type. You name the connection and give it a VLAN ID as well as defining the connection type.

For voice configurations you select Bridged as the connection type and bind the POTS interface to the VLAN later in the process.

**2** Select ports and set port defaults

This step is also the same for all connection types.

For wireless you would select the wireless interface as one of the ports, then later configure the wireless.

For OMCI & RG combined VEIP connections select "O" for the uplink port member.

**3** Adjust WAN settings (Routed, Brouted and PPPoE connections)

This step configures the upstream interface.

For routed connections it defines the zNID device's addressing and whether NAT (Network Address Translation) or DHCP Relay is used for the client devices on the LAN side.

For video connections you would enable IGMP snooping in this step.

For PPPoE connections this step has a PPPoE address mode used for defining the IP address for the zNID side of the PPPoE tunnel.

4 Adjust LAN settings (Routed, Brouted and PPPoE connections)

This step configure the downstream interface

For routed connections it defines whether the zNID is acting as a DHCP server for the client devices and creating a subnet.

For PPPoE connections Network Address Translation is required.

**5** Configure wireless (Wireless connections only)

Set port membership, authentication and encryption features as well as other wireless options.

**6** Select voice connection (Voice connections only)

For voice connections you select which of the configured VLANs to which to bind the POTS interface.

# **Creating bridge connections**

In Bridged mode, the zNID 24xx operates as a standard learning bridge. The source addresses in received packet headers are examined to locate unknown devices. Until the location of the destination is known, the packets are flooded to all ports that are members of the VLAN. Once a device has been located, its location is recorded in a table where the MAC address is stored so as to preclude the need for further flooding.

In addition, there is a "secure forwarding" mode. When this mode is enabled, packets are not flooded to all ports. Instead, all packets are forwarded to the port that is designated as the uplink port. In this mode, users are prevented from directly communicating with each other.

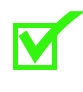

**Note:** Bridged connections for use with VEIP must use the CPU-Bridged type. See *Creating Dual Managed connections* on page 194 for an example creating

a CPU-Bridged type for VEIP.

## To create a bridged connection

1 Create VLAN

## Figure 122: Creating a bridged VLAN

|                                                                                                    | Configuration - VLAN Settings =:                   | > Add New VLAN      | ?   |
|----------------------------------------------------------------------------------------------------|----------------------------------------------------|---------------------|-----|
| Fests<br>Status                                                                                                    | Add New VLAN                                       |                     | - · |
| System<br>Configuration                                                                                                    | VLAN Name<br>VLAN Tag ID                           | Bridged_Example     |     |
| System Info<br>Static Route<br>Access Control<br>Firewall<br>Interfaces<br>Wireless<br>Voice<br>VLAN<br>Settings<br>Modes<br>WAN Backup | Secure Forwarding<br>Connection Type<br>Apply/Save | Enable V<br>Bridged |     |

- a On the Configuration |VLAN Settings page, click Add New VLAN
- **b** In the VLAN Name text box enter a name for the VLAN
- c In the VLAN Tag ID text box enter a VLAN ID
- d <Optional> From the Secure Forwarding dropdown select either Enable or Disable

See Add New VLAN on page 148 for more information

- e From the Connection Type dropdown select Bridged
- f Click Apply/Save

- 2 Select ports and set port defaults
  - **a** From the **Configuration VLAN Settings => Edit Selected VLAN** page (which you should be on automatically after completing the previous step) Select the port members.

#### Figure 123: Selecting port members and their tagging

|                            | Configuration - VLAN Settings= | > Edit Selected VLAN    | ? |
|----------------------------|--------------------------------|-------------------------|---|
| lests<br>Status<br>System  | Edit Selected VLAN's Configu   | ration                  | · |
| Configuration              | VLAN Name:Bridged_Example      | e VLAN ID: <b>401</b>   |   |
| System Info                | Secure Forwarding:Disable      | Connection Type:Bridged |   |
| Static Route               | Port Membership                |                         |   |
| Access Control<br>Firewall | Fiber WAN (eth0):              | T                       |   |
| Interfaces                 | GE1 - GigE (eth1):             | U                       |   |
| Wireless                   | GE2 - GigE (eth2):             | - 💌                     |   |
| Voice                      |                                |                         |   |
| VLAN                       | GE3 - GIGE (eth3):             | - 💌                     |   |
| Settings<br>Modes          | GE4 - GigE (eth4):             | -                       |   |
| WAN Backup                 | SSID 0 (wl0):                  | -                       |   |
|                            | SSID 1 (wl0_1):                | -                       |   |
|                            | SSID 2 (wl0_2):                | - 🗸                     |   |
|                            | SSID 3 (wl0_3):                | - 💌                     |   |
|                            |                                |                         |   |

Save/Apply

Normally the uplink (Fiber WAN (eth0) will be Tagged as in this example. Select T from the Fiber WAN (eth0) dropdown

In this example we are only selected one untagged downstream interface. Select U from the **GE1 - GigE (eth1)** dropdown

- **b** Click **Save/Apply**
- c From the VLAN | Settings page click Edit Port Defaults
- **d** In the **PVID** text box for **GE1 GigE eth1**, enter 401 (the same as the ID for the VLAN)

| <b>Tk</b> -                                                                         | Co | onfiguration - V | LAN Settings                                               | => Edit Po         | rt Defaults        |                    |                    |                    |                    |                    | ?             |
|-------------------------------------------------------------------------------------|----|------------------|------------------------------------------------------------|--------------------|--------------------|--------------------|--------------------|--------------------|--------------------|--------------------|---------------|
| Status                                                                              |    | VLAN Defaults    | Setup                                                      |                    |                    |                    |                    |                    |                    |                    |               |
| System<br>Configuration                                                             |    |                  |                                                            | Fiber WAN<br>eth0  | GE1 - GigE<br>eth1 | GE2 - GigE<br>eth2 | GE3 - GigE<br>eth3 | GE4 - GigE<br>eth4 | SSID 0<br>wl0      | SSID 1<br>wl0_1    | 55<br>W       |
| System Info<br>Static Route<br>Access Control<br>Firewall<br>Interfaces<br>Wireless |    | Port Defaults    | Default PVID<br>Default 802.1p<br>IGMP PVID<br>IGMP 802.1p | 200<br>0<br>0<br>0 | 401<br>0<br>0      | 200<br>0<br>0      | 200<br>0<br>0<br>0 | 200<br>0<br>0<br>0 | 200<br>0<br>0<br>0 | 200<br>0<br>0<br>0 | 20(<br>0<br>0 |
| Voice<br>VLAN<br>Settings<br>Modes                                                  |    | Uplink: eth0     | ·                                                          |                    |                    |                    |                    |                    |                    |                    |               |

#### Figure 124: Setting the PVID for the interface

| V |  |
|---|--|
|   |  |

**Note:** Make sure that a VLAN is created with a matching VLAN ID and the LAN ports are configured as untagged members of that VLAN.

The default PVID is only used to determine how ingress untagged traffic will be tagged. The VLAN table defines the egress action.

**e** From the **Uplink** eth0 should be selected

Selecting the Fiber WAN interface adds this VLAN to the uplink.

- f Click Save/Apply
- **3** Configure Wireless (Wireless connections only)

Set port membership, authentication and encryption features as well as other wireless options. See Creating wireless connections, page 188.

# **Creating routed connections**

VLANs can be configured as Routed. With this connection type, packets are forwarded based on the destination IP address. Explicit routes can be configured or the system can use the default route, which is the next hop gateway for the VLAN. A total of 32 routes can be defined.

When in the Routed mode, additional features are enabled such as filtering (See *MAC filter* on page 126), and the DHCP server function (See *DHCP server* on page 209).

## To create a routed connection

1 Create VLAN

This first step is the same for all data connections, except for choosing which connection type. You name the connection and give it a VLAN ID as well as defining the connection type.

## Figure 125: Creating a routed VLAN

|                        | Со | nfigur | ation - VLAN Settings => Add New VL/                                                        | an 🥐                                                                                              |
|------------------------|----|--------|---------------------------------------------------------------------------------------------|---------------------------------------------------------------------------------------------------|
| ests<br>tatus          |    | Add N  | ew VLAN                                                                                     |                                                                                                   |
| ystem<br>Configuration |    | VLAN I | Name                                                                                        | Routed_Example                                                                                    |
| System Info            |    | Secure | e Forwarding                                                                                | Disable V                                                                                         |
| Static Route           |    | Conne  | ection Type                                                                                 | Routed                                                                                            |
| Firewall               |    | Арр    | ly/Save                                                                                     |                                                                                                   |
| Interfaces             |    |        |                                                                                             |                                                                                                   |
| Wireless               |    |        |                                                                                             |                                                                                                   |
| Voice                  |    |        |                                                                                             |                                                                                                   |
| VLAN                   |    |        |                                                                                             |                                                                                                   |
| Modes                  |    |        |                                                                                             |                                                                                                   |
| WAN Backup             |    |        |                                                                                             |                                                                                                   |
|                        |    |        |                                                                                             |                                                                                                   |
|                        |    | а      | On the Configuration  VL                                                                    | AN Settings page, click Add New VLAN                                                              |
|                        |    | b      | In the VLAN Name text b                                                                     | box enter a name for the VLAN                                                                     |
|                        |    | С      | In the VLAN Tag ID text                                                                     | box enter a VLAN ID                                                                               |
|                        |    | d      | <optional> From the Secu<br/>Enable or Disable</optional>                                   | ure Forwarding dropdown select either                                                             |
|                        |    |        | See Add New VLAN on pa                                                                      | ge 148 for more information                                                                       |
|                        |    | е      | From the Connection Typ                                                                     | pe dropdown select Routed                                                                         |
|                        |    | f      | Click Apply/Save                                                                            |                                                                                                   |
|                        | 2  | Sel    | lect ports and set port defau                                                               | lts                                                                                               |
|                        |    | а      | From the <b>Configuration</b> -<br>page (which you should be<br>previous step) Select the p | • VLAN Settings => Edit Selected VLAN<br>e on automatically after completing the<br>port members. |

| Teste                      | Configuration - VLAN Settings | => Edit Selected VLAN  | ? |
|----------------------------|-------------------------------|------------------------|---|
| Status<br>System           | Edit Selected VLAN's Config   | juration               |   |
| Configuration              | VLAN Name:Routed_Examp        | e VLAN ID: 402         |   |
| System Info                | Secure Forwarding:Disable     | Connection Type:Routed |   |
| Static Route               | Port Membership               |                        |   |
| Access Control<br>Firewall | Fiber WAN (eth0):             | TV                     |   |
| Interfaces                 | GE1 - GigE (eth1):            | -                      |   |
| Wireless<br>Voice          | GE2 - GigE (eth2):            |                        |   |
| VLAN                       | GE3 - GigE (eth3):            | - 💌                    |   |
| Settings<br>Modes          | GE4 - GigE (eth4):            | - 💌                    |   |
| WAN Backup                 | SSID 0 (wl0):                 | - 💌                    |   |
|                            | SSID 1 (wl0_1):               | - 💌                    |   |
|                            | SSID 2 (wl0_2):               | - 💌                    |   |
|                            | SSID 3 (wl0_3):               | -                      |   |

## Figure 126: Selecting port members and their tagging

#### Save/Apply

Normally the uplink (**Fiber WAN (eth0)** will be Tagged as in this example. Select **T** from the **Fiber WAN (eth0)** dropdown.

In this example we are only selected one untagged downstream interface. Select U from the GE2 - GigE (eth2) dropdown.

For Dual Managed connections that map to the VEIP select "O" for the uplink port member.

- **b** Click Save/Apply
- c From the VLAN | Settings page click Edit Port Defaults
- **d** In the **PVID** text box for **GE2 GigE eth2**, enter 402 (the same as the ID for the VLAN)

| tatus          | VLAN Defaults | Setup          |           |            |            |            |            |        |          |    |
|----------------|---------------|----------------|-----------|------------|------------|------------|------------|--------|----------|----|
| System         |               |                | Fiber WAN | GE1 - GigE | GE2 - GigE | GE3 - GigE | GE4 - GigE | SSID 0 | SSID 1   |    |
| Configuration  |               |                | eth0      | eth1       | eth2       | eth3       | eth4       | wl0    | wl0_1    |    |
| System Info    |               | Default PVID   | 200       | 401        | 402        | 200        | 200        | 200    | 200      | 1  |
| Static Route   |               | Default 802 1n | 0         | 0          | 0          | 0          | 0          | 0      | 0        | 11 |
| Access Control | Port Defaults | Derudit 002.1p | ·         |            | <u> </u>   | <u> </u>   |            |        | <u> </u> |    |
| Firewall       |               | IGMP PVID      | 0         | 0          | 0          | 0          | 0          | 0      | 0        |    |
| Interfaces     |               | TCMP 802.1p    | 0         | 0          | 0          | 0          | 0          | 0      | 0        | 11 |
| Wireless       |               | 10m 002.1p     | V         | 0          | U          | U          | U          | U      | lo.      |    |
| Voice          |               |                |           |            |            |            |            |        |          |    |
| VLAN           | Unlink: eth0  | 7              |           |            |            |            |            |        |          |    |
| Settings       | opinik. Jeano |                |           |            |            |            |            |        |          |    |
| Modes          |               |                |           |            |            |            |            |        |          |    |
| WAN Backup     |               |                |           |            |            |            |            |        |          |    |

## Figure 127: Setting the PVID for the interface

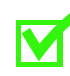

**Note:** Make sure that a VLAN is created with a matching VLAN ID and the LAN ports are configured as untagged members of that VLAN.

The default PVID is only used to determine how ingress untagged traffic will be tagged. The VLAN table defines the egress action.

e From the Uplink eth0 should be selected

Selecting the Fiber WAN interface adds this VLAN to the uplink.

- f Click Save/Apply
- **3** Adjust WAN settings

First we will set the addressing for the zNID on the upstream interface. Then we will set the NAT and DNS relay options for downstream devices.

**a** From the **Interfaces** | **Routed** page enter a check in the select column for eth0.v402, then click **Edit Selected Interface** 

#### Figure 128: Selecting the fiber WAN interface for the VLAN

| ete            | Configuration - In | terfaces Routed   |               |                   |
|----------------|--------------------|-------------------|---------------|-------------------|
| tatue          | Routed Interfa     | ce Setup          |               |                   |
| uctom          |                    |                   |               |                   |
| onfiguration   |                    |                   |               |                   |
| onnguration    |                    |                   |               |                   |
| System Info    |                    | select column     |               |                   |
| Static Route   |                    | Routed Interfaces | eth0.v402     | eth2.v402         |
| Access Control | Interface          | I/E Namo          | Eibor WAN     | CE2 - CigE        |
| Firewall       | Attributes         | 1/F Name          | Fiber WAN     | GEZ - GIYE        |
| Interfaces     | Attributes         | 1/⊢ Type          | Uplink        | -                 |
| Bridged        |                    | VLAN ID           | 402           | 402               |
| BRouted        |                    | Address Mode      | Static        | Static            |
| Routed         | IP                 | IP Address        | 0.0.0.0       | 0.0.0             |
| PPPoE          | Configuration      | Subnet Mask       | 255.255.255.0 | 255.255.255.0     |
| Ethernet       |                    | Default Gateway   | 0.0.0.0       | -                 |
| GPON           |                    | Max MTU Size      | 1500          | 1500              |
| Kate Limits    |                    | NAT/NAPT          | Disable       | -                 |
| Voice          |                    | DHCP Server       | -             | Disable           |
| VIAN           |                    | Normal Range      | -             | 0.0.0.0 - 0.0.0.0 |
| WAN Backup     |                    | Conditional 1     | -             | 0.0.0.0 - 0.0.0.0 |
|                | Client             | Conditional 2     | -             | 0.0.0.0 - 0.0.0.0 |
|                | Addressing         | Conditional 3     | -             | 0.0.0.0 - 0.0.0.0 |
|                | 5                  | Lease Time (sec)  | -             | 1200              |
|                |                    | DNS Relay Source  | -             | Default           |
|                |                    | DNS Primary       | -             | 0.0.00            |

DNS Secondary

b In the Configuration - Routed Interface --> Edit Selected Interface page from the IP Configuration section Address Mode dropdown select DHCP.

0.0.0.0

| Tests                       | Configuration - Rout | ed Interface => F | dit Selected Inter | face          | ? |
|-----------------------------|----------------------|-------------------|--------------------|---------------|---|
| Status                      | Edit Routed Inter    | face<br>eth0.v402 | VLAN ID:           | 402           |   |
| System<br>Configuration     | I/F Name:            | Fiber WAN         |                    |               |   |
|                             | IP Configuration     |                   |                    |               |   |
| System Info<br>Static Route | Address Mode:        | DHCP 💌            |                    |               |   |
| Access Control              | IP Address:          | 0.0.0             | Subnet Mask:       | 255.255.255.0 |   |
| Firewall<br>Interfaces      | Default Gateway:     | 0.0.0.0           | Max MTU Size:      | 1500          |   |
| Bridged                     | Client Addressing    | I                 |                    |               |   |
| BRouted<br>Routed           | NAT/NAPT:            | NAPT 💌            |                    |               |   |
| PPPoE                       | Save/Apply           |                   |                    |               |   |
| Ethernet<br>GPON            | 22/0//00/            |                   |                    |               |   |
| Rate Limits                 |                      |                   |                    |               |   |
| Wireless                    |                      |                   |                    |               |   |
| Voice                       |                      |                   |                    |               |   |
| VLAN                        |                      |                   |                    |               |   |

Figure 129: Adjusting WAN settings: device addressing and NAT and DNS relay for clients

For this example the ZNID will be getting its address from an upstream DHCP server.

Other options for device addressing:

To assign a permanent IP to the zNID, select Static from the \_ Address Mode dropdown

You will need to get the IP Address from your ISP as well as the Subnet Mask, Default Gateway address and DNS.

Unconfigured \_

c From the NAT/NAPT dropdown select NAPT

For this example we are going to have private addresses for the downstream devices using Network Address Translation/ Network Address and Port Translation.

Tests Status System Config

- Adjust LAN settings 4
  - **a** From the **Interfaces** | **Routed** page enter a check in the select column for eth2.v402, then click Edit Selected Interface

?

|           | Configuration - In | terfaces Routed   |               |                   |
|-----------|--------------------|-------------------|---------------|-------------------|
|           | Routed Interfa     | ce Setup          |               |                   |
| 5         |                    |                   |               |                   |
|           |                    |                   |               |                   |
| guration  |                    |                   |               |                   |
| em Info   |                    | select column     |               | 7                 |
| Route     |                    | Routed Interfaces | eth0.v402     | eth2.v402         |
| s Control | Interface          | I/E Namo          | Eibor WAN     | CE2 - CidE        |
| all       | Attributes         | I/F Type          | Uplink        |                   |
| ied       |                    | VLAN ID           | 402           | 402               |
| ted       |                    | Address Mode      | Static        | Static            |
| ed        | IP                 | IP Address        | 0.0.0.0       | 0.0.0.0           |
| E         | Configuration      | Subnet Mask       | 255.255.255.0 | 255.255.255.0     |
| net       | 5                  | Default Gateway   | 0.0.0.0       | -                 |
|           |                    | Max MTU Size      | 1500          | 1500              |
| Limits    |                    | NAT/NAPT          | Disable       |                   |
| s         |                    | DHCP Server       | -             | Disable           |
|           |                    | Normal Pango      | _             |                   |
| claup     |                    | Conditional 1     | _             | 0.0.0.0 - 0.0.0.0 |
| скир      | Client             | Conditional 2     |               | 0.0.0.0 - 0.0.0.0 |
|           | Addrossing         | Conditional 2     | _             | 0.0.0.0 - 0.0.0.0 |
|           | Addressing         |                   |               | 1200              |
|           |                    | DNC Rolaw Source  | _             | Dofpult           |
|           |                    | DIVS Keldy Source | -             | Default           |
|           |                    | DNS Primary       | -             | 0.0.0.0           |
|           |                    | DNS Secondary     | -             | 0.0.0.0           |

Figure 130: Selecting the LAN interface for the VLAN

onfiguration - Routed Interface => Edit Selected age, select Static from the Address Mode dropdown below IP Configuration

|   |            | connyuration    | Jubi          |
|---|------------|-----------------|---------------|
|   | Ethernet   |                 | Defaul        |
|   | GPON       |                 | Max           |
|   | Wireless   |                 | NAT           |
|   | Voice      |                 | DHC           |
|   | VLAN       |                 | Norm          |
|   | WAN Backup |                 | Cond          |
| 1 |            | Client          | Cond          |
|   |            | Addressing      | Conc          |
|   |            |                 | Lease         |
|   |            |                 | DNS Re        |
|   |            |                 | DNS           |
|   |            |                 | DNS S         |
|   |            | b From<br>Inter | the <b>Co</b> |

For this example we are defining the IP address for the downstream interface, by selecting **Static**.

| Figure 131: | Selecting | the fiber | WAN | interface | for the | VLAN |
|-------------|-----------|-----------|-----|-----------|---------|------|
|-------------|-----------|-----------|-----|-----------|---------|------|

| 102            |
|----------------|
|                |
|                |
|                |
| 255.255.255.0  |
|                |
|                |
| 1200           |
| 192,198,10,254 |
|                |
|                |
| 0.0.0.0        |
|                |
|                |
|                |
|                |
| 12<br>19       |

The other options are

- DHCP
- Unconfigured
- **5** Configure Wireless (Wireless connections only)

Set port membership, authentication and encryption features as well as other wireless options. See Creating wireless connections, page 188.

# **Creating brouted connections**

Brouted VLANs enable local peer-to-peer communications between client devices, like bridged VLANs, but has a routed VLAN for the uplink interface.

Network Address Translation is typically enabled for Brouted VLANs using private IP addresses locally and a single IP address on the uplink interface.

When in the Brouted mode, a DHCP server may be configured to automatically assign local IP addresses (See *DHCP server* on page 209).

## To create a brouted connection

1 Create VLAN

This first step is the same for all data connections, except for choosing which connection type. You name the connection and give it a VLAN ID as well as defining the connection type.

Figure 132: Creating a routed VLAN

| Tests                   | Configuration - VLAN Settings => Add New VLAN | · ?                           |
|-------------------------|-----------------------------------------------|-------------------------------|
| Status                  | Add New VLAN                                  |                               |
| System<br>Configuration | VLAN Name<br>VLAN Tag ID                      | BRouted VLAN example 205      |
| Static Route            | Secure Forwarding                             | Disable 💌                     |
| Access Control          | Connection Type                               | BRouted                       |
| Firewall                | Apply/Save                                    |                               |
| Interfaces              |                                               |                               |
| Wireless                |                                               |                               |
| Voice                   |                                               |                               |
| VLAN                    |                                               |                               |
| Settings                |                                               |                               |
| WAN Backup              |                                               |                               |
| in in buckup            |                                               |                               |
|                         |                                               |                               |
| а                       | On the Configuration  VLAN Sett               | ings page, click Add New VLAN |

- **b** In the VLAN Name text box enter a name for the VLAN
- c In the VLAN Tag ID text box enter a VLAN ID
- d <Optional> From the Secure Forwarding dropdown select either Enable or Disable

See Add New VLAN on page 148 for more information

- e From the Connection Type dropdown select BRouted
- f Click Apply/Save
- 2 Select ports and set port defaults
  - **a** From the **Configuration VLAN Settings => Edit Selected VLAN** page (which you should be on automatically after completing the previous step) Select the port members.

?

| sts              | Configuration - VLAN Settings | => Edit Selected VLAN    |  |
|------------------|-------------------------------|--------------------------|--|
| atus             |                               |                          |  |
| /stem            | Edit Selected VLAN's Config   | uration                  |  |
| onfiguration     | VLAN Name Brouted Exampl      |                          |  |
| System Info      | Secure Forwarding Disable     | Connection Type: BRouted |  |
| Static Route     | Bert Membership               | connection rype.bkouteu  |  |
| Access Control   | Port Membership               |                          |  |
| Firewall         | Fiber WAN (eth0):             | T                        |  |
| Interfaces       | CE1 - CidE (atb1);            |                          |  |
| Wireless         | GEI - GIGE (BUIL).            |                          |  |
| Voice            | GE2 - GigE (eth2):            | UV                       |  |
| VLAN<br>Settings | GE3 - GiaE (eth3):            |                          |  |
| Modes            |                               |                          |  |
| WAN Backup       | GE4 - GigE (eth4):            | - 💌                      |  |
|                  | SSID 0 (wl0);                 | - •                      |  |
|                  | SSID 1 (wI0_1):               | - 💌                      |  |
|                  | SSID 2 (wl0_2):               | - 💌                      |  |
|                  | SSID 3 (wl0_3):               | - 💌                      |  |
|                  | Save/Apply                    |                          |  |

Figure 133: Selecting port members and their tagging

Normally the uplink (Fiber WAN (eth0) will be Tagged as in this example. Select **T** from the **Fiber WAN** (eth0) dropdown.

In this example we are only selected one untagged downstream interface. Select U from the GE2 - GigE (eth2) dropdown.

For Dual Managed connections that map to the VEIP select "O" for the uplink port member.

Click Save/Apply b

Tes Sta Sys Cor

- From the VLAN | Settings page click Edit Port Defaults С
- In the **PVID** text box for **GE2 GigE** eth2, enter 205 (the same as the d ID for the VLAN)

| Figure 134: | Setting | the | PVID | for | the | interface |
|-------------|---------|-----|------|-----|-----|-----------|
|-------------|---------|-----|------|-----|-----|-----------|

|                                                                                     | Ca | onfiguration - V | LAN Settings                                               | => Edit Po        | rt Defaults        |                    |                    |                    |                    |                    | ?                  |
|-------------------------------------------------------------------------------------|----|------------------|------------------------------------------------------------|-------------------|--------------------|--------------------|--------------------|--------------------|--------------------|--------------------|--------------------|
| Tests<br>Status                                                                     |    | VLAN Defaults    | Setup                                                      |                   |                    |                    |                    |                    |                    |                    | <u> </u>           |
| System<br>Configuration                                                             |    |                  |                                                            | Fiber WAN<br>eth0 | GE1 - GigE<br>eth1 | GE2 - GigE<br>eth2 | GE3 - GigE<br>eth3 | GE4 - GigE<br>eth4 | SSID 0<br>wl0      | SSID 1<br>wl0_1    | SSII<br>wl0j       |
| System Info<br>Static Route<br>Access Control<br>Firewall<br>Interfaces<br>Wireless |    | Port Defaults    | Default PVID<br>Default 802.1p<br>IGMP PVID<br>IGMP 802.1p | 200<br>0<br>0     | 200<br>0<br>0      | 205<br>0<br>0      | 200<br>0<br>0<br>0 | 0<br>0<br>0        | 200<br>0<br>0<br>0 | 200<br>0<br>0<br>0 | 200<br>0<br>0<br>0 |
| Voice<br>VLAN<br>Settings<br>Modes<br>WAN Backup                                    |    | Uplink: eth0     |                                                            |                   | Apply              | /Save              |                    |                    |                    |                    |                    |

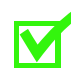

**Note:** Make sure that a VLAN is created with a matching VLAN ID and the LAN ports are configured as untagged members of that VLAN.

The default PVID is only used to determine how ingress untagged traffic will be tagged. The VLAN table defines the egress action.

e From the Uplink eth0 should be selected

Selecting the Fiber WAN interface adds this VLAN to the uplink.

- f Click Save/Apply
- **3** Adjust WAN settings

First we will set the addressing for the zNID on the upstream interface. Then we will set the NAT and DNS relay options for downstream devices.

**a** From the **Interfaces** | **Routed** page enter a check in the select column for eth0.v402, then click **Edit Selected Interface** 

| Fig                   | gure 135: Selec     | ting the fiber WA  | N interface fo | or the VLAN       |
|-----------------------|---------------------|--------------------|----------------|-------------------|
|                       | Configuration - Int | terfaces BRouted   |                |                   |
| ests                  | BRouted Interfa     | ace Setup          |                |                   |
| tatus                 |                     |                    |                |                   |
| ystem<br>onfiguration |                     | select column      |                |                   |
| System Info           |                     | BRouted Interfaces | eth0.v205      | brvlan205         |
| Static Route          |                     | I/F Name           | Fiber WAN      | Bridge            |
| Access Control        | Interface           | I/F Type           | Uplink         | -                 |
| Firewall              | Attributes          | VLAN ID            | 205            | 205               |
| Interfaces            |                     | IGMP Snooping      | -              | Disabled          |
| Bridged               | i i i               | Address Mode       | Static         | Static            |
| BRouted               | IP                  | IP Address         | 0.0.0.0        | 0.0.0.0           |
| Routed                | Configuration       | Subnet Mask        | 255.255.255.0  | 255.255.255.0     |
| PPPoE                 | 5                   | Default Gateway    | 0.0.0.0        | -                 |
| Ethernet              |                     | Max MTU Size       | 1500           | 1500              |
| Bate Limits           |                     | NAT/NAPT           | NAT            | -                 |
| Wireless              |                     | DHCP Server        | -              | Disable           |
| Voice                 |                     | Normal Range       | -              | 0.0.0.0 - 0.0.0.0 |
| VLAN                  |                     | Conditional 1      | -              | 0.0.0.0 - 0.0.0.0 |
| WAN Backup            | Client              | Conditional 2      | -              | 0.0.0.0 - 0.0.0.0 |
|                       | Addressing          | Conditional 3      | -              | 0.0.0.0 - 0.0.0.0 |
|                       |                     | Lease Time (sec)   | -              | 1200              |

DNS Relay Source

DNS Primary

DNS Secondary

**b** In the **Configuration - Routed Interface --> Edit Selected Interface** page from the IP Configuration section **Address Mode** dropdown select **DHCP**.

Default

0.0.0.0

0.0.0.0

| Tosts          | Configuration - BRou | ted Interface | => Edi | t Selected Inte | rface         |
|----------------|----------------------|---------------|--------|-----------------|---------------|
| Status         | Edit Brouted Inter   | face          |        |                 |               |
| System         | Selected I/F:        | eth0.v205     |        | VLAN ID:        | 205           |
| Configuration  | I/F Name:            | Fiber WAN     |        |                 |               |
| Gurbern Jafe   | IP Configuration     |               |        |                 |               |
| Static Route   | Address Mode:        | DHCP          | •      |                 |               |
| Access Control | IP Address:          | 0.0.0         |        | Subnet Mask:    | 255.255.255.0 |
| Firewall       | Dofault Catoway:     | 0.0.0.0       |        | May MTH Sizo    | 1500          |
| Interfaces     | Delduit Gateway.     | 0.0.0.0       |        | Max MT 0 Size.  | 1500          |
| Bridged        | Client Addressing    |               |        |                 |               |
| BRouted        | NAT/NAPT:            | NAT 🔻         |        |                 |               |
| Routed         |                      |               |        |                 |               |
| РРРОЕ          | Save/Apply           |               |        |                 |               |
| Ethernet       | · · · · · ·          |               |        |                 |               |
| GPON           |                      |               |        |                 |               |
| Rate Limits    |                      |               |        |                 |               |
| Wireless       |                      |               |        |                 |               |
| Voice          |                      |               |        |                 |               |
| VLAN           |                      |               |        |                 |               |
| WAN Backup     |                      |               |        |                 |               |

Figure 136: Adjusting WAN settings: device addressing and NAT and DNS relay for clients

For this example the ZNID will be getting its address from an upstream DHCP server.

Other options for device addressing:

 To assign a permanent IP to the zNID, select Static from the Address Mode dropdown

You will need to get the **IP Address** from your ISP as well as the **Subnet Mask**, **Default Gateway** address and **DNS**.

- Unconfigured
- c From the NAT/NAPT dropdown select NAT

For this example we are going to have private addresses for the downstream devices using Network Address Translation/ Network Address and Port Translation.

- **4** Adjust LAN settings
  - **a** From the **Interfaces** | **Routed** page enter a check in the select column for eth2.v402, then click **Edit Selected Interface**

|               | select co   | lumn     |           | V                 |
|---------------|-------------|----------|-----------|-------------------|
|               | BRouted Int | terfaces | eth0.v205 | brvlan205         |
|               | I/F Nar     | me       | Fiber WAN | Bridge            |
| Interface     | 1/F TV      | no       | Unlink    | -                 |
| Attributor    | 41 Y        | тр       | 205       | 205               |
| Attributes    | VLAN.       | 10       | 203       | 20J               |
|               | IGMP Sho    | oping    | -         | Disabled          |
|               | Address I   | Mode     | DHCP      | Static            |
| IP            | IP Addr     | ess      | 0.0.0.0   | 0.0.0.0           |
| Configuration | Subnet M    | Mask     | 0.0.0.0   | 255.255.255.0     |
|               | Default Ga  | teway    | 0.0.0.0   | -                 |
|               | Max MTU     | Size     | 1500      | 1500              |
|               | NAT/NA      | PT       | NAT       | -                 |
|               | DHCP Se     | nver     | _         | Disable           |
|               | Normal R    | 2000     |           |                   |
|               |             |          | _         | 0.0.0.0 - 0.0.0.0 |
|               | Condition   | nal 1    | -         | 0.0.0.0 - 0.0.0.0 |
| Client        | Condition   | nal 2    | -         | 0.0.0.0 - 0.0.0.0 |
| Addressing    | Condition   | nal 3    | -         | 0.0.0.0 - 0.0.0.0 |
| •             | Lease Time  | e (sec)  | -         | 1200              |
|               | DNS Relay   | Source   | -         | Default           |
|               | DNS Prin    | nary     | -         | 0.0.0.0           |
|               | DNS Seco    | ndary    | -         | 0.0.0.0           |

Figure 137: Selecting the LAN interface for the VLAN

 b From the Configuration - Routed Interface => Edit Selected Interface page, select Static from the Address Mode dropdown below IP Configuration For this example we are defining the IP address for the downstream interface, by selecting **Static**.

| Edit Brouted Interface         System         Configuration         System Info         System Info         System Info         System Info         System Info         System Info         System Info         System Info         Static Route         Access Control         Firewall       IP Configuration         Access Control       Address Mode:       Static         Bridged       Max MTU Size:       1500       Subnet Mask:       255.255.255.0         Bridged       Max MTU Size:       1500       Subnet Mask:       255.255.255.0         Bridged       Max MTU Size:       1500       Subnet Mask:       255.255.255.0         Bridged       Max MTU Size:       1500       Subnet Mask:       255.255.255.0         Brouted       Client Addressing       Show Conditional DHCP Addresses       Lease Duration (sec):       1200         Ethernet       GPON       Subnet Range Start Address:       0.0.0.0       Stop Address:       0.0.0.0         Rate Limits       DNS Relay Source:       Default        Secondary DNS:       0.0.0.0<                                                                                                    | Tooto          | Configuration - BRouted Inter | rface => Edit Selected Interface       |                       |               |
|----------------------------------------------------------------------------------------------------|----------------|-------------------------------|----------------------------------------|-----------------------|---------------|
| Selected I/F:brvlan205VLAN ID:205SolutionI/F Name:BridgeIGMP Snooping:Disabled •System InfoIP ConfigurationStatic RouteAddress Mode:Static •Access ControlAddress Mode:Static •FirewallIP Address:0.0.0.0Subnet Mask:BridgedMax MTU Size:1500BRoutedClient AddressingShow Conditional DHCP AddressesLease Duration (sec):PPPoEDHCP Server:Disable •Lease Duration (sec):1200Rate LimitsDNS Relay Source:Default •Secondary DNS:0.0.0VoicePrimary DNS:0.0.0Secondary DNS:0.0.0WAN BackupSave/ApplySave/ApplySave/ApplySave/Apply                                                                                                    | Status         | Edit Brouted Interface        |                                        |                       |               |
| ConfigurationI/F Name:BridgeSystem InfoIGMP Snooping:Disabled ▼Static RouteIP ConfigurationAccess ControlAddress Mode:Static ▼FirewallIP Address:0.0.0.0Subnet Mask:InterfacesMax MTU Size:1500BRoutedClient AddressingShow Conditional DHCP AddressesLease Duration (sec):PPPoEDHCP Server:Disable ▼Lease Duration (sec):1200EthernetGPONSubnet Range Start Address:0.0.0.0Stop Address:0.0.0.0Rate LimitsDNS Relay Source:Default ▼VoicePrimary DNS:0.0.0Secondary DNS:0.0.0VLANSave/ApplySave/ApplySave/ApplySave/ApplySave/ApplySave/Apply                                                                                                    | System         | Selected I/F:                 | brvlan205                              | VLAN ID:              | 205           |
| System Info<br>Static RouteIGMP Snooping:Disabled ▼Static RouteIP ConfigurationAccess ControlAddress Mode:Static ▼FirewallIP Address:0.0.0.0Subnet Mask:255.255.255.0BridgedMax MTU Size:1500Subnet Mask:255.255.255.0BRoutedClient AddressingShow Conditional DHCP AddressesLease Duration (sec):1200EthernetDHCP Server:Disable ▼Lease Duration (sec):1200GPONSubnet Range Start Address:0.0.0.0Stop Address:0.0.0.0Rate LimitsDNS Relay Source:Default ▼VoicePrimary DNS:0.0.0.0VLANSave/ApplySave/ApplySave/ApplySave/ApplySave/Apply                                                                                                    | Configuration  | I/F Name:                     | Bridge                                 |                       |               |
| System Info       IP Configuration         Static Route       IP Configuration         Access Control       Address Mode:       Static         Firewall       IP Address:       0.0.0.0       Subnet Mask:       255.255.255.0         Bridged       Max MTU Size:       1500       Subnet Mask:       255.255.255.0         Bridged       Max MTU Size:       1500       Subnet Mask:       255.255.255.0         Brouted       Client Addressing       Show Conditional DHCP Addresses       Lease Duration (sec):       1200         PPPoE       DHCP Server:       Disable       Lease Duration (sec):       1200         Ethernet       GPON       Subnet Range Start Address:       0.0.0.0       Stop Address:       0.0.0.0         Rate Limits       DNS Relay Source:       Default       Secondary DNS:       0.0.0.0         Voice       Primary DNS:       0.0.0.0       Secondary DNS:       0.0.0.0         VLAN       Save/Apply       Save/Apply       Save/Apply                                                                                                    | garation       | IGMP Snooping:                | Disabled 💌                             |                       |               |
| Static Route       Address Mode:       Static         Access Control       Address Mode:       Static         Firewall       IP Address:       0.0.0.0       Subnet Mask:       255.255.255.0         Bridged       Max MTU Size:       1500       Subnet Mask:       255.255.255.0         Bridged       Max MTU Size:       1500       Lease Duration (sec):       1200         BRouted       OHCP Server:       Disable       Lease Duration (sec):       1200         Ethernet       OHCP Server:       Disable       Lease Duration (sec):       1200         Rate Limits       DNS Relay Source:       Default       Voice       Primary DNS:       0.0.0.0       Secondary DNS:       0.0.0.0         VLAN       Save/Apply       Save/Apply       Save/Apply       Save/Apply       Save/Apply                                                                                                    | System Info    | IR Configuration              |                                        |                       |               |
| Access ControlAddress Mode:StaticFirewallIP Address:0.0.0.0Subnet Mask:255.255.255.0BridgedMax MTU Size:1500Subnet Mask:255.255.255.0BRoutedMax MTU Size:1500Lease Duration (sec):1200BRoutedDHCP Server:Disable <                                                                                                    | Static Route   | IF comgutation                |                                        |                       |               |
| FirewallIP Address:0.0.0Subnet Mask:255.255.05InterfacesIP Address:0.0.0Subnet Mask:255.255.05BridgedMax MTU Size:1500Subnet Mask:255.255.05BRoutedMax MTU Size:1500Subnet Mask:255.255.05BRoutedClient AddressingShow Conditional DHCP AddressesImage: Subnet Range Start Address:Image: Subnet Range Start Address:Image: Subnet Range Start Address:Image: Subnet Range Start Address:Image: Subnet Range Start Address:Image: Subnet Range Start Address:Image: Subnet Range Start Range Start Ra | Access Control | Address Mode:                 | Static 💌                               |                       |               |
| Interfaces     IF Address.     0.0.00     Sublet Mask:     [253.253.255.0]       Bridged     Max MTU Size:     1500     If Addressing     Show Conditional DHCP Addresses     If Addressing       BRouted     Client Addressing     Show Conditional DHCP Addresses     If Addressing     If Addressing     If Addressing       PPPOE     DHCP Server:     Disable     Lease Duration (sec):     1200       Ethernet     GPON     Subnet Range Start Address:     0.0.0     Stop Address:     0.0.00       Rate Limits     DNS Relay Source:     Default                                                                                                    | Firewall       | TD Address                    | 0.0.0.0                                | Cubact Macks          | 255 255 255 0 |
| Bridged       Max MTU Size:       1500         BRouted       Client Addressing       Show Conditional DHCP Addresses         PPPoE       DHCP Server:       Disable       Lease Duration (sec):       1200         Ethernet       Subnet Range Start Address:       0.0.0       Stop Address:       0.0.0.0         Rate Limits       DNS Relay Source:       Default       Voice       Primary DNS:       0.0.0.0         VLAN       Save/Apply       Save/Apply       Save/Apply       Save/Apply                                                                                                    | Interfaces     | IP Address:                   | 0.0.0.0                                | Subliet MidSK:        | 200.200.200.0 |
| BRouted     Client Addressing     Show Conditional DHCP Addresses       PPPOE     DHCP Server:     Disable     Lease Duration (sec):     1200       Ethernet     Subnet Range Start Address:     0.0.0     Stop Address:     0.0.0.0       Rate Limits     DNS Relay Source:     Default     Default     Secondary DNS:     0.0.0.0       Voice     Primary DNS:     0.0.0.0     Secondary DNS:     0.0.0.0       VLAN     Save/Apply                                                                                                    | Bridged        | Max MTU Size:                 | 1500                                   |                       |               |
| Routed     Client Addressing     Show Conditional DHCP Addresses       PPPoE     DHCP Server:     Disable     Lease Duration (sec):     1200       Ethernet     GPON     Subnet Range Start Address:     0.0.0.0     Stop Addresse:     0.0.0.0       Rate Limits     DNS Relay Source:     Default                                                                                                    | BRouted        |                               |                                        |                       |               |
| PPPoE     DHCP Server:     Disable     Lease Duration (sec):     1200       Ethernet     Disable     Lease Duration (sec):     1200       GPON     Subnet Range Start Address:     0.0.0     Stop Address:     0.0.0       Rate Limits     DNS Relay Source:     Default     Ethernet       Wireless     Primary DNS:     0.0.0     Secondary DNS:     0.0.0       VLAN     Save/Apply                                                                                                    | Routed         | Client Addressing             | Show Conditional DHCP Addresses $\Box$ |                       |               |
| Ethernet     Image: Start Address:     Image: Start Address:     Image: Start                                                                                                    | PPPoE          | DHCP Server:                  | Disable 🔻                              | Lease Duration (sec): | 1200          |
| GPON     Subnet Range Start Address:     0.0.0     Stop Address:     0.0.0       Rate Limits     DNS Relay Source:     Default        Wireless     Primary DNS:     0.0.0     Secondary DNS:     0.0.0       VLAN     Save/Apply     Save/Apply                                                                                                    | Ethernet       |                               |                                        |                       |               |
| Rate Limits     DNS Relay Source:     Default       Wireless     Primary DNS:     0.0.0.0       Voice     Primary DNS:     0.0.0.0       VLAN       WAN Backup     Save/Apply                                                                                                    | GPON           | Subnet Range Start Address:   | 0.0.0.0                                | Stop Address:         | 0.0.0.0       |
| Wireless         Deformation of the periodic interview         Deformation of the periodic interview <thdeformation interview<="" of="" periodic="" th="" the="">         Deformation of the periodic interview         Deformation of the periodic interview         Deformation of the periodic interview         Deformation of the periodic interview         Deformation of the periodic interview         Deformation of the periodic interview         Deformation of the periodic interview         Deformatinterview         Deformatinterview         Def</thdeformation>                     | Rate Limits    | DNS Relay Source:             | Default V                              |                       |               |
| Voice     Primary DNS:     0.0.0.0     Secondary DNS:     0.0.0.0       VLAN     Save/Apply     Save/Apply                                                                                                    | Wireless       | bits Relay Source.            | Derduit                                |                       |               |
| VLAN<br>WAN Backup Save/Apply                                                                                                    | Voice          | Primary DNS:                  | 0.0.0.0                                | Secondary DNS:        | 0.0.0.0       |
| WAN Backup Save/Apply                                                                                                    | VLAN           |                               |                                        |                       |               |
|                                                                                                    | WAN Backup     | Save/Apply                    |                                        |                       |               |
|                                                                                                    |                |                               |                                        |                       |               |

Figure 138: Selecting the fiber WAN interface for the VLAN

The other options are

- DHCP
- Unconfigured
- c From the DNS Relay Source dropdown leave Default

For this example we are selecting **Default** 

A DNS (Dynamic Name System) server provides the translation from a public IP address upstream of the zNID to the private IP address downstream from the zNID.

When set to **Default**, the DNS IP addresses acquired by the WAN uplink interface (via DHCP client or PPPoE client) will be passed down to the LAN side clients as part of the DHCP Offer. This option is not valid if the WAN uplink IP is statically configured, because in that case there are no DNS IPs acquired.

Static

When set to **Static**, the DNS IP Addresses that will be passed down to LAN side clients as part of the DHCP Offer must be statically configured.

The IP address for the DNS relay sources are given in the **Primary DNS** and **Secondary DNS** text boxes.

- Proxy

When set to **Proxy**, all DNS Requests are sent to the zNID's LAN-side IP Address, and the zNID uses its Local Host Table and its System DNS Client to resolve all DNS requests. The zNID's LAN-side IP Address will be provided as the DNS IP Address to the LAN-side clients in the DHCP Offer. In this case, the Gateway Router IP and the DNS Server IP address will be the same.

**5** Configure Wireless (Wireless connections only)

Set port membership, authentication and encryption features as well as other wireless options. See Creating wireless connections, page 188.

# **Creating PPPoE tunnels**

PPPoE is defined for the uplink port of a VLAN. In this mode, the zNID 24xx will establish a PPPoE session with a server on behalf of the client connected to the configured port. Each VLAN can have 1 PPPoE session.

The configuration of the PPPoE session requires only a few parameters:

- user name
- password
- authentication method

When in the PPPoE mode, the uplink port will always perform the NAT function. This means that the LAN portion will also have the DHCP server enabled. Depending on how the LAN ports need to be configured, the PPPoE connection will be defined to be either Bridged or Routed.

The zNID 24xx supports PAP, CHAP or MS CHAP. The zNID 24xx can be set to "auto" in which case it will use what ever method the server uses.

## • PPPoE Bridged Mode

In PPPoE Bridged Mode mode, a single DHCP server will provide addresses for the devices connected to any of the LAN ports. All ports will be members of the same IP subnet. They are also all members of the same VLAN.

• PPPoE Routed Mode

In PPPoE Routed Mode mode, there is a DHCP server for each LAN port. Each port is on a different IP subnet. This method should be used when the ports are connected to different customers, such as different apartments that are served from a single zNID 24xx.

## **PPPoE Bridged**

1 Create VLAN

| Taska                   | Configuration - VLAN Settings = | => Add New VLAN ?    |
|-------------------------|---------------------------------|----------------------|
| lests                   | Add Now MI AN                   |                      |
| Status                  | Add new VLAn                    |                      |
| System<br>Configuration | VLAN Name                       | PPPoE_Bridged Exampl |
|                         | VLAN Tag ID                     | 403                  |
| System Info             | Secure Forwarding               | Disable 🔻            |
| Static Route            | Connection Type                 |                      |
| Access Control          | Connection Type                 |                      |
| Firewall                | Apply/Save                      |                      |
| Interfaces              |                                 |                      |
| Wireless                |                                 |                      |
| Voice                   |                                 |                      |
| VLAN                    |                                 |                      |
| Settings                |                                 |                      |
| Modes                   |                                 |                      |
| WAN Backup              |                                 |                      |
| · · · ·                 |                                 |                      |

#### Figure 139: Creating a PPPoE bridged VLAN

- a On the Configuration VLAN Settings page, click Add New VLAN
- **b** In the VLAN Name text box enter a name for the VLAN
- c In the VLAN Tag ID text box enter a VLAN ID
- d <Optional> From the Secure Forwarding dropdown select either Enable or Disable

See Add New VLAN on page 148 for more information

- e From the Connection Type dropdown select PPPoE Bridged
- f Click Apply/Save
- **2** Select ports and set port defaults
  - **a** From the **Configuration VLAN Settings => Edit Selected VLAN** page (which you should be on automatically after completing the previous step) Select the port members.

#### Figure 140: Selecting port members and their tagging

| Tests                      | Configuration - VLAN Settings=:    | > Edit Selected VLAN           | ? |
|----------------------------|------------------------------------|--------------------------------|---|
| Status<br>System           | Edit Selected VLAN's Configur      | ration                         |   |
| Configuration              | VLAN Name: <b>PPPoE Bridged_Ex</b> | ampi VLAN ID: 403              |   |
| System Info                | Secure Forwarding:Disable          | Connection Type: PPPoE_Bridged |   |
| Static Route               | Port Membership                    |                                |   |
| Access Control<br>Firewall | Fiber WAN (eth0):                  | T                              |   |
| Interfaces                 | GE1 - GigE (eth1):                 | -                              |   |
| Wireless<br>Voice          | GE2 - GigE (eth2):                 | - 💌                            |   |
| VLAN                       | GE3 - GigE (eth3):                 | UV                             |   |
| Settings<br>Modes          | GE4 - GigE (eth4):                 | - 🗷                            |   |
| WAN Backup                 | SSID 0 (wl0):                      | - 💌                            |   |
|                            | SSID 1 (wl0_1):                    | - 💌                            |   |
|                            | SSID 2 (wl0_2):                    | -                              |   |
|                            | SSID 3 (wl0_3):                    | -                              |   |

Save/Apply

Normally the uplink (**Fiber WAN (eth0)** will be Tagged as in this example. Select **T** from the **Fiber WAN (eth0)** dropdown.

In this example we are only selected one untagged downstream interface. Select U from the GE2 - GigE (eth2) dropdown.

For Dual Managed connections that map to the VEIP select "O" for the uplink port member.

- **b** Click Save/Apply
- c From the VLAN | Settings page click Edit Port Defaults
- **d** In the **PVID** text box for **GE2 GigE eth3**, enter 403 (the same as the ID for the VLAN)
| <b>-</b> - <b>1</b> -                                                               | Ca | onfiguration - V | LAN Settings                                               | => Edit Po        | rt Defaults        |                    |                    |                    |                    |                 | ?            |
|-------------------------------------------------------------------------------------|----|------------------|------------------------------------------------------------|-------------------|--------------------|--------------------|--------------------|--------------------|--------------------|-----------------|--------------|
| l ests<br>Status                                                                    |    | VLAN Defaults    | Setup                                                      |                   |                    |                    |                    |                    |                    |                 |              |
| System<br>Configuration                                                             |    |                  |                                                            | Fiber WAN<br>eth0 | GE1 - GigE<br>eth1 | GE2 - GigE<br>eth2 | GE3 - GigE<br>eth3 | GE4 - GigE<br>eth4 | SSID 0<br>wl0      | SSID 1<br>wl0_1 | 5            |
| System Info<br>Static Route<br>Access Control<br>Firewall<br>Interfaces<br>Wireless |    | Port Defaults    | Default PVID<br>Default 802.1p<br>IGMP PVID<br>IGMP 802.1p | 200<br>0<br>0     | 200<br>0<br>0      | 402<br>0<br>0<br>0 | 403<br>0<br>0<br>0 | 0<br>0<br>0        | 200<br>0<br>0<br>0 | 200<br>0<br>0   | 20<br>0<br>0 |
| Voice<br>VLAN<br>Settings<br>Modes<br>WAN Backup                                    |    | Uplink: eth0     |                                                            |                   | Apply              | r/Save             |                    |                    |                    |                 |              |

#### Figure 141: Setting the PVID for the interface

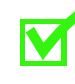

**Note:** Make sure that a VLAN is created with a matching VLAN ID and the LAN ports are configured as untagged members of that VLAN.

The default PVID is only used to determine how ingress untagged traffic will be tagged. The VLAN table defines the egress action.

e From the Uplink eth0 should be selected

Selecting the Fiber WAN interface adds this VLAN to the uplink.

- f Click Save/Apply
- **3** Adjust WAN settings

For PPPoE connections the default settings are automatically configured for the WAN interface.

**a** From the **Interfaces** | **PPPoE** page enter a check in the select column for eth0.v403, then click **Edit Selected Interface** 

 b In the Configuration - Routed Interface --> Edit Selected Interface page from the IP Configuration section Address Mode dropdown PPPoE will be set.

Figure 142: For PPPoE you just need to add the username, password and authentication type

|                | Configuration - PPPol | E Interface => Edit S | elected Interface | e       | ? |
|----------------|-----------------------|-----------------------|-------------------|---------|---|
| sts            | Edit PPPoE Uplink I   | nterface              |                   |         |   |
| atus           | Selected I/F:         | eth0.v403.ppp         | VLAN ID:          | 403     |   |
| stem           | I/E Namo:             | Elbor WAN             |                   | 100     |   |
| onfiguration   | i/Findine.            | FIDEL WAN             |                   |         |   |
| System Info    | IP Configuration      |                       |                   |         |   |
| Static Route   | Address Mode:         | PPPoE 💌               |                   |         |   |
| Access Control | IP Address:           | 0.0.0                 | Subnet Mask:      | 0.0.0.0 |   |
| Firewall       |                       |                       | _                 |         |   |
| Interfaces     | Default Gateway:      | 0.0.0                 | Max MTU Size:     | 1492    |   |
| Bridged        | Client Addressing     |                       |                   |         |   |
| BRouted        | NAT/NAPT.             | NAT                   |                   |         |   |
| Routed         | NAT/NACT.             |                       |                   |         |   |
| PPPoE          | PPPoE Configurati     | on                    |                   |         |   |
| Ethernet       | Username:             |                       |                   |         |   |
| GPON           |                       |                       |                   |         |   |
| Rate Limits    | Password:             |                       |                   |         |   |
| Wireless       | Service Name:         |                       |                   |         |   |
| Voice          | berrice Hamer         |                       |                   |         |   |
| VLAN           | Authentication:       | AUTO 🔽                |                   |         |   |
| WAN Backup     | Retry Interval:       | 3                     |                   |         |   |
|                | Save/Apply            |                       |                   |         |   |

For PPPoE the device addressing mode is PPPoE by default.

**c** In the **NAT/NAPT** dropdown below Client Addressing **Enable** will be selected

For PPPoE NAT/NAPT is enabled by default.

d In the DNS Relay Source dropdown PPPoE is selected.

For PPPoE the DNS relay source is set to PPPoE by default.

**e** Set the PPP username, password and authentication method

In the Username, Password, Service Name and Retry Interval text boxes enter the information supplied by your ISP.

In the **Authentication** dropdown select **Auto**, or the option requested by your ISP.

**4** Adjust LAN settings

For PPPoE connections the LAN side you define the IP address of the interface and the subnet using DHCP (by default).

- **a** From the **Interfaces** | **Routed** page enter a check in the select column for eth3.v403, then click **Edit Selected Interface**
- **b** In the **IP Address** text box below **IP Configuration** enter an IP address (192.168.100.1) and in the **Subnet Mask** define the mask for the subnet (255.255.255.0)

**c** From the **DHCP Server** dropdown below Client Addressing select Enable.

| - to                        | Configuration - PPPoE Interfa | ce => Edit Selected Interface          |                       |                 |
|-----------------------------|-------------------------------|----------------------------------------|-----------------------|-----------------|
| tatuc                       | Edit PPPoE Bridged Interfac   | ce                                     |                       |                 |
| latus                       | Selected I/F:                 | brvlan403                              | VLAN ID:              | 403             |
| ystem                       | I/F Name:                     | Bridge                                 |                       |                 |
| onngulation                 | IP Configuration              |                                        |                       |                 |
| System Info<br>Static Route | IP Address:                   | 192.168.100.1                          | Subnet Mask:          | 255.255.255.0   |
| Access Control              | Max MTU Size:                 | 1492                                   |                       |                 |
| Firewall<br>Interfaces      | Client Addressing             | Show Conditional DHCP Addresses $\Box$ |                       |                 |
| Bridged                     | DHCP Server:                  | Enable 💌                               | Lease Duration (sec): | 1200            |
| BRouted<br>Routed           | Subnet Range Start Address:   | 192.168.100.10                         | Stop Address:         | 192.168.100.100 |
| PPPoE<br>Ethomat            | DNS Relay Source:             | Default 💌                              |                       |                 |
| GPON                        | Primary DNS:                  | 0.0.0.0                                | Secondary DNS:        | 0.0.0.0         |
| Rate Limits                 |                               |                                        |                       |                 |
| Wireless                    | Save/Apply                    |                                        |                       |                 |
| Voice                       |                               |                                        |                       |                 |
| VLAN                        |                               |                                        |                       |                 |
| WAN Backup                  |                               |                                        |                       |                 |

Te S S Figure 143: Defining the subnet for the PPPoE bridged VLAN

- **d** In the **Subnet Range Start Address** text box enter a start address for the subnet (192.168.100.10)
- **e** In the **Stop Address** text box enter an ending address for the subnet range (192.168.100.100)
- **f** In the Lease Duration (sec) text box enter 86400.

86400 is 24 hours (in seconds, 60 x 60 x 24)

**5** Configure Wireless (Wireless connections only)

Set port membership, authentication and encryption features as well as other wireless options. See Creating wireless connections, page 188.

### **PPPoE** Routed

1 Create VLAN

#### Figure 144: Creating a PPPoE routed VLAN

|                             | Configuration - VLAN Settings = 1 | > Add New VI AN      | 2 |
|-----------------------------|-----------------------------------|----------------------|---|
| ests                        |                                   |                      | • |
| Status                      | Add New VLAN                      |                      |   |
| System<br>Configuration     | VLAN Name<br>VLAN Tag ID          | PPPoE_Routed Example |   |
| System Info<br>Static Route | Secure Forwarding                 | Disable 💌            |   |
| Access Control              | Connection Type                   | PPPoE Routed         |   |
| Firewall                    | Apply/Save                        |                      |   |
| Interfaces                  |                                   |                      |   |
| Wireless                    |                                   |                      |   |
| Voice                       |                                   |                      |   |
| VLAN                        |                                   |                      |   |
| Settings                    |                                   |                      |   |
| Modes                       |                                   |                      |   |

- a On the Configuration |VLAN Settings page, click Add New VLAN
- **b** In the VLAN Name text box enter a name for the VLAN
- c In the VLAN Tag ID text box enter a VLAN ID
- d <Optional> From the Secure Forwarding dropdown select either Enable or Disable

See Add New VLAN on page 148 for more information

- e From the Connection Type dropdown select PPPoE Routed
- f Click Apply/Save
- 2 Select ports and set port defaults
  - **a** From the **Configuration VLAN Settings => Edit Selected VLAN** page (which you should be on automatically after completing the previous step) Select the port members.

WAN Backup

|             |                     | Configuration - VLAN Settings=> Edit | Selected VLAN                 |
|-------------|---------------------|--------------------------------------|-------------------------------|
| Tests       |                     |                                      |                               |
| Syste       | em                  | Edit Selected VLAN's Configuration   |                               |
| Conf        | iguration           | VLAN Name: PPPoE_Routed Example      | VLAN ID: <b>404</b>           |
| Syst        | tem Info            | Secure Forwarding:Disable            | Connection Type: PPPoE_Routed |
| Stat        | tic Route           | Port Membership                      |                               |
| Acc<br>Fire | ess Control<br>wall | Fiber WAN (eth0):                    | T                             |
| Inte        | rfaces              | GE1 - GigE (eth1):                   | - 🔽                           |
| Wire        | eless               | GE2 - GigE (eth2):                   | -                             |
| Voic        | æ                   |                                      |                               |
| VLA         | N                   | GE3 - GigE (eth3):                   | -                             |
| Se          | ettings             | GE4 - GigE (eth4):                   | U                             |
| WA          | N Backup            | SSID 0 (wl0):                        | - 💌                           |
| 1           |                     | SSID 1 (wl0_1):                      | -                             |
|             |                     | SSID 2 (wl0_2):                      | - 💌                           |
|             |                     | SSID 3 (wl0_3):                      | - 💌                           |

Figure 145: Selecting port members and their tagging

Save/Apply

Normally the uplink (Fiber WAN (eth0) will be Tagged as in this example. Select T from the Fiber WAN (eth0) dropdown.

In this example we are only selected one untagged downstream interface. Select U from the **GE4 - GigE (eth4)** dropdown.

For Dual Managed connections that map to the VEIP select "O" for the uplink port member.

- **b** Click Save/Apply
- c From the VLAN | Settings page click Edit Port Defaults
- **d** In the **PVID** text box for **GE4 GigE eth4**, enter 404 (the same as the ID for the VLAN)

| Tosts                                                                               | Co | onfiguration - V | LAN Settings                                               | => Edit Po        | rt Defaults        | ;                  |                    |                    |                    |                 |               |
|-------------------------------------------------------------------------------------|----|------------------|------------------------------------------------------------|-------------------|--------------------|--------------------|--------------------|--------------------|--------------------|-----------------|---------------|
| Status                                                                              |    | VLAN Defaults    | Setup                                                      |                   |                    |                    |                    |                    |                    |                 |               |
| System<br>Configuration                                                             |    |                  |                                                            | Fiber WAN<br>eth0 | GE1 - GigE<br>eth1 | GE2 - GigE<br>eth2 | GE3 - GigE<br>eth3 | GE4 - GigE<br>eth4 | SSID 0<br>wl0      | SSID 1<br>wl0_1 | 55<br>W       |
| System Info<br>Static Route<br>Access Control<br>Firewall<br>Interfaces<br>Wireless |    | Port Defaults    | Default PVID<br>Default 802.1p<br>IGMP PVID<br>IGMP 802.1p | 200<br>0<br>0     | 200<br>0<br>0      | 200<br>0<br>0      | 200<br>0<br>0      | 200<br>0<br>0      | 200<br>0<br>0<br>0 | 200<br>0<br>0   | 200<br>0<br>0 |
| Voice<br>VLAN<br>Settings<br>Modes<br>WAN Backup                                    |    | Uplink: etho     | 3                                                          |                   | A                  | pply/Save          | 1                  |                    |                    |                 |               |

#### Figure 146: Setting the PVID for the interface

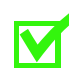

**Note:** Make sure that a VLAN is created with a matching VLAN ID and the LAN ports are configured as untagged members of that VLAN.

The default PVID is only used to determine how ingress untagged traffic will be tagged. The VLAN table defines the egress action.

e From the Uplink eth0 should be selected

Selecting the Fiber WAN interface adds this VLAN to the uplink.

- f Click Save/Apply
- **3** Adjust WAN settings

For PPPoE connections the default settings are automatically configured for the WAN interface.

- **a** From the **Interfaces** | **PPPoE** page enter a check in the select column for eth0.v404, then click **Edit Selected Interface**
- b In the Configuration Routed Interface --> Edit Selected Interface page from the IP Configuration section Address Mode dropdown PPPoE will be set.

Figure 147: For PPPoE you just need to add the username, password and authentication type

|                           | Edit DDDoE Uplink T | terface       |               |         |
|---------------------------|---------------------|---------------|---------------|---------|
| us<br>em                  | Selected I/F:       | eth0.v404.ppp | VLAN ID:      | 404     |
| nfiguration               | I/F Name:           | Fiber WAN     |               |         |
| ingaration                | IP Configuration    |               |               |         |
| ystem Info<br>tatic Route | Address Mode:       | PPPoE 💌       |               |         |
| Access Control            | IP Address:         | 0.0.0         | Subnet Mask:  | 0.0.0.0 |
| ewall<br>terfaces         | Default Gateway:    | 0.0.0         | Max MTU Size: | 1492    |
| ridged                    | Client Addressing   |               |               |         |
| Routed<br>touted          | NAT/NAPT:           | NAT           |               |         |
| POE                       | PPPoE Configurati   | on            |               |         |
| ernet<br>N                | Username:           |               |               |         |
| ate Limits                | Password:           |               |               |         |
| less<br>e                 | Service Name:       |               |               |         |
| AN                        | Authentication:     | AUTO 🔻        |               |         |
| l Backup                  | Retry Interval:     | 3             |               |         |

Save/Apply

For PPPoE the device addressing mode is PPPoE by default.

**c** In the **NAT/NAPT** dropdown below **Client Addressing, NAT** will be selected

For PPPoE NAT is selected by default.

Set the PPP username, password and authentication method d

In the Username, Password, Service Name and Retry Interval text boxes enter the information supplied by your ISP.

In the Authentication dropdown select Auto, or the option requested by your ISP.

Adjust LAN settings 4

**Fests** Status System Configui For PPPoE connections the LAN side you define the IP address of the interface and the subnet using DHCP (by default).

- From the Interfaces | PPPoE page enter a check in the select column а for eth4.v404, then click Edit Selected Interface
- In the **IP Address** text box below **IP Configuration** enter an IP b address (192.168.102.1) and in the Subnet Mask define the mask for the subnet (255.255.255.0)
- From the **DHCP Server** dropdown below **Client Addressing** select С Enable.

| oto                         | Configuration - PPPoE Interfa | ce => Edit Selected Interface          |                       | ?               |
|-----------------------------|-------------------------------|----------------------------------------|-----------------------|-----------------|
| atus                        | Edit PPPoE Routed Interfac    |                                        |                       |                 |
| /stem                       | Selected I/F:                 | eth4.v404                              | VLAN ID:              | 404             |
| onfiguration                | I/F Name:                     | GE4 - GigE                             |                       |                 |
| Jingaration                 | IP Configuration              |                                        |                       |                 |
| System Info<br>Static Route | IP Address:                   | 192.168.102.1                          | Subnet Mask:          | 255.255.255.0   |
| Access Control              | Max MTU Size:                 | 1492                                   |                       |                 |
| Firewall<br>Interfaces      | Client Addressing             | Show Conditional DHCP Addresses $\Box$ |                       |                 |
| Bridged                     | DHCP Server:                  | Disable 💌                              | Lease Duration (sec): | 1200            |
| Routed                      | Subnet Range Start Address:   | 192.168.102.10                         | Stop Address:         | 192.168.102.100 |
| PPPoE<br>Ethernet           | DNS Relay Source:             | Default 💌                              |                       |                 |
| GPON                        | Primary DNS:                  | 0.0.0.0                                | Secondary DNS:        | 0.0.0.0         |
| Rate Limits                 |                               |                                        |                       |                 |
| Wireless                    | Save/Apply                    |                                        |                       |                 |
| Voice                       |                               |                                        |                       |                 |
| VLAN                        |                               |                                        |                       |                 |
| WAN Backup                  |                               |                                        |                       |                 |

#### Figure 148: Defining the subnet for the PPPoE bridged VLAN

- d In the Subnet Range Start Address text box enter a start address for the subnet (192.168.102.10)
- e In the Stop Address text box enter an ending address for the subnet range (192.168.102.100)
- In the Lease Duration (sec) text box enter 86400. f

86400 is 24 hours (in seconds, 60 x 60 x 24)

**5** Configure Wireless (Wireless connections only)

Set port membership, authentication and encryption features as well as other wireless options. See Creating wireless connections, page 188.

# **Creating wireless connections**

Wireless connections are created just like other connections in that the wireless interface is selected for port membership

### Creating a new VLAN with wireless connection

1 Create VLAN

Follow the steps for the type of connection: bridged, routed, PPPoE bridged or PPPoE routed

2 Select ports and set port defaults

Follow the steps for the type of connection: bridged, routed, PPPoE bridged or PPPoE routed and include the wireless ports in the port

|                            | Configuration - VLAN Settings | s=> Edit Selected VLAN  |
|----------------------------|-------------------------------|-------------------------|
| ests<br>tatus              | Edit Selected VLAN's Confi    | guration                |
| Configuration              | VLAN Name:Data_Vlan           | VLAN ID: 200            |
| System Info                | Secure Forwarding:Disable     | Connection Type:Bridged |
| Static Route               | Port Membership               |                         |
| Access Control<br>Firewall | Fiber WAN (eth0):             | T                       |
| Interfaces                 | GE1 - GigE (eth1):            |                         |
| Wireless                   | GE2 - GigE (eth2):            |                         |
| VLAN                       | GE3 - GigE (eth3):            |                         |
| Settings<br>Modes          | GE4 - GigE (eth4):            |                         |
| WAN Backup                 | SSID 0 (wl0):                 |                         |
|                            | SSID 1 (wl0_1):               | - <b>•</b>              |
|                            | SSID 2 (wl0_2):               |                         |
|                            | SSID 3 (wl0_3):               |                         |

**3** Adjust WAN settings (Routed and PPPoE connections)

Follow the steps for the type of connection: bridged, routed, PPPoE bridged or PPPoE routed

4 Adjust LAN settings (Routed and PPPoE connections)

Follow the steps for the type of connection: bridged, routed, PPPoE bridged or PPPoE routed

**5** Configure Wireless (Wireless connections only)

Set authentication and encryption features as well as other wireless options. See Wireless, page 108 for the wireless options.

### Adding a wireless interface to an existing VLAN

- 1 In the navigation pane select Configuration | VLAN | Settings
- 2 On the **Configuration VLAN Settings** page, put a check in the checkbox for the VLAN which you wish to add the wireless interface, then click **Edit Selected VLAN**
- 3 On the **Configuration VLAN Settings => Edit Selected VLAN** page, select U or T from the dropdown associated with the wireless interface

U and T are for untagged or tagged, usually U for downstream interfaces such as wireless.

# **Creating video connections**

IGMP snooping may be set on bridged or brouted VLANs.

### To add IGMP snooping to a bridged VLAN:

- 1 Create VLAN
  - a In the VLAN Name text box enter a name for the VLAN
  - **b** In the **VLAN Tag ID** text box enter a VLAN ID
  - c <Optional> From the Secure Forwarding dropdown select either Enable or Disable
  - d From the Connection Type dropdown select Bridged
  - e Click Apply/Save
- 2 Select ports and set port defaults
  - **a** From the **Configuration VLAN Settings => Edit Selected VLAN** page (which you should be on automatically after completing the previous step) Select the port members.

Normally the uplink (**Fiber WAN (eth0)** will be Tagged as in this example. Select **T** from the **Fiber WAN (eth0)** dropdown

In this example we are only selected one untagged downstream interface. Select U from the **GE1 - GigE (eth1)** dropdown

- **b** Click Save/Apply
- c From the VLAN | Settings page click Edit Port Defaults
- **d** In the **PVID** text box for **GE1 GigE eth1**, enter 401 (the same as the ID for the VLAN)
- e From the Uplink eth0 should be selected

Selecting the Fiber WAN interface adds this VLAN to the uplink.

- f Click Save/Apply
- **3** Set the bridged interface for IGMP
  - a Select Configuration | Interfaces | Bridged
  - **b** In the checkbox for the VLAN enter a check and click **Edit Selected Interface**.
  - c From the IGMP Snooping dropdown select Enabled
  - d Click Save/Apply

## **Creating voice connections**

Voice connections require that the proper version of the software is loaded onto the zNID. SIP and SIP-PLAR versions are S versions, such as S2.4.112. MGCP versions are M versions, such as M2.4.112.

If you do not have the proper version of the software consult your Zhone representative.

To load the upload the software onto the zNID, see *Update software* on page 55.

### SIP

**1** The SIP version of the software must be loaded on the zNID

See Update software, page 55

**2** Create the voice VLAN

Select Bridged for the Connection Type.

- **3** Bind the POTS interface to the VLAN
  - a Select Configuration|Voice|SIP
  - **b** From the **Bound Interface Name** dropdown, select the VLAN created for voice.
- 4 Configure SIP

See SIP on page 135 for a description of the configuration parameters

| sts            | Configuration - Voice SIP                                                                                         |  |
|----------------|----------------------------------------------------------------------------------------------------|--|
| atus           | Parameters                                                                                                    |  |
| stem           | Bound Interface                                                                                                   |  |
| onfiguration   | Name:                                                                                                    |  |
|                |                                                                                                    |  |
| System Info    | Locale selection: USA - NORTHAMERICA                                                                              |  |
| Static Route   | STD domain name: 102.169.2.1                                                                                      |  |
| Access Control | Str domain name. 192.106.5.1                                                                                      |  |
| Interfaces     | 🗹 Use SIP 🗖 Use SIP PLAR                                                                                          |  |
| Wireless       | SIP Proxy: 0.0.0.0                                                                                                |  |
| Voice          | SIP Proxy port: 5060                                                                                              |  |
| SIP            | Sa rrow port                                                                                                    |  |
| Lines          | SIP Outbound Proxy: 0.0.0.0                                                                                       |  |
| VLAN           | SIP Outbound Proxy port: 5060                                                                                     |  |
| WAN Backup     |                                                                                                    |  |
|                | SIP Registrar: 0.0.0.0                                                                                            |  |
|                | SIP Registrar port: 5060                                                                                          |  |
|                |                                                                                                    |  |
|                |                                                                                                    |  |
|                | □ Enable T38 support                                                                                              |  |
|                | Registration Expire 3600                                                                                          |  |
|                | Timeout                                                                                                    |  |
|                | Head Start Value 360 Seconds prior to timeout to re-register                                                      |  |
|                | Registration Retry Interval 60                                                                                    |  |
|                | Voip Dial Plan Setting: #xx(*[3]xx(*[15-9])xx([                                                                   |  |
|                | DSCP for SIP:                                                                                                    |  |
|                | DSCP for RTP: EF (101110)                                                                                         |  |
|                |                                                                                                    |  |
|                | Dtmf Relay setting: InBand                                                                                        |  |
|                | Dtmf Relay setting: InBand  Hook Flash Relay setting: None                                                        |  |
|                | Dtmf Relay setting: InBand  Hook Flash Relay setting: None  SIP Transport protocol: UDP                           |  |
|                | Dtmf Relay setting: InBand  Hook Flash Relay setting: None  SIP Transport protocol: UDP  Switch Model: MetaSwitch |  |

### Figure 150: The SIP configuration screen

- **5** Select Admin State and define....
- **6** Configure line settings....
- 7 Click Apply/Restart SIP client

### SIP-PLAR

1 The SIP version of the software must be loaded on the zNID (includes SIP PLAR

See Update software, page 55

**2** Create the voice VLAN

Select Bridged for the Connection Type.

- **3** Bind the POTS interface to the VLAN
  - a Select Configuration|Voice|SIP
  - **b** From the **Bound Interface Name** dropdown, select the VLAN created for voice.

**4** Configure SIP-PLAR

See *SIP-PLAR* on page 136 for a description of the configuration parameters

- **5** Select Admin State and define....
- **6** Configure line settings....
- 7 Click Apply/Restart SIP client

### MGCP

- The MGCP version of the software must be loaded on the zNID See Update software, page 55
- **2** Create the voice VLAN

Select Bridged for the Connection Type.

- **3** Bind the POTS interface to the VLAN
  - a Select Configuration | Voice | MGCP
  - **b** From the **Bound Interface Name** dropdown, select the VLAN created for voice.
- 4 Configure MGCP

See *MGCP* on page 139 for a description of the configuration parameters

- **5** Select Admin State and define....
- **6** Configure line settings....
- 7 Click Apply/Restart SIP client

# **Creating Dual Managed connections**

Dual Managed connections using the virtual UNI (VEIP) between the RG and OMCI are created in the same manner as other connections. The only difference is that in the port selection process, rather than select "T" (for tagged) or "U" (for untagged) for the uplink, you select "O" (for OMCI).

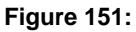

| Tests                  | Configuration - VLAN Settings=> Edit Selected VLAN    | ? |
|------------------------|-------------------------------------------------------|---|
| Status                 |                                                       |   |
| System                 | Edit Selected VLAN's Configuration                    |   |
| Configuration          | VLAN Name:CPU-Bridged VLAN ID: 410                    |   |
| System Info            | Secure Forwarding:Disable Connection Type:CPU-Bridged |   |
| Access Control         | Port Membership                                       |   |
| Firewall               | Fiber WAN (eth0):                                     |   |
| Interfaces<br>Wireless | GE1 - GigE (eth1): U                                  |   |
| Voice                  | GE2 - GigE (eth2):                                    |   |
| Settings               | GE3 - GigE (eth3):                                    |   |
| Modes<br>WAN Backup    | GE4 - GigE (eth4):                                    |   |
|                        | SSID 0 (wl0):                                         |   |
|                        | SSID 1 (wl0_1):                                       |   |
|                        | SSID 2 (wl0_2):                                       |   |
|                        | SSID 3 (wl0_3):                                       |   |
|                        | Save/Apply                                            |   |

### **CPU Bridged for VEIP**

1 Create VLAN

| Figure 152: | Creating a | bridged | VLAN |
|-------------|------------|---------|------|
|-------------|------------|---------|------|

| Tests            | Configuration - VLAN Settings | => Add New VLAN   | ? |
|------------------|-------------------------------|-------------------|---|
| Status<br>System | Add New VLAN                  |                   |   |
| Configuration    | VLAN Name                     | CPU-Bridged       |   |
| System Info      | VLAN Tag ID                   | 410               |   |
| Static Route     | Secure Forwarding             | Disable 💌         |   |
| Firewall         | Connection Type               | Bridged via CPU 💌 |   |
| Interfaces       | Apply/Save                    |                   |   |
| Wireless         |                               |                   |   |
| Voice            |                               |                   |   |
| VLAN             |                               |                   |   |
| Settings         |                               |                   |   |
| Modes            |                               |                   |   |
| WAN Backup       |                               |                   |   |
|                  |                               |                   |   |
|                  |                               |                   |   |

a On the Configuration |VLAN Settings page, click Add New VLAN

- **b** In the VLAN Name text box enter a name for the VLAN
- **c** In the **VLAN Tag ID** text box enter a VLAN ID
- d <Optional> From the Secure Forwarding dropdown select either Enable or Disable

See Add New VLAN on page 148 for more information

- e From the Connection Type dropdown select Bridged
- f Click Apply/Save
- **2** Select ports and set port defaults
  - **a** From the **Configuration VLAN Settings => Edit Selected VLAN** page (which you should be on automatically after completing the previous step) Select the port members.

|              | <b>O I I I I I I I I</b> |              |           |         |
|--------------|--------------------------|--------------|-----------|---------|
| LIGUIDO 153  | Solocting                | nort mompore | and thoir | todding |
| 1 14416 133. | JEIECUIIU                | DOLUTION     |           | เฉนนแบน |
|              |                          |              |           |         |

| Tests          | Configuration - VLAN Se | ttings=> Edit Selected VLAN      | ? |
|----------------|-------------------------|----------------------------------|---|
| Status         |                         |                                  |   |
| System         | Edit Selected VLAN's (  | Configuration                    |   |
| Configuration  |                         |                                  |   |
| System Info    | VLAN Name:CPU-Bridg     | ed VLAN ID: 410                  |   |
| Static Route   | Secure Forwarding:Disa  | able Connection Type:CPU-Bridged |   |
| Access Control | Port Membership         |                                  |   |
| Firewall       | Fiber WAN (eth0):       | 0 -                              |   |
| Interfaces     |                         |                                  |   |
| Wireless       | GE1 - GIGE (eth1):      | -                                |   |
| Voice          | GE2 - GigE (eth2):      | - 💌                              |   |
| VLAN           | CE3 - CidE (atb3);      |                                  |   |
| Modes          | aco alge (etho).        |                                  |   |
| WAN Backup     | GE4 - GigE (eth4):      | - 💌                              |   |
|                | SSID 0 (wl0):           | - 💌                              |   |
|                | SSID 1 (wl0_1):         | - 💌                              |   |
|                | SSID 2 (wl0_2):         | - 💌                              |   |
|                | SSID 3 (wl0_3):         | - 💌                              |   |
|                | Save/Apply              |                                  |   |

Normally the uplink (Fiber WAN (eth0) will be Tagged as in this example. Select T from the Fiber WAN (eth0) dropdown

In this example we are only selected one untagged downstream interface. Select U from the **GE1 - GigE (eth1)** dropdown

- **b** Click Save/Apply
- c From the VLAN | Settings page click Edit Port Defaults

**d** In the **PVID** text box for **GE1** - **GigE eth1**, enter 410 (the same as the ID for the VLAN)

| rests                                                                   |                |                                                            |                   |                    |                    |                    |                    |               |                 |               |
|-------------------------------------------------------------------------|----------------|------------------------------------------------------------|-------------------|--------------------|--------------------|--------------------|--------------------|---------------|-----------------|---------------|
| Status                                                                  | VLAN Defaults  | Setup                                                      |                   |                    |                    |                    |                    |               |                 |               |
| System<br>Configuration                                                 |                |                                                            | Fiber WAN<br>eth0 | GE1 - GigE<br>eth1 | GE2 - GigE<br>eth2 | GE3 - GigE<br>eth3 | GE4 - GigE<br>eth4 | SSID 0<br>wl0 | SSID 1<br>wl0_1 | SSI<br>wl0    |
| System Info<br>Static Route<br>Access Control<br>Firewall<br>Interfaces | Port Defaults  | Default PVID<br>Default 802.1p<br>IGMP PVID<br>IGMP 802.1p | 200<br>0<br>0     | 200<br>0<br>0      | 408<br>0<br>0<br>0 | 410<br>0<br>0<br>0 | 0<br>0<br>0        | 200<br>0<br>0 | 200<br>0<br>0   | 200<br>0<br>0 |
| Voice<br>VLAN<br>Settings<br>Modes<br>WAN Backup                        | Uplink: eth0 💌 | 3                                                          |                   | Apply              | r/Save             |                    |                    |               |                 |               |

#### Figure 154: Setting the PVID for the interface

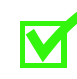

**Note:** Make sure that a VLAN is created with a matching VLAN ID and the LAN ports are configured as untagged members of that VLAN.

The default PVID is only used to determine how ingress untagged traffic will be tagged. The VLAN table defines the egress action.

**e** From the **Uplink** eth0 should be selected

Selecting the Fiber WAN interface adds this VLAN to the uplink.

- f Click Save/Apply
- **3** Configure Wireless (Wireless connections only)

Set port membership, authentication and encryption features as well as other wireless options. See Creating wireless connections, page 188.

# **Advanced features**

# VLANS

The zNID 24xxs support VLAN-based services. This section describes the types of VLANs that are supported on this device. When configured for normal single-tagged mode, all ports are members of a VLAN. They can be untagged or tagged members. Alternatively, ports can be double tagged members of an S-VLAN.

Ethernet frames that are tagged have a VLAN ID and priority as part of the Ethernet frame. In this product that is called the "C" tag or the Customer tag. This family of products also supports the double tagging feature. The outer tag is called the "S-Tag" or the Service Provider tag. This double tag capability is an advanced feature that allows traffic from multiple clients to be sent through the network in a common VLAN.

Once the S-Tag mode has been selected from the VLAN Mode page, traffic leaving the port designated as the S-Tag port, will have the outer S-tag added to the frame.

The S-Tag mode only works with ports that been defined as TLS members for the S-LAN, where all tagged traffic on a port is accepted without having to configure each individual VLAN. When this traffic leaves the system, it will have the outer S-tag applied to the packets.

# All ports untagged

In some configurations the Ethernet ports appear as untagged ports. The traffic in and out of the ONU will be standard Ethernet frames. However, internally, the Ethernet frames are VLAN tagged (C-1). This allows the ONU to prioritize and forward traffic appropriately. The figure below shows the traffic flow for ports that are untagged.

### Figure 155: All ports untagged

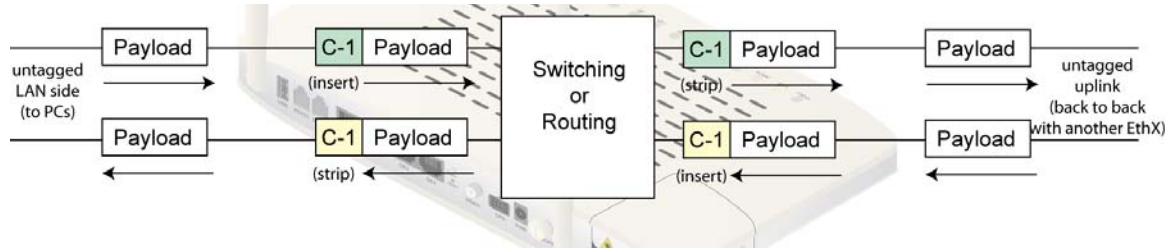

This configuration is valid only when all ports are members of the same VLAN. Otherwise, there is no way to separate traffic. This configuration would not typically be used when the zNID 24xx is connected to an MXK. The MXK expects the traffic to be tagged, as described in the next section.

# Tagged uplink port untagged LAN ports

The diagram below shows an example of a VLAN tag (C-2) being added to the Ethernet frame received on the LAN port. In this case the VLAN tag remains on the frame as it is sent to the network, on the port that has been designated as the Uplink port. Typically, this is the fiber port. Traffic that is received from the network is expected to have the C-2 VLAN tag. This tag will be removed before the Ethernet frame is sent to the LAN port.

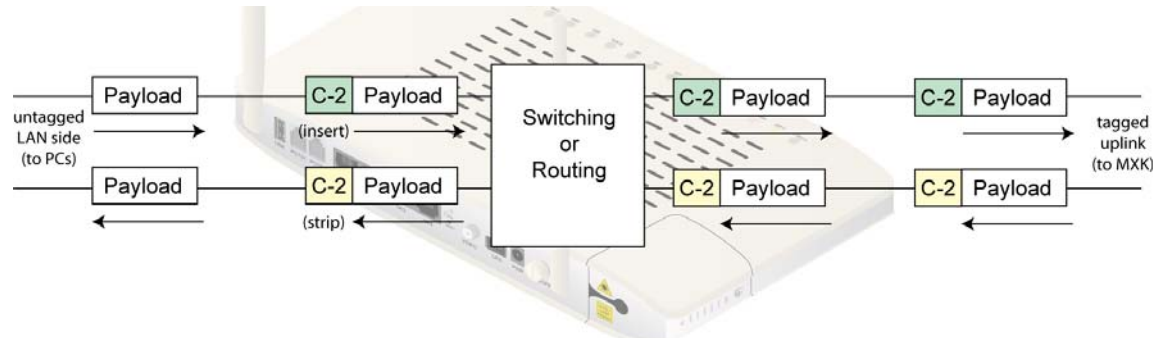

Figure 156: Tagged uplink, untagged LAN ports

This is the most common configuration of the zNID 24xx. The MXK expects tagged traffic on the uplink, while most PCs and set top boxes only use untagged traffic.

The VLAN configuration web page shows an example of the uplink port being tagged and the LAN ports being untagged. This is the standard configuration when connected to an MXK.

If a tagged frame is received on the LAN port, it will be forwarded upstream unmodified. However, in the downstream direction the VLAN tag will be removed before sending the frame out the LAN port. This could lead to undesirable results, since the device sending tagged frames probably expects to receive tagged frames.

### Figure 157: Configuration of VLAN settings

| nfiguratio | on - VLAN Sett | ings      |            |            |            |            |        |               |               | ?      |
|------------|----------------|-----------|------------|------------|------------|------------|--------|---------------|---------------|--------|
| Setup      |                |           |            |            |            |            |        |               |               |        |
|            |                | Fiber WAN | GE1 - GigE | GE2 - GigE | GE3 - GigE | GE4 - GigE | SSID 0 | SSID 1        | SSID 2        | SSID 3 |
|            |                | eth0      | eth1       | eth2       | eth3       | eth4       | wl0    | w <b>l0_1</b> | w <b>I0_2</b> | wI0_3  |
|            | Uplink         | Uplink    | -          | -          | -          | -          | -      | -             | -             | -      |
|            | Default PVID   | 200       | 200        | 200        | 200        | 200        | 200    | 200           | 200           | 200    |
| Port       | Default 802.1p | 0         | 0          | 0          | 0          | 0          | 0      | 0             | 0             | 0      |
| Defaults   | IGMP PVID      | 0         | 0          | 0          | 0          | 0          | 0      | 0             | 0             | 0      |
|            | IGMP 802.1p    | 0         | 0          | 0          | 0          | 0          | 0      | 0             | 0             | 0      |

#### Edit Port Defaults

|            | select column     |           |            |           |            |
|------------|-------------------|-----------|------------|-----------|------------|
|            | VLAN ID           | 7         | 100        | 200       | 300        |
|            | VLAN Name         | Mgmt_Vlan | Video_Vlan | Data_Vlan | Voice_Vlan |
| VLAN       | Connection Type   | Bridged   | Bridged    | Bridged   | Bridged    |
|            | Secure Forwarding | Disable   | Disable    | Disable   | Disable    |
|            | Fiber WAN (eth0)  | Т         | Т          | Т         | Т          |
|            | GE1 - GigE (eth1) | -         | -          | U         | -          |
|            | GE2 - GigE (eth2) | -         | -          | U         | -          |
|            | GE3 - GigE (eth3) | -         | -          | U         | -          |
|            | GE4 - GigE (eth4) | -         | -          | U         | -          |
| Port       | SSID 0 (wl0)      | -         | -          | U         | -          |
| Membership | SSID 1 (wl0_1)    | -         | -          | -         | -          |
|            | SSID 2 (wl0_2)    | -         | -          | -         | -          |

| rests<br>Status<br>System<br>Configuration |
|--------------------------------------------|
| System Info                                |
| Static Route                               |
| Access Control                             |
| Firewall                                   |
| Interfaces                                 |
| Wireless                                   |
| Voice                                      |
| VLAN                                       |
| Settings                                   |
| Modes                                      |
| WAN Backup                                 |
|                                            |
|                                            |

# Tagged uplink port and tagged LAN ports

The diagram below shows an example where the traffic is received on the LAN port with a VLAN tag (C-3) already included. In this case the VLAN tag remains on the frame as it is sent to the network on the port that has been designated as the Uplink port. Traffic that is received from the network is expected to have the C-3 VLAN tag. That traffic is prioritized and forwarded based on that VLAN tag. In this case the LAN Ethernet port is tagged, therefore the C-3 VLAN tag is not stripped from the frame before being sent to the LAN port as described in the previous example. In this case, the VLAN tag is preserved.

#### Figure 158: Tagged uplink and tagged LAN ports

Each Ethernet port can be a member of a different VLAN. The ports can be tagged or untagged. For this example both Ethernet ports are tagged. The web page below shows the configuration for a zNID 24xx that is configured for tagged Ethernet ports and tagged uplink port.

In this mode, if an untagged frame is received on the LAN port, a VLAN tag will be added as defined by the PVID and the frame will be forwarded upstream. In the downstream direction, the tagged frame will be passed to the LAN port without any modifications. This could lead to undesirable results since the device that sent untagged frames probably expects to receive untagged frames.

# S-Tagged

S-Tag or QinQ is a method of adding a second VLAN tag to an Ethernet frame. This can be useful for Service providers that have multiple clients on the same ONU, or for business applications in which the client has their network segmented with multiple private VLANs that may conflict with VLANs in use by other customers of the same service provider. The S-Tag concept allows the service provider to take tagged traffic from a customer network and transport that traffic though through the network on a single VLAN without the traffic from one client interfering with the traffic from another client. The client ports are unaware of the double tag, since it is stripped before the Ethernet frame is sent to the LAN port.

The outer S-tag is identified by a unique Tag Protocol Identifier (TPID). Typical values for the TPID are 88A8, 8100, 9100, 9200, or 9300. The default value is 8100. This family of products allows that field to be specified by the user.

### Figure 159: S-Tagged on uplink, tagged LAN

On the web interface, the S-tag feature is defined on the VLAN mode page as shown below. Once enabled, all VLAN traffic being sent upstream will have the outer S-tag applied to the packet.

#### Figure 160: Stag is set from the VLAN Service Mode dropdown

|                                               | Configuration - VLAN Modes       | ?                                     |
|-----------------------------------------------|----------------------------------|---------------------------------------|
| Tests                                         |                                  | · · · · · · · · · · · · · · · · · · · |
| Status                                        | Transparent LAN Service Settings |                                       |
| System                                        | VLAN Service Mode:               | S-Tag 💌                               |
| Configuration                                 | S-Tag Ethernet Type:             | 8100 -                                |
| System Info                                   |                                  |                                       |
| Static Route                                  | Global VLAN Routing Mode         |                                       |
| Access Control                                |                                  |                                       |
| Firewall                                      | Cross VLAN Routing:              | Disable 💌                             |
| Interfaces                                    |                                  |                                       |
| Wireless                                      |                                  |                                       |
| Voice                                         | Global QOS Mode                  |                                       |
| VLAN                                          | Driavitization Mathada           |                                       |
| Settings                                      | Prioritization Method:           | Layer2 VLAN COS                       |
| Modes                                         |                                  |                                       |
| ۱ <u>ــــــــــــــــــــــــــــــــــــ</u> | Apply/Save                       |                                       |

# TLS mode

Once the ONU has been set for S-tag mode, individual ports can be configured for TLS (Transparent LAN Services) mode, where all the tagged traffic received on a TLS port is tagged with an outer S-Tag and forward upstream. The web page below shows an example of a configuration that has tagged traffic on both Ethernet ports, and the upstream traffic has an additional S-tag on the packet. In this example, the traffic on each Ethernet port could be from different service providers. The service providers could be using the same VLAN IDs, but the traffic would remain segregated since they have unique S-tag IDs.

Based on the figure below, in this example, port 1 is set to be in TLS mode. In that mode, all of the data received on port 1 will have an outer tag of 101added each packet. Data received on the uplink port is expected to have an outer S-tag of 101, which will be stripped on input.

| Co       | nfiguratio | n - VLAN Sett  | ings     |                |              |            |              |           |         |         | ?       |
|----------|------------|----------------|----------|----------------|--------------|------------|--------------|-----------|---------|---------|---------|
| -        | Setup      |                |          |                |              |            |              |           |         |         |         |
| <b>b</b> |            |                | Fiber W  | AN GE1 - G     | igE GE2 - Gi | ge Ge3 - G | igE GE4 - Gi | gE SSID 0 | SSID 1  | SSID 2  | SSID 3  |
| uration  |            |                | eth0     | eth1           | eth2         | eth3       | eth4         | wl0       | wl0_1   | wl0_2   | wl0_3   |
| lation   |            | Uplink         | Uplink   | -              | -            | -          | -            | -         | -       | -       | -       |
| fo       | Port       | S-Tag PVID     | 200      | 200            | 200          | 200        | 200          | 200       | 200     | 200     | 200     |
| ite      | Defaults   | S-Tag Priority | 0        | 0              | 0            | 0          | 0            | 0         | 0       | 0       | 0       |
| ntrol    |            | Port Filtering | Disable  | e Disabl       | e Disabl     | e Disabl   | e Disable    | e Disable | Disable | Disable | Disable |
| 5        | Edit Por   | t Defaults     |          |                |              |            |              |           |         |         |         |
|          |            | select co      | lumn     |                |              |            |              |           |         |         |         |
|          |            | VIAN           | TD       | 7              | 100          | 200        | 300          | 50(       | )       | -       |         |
|          |            | VIANIN         | ame      | ,<br>Mamt Vlan | Video Vlan   | Data Vlan  | Voice Vlan   |           | Evample |         |         |
|          | VIAN       | Connectio      |          | Bridged        | Bridged      | Bridged    | Bridged      | TI S-Bri  | daed    | 1       |         |
|          | VEN        | Secure For     | warding  | Disable        | Disable      | Disable    | Disable      | Enab      | le      |         |         |
|          |            | Fiber WAN      | I (eth0) | Т              | Т            | Т          | Т            | -         |         | 1       |         |
|          |            | GE1 - Gia      | (eth1)   | _              | _            | U          | -            | TLS       | 5       |         |         |
|          |            | GE2 - Gia      | (eth2)   | -              | -            | U          | -            | -         |         |         |         |
|          |            | GE3 - GigE     | E (eth3) | -              | -            | U          | -            | TLS       | 5       |         |         |
|          |            | GE4 - Gia      | E (eth4) | -              | -            | U          | -            | -         |         |         |         |
|          | Port       | SSID 0         | (wl0)    | -              | -            | U          | -            | -         |         |         |         |
|          | Membersh   | SSID 1 (V      | vl0 1)   | -              | -            | -          | -            | -         |         |         |         |
|          |            | SSID 2 (v      | vl0_2)   | -              | -            | -          | -            | -         |         |         |         |
|          |            | -515 - (1      | /        |                |              |            |              |           |         | 1       |         |

Add New VLAN Edit Selected VLAN Delete Selected VLAN(s)

| Figure | 161. | TI S  | bridge |
|--------|------|-------|--------|
| Iguie  | 101. | 1 2 3 | Diluye |

### Creating a TLS bridge

**1** Set the VLAN Service Mode to S-Tag

#### Figure 162: Selecting S-Tag

|                | Configuration - VLAN Modes       | <b>?</b>        |
|----------------|----------------------------------|-----------------|
| lests          | Transport LAN Comico Cottings    |                 |
| Status         | Transparent LAW Service Settings |                 |
| System         | VLAN Service Mode:               | S-Tag           |
| Configuration  | VEAN SERVICE Mode.               | 5 Tug           |
|                | S-Tag Ethernet Type:             | 8100 💌          |
| System Info    |                                  |                 |
| Static Route   | Global VLAN Routing Mode         |                 |
| Access Control |                                  |                 |
| Firewall       | Cross VLAN Routing:              | Disable 💌       |
| Interfaces     |                                  |                 |
| Wireless       |                                  |                 |
| Voice          | Global QOS Mode                  |                 |
| VLAN           | Deineitige Matheda               |                 |
| Settings       | Prioritization Method:           | Layer2 VLAN Cos |
| Modes          |                                  |                 |
|                | Apply/Save                       |                 |

- a Select Configuration | VLAN | Modes
- **b** On the **Configuration VLAN Modes** page, select **S-Tag** from the **VLAN Service Modes** dropdown.
- c Click Apply
- 2 Create a VLAN, select TLS-Bridged

If you have created other VLANs you will note that changing the mode adds an option to the connection type menu

#### Figure 163: Selecting TLS-Bridged

|                                                                                     | Configuration - VLAN Settings =:                   | > Add New VLAN   |
|-------------------------------------------------------------------------------------|----------------------------------------------------|------------------|
| ests<br>Status                                                                      | Add New VLAN                                       |                  |
| System<br>Configuratior                                                             | VLAN Name<br>VLAN Tag ID                           | TLS_STAG Example |
| System Info<br>Static Route<br>Access Control<br>Firewall<br>Interfaces<br>Wireless | Secure Forwarding<br>Connection Type<br>Apply/Save | Disable <b>v</b> |
| Voice<br>VLAN<br>Settings<br>Modes                                                  |                                                    |                  |

- a From the Configuration | VLAN | Settings page, click Add New VLAN
- **b** In the VLAN Name text box enter a name for the VLAN
- c In the VLAN Tag ID text box enter a VLAN ID

- d <Optional> From the Secure Forwarding dropdown select either Enable or Disable
- e From the Connection Type dropdown select TLS-Bridged
- f Click Apply/Save
- **3** Select ports and set port defaults
  - **a** From the **Configuration VLAN Settings => Edit Selected VLAN** page (which you should be on automatically after completing the previous step) Select the port members.
  - **b** From the **Port Membership** dropdown for the appropriate ports select **TLS**

Figure 164: Selecting port members and their tagging

For a single tagged TLS bridge interface we will select **TLS**. Selecting **S-TAG** would create an S-Tagged interface.

c Click Save/Apply

### d From the VLAN | Settings page click Edit Port Defaults

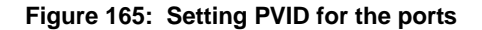

- e In the **PVID** text box for **GE1 GigE eth1**, enter 500 (the same as the ID for the VLAN)
- f From the Uplink eth0 should be selected

Selecting the Fiber WAN interface adds this VLAN to the uplink.

g Click Save/Apply

# NAT and DHCP

In this example the ONU will have all ports as untagged. The ONU will provide the IP addresses to the connected devices through DHCP. Note the each port has its own DHCP server. The addresses given out on each port must be in a different subnet. In this example, each port is set to give out 10 IP addresses. The ONU will perform NAT on the uplink interface to translate the public IP address to one of the private addresses.

With this configuration, the subscriber should be able to connect a PC to the Ethernet port, obtain an address and be ready to surf the Internet.

### To setup NAT and DHCP

**1** Define a routed VLAN

**2** Define which ports are members of the VLAN

**3** Set the PVID

Since this example is using untagged ports, it is critical to set the PVID to data VLAN. Otherwise all incoming packets will be dropped.

**4** Enable NAT on the uplink port

Enable the NAT function, and set the DNS addresses. In this case we are using static addresses.

**5** Enable DHCP and specify the range of addresses

Note the every port has its own DHCP server. Each port must be configured and must be on a separate subnet.

**6** Verify the configuration

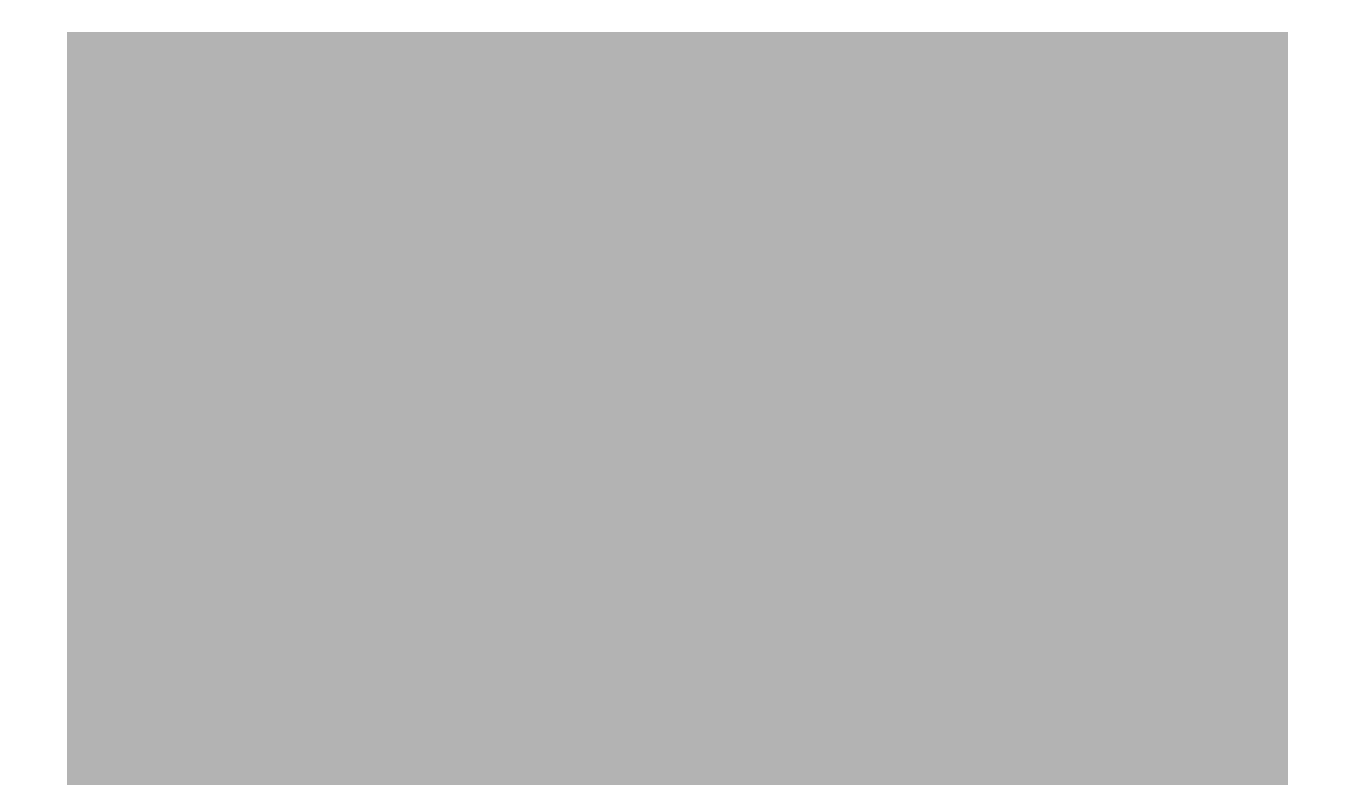

### **DHCP** server

Dynamic Host Control Protocol (DHCP) is the means for dynamically assigning IP addresses. Basically, a DHCP server has a pool of IP addresses that can be assigned to DHCP clients. A DHCP client maintains its MAC address, but may have a different IP address each time it connects to the network. DHCP simplifies network administration since the DHCP server software tracks the used and unused IP addresses.

The zNID 24xx can act as a local DHCP server for devices connected on the LAN ports. In this mode, the zNID 24xx can assign temporary (leased) IP addresses to clients. Each DHCP client sends a request to the zNID 24xx for an IP address lease. The zNID 24xx then assigns an IP address and lease time to the client. The zNID 24xx keeps track of a range of assignable IP addresses from a subnetwork.

Some customers choose to have the same IP address every time their DHCP lease renews. This is known as sticky IP addresses. By default, the zNID 24xx attempts to assign the same IP address to the same client on DHCP lease renewal.

The DHCP server feature only works on routed interfaces. Typically, NAT would also be enabled to map the private addresses from the DHCP server to a public address.

# **Data services**

# **Rate limiting**

Rate limiting is done on a per-physical-port basis, not on a per-VLAN basis.

Rate limiting is a mechanism for controlling traffic and can include policing (dropping packets). Use rate limiting to control the rate of traffic sent or received on a physical port. Received traffic that is less than or equal to the specified rate is forwarded and traffic that exceeds the rate plus the max burst size is dropped.

After configuring an interface with rate limiting, the inbound traffic rate is monitored and if the rate exceeds the specified rate, a pause frame will be sent to the device connected to the port to stop the incoming traffic. If the connected device does not support pause frames, then the excessive data will be dropped.

The inbound and outbound rates are independent. This allows for symmetric or asymmetric rates (to emulate ADSL for example). The rate limiting in either direction can be disabled by entering 0 (zero) for the data rate.

For rate limits less than 100 Mbps, the rate can be set in 1Mbps increments. For rate limits greater than 100 Mbps, the rate must be set in 8 Mbps increments. The system will automatically adjust the value entered to an appropriate rate if necessary.

For the outbound direction, the data will be sent at the rate specified. Outbound data is mapped into different queues based on priority. Strict Priority scheduling is used for the Critical priority queue and WRR scheduling is used for the High, Medium and Low priority queues. The ratio is 16 packets from the high priority queue, 8 from the medium queue and 4 from the low priority queue.

The max Burst Size parameter specifies how much a single burst of data can exceed the inbound rate before packets are dropped. The default setting is 500k bytes.

### Figure 166: Rate limits per interface

# **Priority**

The system can be configured to prioritize traffic based on either the layer 2 VLAN CoS bits or the layer 3 ToS bits. The prioritization method is selected on the VLAN Mode page as shown below.

Figure 167: VLAN modes

The zNID 24xx products support the prioritization of traffic based on either the ToS (Type of Service) values in IP packets or CoS (Class of Service) values in Ethernet VLAN headers as defined by IETF RFC1349 and IEEE 802.1p respectively. The configured ToS or CoS levels specify packet priority and queuing used to transport the packet through the Ethernet and IP networks.

### CoS

The VLAN header in Ethernet packets contains a CoS field for queuing priority or Class of Service (CoS) values based on eight (0-7) levels of service, with the lowest priority being 0 and the highest priority 7.

The eight priority values are mapped to 4 queues. The highest priority queue (Critical) uses strict priority. All the packets in that queue will be sent before any packets in the other queues. If there is a large amount of data in the strict priority queue, it is possible that the lower priority queues never get serviced. A weighted round robin approach is used for the remaining queues. The packets are sent in a ratio of 16 high priority, 8 Medium, and 4 Low priority.

| CoS Value | Priority Queue | Priority Method          |
|-----------|----------------|--------------------------|
| 0         | Low            | WRR 16/8/4 (weight = 4)  |
| 1         | Low            | WRR 16/8/4 (weight = 4)  |
| 2         | Med            | WRR 16/8/4 (weight = 8)  |
| 3         | Med            | WRR 16/8/4 (weight = 8)  |
| 4         | High           | WRR 16/8/4 (weight = 16) |

Table 58: CoS value to priority mapping

| CoS Value | Priority Queue | Priority Method          |
|-----------|----------------|--------------------------|
| 5         | High           | WRR 16/8/4 (weight = 16) |
| 6         | Critical       | Strict priority          |
| 7         | Critical       | Strict priority          |

Table 58: CoS value to priority mapping

Packets which require the highest throughput or are sensitive to latency (the amount of time between received packets) should be in higher priority queues. Normally video and voice are more sensitive to throughput and latency issues.

### Precedence

IP packets have a ToS byte in their headers that contains information about relative priority. The IP Precedence field contains a 3-bit priority designation. Most normal traffic has an IP Precedence value of zero. Higher values in this field indicate that traffic is more important and that it requires special treatment. IP Precedence values greater than 5 are reserved for network functions.

The format of the ToS byte:

| 0 1 2      | 3 | 4 | 5 | 6   | 7   |
|------------|---|---|---|-----|-----|
| Precedence | D | Т | R | Unu | sed |

| Table 59: | Precedence | values |
|-----------|------------|--------|
|-----------|------------|--------|

| Precedence Values          | Priority Queue | Priority Method          |  |
|----------------------------|----------------|--------------------------|--|
| 0 (Routine)                | Low            | WRR 16/8/4 (weight = 4)  |  |
| 32 (Priority)              | Low            | WRR 16/8/4 (weight = 4)  |  |
| 64 (Immediate)             | Med            | WRR 16/8/4 (weight = 8)  |  |
| 96 (Flash)                 | Med            | WRR 16/8/4 (weight = 8)  |  |
| 128 (Flash Override)       | Med            | WRR 16/8/4 (weight = 16) |  |
| 160 (Critical)             | High           | WRR 16/8/4 (weight = 16) |  |
| 192 (Internetwork Control) | Critical       | Strict priority          |  |
| 224 (Network Control)      | Critical       | Strict priority          |  |

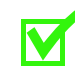

**Note:** Data is prioritized using only the Precedence bits, not the entire Diffserv field.

# **SPECIAL SCENARIOS**

This chapter describes troubleshooting tests for the zNID 24xx. It includes the following sections:

Zhone supports the Microsoft Media Room (MMR) application in many deployments for GPON, ADSL and VDSL. Zhone's IPTV deployment includes support for integrated residential gateway functionality required by MMR to significantly reduce the complexity and cost of deployments.

With any port, any service there is no need to designate some Ethernet Ports as "data" ports and others as "video" ports. IPTV streams can be watched from PCs using media streaming applications, or VoD and Pay per view content may be viewed. Set top boxes (STBs) can join IPTV streams, access VoD content or browse the Internet. Game consoles can access online gaming over the Internet, browse the Internet, watch IPTV streams or access VoD content.

This chapter includes the following sections

- Microsoft Media Room support, page 213
- Any port, any service, page 217

# **Microsoft Media Room support**

MMR provides live, recorded, and on demand programming for PCs, mobile phones and TV. All MMR client devices in the home must be able to discover each other and communicate freely with each other. For this reason, all client devices must be locally bridged with IP Addresses in the same subnet. For security reasons, client devices in one customer's home must not be able to discover MMR client devices in other customers' homes. As a result, NAT Routing is required to provide firewall security. Figure 168: MMR provides live, recorded, and on demand programming for PCs, media servers (like the Xbox) and TV

The wire speed NAT Routing capabilities of Zhone's zNID product family are required to support multiple concurrent High Definition IP TV streams with low latency and no packet loss. This is just one of the key attributes of the zNID product line required to support the integrated MMR Home Gateway capability.

There are several Residential Gateway requirements introduced by the MMR application, and Zhone's zNID 24xx supports them all.

The Zhone MMR application described in this document shows the high level configuration items and describes how the zNID 24xx ONT provides data and IPTV services to downstream set top boxes and media servers.

The MXK aggregates the services for Internet, IP video, and Video on Demand (VoD) segregating the services by VLAN. The zNID uses the VLAN segregation to provide video services to IPTV, Media server and PCs. Figure 169: The zNID 24xx includes integrated support for the MicroSoft Media Room 2.0 Application

zNID Configuration requirements for MMR:

- Two NAT BRouted VLANs must be created. All zNID LAN ports must be UNTAGGED members of both VLANs. The zNID Uplink must be TAGGED member of both. DHCP Server is enabled on the Data VLAN. UPnP enabled on DATA VLAN.
- IGMP Snooping must be enabled on the Video VLAN.
- All local Ethernet traffic untagged, with Default PVID = Data VLAN, IGMP PVID = Video VLAN.
- All local devices have private IP addresses in the same subnet (assigned by zNID DHCP server) and communicate freely with each other.
- Conditional DHCP Addressing is used to assign permanent IP Address to STBs and DVRs based on OUI classification. These devices are assigned IP addresses from a dedicated range within the subnet.
- All Data VLAN traffic is locally Bridged.
- All LAN broadcast traffic is kept LOCAL.
- Cross VLAN Routing must be enabled (for VoD traffic).
- All upstream traffic on the Data VLAN is NAT Routed out the vlan500 vs. vlan600 WAN uplink based on Route Table lookup (based on Dest IP). If there isn't a match in the Route Table, the Default Route will be to use the Data VLAN.
- Static Routes must be created for the IP Address ranges used for unicast Video Traffic (e.g. VoD). DHCP Option 121 can create these automatically.
- Downstream unicast traffic from vlan500 and vlan600 is NAT Routed to the vlan500 LAN side client device.
- Downstream multicast video traffic on vlan600 is Bridged only to the port(s) that JOINED the stream.
- DNS Proxy must be enabled. Static DNS Entries must be configured for discovery.iptv.microsoft.com, resolving to the IP Address of the Service Provider's MMR Head End.
- Static DNS Entries must be configured for any other Domain Names that won't resolve using the Public DNS.
### Any port, any service

Zhone supports the concept that any device connected to the zNID 24xx can access any service, whether that service is high speed Internet (HSIA), IPTV or Video on Demand (VoD) from any Ethernet port. With up to four Gigabit Ethernet ports as well as two POTS port there is enough bandwidth to supply HSIA, IPTV and VoD as well as analog telephone.

With any port, any service there is no need to designate some Ethernet Ports as "data" ports and others as "video" ports. IPTV streams can be watched from PCs using media streaming applications, or VoD and Pay per view content may be viewed. Set top boxes (STBs) can join IPTV streams, access VoD content or browse the Internet. Game consoles can access online gaming over the Internet, browse the Internet, watch IPTV streams or access VoD content.

Figure 170: Zhone zNID products include integrated support any port and service on the GE LAN ports

zNID configuration requirements for any port, any service:

- Each service must have a unique VLAN.
- IGMP Snooping must be enabled on the Video VLAN.
- All local Ethernet traffic untagged, with Default PVID = Data VLAN, IGMP PVID = Video VLAN.
- All local devices have private IP addresses in the same subnet (assigned by zNID DHCP server) and communicate freely with each other.

- Conditional DHCP Addressing is used to assign permanent IP Address to STBs and DVRs based on OUI classification. These devices are assigned IP addresses from a dedicated range within the subnet.
- All LAN broadcast traffic is kept LOCAL
- Cross VLAN Routing must be enabled (for VoD traffic)
- Static Routes must be created for the IP Address ranges used for unicast Video Traffic (e.g. VoD). DHCP Option 121 can create these automatically.
- Analog phones or fax machines are supported on the POTS interfaces.
- Note that the WiFi interfaces do not support IPTV

# **TROUBLESHOOTING TESTS**

This chapter describes troubleshooting tests for the zNID 24xx. It includes the following sections:

- Diagnostics, page 219
- Ping, page 221
- Trace route, page 222
- Hardware reset, page 224

### **Diagnostics**

The Diagnostics page runs tests on each interface. If a test shows **FAIL**, click the **Hints** link to diagnose the issue.

Figure 171: The Diagnostics page

The Ethernet connection test checks whether the zNID detects a device connected, so the hints will be cabling and whether the device is running properly. Restarting most devices will put them in a known state.

Figure 172: Example of the hints for failing an Ethernet connection test.

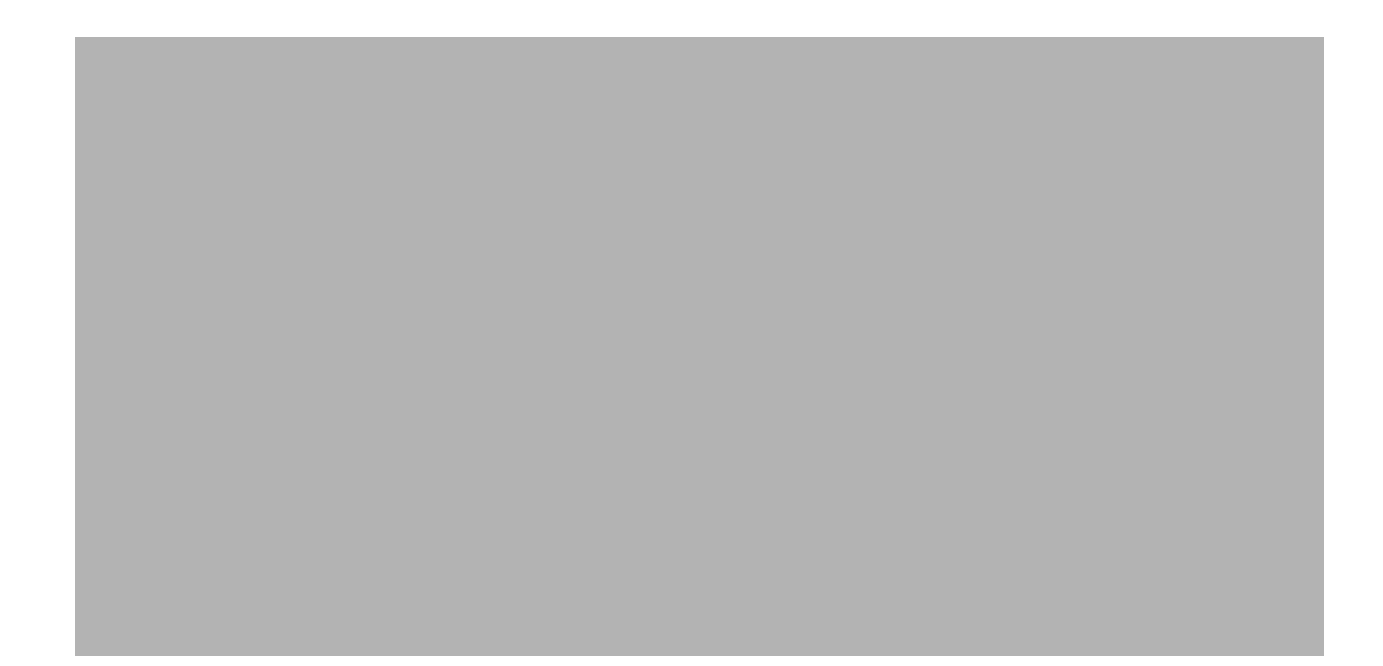

## Ping

The Ping test sends an IP ping to an IP address. The ping can be used to determine if another device can be accessed from the zNID.

#### Table 60: Ping test parameters

| Parameter                    | Description                                                                                                    |
|------------------------------|----------------------------------------------------------------------------------------------------|
| IP Address or Domain<br>Name | The destination address can be entered as a dot notation<br>IP address (i.e. 135.20.3.40) or a Domain Name to be<br>looked up on the configured Domain Name Server.                                                                                                    |
| Length of packet             | The number of bytes in the IP Payload portion of the<br>packet. Additional bytes for packet overhead are<br>normally added as well so the length of the overall<br>packet is longer. Setting the value larger than 64 can<br>determine problems in a network that restrict large<br>packets. The default is 64. Setting the value larger than<br>64 can determine problems in a network that restrict<br>large packets. The default is 64. |
| Count                        | The number of pings to be sent before the test<br>completes. A large number will allow the user to verify<br>network connectivity during certain testing. The default<br>is 4.                                                                                                    |

## **Trace route**

The Trace Route test issues an ICMP echo command to the destination address. The result shows the path (hops) it took to reach the destination address.

#### Figure 174: The Trace Route test

#### Table 61: Trace route parameter

| Parameter                    | Description                                                                                                    |
|------------------------------|----------------------------------------------------------------------------------------------------|
| IP Address or Domain<br>Name | The final destination can be entered as a dot notation IP address (i.e. 135.20.3.40) or a Domain Name to be looked up on the configured Domain Name Server. |
| Max Time to Live             | <b>Max Time to Live</b> is the maximum number of "hops" or nodes that the packet is allowed to traverse before quitting the test. The default is 30.        |
| Queries Per Hop              | The number of times the test will go to each hop count.<br>The <b>Queries Per Hop</b> number must be greater than 1.<br>The default is 3.                   |
| Wait Per Response            | The number of seconds to wait for the echo response.<br>The default is 3.                                                                                   |

## Voice

Figure 175:

## Hardware reset

#### To reset the zNID 24xx

- **1** Press a pin into the reset button and hold it down until all LEDs are on together.
- **2** Release the reset button.

# INDEX

### A

ARP table 70

#### В

Backup 43 Bridge table 71 bridging overview 100

#### С

CLI 19

#### D

DHCP server status 72 DNS Client 34

#### I

Internet Time 37 IP 101

#### L

Logging 29 Logging in 29 Logging in on the Ethernet ports 29 Logging in with CLI 29

#### Μ

Management access control 31 Management interfaces 19 model numbers 17

#### Ρ

passwords 31 PPPoE status 68

### R

Reboot 56 Restore 45 Restore default 46 Restore from alternate bank 54

### S

SNMP 20 SNMP Agent 47 statistics 57 Status and statistics 57 System features 30 System log 39 System log message severity level 39 System log message, severity levels 39

#### Т

tagged bridging described 100

#### U

untagged bridging described 100 Update software 55 User names 31

#### W

Web 19

### Ζ

zNID model numbers 17 Index